### C 340

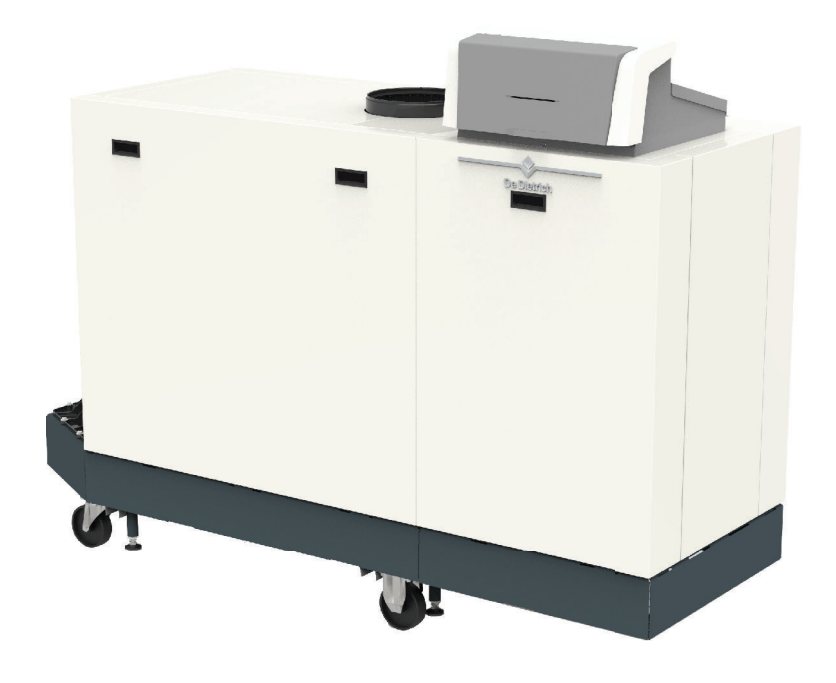

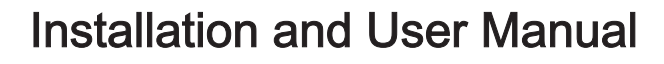

High-efficiency floor-standing gas boiler

C 340 - C 640 Diematic Evolution SCB-01 SCB-10

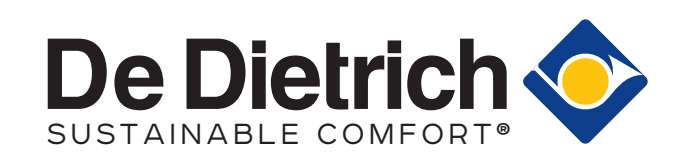

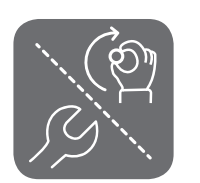

#### Contents

| 1 | Safet  | у            |                                                                                                    | . 6 |
|---|--------|--------------|----------------------------------------------------------------------------------------------------|-----|
|   | 1.1    | General      | safety instructions                                                                                | . 6 |
|   |        | 1.1.1        | For the installer                                                                                  | . 6 |
|   |        | 1.1.2        | For the end user                                                                                   | . 7 |
|   | 1.2    | Recomm       | nendations                                                                                         | . 8 |
|   | 1.3    | Liabilities  | \$                                                                                                 | 10  |
|   |        | 1.3.1        | Manufacturer's liability                                                                           | 10  |
|   |        | 1.3.2        | Installer's liability                                                                              | 10  |
|   |        | 1.3.3        | User's liability                                                                                   | 10  |
|   |        |              |                                                                                                    |     |
| 2 | About  | t this man   | ual                                                                                                | 11  |
|   | 2.1    | Symbols      | used in the manual                                                                                 | 11  |
|   |        |              |                                                                                                    |     |
| 3 | Desci  | ription of t | the product                                                                                        | 12  |
|   | 3.1    | Boiler ty    | pes                                                                                                | 12  |
|   | 3.2    | Main cor     | nponents                                                                                           | 12  |
|   | 3.3    | Dimensio     | ons and connections C 340                                                                          | 14  |
|   | 3.4    | Dimensio     | ons and connections C 640                                                                          | 15  |
|   | 3.5    | Introduct    | tion to the controls platform                                                                      | 15  |
|   | 3.6    | Accesso      | ries and options                                                                                   | 16  |
|   |        |              |                                                                                                    |     |
| 4 | Prepa  | aration of   | installation                                                                                       | 18  |
|   | 4.1    | Installation | on regulations                                                                                     | 18  |
|   | 4.2    | Location     | requirements                                                                                       | .18 |
|   | 4.3    | Requirer     | ments for water connections                                                                        | 19  |
|   |        | 4.3.1        | Requirements for the central heating connections                                                   | 19  |
|   |        | 4.3.2        | Requirements for the condensate drain                                                              | 19  |
|   | 4.4    | Requirer     | ments for the gas connection                                                                       | 19  |
|   | 4.5    | Requirer     | ments on the flue gas discharge system                                                             | 20  |
|   |        | 4.5.1        | Classification                                                                                     | 20  |
|   |        | 4.5.2        | Material                                                                                           | 22  |
|   |        | 4.5.3        | Dimensions of flue gas outlet pipe                                                                 | 23  |
|   |        | 4.5.4        | Length of the flue and air supply pipes                                                            | 23  |
|   |        | 4.5.5        | Additional guidelines                                                                              | 26  |
|   | 4.6    | Requirer     | ments for the electrical connections                                                               | 26  |
|   | 4.7    | Water qu     | Jality and water treatment                                                                         | 27  |
|   | 4.8    | Process      | heat application                                                                                   | 27  |
|   | 4.9    | Connect      | ing diagrams                                                                                       | 28  |
|   |        | 4.9.1        | Symbols used                                                                                       | 28  |
|   |        | 4.9.2        | Connection example - 1 direct zone + 1 mixing zone + domestic hot water zone                       | 30  |
|   |        | 4.9.3        | Connection example - primary buffer tank + 3 mixing zones + domestic hot water zone                | 32  |
|   |        | 4.9.4        | Connection example - 1 mixing zone + 1 direct zone + swimming pool + domestic hot water zone       | 34  |
|   |        | 4.9.5        | Connection example - low-loss header + 3 mixing zones + domestic hot water zone                    | 37  |
|   |        | 4.9.6        | Connection example - 2 boiler cascade + low-loss header + 3 mixing zones + domestic hot water zone | 40  |
| _ |        |              |                                                                                                    |     |
| 5 | Instal | lation       |                                                                                                    | 43  |
|   | 5.1    | Positioni    | ng the boiler                                                                                      | 43  |
|   | 5.2    | Mounting     | g an outdoor temperature sensor                                                                    | 44  |
|   |        | 5.2.1        | Positions to be avoided                                                                            | 44  |
|   |        | 5.2.2        | Recommended positions                                                                              | 44  |
|   |        | 5.2.3        | Fitting the outdoor sensor                                                                         | 45  |
|   | 5.3    | Flushing     | the system                                                                                         | 45  |
|   | 5.4    | Connect      | ing the heating circuit                                                                            | 45  |
|   | 5.5    | Connect      |                                                                                                    | 45  |
|   | 5.6    | Connect      | ing the gas pipe                                                                                   | 46  |
|   | 5./    | Connect      | ing the air inlet and flue gas outlet                                                              | 46  |
|   | 5.8    | Electrica    |                                                                                                    | 47  |
|   |        | 5.8.1        |                                                                                                    | 47  |
|   |        | 5.8.2        |                                                                                                    | 47  |
|   |        | 5.8.3        |                                                                                                    | 49  |
|   |        | 5.8.4        |                                                                                                    | 50  |
|   |        | 5.8.5        | Connecting the power cable                                                                         | 53  |
|   |        | 5.8.6        | Cable routing in the control box front part                                                        | 54  |

| 6 | Prepa                                                                                                    | aration of                                                                                                    | commissioning                                                                                                    | . 55                                                                                                    |
|---|----------------------------------------------------------------------------------------------------|----------------------------------------------------------------------------------------------------|----------------------------------------------------------------------------------------------------|----------------------------------------------------------------------------------------------------|
|   | 6.1                                                                                                    | Checklis                                                                                                    | t before commissioning                                                                                                    | . 55                                                                                                    |
|   |                                                                                                    | 6.1.1                                                                                                    | Filling the installation                                                                                                    | . 55                                                                                                    |
|   |                                                                                                    | 6.1.2                                                                                                    | Filling the siphon                                                                                                    | . 55                                                                                                    |
|   |                                                                                                    | 6.1.3                                                                                                    | Preparing the gas circuit                                                                                                    | . 55                                                                                                    |
|   | 6.2                                                                                                    | Control                                                                                                    | panel description                                                                                                    | . 56                                                                                                    |
|   |                                                                                                    | 6.2.1                                                                                                    | Control panel components                                                                                                    | .56                                                                                                    |
|   |                                                                                                    | 6.2.2                                                                                                    | Description of the home screen                                                                                                    | . 56                                                                                                    |
|   |                                                                                                    | 6.2.3                                                                                                    | Description of the main menu                                                                                                    | . 56                                                                                                    |
|   |                                                                                                    | 6.2.4                                                                                                    | Meaning of the icons in the display                                                                                                    | . 57                                                                                                    |
|   |                                                                                                    |                                                                                                    |                                                                                                    |                                                                                                    |
| 7 | Com                                                                                                    | missioning                                                                                                    | ]                                                                                                    | . 59                                                                                                    |
|   | 7.1                                                                                                    | Commis                                                                                                    | sioning procedure                                                                                                    | . 59                                                                                                    |
|   | 7.2                                                                                                    | Gas sett                                                                                                    | ings                                                                                                    | . 59                                                                                                    |
|   |                                                                                                    | 7.2.1                                                                                                    | Factory setting                                                                                                    | . 59                                                                                                    |
|   |                                                                                                    | 7.2.2                                                                                                    | Adjusting to a different gas type                                                                                                    | . 60                                                                                                    |
|   |                                                                                                    | 7.2.3                                                                                                    | Checking and setting the gas/air ratio                                                                                                    | . 61                                                                                                    |
|   | 7.3                                                                                                    | Final ins                                                                                                    | tructions                                                                                                    | . 64                                                                                                    |
|   |                                                                                                    | 7.3.1                                                                                                    | Saving the commissioning settings                                                                                                    | . 65                                                                                                    |
|   |                                                                                                    |                                                                                                    |                                                                                                    |                                                                                                    |
| 8 | User                                                                                                    | instructio                                                                                                    | ns                                                                                                    | . 66                                                                                                    |
|   | 8.1                                                                                                    | Accessir                                                                                                    | ng the user level menus                                                                                                    | . 66                                                                                                    |
|   | 8.2                                                                                                    | Home so                                                                                                    | xreen                                                                                                    | .66                                                                                                    |
|   | 8.3                                                                                                    | Activatin                                                                                                    | g holiday programs for all zones                                                                                                    | . 67                                                                                                    |
|   | 8.4                                                                                                    | Heating                                                                                                    |                                                                                                    | . 67                                                                                                    |
|   | 8.5                                                                                                    | Changin                                                                                                    | g the room temperature of a zone                                                                                                    | . 68                                                                                                    |
|   |                                                                                                    | 8.5.1                                                                                                    | Definition of zone                                                                                                    | . 68                                                                                                    |
|   |                                                                                                    | 8.5.2                                                                                                    | Changing the name and symbol of a zone                                                                                                    | . 68                                                                                                    |
|   |                                                                                                    | 8.5.3                                                                                                    | Changing the operating mode of a zone                                                                                                    | . 69                                                                                                    |
|   |                                                                                                    | 8.5.4                                                                                                    | Timer program to control the room temperature                                                                                                    | . 69                                                                                                    |
|   |                                                                                                    | 8.5.5                                                                                                    | Changing the heating activity temperatures                                                                                                    | . 71                                                                                                    |
|   |                                                                                                    | 8.5.6                                                                                                    | Changing the room temperature temporarily                                                                                                    | .71                                                                                                    |
|   | ~ ~                                                                                                    | O                                                                                                    | a the summer mode on or off                                                                                                    | 71                                                                                                    |
|   | 8.6                                                                                                    | Switchin                                                                                                    |                                                                                                    | . / 1                                                                                                    |
|   | 8.6<br>8.7                                                                                                    | Changin                                                                                                    | g the display settings                                                                                                    | .71                                                                                                    |
|   | 8.6<br>8.7<br>8.8                                                                                                    | Changin<br>Reading                                                                                                    | the installer's name and phone number                                                                                                    | . 71<br>. 71<br>. 72                                                                                                    |
|   | 8.6<br>8.7<br>8.8                                                                                                    | Changin<br>Reading                                                                                                    | g the display settings                                                                                                    | . 71<br>. 72                                                                                                    |
| 9 | 8.6<br>8.7<br>8.8<br>Insta                                                                                                    | Changin<br>Reading                                                                                                    | g the display settings                                                                                                    | .71<br>.72<br>.72                                                                                                    |
| 9 | 8.6<br>8.7<br>8.8<br>Instal<br>9.1                                                                                                    | Changin<br>Reading                                                                                                    | g the display settings                                                                                                    | .71<br>.72<br>.72<br>.73<br>.73                                                                                                    |
| 9 | 8.6<br>8.7<br>8.8<br>Insta<br>9.1<br>9.2                                                                                                    | Changin<br>Reading<br>Iler instruc<br>Accessir<br>Configur                                                                                                    | the installer level                                                                                                    | . 71<br>. 72<br>. 73<br>. 73<br>. 73                                                                                                    |
| 9 | 8.6<br>8.7<br>8.8<br><b>Insta</b><br>9.1<br>9.2                                                                                                 | Changin<br>Reading<br>Iler instruc<br>Accessir<br>Configur<br>9.2.1                                                                                                    | the installer level                                                                                                    | . 71<br>. 72<br>. 72<br>. 73<br>. 73<br>. 73<br>. 73<br>. 74                                                                                                    |
| 9 | 8.6<br>8.7<br>8.8<br><b>Insta</b><br>9.1<br>9.2                                                                                                 | Switchin<br>Changin<br>Reading<br>Iler instruc<br>Accessir<br>Configur<br>9.2.1<br>9.2.2                                                                                                    | the installer's name and phone number<br>to stions<br>the installer level<br>ing the installation at installer level<br>Setting the installer details<br>Setting the parameters                                                                                                    | . 71<br>. 71<br>. 72<br>. 73<br>. 73<br>. 73<br>. 73<br>. 74<br>. 74                                                                                                    |
| 9 | 8.6<br>8.7<br>8.8<br><b>Insta</b><br>9.1<br>9.2                                                                                                 | Iler instruct<br>Accessir<br>Configur<br>9.2.1<br>9.2.2<br>9.2.3                                                                                                    | g the display settings .<br>the installer's name and phone number .<br>tions .<br>ing the installer level .<br>Setting the installer details .<br>Setting the parameters .<br>Setting the parameters when SCB-10 is fitted .                                                                                                    | .71<br>.72<br>.73<br>.73<br>.73<br>.73<br>.74<br>.74<br>.74<br>.75                                                                                                    |
| 9 | 8.6<br>8.7<br>8.8<br><b>Insta</b><br>9.1<br>9.2                                                                                                 | Iler instruct<br>Accessir<br>Configur<br>9.2.1<br>9.2.2<br>9.2.3<br>9.2.4<br>2.25                                                                                                    | g the display settings .<br>the installer's name and phone number .<br>tions .<br>ing the installer level .<br>Setting the installer details .<br>Setting the parameters .<br>Setting the parameters when SCB-10 is fitted .<br>Zone functions of SCB-10 .                                                                                                    | . 71<br>. 72<br>. 73<br>. 73<br>. 73<br>. 73<br>. 73<br>. 74<br>. 74<br>. 75<br>. 75                                                                                                    |
| 9 | 8.6<br>8.7<br>8.8<br><b>Insta</b><br>9.1<br>9.2                                                                                                 | Iler instruct<br>Accessir<br>Configur<br>9.2.1<br>9.2.2<br>9.2.3<br>9.2.4<br>9.2.5<br>0.0 0                                                                                                    | g the display settings .<br>the installer's name and phone number .<br>tions .<br>Ing the installer level .<br>ing the installation at installer level .<br>Setting the installer details .<br>Setting the parameters .<br>Setting the boiler parameters when SCB-10 is fitted .<br>Zone functions of SCB-10 .<br>0-10 Volt control with expansion PCB .<br>Setting the parameters .                                                                                                    | . 71<br>. 72<br>. 73<br>. 73<br>. 73<br>. 73<br>. 73<br>. 73<br>. 73<br>. 74<br>. 74<br>. 75<br>. 75<br>. 77                                                                                                    |
| 9 | 8.6<br>8.7<br>8.8<br><b>Insta</b><br>9.1<br>9.2                                                                                                 | Iler instruct<br>Accessir<br>Configur<br>9.2.1<br>9.2.2<br>9.2.3<br>9.2.4<br>9.2.5<br>9.2.6<br>0.0.7                                                                                                    | g the display settings .<br>the installer's name and phone number .<br>tions .<br>Ing the installer level .<br>ing the installer level .<br>Setting the installer details .<br>Setting the parameters .<br>Setting the boiler parameters when SCB-10 is fitted .<br>Zone functions of SCB-10 .<br>0-10 Volt control with expansion PCB .<br>Setting the heating curve .<br>Setting the heating curve .                                                                                                    | . 71<br>. 72<br>. 73<br>. 73<br>. 73<br>. 73<br>. 73<br>. 73<br>. 73<br>. 74<br>. 74<br>. 75<br>. 75<br>. 77<br>. 78                                                                                                    |
| 9 | 8.6<br>8.7<br>8.8<br><b>Insta</b><br>9.1<br>9.2                                                                                                 | Iler instruct<br>Accessir<br>Configur<br>9.2.1<br>9.2.2<br>9.2.3<br>9.2.4<br>9.2.5<br>9.2.6<br>9.2.7                                                                                                    | g the display settings .<br>the installer's name and phone number .<br>tions .<br>Ing the installer level .<br>ing the installer level .<br>Setting the installer details .<br>Setting the parameters .<br>Setting the parameters when SCB-10 is fitted .<br>Zone functions of SCB-10 .<br>0-10 Volt control with expansion PCB .<br>Setting the heating curve .<br>Status output on expansion PCB .                                                                                                    | .71<br>.72<br>.73<br>.73<br>.73<br>.73<br>.73<br>.73<br>.74<br>.75<br>.75<br>.75<br>.77<br>.78<br>.79                                                                                                    |
| 9 | 8.6<br>8.7<br>8.8<br><b>Insta</b><br>9.1<br>9.2                                                                                                 | Iler instruct<br>Accessir<br>Configur<br>9.2.1<br>9.2.2<br>9.2.3<br>9.2.4<br>9.2.5<br>9.2.6<br>9.2.7<br>Commis                                                                                                    | g the display settings .<br>the installer's name and phone number .<br>tions .<br>Ing the installer level .<br>Setting the installer details .<br>Setting the parameters .<br>Setting the parameters when SCB-10 is fitted .<br>Zone functions of SCB-10 .<br>0-10 Volt control with expansion PCB .<br>Setting the heating curve .<br>Status output on expansion PCB .<br>Sioning the installation .                                                                                                    | .71<br>.72<br>.73<br>.73<br>.73<br>.74<br>.74<br>.75<br>.75<br>.77<br>.78<br>.79<br>.80                                                                                                    |
| 9 | 8.6<br>8.7<br>8.8<br><b>Insta</b><br>9.1<br>9.2                                                                                                 | Iler instruct<br>Accessir<br>Configur<br>9.2.1<br>9.2.2<br>9.2.3<br>9.2.4<br>9.2.5<br>9.2.6<br>9.2.7<br>Commis<br>9.3.1<br>2.2                                                                                                    | g the display settings .<br>the installer's name and phone number .<br>tions .<br>Ing the installer level .<br>ing the installation at installer level .<br>Setting the installer details .<br>Setting the parameters .<br>Setting the parameters when SCB-10 is fitted .<br>Zone functions of SCB-10 .<br>0-10 Volt control with expansion PCB .<br>Setting the heating curve .<br>Status output on expansion PCB .<br>Sioning the installation .<br>Chimney sweep menu .                                                                                                    | .71<br>.72<br>.73<br>.73<br>.73<br>.73<br>.74<br>.75<br>.75<br>.75<br>.75<br>.77<br>.78<br>.79<br>.80<br>.80                                                                                                    |
| 9 | 8.6<br>8.7<br>8.8<br><b>Insta</b><br>9.1<br>9.2<br>9.3                                                                                          | Iler instruct<br>Accessir<br>Configur<br>9.2.1<br>9.2.2<br>9.2.3<br>9.2.4<br>9.2.5<br>9.2.6<br>9.2.7<br>Commis<br>9.3.1<br>9.3.2                                                                                                    | g the display settings .<br>the installer's name and phone number .<br>tions .<br>ing the installer level .<br>ing the installer level .<br>Setting the installer details .<br>Setting the parameters .<br>Setting the boiler parameters when SCB-10 is fitted .<br>Zone functions of SCB-10 .<br>0-10 Volt control with expansion PCB .<br>Setting the heating curve .<br>Status output on expansion PCB .<br>Sioning the installation .<br>Chimney sweep menu .<br>Saving the commissioning settings .                                                                                                    | .71<br>.72<br>.73<br>.73<br>.73<br>.73<br>.74<br>.75<br>.75<br>.75<br>.77<br>.78<br>.79<br>.80<br>.80<br>.81                                                                                                    |
| 9 | 8.6<br>8.7<br>8.8<br><b>Insta</b><br>9.1<br>9.2<br>9.3<br>9.3                                                                                   | Iler instruct<br>Accessir<br>Configur<br>9.2.1<br>9.2.2<br>9.2.3<br>9.2.4<br>9.2.5<br>9.2.6<br>9.2.7<br>Commis<br>9.3.1<br>9.3.2<br>Maintain                                                                                                    | g the display settings .<br>the installer's name and phone number .<br>the installer level .<br>ing the installer level .<br>Setting the installer details .<br>Setting the installer details .<br>Setting the parameters .<br>Setting the boiler parameters when SCB-10 is fitted .<br>Zone functions of SCB-10 .<br>0-10 Volt control with expansion PCB .<br>Setting the heating curve .<br>Status output on expansion PCB .<br>Sioning the installation .<br>Chimney sweep menu .<br>Saving the commissioning settings .<br>ing the installation .<br>Viewing the commissioning settings .                                                                                                    | .71<br>.72<br>.73<br>.73<br>.73<br>.74<br>.74<br>.75<br>.75<br>.77<br>.78<br>.79<br>.80<br>.80<br>.81<br>.82                                                                                                    |
| 9 | 8.6<br>8.7<br>8.8<br><b>Insta</b><br>9.1<br>9.2<br>9.3<br>9.3                                                                                   | Iler instruct<br>Accessir<br>Configur<br>9.2.1<br>9.2.2<br>9.2.3<br>9.2.4<br>9.2.5<br>9.2.6<br>9.2.7<br>Commis<br>9.3.1<br>9.3.2<br>Maintain<br>9.4.1                                                                                                    | g the display settings .<br>the installer's name and phone number .<br>tions .<br>g the installer level .<br>ing the installation at installer level .<br>Setting the installer details .<br>Setting the parameters .<br>Setting the boiler parameters when SCB-10 is fitted .<br>Zone functions of SCB-10 .<br>0-10 Volt control with expansion PCB .<br>Setting the heating curve .<br>Status output on expansion PCB .<br>Sioning the installation .<br>Chimney sweep menu .<br>Saving the commissioning settings .<br>ing the installation .<br>Viewing the service notification .<br>Viewing the service notification .                                                                                                    | .71<br>.72<br>.73<br>.73<br>.73<br>.74<br>.75<br>.75<br>.75<br>.77<br>.78<br>.79<br>.80<br>.80<br>.81<br>.82<br>.82                                                                                                    |
| 9 | 8.6<br>8.7<br>8.8<br><b>Insta</b><br>9.1<br>9.2<br>9.3<br>9.3                                                                                   | Switchin<br>Changin<br>Reading<br>Iler instruct<br>Accessir<br>Configur<br>9.2.1<br>9.2.2<br>9.2.3<br>9.2.4<br>9.2.5<br>9.2.6<br>9.2.7<br>Commis<br>9.3.1<br>9.3.2<br>Maintain<br>9.4.1<br>9.4.2                                                                                                    | g the display settings .<br>the installer's name and phone number .<br>stions .<br>ng the installer level .<br>ing the installation at installer level .<br>Setting the installer details .<br>Setting the parameters .<br>Setting the boiler parameters when SCB-10 is fitted .<br>Zone functions of SCB-10 .<br>0-10 Volt control with expansion PCB .<br>Setting the heating curve .<br>Status output on expansion PCB .<br>Sioning the installation .<br>Chimney sweep menu .<br>Saving the commissioning settings .<br>ing the installation .<br>Viewing the service notification .<br>Reading out measured values .                                                                                                    | .71<br>.72<br>.73<br>.73<br>.73<br>.73<br>.73<br>.73<br>.74<br>.75<br>.75<br>.75<br>.77<br>.78<br>.79<br>.80<br>.80<br>.81<br>.82<br>.82<br>.82                                                                              |
| 9 | 8.6<br>8.7<br>8.8<br><b>Insta</b><br>9.1<br>9.2<br>9.3<br>9.4                                                                                   | Switchin<br>Changin<br>Reading<br>Iler instruct<br>Accessir<br>Configur<br>9.2.1<br>9.2.2<br>9.2.3<br>9.2.4<br>9.2.5<br>9.2.6<br>9.2.7<br>Commis<br>9.3.1<br>9.3.2<br>Maintain<br>9.4.1<br>9.4.2<br>9.4.3<br>2.4                                                                                                 | g the display settings .<br>the installer's name and phone number .<br>stions .<br>ng the installer level .<br>ing the installation at installer level .<br>Setting the installer details .<br>Setting the parameters .<br>Setting the boiler parameters when SCB-10 is fitted .<br>Zone functions of SCB-10 .<br>0-10 Volt control with expansion PCB .<br>Setting the heating curve .<br>Status output on expansion PCB .<br>Sioning the installation .<br>Chimney sweep menu .<br>Saving the commissioning settings .<br>ing the installation .<br>Viewing the service notification .<br>Reading out measured values .<br>Viewing production and software information .                                                                                                    | .71<br>.72<br>.73<br>.73<br>.73<br>.73<br>.73<br>.73<br>.74<br>.75<br>.75<br>.75<br>.77<br>.78<br>.79<br>.80<br>.80<br>.80<br>.81<br>.82<br>.82<br>.82<br>.82                                                                |
| 9 | 8.6<br>8.7<br>8.8<br><b>Insta</b><br>9.1<br>9.2<br>9.3<br>9.4                                                                                   | Switchin<br>Changin<br>Reading<br>Iler instruc<br>Accessir<br>Configur<br>9.2.1<br>9.2.2<br>9.2.3<br>9.2.4<br>9.2.5<br>9.2.6<br>9.2.7<br>Commis<br>9.3.1<br>9.3.2<br>Maintain<br>9.4.1<br>9.4.2<br>9.4.3<br>9.4.4<br>9.4.3                                                                                       | g the display settings .<br>the installer's name and phone number .<br>stions .<br>Ing the installation at installer level .<br>Setting the installer details .<br>Setting the parameters .<br>Setting the parameters when SCB-10 is fitted .<br>Zone functions of SCB-10 .<br>0-10 Volt control with expansion PCB .<br>Setting the heating curve .<br>Status output on expansion PCB .<br>Sioning the installation .<br>Chimney sweep menu .<br>Saving the commissioning settings .<br>ing the installation .<br>Viewing the service notification .<br>Reading out measured values .<br>Viewing production and software information .<br>Changing the domestic hot water temperature temporarily .<br>Constructions of construction .<br>Constructions of software information .<br>Changing the domestic hot water temperature temporarily .<br>Constructions of construction .<br>Constructions of construction .<br>Constructions of construction .<br>Changing the domestic hot water temperature temporarily .<br>Constructions of construction .<br>Constructions of construction .<br>Constructions of construction .<br>Constructions of construction .<br>Constructions of construction .<br>Changing the domestic hot water temperature temporarily .<br>Constructions of constructions .<br>Constructions of constructions .<br>Changing the domestic hot water temperature temporarily .<br>Constructions of constructions .<br>Constructions of constructions .<br>Changing the domestic hot water temperature temporarily .<br>Constructions of constructions .<br>Change the construction .<br>Change the construction .<br>Change                                 | .71<br>.72<br>.73<br>.73<br>.73<br>.73<br>.73<br>.73<br>.74<br>.75<br>.75<br>.77<br>.78<br>.79<br>.80<br>.80<br>.80<br>.81<br>.82<br>.82<br>.82<br>.82<br>.82                                                                |
| 9 | <ul> <li>8.6</li> <li>8.7</li> <li>8.8</li> <li>Instal</li> <li>9.1</li> <li>9.2</li> <li>9.3</li> <li>9.4</li> <li>9.5</li> </ul>              | Switchin<br>Changin<br>Reading<br>Iler instruc<br>Accessir<br>Onfigur<br>9.2.1<br>9.2.2<br>9.2.3<br>9.2.4<br>9.2.5<br>9.2.6<br>9.2.7<br>Commis<br>9.3.1<br>9.3.2<br>Maintain<br>9.4.1<br>9.4.2<br>9.4.3<br>9.4.4<br>Resettin                                                                                     | g the display settings .<br>the installer's name and phone number .<br>ing the installer level .<br>ing the installation at installer level .<br>Setting the installer details .<br>Setting the parameters .<br>Setting the parameters .<br>Setting the boiler parameters when SCB-10 is fitted .<br>Zone functions of SCB-10 .<br>0-10 Volt control with expansion PCB .<br>Setting the heating curve .<br>Status output on expansion PCB .<br>Sioning the installation .<br>Chimney sweep menu .<br>Saving the commissioning settings .<br>ing the installation .<br>Viewing the service notification .<br>Reading out measured values .<br>Viewing production and software information .<br>Changing the domestic hot water temperature temporarily .<br>g or restoring settings .<br>Departies the comformation purchase .<br>Departies the comformation purchase .<br>Departies the comformation purchase .<br>Departies the comformation purchase .<br>Departies the comformation purchase .<br>Departies the comformation purchase .<br>Departies the comformation purchase .<br>Departies the comformation purchase .<br>Departies the comformation purchase .<br>Departies the comformation purchase .<br>Departies the comformation purchase .<br>Departies the comformation purchase .<br>Departies the comformation purchase .<br>Departies the comformation .<br>Departies the comformation purchase .<br>Departies the comformation purchase .<br>Departies the comformation purchase .<br>Departies the comformation purchase .<br>Departies the comformation purchase .<br>Departies the comformation purchase .<br>Departies the comformation purchase .<br>Departies the comformation purchase .<br>Departies the comformation purchase .<br>Departies .<br>Departies | .71<br>.71<br>.72<br>.73<br>.73<br>.73<br>.73<br>.74<br>.75<br>.75<br>.75<br>.77<br>.78<br>.79<br>.80<br>.80<br>.80<br>.81<br>.82<br>.82<br>.82<br>.82<br>.82<br>.82<br>.83<br>.83                                           |
| 9 | <ul> <li>8.6</li> <li>8.7</li> <li>8.8</li> <li>Instal</li> <li>9.1</li> <li>9.2</li> <li>9.3</li> <li>9.4</li> <li>9.5</li> </ul>              | Switchin<br>Changin<br>Reading<br>Iler instruc<br>Accessir<br>Onfigur<br>9.2.1<br>9.2.2<br>9.2.3<br>9.2.4<br>9.2.5<br>9.2.6<br>9.2.7<br>Commis<br>9.3.1<br>9.3.2<br>Maintain<br>9.4.1<br>9.4.2<br>9.4.3<br>9.4.4<br>Resettin<br>9.5.1<br>0.5.2                                                                   | g the display settings .<br>the installer's name and phone number .<br>ftions .<br>Ing the installer level .<br>Ing the installer level .<br>Setting the installer details .<br>Setting the parameters .<br>Setting the boiler parameters when SCB-10 is fitted .<br>Zone functions of SCB-10 .<br>0-10 Volt control with expansion PCB .<br>Setting the heating curve .<br>Status output on expansion PCB .<br>sioning the installation .<br>Chimney sweep menu .<br>Saving the commissioning settings .<br>ing the installation .<br>Viewing the service notification .<br>Reading out measured values .<br>Viewing production and software information .<br>Changing the domestic hot water temperature temporarily .<br>g or restoring settings .<br>Resetting the configuration numbers CN1 and CN2 .<br>Carrying wate and the configuration numbers CN1 and CN2 .<br>Carrying wate and the configuration numbers CN1 and CN2 .<br>Carrying wate and the configuration numbers CN1 and CN2 .<br>Carrying wate and the configuration numbers CN1 and CN2 .<br>Carrying wate and the configuration numbers CN1 and CN2 .<br>Carrying the configuration numbers CN1 and CN2 .<br>Carrying water and the configuration numbers CN1 and CN2 .<br>Carrying water and the configuration numbers CN1 and CN2 .<br>Carrying water and the configuration numbers CN1 and CN2 .<br>Carrying water and the configuration numbers CN1 and CN2 .<br>Carrying water and the configuration numbers configuration .<br>Carrying water and the configuration numbers configuration .<br>Carrying water and the configuration numbers configuration .<br>Carrying water and the configuration numbers configuration .<br>Carrying water and the configuration numbers configuration .<br>Carrying water and the configuration .<br>Carrying water and the configuration .<br>Carrying water and the configuration .<br>Carrying water and the configuration .<br>Carrying water and the configuration .<br>Carrying water and the configuration .<br>Carrying water and the configuration .<br>Carrying water and the configuration .<br>Carrying water and the configuration .<br>Carrying water and the configuration .<br>Carrying wate                                                            | .71<br>.72<br>.73<br>.73<br>.73<br>.74<br>.75<br>.75<br>.75<br>.77<br>.78<br>.79<br>.80<br>.80<br>.80<br>.81<br>.82<br>.82<br>.82<br>.82<br>.82<br>.82<br>.83<br>.83<br>.83                                                  |
| 9 | <ul> <li>8.6</li> <li>8.7</li> <li>8.8</li> <li>Instal</li> <li>9.1</li> <li>9.2</li> <li>9.3</li> <li>9.4</li> <li>9.5</li> </ul>              | Switchin<br>Changin<br>Reading<br>Iler instruc<br>Accessir<br>Onfigur<br>9.2.1<br>9.2.2<br>9.2.3<br>9.2.4<br>9.2.5<br>9.2.6<br>9.2.7<br>Commis<br>9.3.1<br>9.3.2<br>Maintain<br>9.4.1<br>9.4.2<br>9.4.3<br>9.4.4<br>Resettin<br>9.5.1<br>9.5.2<br>0.5.2                                                          | g the display settings .<br>the installer's name and phone number .<br>tions .<br>g the installer level .<br>ing the installation at installer level .<br>Setting the installer details .<br>Setting the parameters .<br>Setting the boiler parameters when SCB-10 is fitted .<br>Zone functions of SCB-10 .<br>0-10 Volt control with expansion PCB .<br>Setting the heating curve .<br>Status output on expansion PCB .<br>Sioning the installation .<br>Chimney sweep menu .<br>Saving the commissioning settings .<br>ing the installation .<br>Viewing the service notification .<br>Reading out measured values .<br>Viewing production and software information .<br>Changing the domestic hot water temperature temporarily .<br>g or restoring settings .<br>Resetting the configuration numbers CN1 and CN2 .<br>Carrying out an auto detect .<br>Barbaria .<br>Barbaria .<br>Carrying out an auto detect .<br>Barbaria .<br>Barbaria .<br>Saving the configuration extince .<br>Setting the configuration extince .<br>Saving the configuration numbers configuration .<br>Changing the configuration numbers configuration .<br>Reading out an auto detect .<br>Barbaria .<br>Saving the configuration extince .<br>Setting the setting the setting the setting .<br>Setting the configuration setting .                                                                                                    | .71<br>.71<br>.72<br>.73<br>.73<br>.73<br>.74<br>.75<br>.75<br>.75<br>.77<br>.78<br>.75<br>.77<br>.78<br>.79<br>.80<br>.80<br>.81<br>.82<br>.82<br>.82<br>.82<br>.82<br>.82<br>.83<br>.83<br>.83<br>.83                      |
| 9 | <ul> <li>8.6</li> <li>8.7</li> <li>8.8</li> <li>Instal</li> <li>9.1</li> <li>9.2</li> <li>9.3</li> <li>9.4</li> <li>9.5</li> </ul>              | Switchin<br>Changin<br>Reading<br>Iler instruc<br>Accessir<br>Configur<br>9.2.1<br>9.2.2<br>9.2.3<br>9.2.4<br>9.2.5<br>9.2.6<br>9.2.7<br>Commis<br>9.3.1<br>9.3.2<br>Maintain<br>9.4.1<br>9.4.2<br>9.4.3<br>9.4.4<br>Resettin<br>9.5.1<br>9.5.2<br>9.5.3<br>0.5.4                                                | g the display settings .<br>the installer's name and phone number .<br>stions .<br>g the installer level .<br>ing the installation at installer level .<br>Setting the installer details .<br>Setting the parameters .<br>Setting the boiler parameters when SCB-10 is fitted .<br>Zone functions of SCB-10 .<br>0-10 Volt control with expansion PCB .<br>Setting the heating curve .<br>Status output on expansion PCB .<br>Sioning the installation .<br>Chimney sweep menu .<br>Saving the commissioning settings .<br>ing the installation .<br>Viewing the service notification .<br>Reading out measured values .<br>Viewing production and software information .<br>Changing the domestic hot water temperature temporarily .<br>g or restoring settings .<br>Resetting the configuration numbers CN1 and CN2 .<br>Carrying out an auto detect .<br>Restoring the commissioning settings .<br>Resetting the commissioning settings .<br>Resetting the commissioning settings .<br>Restoring the commissioning settings .<br>Restoring the commissio                                              | .71<br>.72<br>.73<br>.73<br>.73<br>.73<br>.74<br>.75<br>.75<br>.75<br>.77<br>.78<br>.75<br>.77<br>.78<br>.80<br>.80<br>.81<br>.82<br>.82<br>.82<br>.82<br>.82<br>.83<br>.83<br>.83<br>.83<br>.83                             |
| 9 | <ul> <li>8.6</li> <li>8.7</li> <li>8.8</li> <li>Instal</li> <li>9.1</li> <li>9.2</li> <li>9.3</li> <li>9.4</li> <li>9.5</li> <li>0.6</li> </ul> | Switchin<br>Changin<br>Reading<br>Iler instruc<br>Accessir<br>Configur<br>9.2.1<br>9.2.2<br>9.2.3<br>9.2.4<br>9.2.5<br>9.2.6<br>9.2.7<br>Commis<br>9.3.1<br>9.3.2<br>Maintain<br>9.4.1<br>9.4.2<br>9.4.3<br>9.4.4<br>Resettin<br>9.5.1<br>9.5.1<br>9.5.2<br>9.5.3<br>9.5.4                                       | g the display settings .<br>the installer's name and phone number .<br>tions .<br>ing the installer level .<br>ing the installer level .<br>Setting the installer details .<br>Setting the parameters .<br>Setting the parameters when SCB-10 is fitted .<br>Zone functions of SCB-10 .<br>0-10 Volt control with expansion PCB .<br>Setting the heating curve .<br>Status output on expansion PCB .<br>Sioning the installation .<br>Chimney sweep menu .<br>Saving the commissioning settings .<br>ing the installation .<br>Viewing the service notification .<br>Reading out measured values .<br>Viewing production and software information .<br>Changing the domestic hot water temperature temporarily .<br>g or restoring settings .<br>Resetting the commissioning settings .<br>Resting the commissioning settings .<br>Resting the commissioning settings .<br>Resting the commissioning settings .<br>Resting the commissioning settings .<br>Resting the commissioning settings .<br>Resting the commissioning settings .<br>Resting the commissioning settings .<br>Resting the commissioning settings .<br>Resting the commissioning settings .<br>Resting the commissioning settings .<br>Resetting the commissioning settings .<br>Resetting the commissioning settings .<br>Resetting the factory settings .<br>Resetting the factory settings .<br>Resetting the fac                                    | .71<br>.72<br>.73<br>.73<br>.73<br>.73<br>.74<br>.75<br>.75<br>.75<br>.77<br>.78<br>.75<br>.77<br>.78<br>.80<br>.80<br>.81<br>.82<br>.82<br>.82<br>.82<br>.82<br>.83<br>.83<br>.83<br>.83<br>.84<br>.84                      |
| 9 | <ul> <li>8.6</li> <li>8.7</li> <li>8.8</li> <li>Instal</li> <li>9.1</li> <li>9.2</li> <li>9.3</li> <li>9.4</li> <li>9.5</li> <li>9.6</li> </ul> | Switchin<br>Changin<br>Reading<br>Iler instruc<br>Accessir<br>Configur<br>9.2.1<br>9.2.2<br>9.2.3<br>9.2.4<br>9.2.5<br>9.2.6<br>9.2.7<br>Commis<br>9.3.1<br>9.3.2<br>Maintain<br>9.4.1<br>9.4.2<br>9.4.3<br>9.4.4<br>Resettin<br>9.5.1<br>9.5.2<br>9.5.4<br>Advance                                              | g the display settings .<br>the installer's name and phone number .<br>tions .<br>g the installer level .<br>ing the installer level .<br>Setting the installer details .<br>Setting the parameters .<br>Setting the parameters when SCB-10 is fitted .<br>Zone functions of SCB-10 .<br>0-10 Volt control with expansion PCB .<br>Setting the heating curve .<br>Setting the heating curve .<br>Status output on expansion PCB .<br>sioning the installation .<br>Chimney sweep menu .<br>Saving the commissioning settings .<br>ing the installation .<br>Viewing the service notification .<br>Reading out measured values .<br>Viewing production and software information .<br>Changing the domestic hot water temperature temporarily .<br>g or restoring settings .<br>Resetting the commissioning settings .<br>Resetting the commissioning settings .<br>Resetting the commissioning settings .<br>Resetting the commissioning settings .<br>Resetting the commissioning settings .<br>Resetting the commissioning settings .<br>Resetting the commissioning settings .<br>Resetting the commissioning settings .<br>Resetting the commissioning settings .<br>Resetting the commissioning settings .<br>Resetting the commissioning settings .<br>Resetting the commissioning settings .<br>Resetting to factory settings .<br>d settings for proceed best application .                                                                                                    | .71<br>.72<br>.73<br>.73<br>.73<br>.73<br>.74<br>.75<br>.75<br>.77<br>.78<br>.75<br>.77<br>.78<br>.80<br>.80<br>.80<br>.81<br>.82<br>.82<br>.82<br>.82<br>.82<br>.83<br>.83<br>.83<br>.83<br>.84<br>.84<br>.84               |
| 9 | <ul> <li>8.6</li> <li>8.7</li> <li>8.8</li> <li>Instal</li> <li>9.1</li> <li>9.2</li> <li>9.3</li> <li>9.4</li> <li>9.5</li> <li>9.6</li> </ul> | Switchin<br>Changin<br>Reading<br>Iler instruc<br>Accessir<br>Configur<br>9.2.1<br>9.2.2<br>9.2.3<br>9.2.4<br>9.2.5<br>9.2.6<br>9.2.7<br>Commis<br>9.3.1<br>9.3.2<br>Maintain<br>9.4.1<br>9.4.2<br>9.4.3<br>9.4.4<br>Resettin<br>9.5.1<br>9.5.2<br>9.5.3<br>9.5.4<br>Advance<br>9.6.1<br>0.6.2                   | g the display settings .<br>the installer's name and phone number .<br>tions .<br>ing the installer level .<br>ing the installation at installer level .<br>Setting the installer details .<br>Setting the parameters .<br>Setting the bailer parameters when SCB-10 is fitted .<br>Zone functions of SCB-10 .<br>0-10 Volt control with expansion PCB .<br>Setting the heating curve .<br>Status output on expansion PCB .<br>Solutions of the expansion PCB .<br>Setting the installation .<br>Chimney sweep menu .<br>Saving the commissioning settings .<br>ing the installation .<br>Viewing the service notification .<br>Reading out measured values .<br>Viewing production and software information .<br>Changing the domestic hot water temperature temporarily .<br>g or restoring settings .<br>Resetting the configuration numbers CN1 and CN2 .<br>Carrying out an auto detect .<br>Restoring the commissioning settings .<br>Resetting the commissioning settings .<br>Resetting the commissioning settings .<br>Resetting the commissioning settings .<br>Resetting the configuration numbers CN1 and CN2 .<br>Carrying out an auto detect .<br>Restoring the commissioning settings .<br>Resetting the commissioning settings .<br>Resetting to factory settings .<br>Setting for process heat application .<br>Changing the All resting .                                                                                                    | .71<br>.72<br>.73<br>.73<br>.73<br>.73<br>.74<br>.75<br>.75<br>.75<br>.77<br>.78<br>.75<br>.77<br>.78<br>.80<br>.80<br>.81<br>.82<br>.82<br>.82<br>.82<br>.82<br>.83<br>.83<br>.83<br>.83<br>.84<br>.84<br>.84<br>.84        |
| 9 | <ul> <li>8.6</li> <li>8.7</li> <li>8.8</li> <li>Instal</li> <li>9.1</li> <li>9.2</li> <li>9.3</li> <li>9.4</li> <li>9.5</li> <li>9.6</li> </ul> | Switchin<br>Changin<br>Reading<br>Iler instruc<br>Accessir<br>Configur<br>9.2.1<br>9.2.2<br>9.2.3<br>9.2.4<br>9.2.5<br>9.2.6<br>9.2.7<br>Commis<br>9.3.1<br>9.3.2<br>Maintain<br>9.4.1<br>9.4.2<br>9.4.3<br>9.4.4<br>Resettin<br>9.5.1<br>9.5.2<br>9.5.3<br>9.5.4<br>Advance<br>9.6.1<br>9.6.2<br>0.6.2          | g the display settings .<br>the installer's name and phone number .<br>tions .<br>ing the installer level .<br>Setting the installer details .<br>Setting the parameters .<br>Setting the parameters .<br>Setting the boiler parameters when SCB-10 is fitted .<br>Zone functions of SCB-10 .<br>0-10 Volt control with expansion PCB .<br>Setting the heating curve .<br>Status output on expansion PCB .<br>Solving the installation .<br>Chimney sweep menu .<br>Saving the commissioning settings .<br>ing the installation .<br>Viewing the service notification .<br>Reading out measured values .<br>Viewing production and software information .<br>Changing the domestic hot water temperature temporarily .<br>g or restoring settings .<br>Resetting the comfiguration numbers CN1 and CN2 .<br>Carrying out an auto detect .<br>Restoring the factory settings .<br>Resetting to factory settings .<br>Setting for process heat application .<br>Changing the damest choice .<br>Setting for process heat application .<br>Changing the damest choice .<br>Setting for process heat application .<br>Changing the damest choice .<br>Carrying the damest choice .<br>Setting for process heat application .<br>Changing the damest choice .<br>Carrying the damest choice .<br>Setting for process heat application .<br>Changing the damest choice .<br>Carrying the damest choice .<br>Setting for process heat application .<br>Changing the damest choice .<br>Setting the choice .<br>Setting the choice .            | .71<br>.72<br>.73<br>.73<br>.73<br>.73<br>.74<br>.75<br>.75<br>.75<br>.75<br>.75<br>.75<br>.77<br>.78<br>.80<br>.80<br>.81<br>.82<br>.82<br>.82<br>.82<br>.82<br>.83<br>.83<br>.83<br>.84<br>.84<br>.84<br>.84<br>.84<br>.84 |
| 9 | <ul> <li>8.6</li> <li>8.7</li> <li>8.8</li> <li>Instal</li> <li>9.1</li> <li>9.2</li> <li>9.3</li> <li>9.4</li> <li>9.5</li> <li>9.6</li> </ul> | Switchin<br>Changin<br>Reading<br>Iler instruc<br>Accessir<br>Configur<br>9.2.1<br>9.2.2<br>9.2.3<br>9.2.4<br>9.2.5<br>9.2.6<br>9.2.7<br>Commis<br>9.3.1<br>9.3.2<br>Maintain<br>9.4.1<br>9.4.2<br>9.4.3<br>9.4.4<br>Resettin<br>9.5.1<br>9.5.2<br>9.5.3<br>9.5.4<br>Advance<br>9.6.1<br>9.6.2<br>9.6.3<br>0.6.4 | g the display settings<br>the installer's name and phone number<br><b>tions</b><br>ing the installer level<br>ing the installer level<br>Setting the installer details<br>Setting the parameters<br>Setting the parameters when SCB-10 is fitted<br>Zone functions of SCB-10<br>0-10 Volt control with expansion PCB<br>Setting the heating curve<br>Status output on expansion PCB<br>sioning the installation<br>Chimney sweep menu<br>Saving the commissioning settings<br>ing the installation<br>Viewing the service notification<br>Reading out measured values<br>Viewing production and software information<br>Changing the domestic hot water temperature temporarily<br>g or restoring settings<br>Resetting the configuration numbers CN1 and CN2<br>Carrying out an auto detect<br>Restoring the commissioning settings<br>d settings<br>Resetting to factory settings<br>d settings<br>Setting for process heat application<br>Changing the ΔT setting<br>Screed drying<br>Carcende exertral                                                                                                    | .71<br>.71<br>.72<br>.73<br>.73<br>.73<br>.73<br>.74<br>.75<br>.75<br>.75<br>.75<br>.75<br>.77<br>.80<br>.80<br>.81<br>.82<br>.82<br>.82<br>.82<br>.83<br>.83<br>.83<br>.84<br>.84<br>.84<br>.84<br>.84<br>.85<br>.85        |

| 10 | Settings                             |                      |                                                  |     |  |  |
|----|--------------------------------------|----------------------|--------------------------------------------------|-----|--|--|
|    | 10.1 Introduction to parameter codes |                      |                                                  |     |  |  |
|    | 10.2                                 | Changing             | g the parameters                                 | 89  |  |  |
|    | 10.3                                 | List of pa           |                                                  | 89  |  |  |
|    |                                      | 10.3.1               | CU-GH13 control unit settings - C 340            | 89  |  |  |
|    |                                      | 10.3.2               | CU-GH 13 control unit settings - C 640           | 90  |  |  |
|    |                                      | 10.3.3               | SCB-01 expansion PCB settings                    | 102 |  |  |
|    | 10 /                                 | List of m            | asurad values                                    | 11/ |  |  |
|    | 10.4                                 | 10 4 1               | Control unit counters                            | 14  |  |  |
|    |                                      | 10.4.2               | SCB-01 expansion PCB counters                    | 16  |  |  |
|    |                                      | 10.4.3               | SCB-10 expansion PCB counters                    | 16  |  |  |
|    |                                      | 10.4.4               | Control unit signals                             | 20  |  |  |
|    |                                      | 10.4.5               | SCB-01 expansion PCB signals 1                   | 22  |  |  |
|    |                                      | 10.4.6               | SCB-10 expansion PCB signals 1                   | 23  |  |  |
|    |                                      | 10.4.7               | Status and sub-status                            | 44  |  |  |
|    |                                      |                      |                                                  |     |  |  |
| 11 | Maint                                | enance.              |                                                  | 47  |  |  |
|    | 11.1                                 | Maintena             | ance regulations                                 | 47  |  |  |
|    | 11.2                                 | Opening              | the boiler                                       | 47  |  |  |
|    | 11.3                                 | Standard             | d inspection and maintenance operations 1        | 47  |  |  |
|    |                                      | 11.3.1               |                                                  | 48  |  |  |
|    |                                      | 11.3.2               | Checking the water quality                       | 48  |  |  |
|    |                                      | 11.3.3               | Checking and cleaning the air supply bese        | 140 |  |  |
|    |                                      | 11.3.4               | Checking the air supply dirt trap                | 149 |  |  |
|    |                                      | 11.3.5               | Checking the air supply dift trap                | 149 |  |  |
|    |                                      | 11.3.7               | Checking the air pressure differential switch    | 150 |  |  |
|    |                                      | 11.3.8               | Checking the gas leakage monitoring (VPS)        | 51  |  |  |
|    |                                      | 11.3.9               | Checking the minimum gas pressure switch (GPS) 1 | 52  |  |  |
|    | 11.4                                 | Specific             | maintenance work                                 | 53  |  |  |
|    |                                      | 11.4.1               | Cleaning the fan, non-return valve and venturi   | 54  |  |  |
|    |                                      | 11.4.2               | Replacing the ionisation/ignition electrode 1    | 54  |  |  |
|    |                                      | 11.4.3               | Cleaning the gas filter - 5-9 sections boiler 1  | 55  |  |  |
|    |                                      | 11.4.4               | Cleaning the gas filter - 10 sections boiler     | 55  |  |  |
|    |                                      | 11.4.5               | Cleaning the burner                              | 56  |  |  |
|    |                                      | 11.4.6               | Cleaning the heat exchanger                      | 57  |  |  |
|    |                                      | 11.4.7               | Cleaning the condensate collector                | 157 |  |  |
|    |                                      | 11.4.8               |                                                  | 58  |  |  |
|    | 11 5                                 | T1.4.9<br>Eingliging |                                                  | 50  |  |  |
|    | 11.0                                 | Disposal             | y work                                           | 159 |  |  |
|    | 11.0                                 | ызроза               |                                                  | 00  |  |  |
| 12 | Troub                                | leshootin            | α1                                               | 60  |  |  |
|    | 12.1                                 | Error coo            | Jes                                              | 60  |  |  |
|    |                                      | 12.1.1               | Display of error codes                           | 60  |  |  |
|    |                                      | 12.1.2               | Warning 1                                        | 60  |  |  |
|    |                                      | 12.1.3               | Blocking                                         | 62  |  |  |
|    |                                      | 12.1.4               | Locking 1                                        | 70  |  |  |
|    | 12.2                                 | Error his            | tory                                             | 74  |  |  |
|    |                                      | 12.2.1               | Reading out and clearing the error memory 1      | 74  |  |  |
| 40 | Taska                                |                      | 16 and an a                                      | 70  |  |  |
| 13 |                                      | nical spec           |                                                  | 16  |  |  |
|    | 13.1                                 |                      |                                                  | 170 |  |  |
|    |                                      | 13.1.1               |                                                  | 70  |  |  |
|    |                                      | 13 1 3               | Factory test                                     | 77  |  |  |
|    | 13.2                                 | Electrica            | l diagram                                        | 77  |  |  |
|    | 13.3                                 | Hydraulio            | c resistance                                     | 178 |  |  |
|    | 13.4                                 | C 340 te             | chnical data                                     | 78  |  |  |
|    | 13.5                                 | C 640 te             | chnical data                                     | 81  |  |  |
|    |                                      |                      |                                                  |     |  |  |
| 14 | Spare                                | parts                |                                                  | 85  |  |  |
|    | 14.1                                 | General              |                                                  | 85  |  |  |
|    | 14.2                                 | Exploded             | a views                                          | 186 |  |  |

#### Contents

|    | 14.3 Parts list                   | 191 |
|----|-----------------------------------|-----|
| 15 | Appendix                          | 197 |
|    | 15.1 ErP information              | 197 |
|    | 15.1.1 Product fiche              | 197 |
|    | 15.2 EC declaration of conformity | 197 |
| 16 | Parameter index                   | 198 |

1 Safety

#### 1.1 General safety instructions

#### 1.1.1 For the installer Danger If you smell gas: 1. Do not use naked flames, do not smoke and do not operate electrical contacts or switches (doorbell, lighting, motor, lift etc.). 2. Shut off the gas supply. 3. Open the windows. 4. Trace possible leaks and seal them off immediately. 5. If the leak is upstream of the gas meter, notify the gas company. Danger If you smell flue gases: 1. Switch the boiler off. 2. Open the windows. 3. Trace possible leaks and seal them off immediately. Caution After maintenance or repair work, check the entire heating installation to ensure that there are no leaks.

#### 1.1.2 For the end user

#### 🔨 Danger

If you smell gas:

- 1. Do not use naked flames, do not smoke and do not operate electrical contacts or switches (doorbell, lighting, motor, lift etc.).
- 2. Shut off the gas supply.
- 3. Open the windows.
- 4. Evacuate the property.
- 5. Contact a qualified installer.

#### Danger

If you smell flue gases:

- 1. Switch the boiler off.
- 2. Open the windows.
- 3. Evacuate the property.
- 4. Contact a qualified installer.

#### Warning

Do not touch the flue gas pipes. Depending on the boiler settings, the temperature of the flue gas pipes can rise to over 60°C.

#### Warning

Do not touch radiators for long periods. Depending on the boiler settings, the temperature of the radiators can rise to over 60°C.

#### Warning

Be careful when using the domestic hot water. Depending on the boiler settings, the temperature of domestic hot water can rise to over 65°C.

#### Warning

The use of the boiler and the installation by you as the end-user must be limited to the operations described in this manual. All other actions may only be undertaken by a qualified fitter/engineer.

#### Warning

The condensate drain must not be modified or sealed. If a condensate neutralisation system is used, the system must be cleaned regularly in accordance with the instructions provided by the manufacturer.

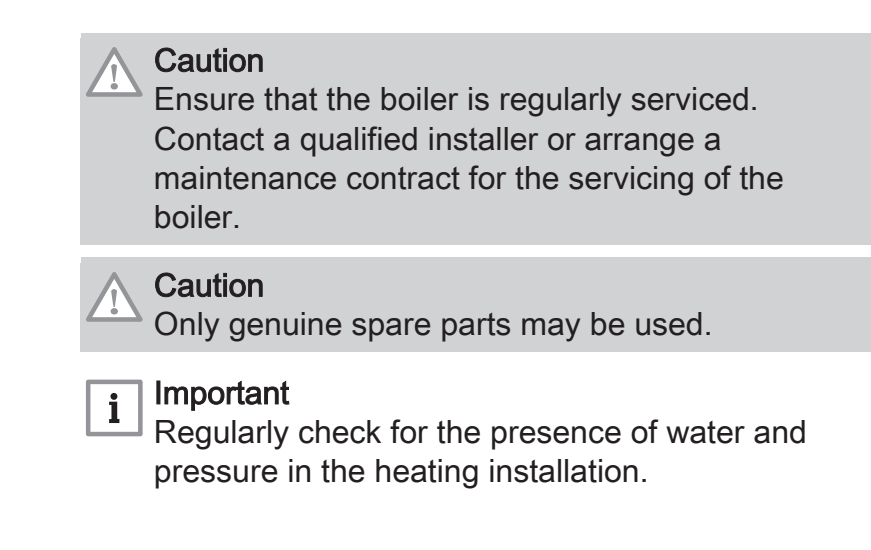

#### 1.2 Recommendations

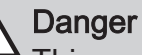

This appliance can be used by children aged eight and above and people with a physical, sensory or mental disability, or with a lack of experience and knowledge, provided they are supervised and instructed in how to use the appliance in a safe manner and understand the associated dangers. Children must not be allowed to play with the appliance. Cleaning and user maintenance should not be carried out by children without adult supervision.

#### Warning

Installation and maintenance of the boiler must be carried out by a qualified installer in accordance with local and national regulations.

#### Warning

The installation and maintenance of the boiler must be undertaken by a qualified installer in accordance with the information in the supplied manual, doing otherwise may result in dangerous situations and/or bodily injury.

#### Warning

Removal and disposal of the boiler must be carried out by a qualified installer in accordance with local and national regulations.

#### Warning

If the mains lead is damaged, it must be replaced by the original manufacturer, the manufacturer's dealer or another suitably skilled person to prevent hazardous situations from arising.

#### 🔨 Warning

Always disconnect the mains supply and close the main gas tap when working on the boiler.

#### Warning

Check the entire system for leaks after maintenance and servicing work.

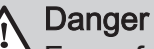

For safety reasons, we recommend fitting smoke alarms at suitable places and a CO detector near the appliance.

#### Caution

- Make sure the boiler can be reached at all times.
- The boiler must be installed in a frost-free area.
- If the power cord is permanently connected, you must always install a main bipolar switch with an opening gap of at least 3 mm (EN 60335-1).
- Drain the boiler and central heating system if you are not going to use your home for a long time and there is a chance of frost.
- The frost protection does not work if the boiler is out of operation.
- The boiler protection only protects the boiler, not the system.
- Check the water pressure in the system regularly. If the water pressure is lower than 0.8 bar, the system must be topped up (recommended water pressure between 1.5 and 2.0 bar).

#### i Important

Keep this document near to the boiler.

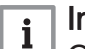

#### Important

Only remove the casing for maintenance and repair operations. Refit all panels when maintenance work and servicing are complete.

#### i Important

Instruction and warning labels must never be removed or covered and must be clearly legible throughout the entire service life of the boiler. Damaged or illegible instructions and warning stickers must be replaced immediately.

#### | Important

Modifications to the boiler require the written approval of **De Dietrich**.

#### 1.3.1 Manufacturer's liability

Our products are manufactured in compliance with the requirements of the various Directives applicable. They are therefore delivered with the  $\zeta \in$  marking and any documents necessary. In the interests of the quality of our products, we strive constantly to improve them. We therefore reserve the right to modify the specifications given in this document.

Our liability as manufacturer may not be invoked in the following cases:

- Failure to abide by the instructions on installing and maintaining the appliance.
- Failure to abide by the instructions on using the appliance.
- Faulty or insufficient maintenance of the appliance.

#### 1.3.2 Installer's liability

The installer is responsible for the installation and initial commissioning of the appliance. The installer must observe the following instructions:

- Read and follow the instructions given in the manuals provided with the appliance.
- Install the appliance in compliance with prevailing legislation and standards.
- Carry out initial commissioning and any checks necessary.
- Explain the installation to the user.
- If maintenance is necessary, warn the user of the obligation to check the appliance and keep it in good working order.
- Give all the instruction manuals to the user.

#### 1.3.3 User's liability

To guarantee optimum operation of the system, you must abide by the following instructions:

- Read and follow the instructions given in the manuals provided with the appliance.
- Call on a qualified professional to carry out installation and initial commissioning.
- Get your installer to explain your installation to you.
- Have the required inspections and maintenance carried out by a qualified installer.
- Keep the instruction manuals in good condition close to the appliance.

#### 2 About this manual

#### 2.1 Symbols used in the manual

This manual contains special instructions, marked with specific symbols. Please pay extra attention when these symbols are used.

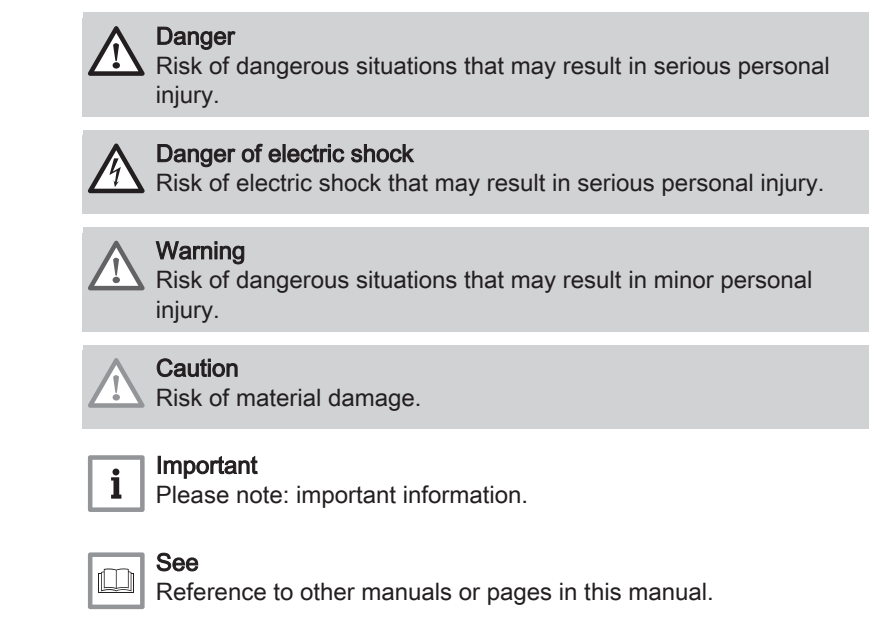

#### 3 Description of the product

#### 3.1 Boiler types

The following boiler types are available:

|            | Output  | Heat exchanger<br>size |
|------------|---------|------------------------|
| C 340 280  | 279 kW  | 5 sections             |
| C 340 350  | 350 kW  | 6 sections             |
| C 340 430  | 425 kW  | 7 sections             |
| C 340 500  | 497 kW  | 8 sections             |
| C 340 570  | 574 kW  | 9 sections             |
| C 340 650  | 652 kW  | 10 sections            |
| C 640 560  | 558 kW  | 2 x 5 sections         |
| C 640 700  | 701 kW  | 2 x 6 sections         |
| C 640 860  | 849 kW  | 2 x 7 sections         |
| C 640 1000 | 994 kW  | 2 x 8 sections         |
| C 640 1140 | 1147 kW | 2 x 9 sections         |
| C 640 1300 | 1303 kW | 2 x 10 sections        |

#### Tab.1 Boiler types

#### 3.2 Main components

Fig.1 General - front

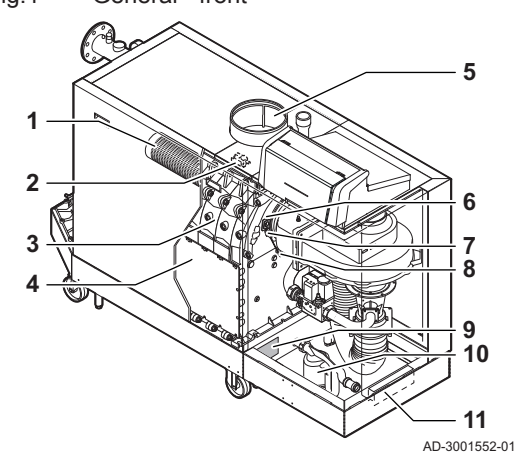

Fig.2 C 340 - back

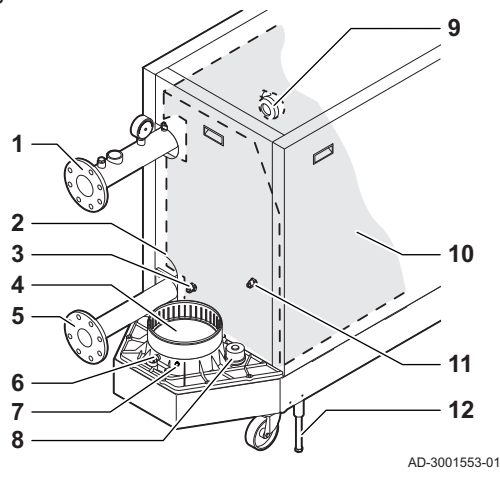

- 1 Burner
- 2 Ignition / ionisation transformer
- 3 Heat exchanger
- 4 Inspection hatch
- 5 Air inlet connection
- 6 Flame inspection glass
- 7 Ignition / ionisation electrode
- 8 Heat exchanger temperature sensor
- 9 Data plate
- 10 Siphon
- 11 Document holder
  - 1 Flow connection
- 2 Second return connection
- 3 Return temperature sensor (when no second return is fitted)
- 4 Flue gas outlet connection
- 5 Return connection
- 6 Flue gas measuring point
- 7 Flue gas temperature sensor
- 8 Condensate collector cap
- 9 Air pressure differential switch
- **10** Heat exchanger insulation kit (optional)
- 11 Return temperature sensor (when a second return is fitted)
- 12 Levelling foot

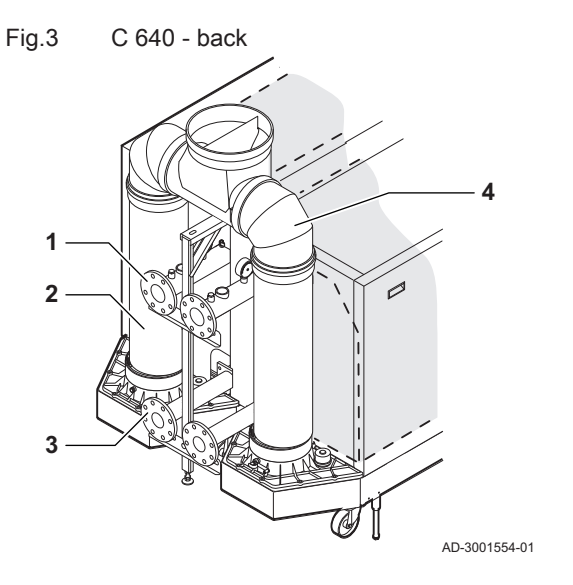

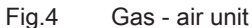

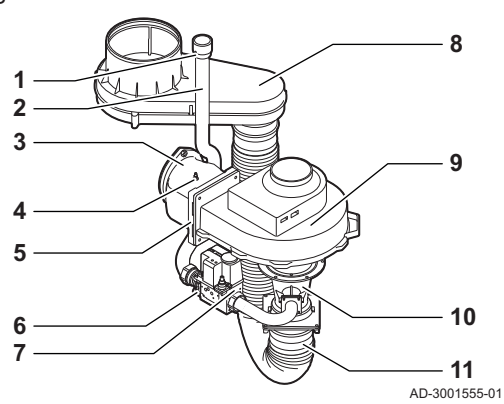

Fig.5 Control box

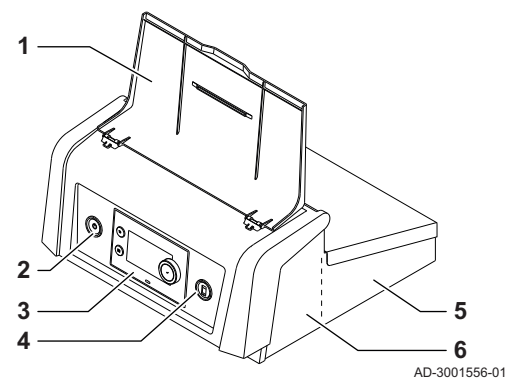

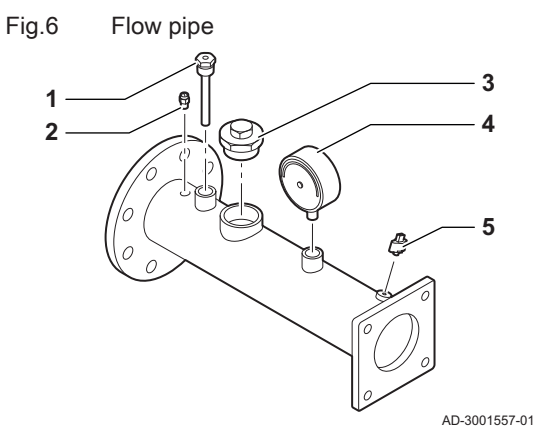

- 1 Flow connection
- 2 Flue gas outlet
- 3 Return connection
- 4 Flue gas collector

- Gas pressure measuring point
   Gas supply tube
- 2 Gas supply tube3 Gas air connection p
- 3 Gas air connection piece
- 4 Pressure measurement point
- 5 Non-return valve
- 6 Gas filter7 Gas valve
- 7 Gas val 8 Air box
- 8 Air box 9 Fan
- 9 Fan
- 10 Venturi
- 11 Air supply hose
- 1 Display cover
- 2 Power button
- 3 Control panel
- 4 Service connector
- 5 Control box rear part for expansion PCBs with wire connections
- 6 Control box front part for the control unit and connectivity expansion PCBs

- 1 Temperature sensor (external control) immersion tube (1/2")
- 2 Air vent (1/8")
- **3** Safety valve connection  $(1\frac{1}{2}")$
- 4 Pressure gauge (1/2")
- 5 Flow temperature sensor (M6)

#### 3.3 Dimensions and connections C 340

#### Fig.7 Dimensions C 340

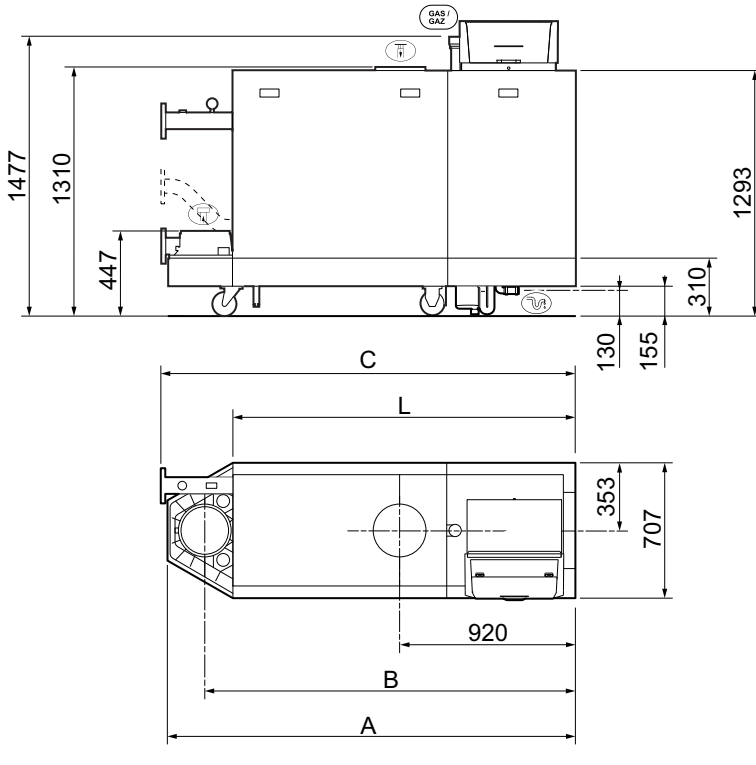

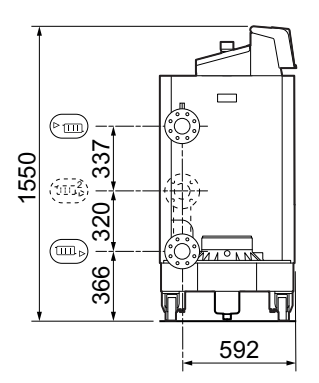

AD-3001442-02

|             | C 340                                    | 280<br>350<br>430                | 500<br>570<br>650                |
|-------------|------------------------------------------|----------------------------------|----------------------------------|
| A           | Base length                              | 1833 mm                          | 2142 mm                          |
| В           | Flue gas outlet centre dimension         | 1635 mm                          | 1944 mm                          |
| С           | Total length                             | 1862 mm                          | 2172 mm                          |
| L           | Casing length                            | 1490 mm                          | 1800 mm                          |
| ► m         | Central heating circuit flow             | Flange DN 80 PN10                | Flange DN 80 PN10                |
| ▶           | Central heating circuit return           | Flange DN 80 PN10 <sup>(1)</sup> | Flange DN 80 PN10 <sup>(1)</sup> |
| GAS/<br>GAZ | Gas connection                           | G2"                              | G2"                              |
| ₹.          | Condensation outlet                      | Ø 32 mm (internal)               | Ø 32 mm (internal)               |
| ₩           | Flue gas outlet                          | Ø 250 mm                         | Ø 250 mm                         |
| ₽           | Air supply                               | Ø 250 mm                         | Ø 250 mm                         |
|             | Second return (optional)                 | Flange DN 65 PN10                | Flange DN 65 PN10                |
| (1) The     | inner bore of the return flange is DN65. |                                  |                                  |

#### 3.4 Dimensions and connections C 640

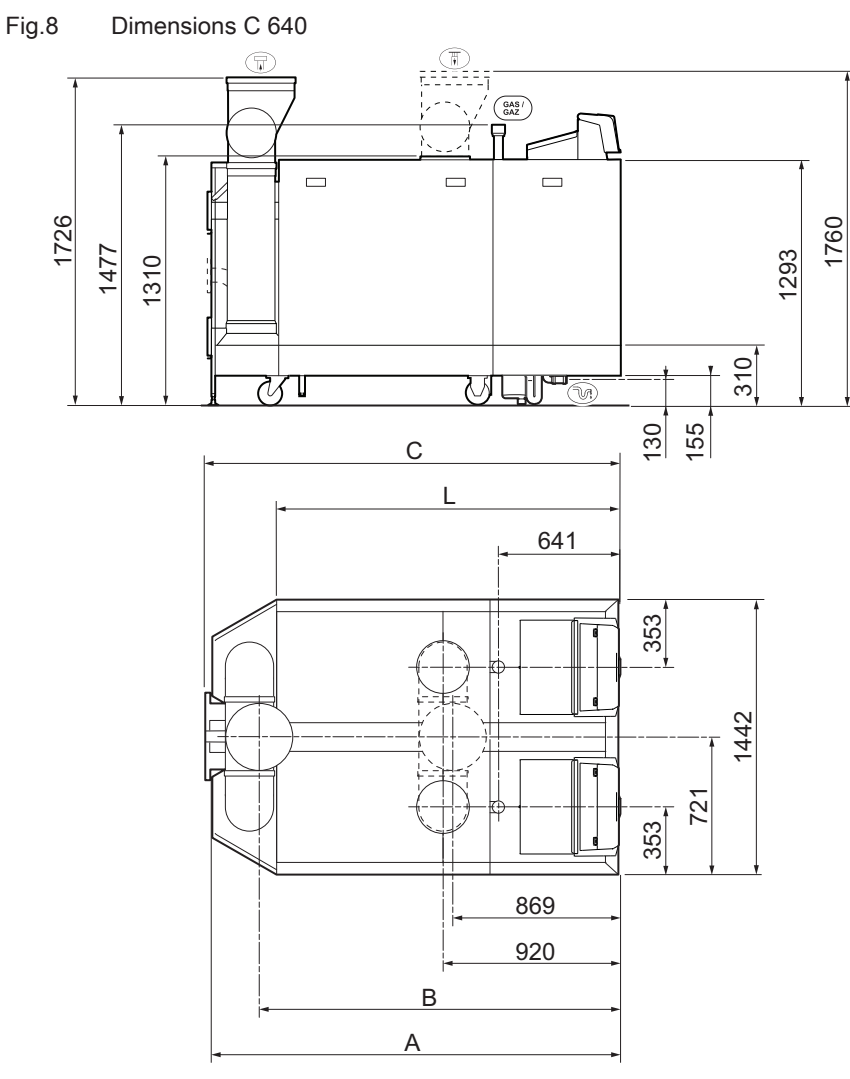

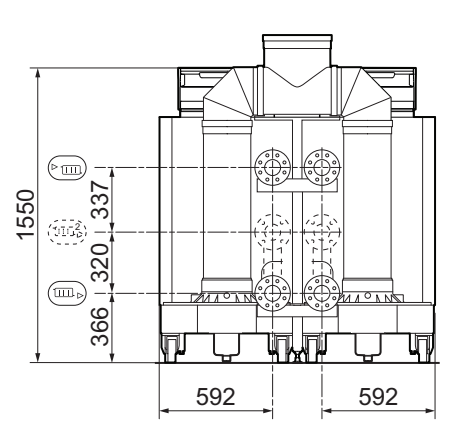

AD-3001443-02

|             | C 640                                    | 560<br>700<br>860                | 1000<br>1140<br>1300             |
|-------------|------------------------------------------|----------------------------------|----------------------------------|
| A           | Base length                              | 1833 mm                          | 2142 mm                          |
| В           | Flue gas outlet centre dimension         | 1582 mm                          | 1892 mm                          |
| С           | Total length                             | 1862 mm                          | 2172 mm                          |
| L           | Casing length                            | 1490 mm                          | 1800 mm                          |
| ► III       | Central heating circuit flow             | Flange DN 80 PN10                | Flange DN 80 PN10                |
| ▶           | Central heating circuit return           | Flange DN 80 PN10 <sup>(1)</sup> | Flange DN 80 PN10 <sup>(1)</sup> |
| GAS/<br>GAZ | Gas connection                           | G2"                              | G2"                              |
| N.          | Condensation outlet                      | Ø 32 mm (internal)               | Ø 32 mm (internal)               |
| ٦           | Flue gas outlet                          | Ø 350 mm                         | Ø 350 mm                         |
| Ħ           | Air supply                               | Ø 250 mm                         | Ø 250 mm                         |
|             | Air supply manifold (optional)           | Ø 350 mm                         | Ø 350 mm                         |
|             | Second return (optional)                 | Flange DN 65 PN10                | Flange DN 65 PN10                |
| (1) The     | inner bore of the return flange is DN65. | 1                                | 1                                |

#### 3.5 Introduction to the controls platform

The C 340 / C 640 boiler is equipped with the controls platform. This is a modular system, and offers compatibility and connectivity between all products that make use of the same platform.

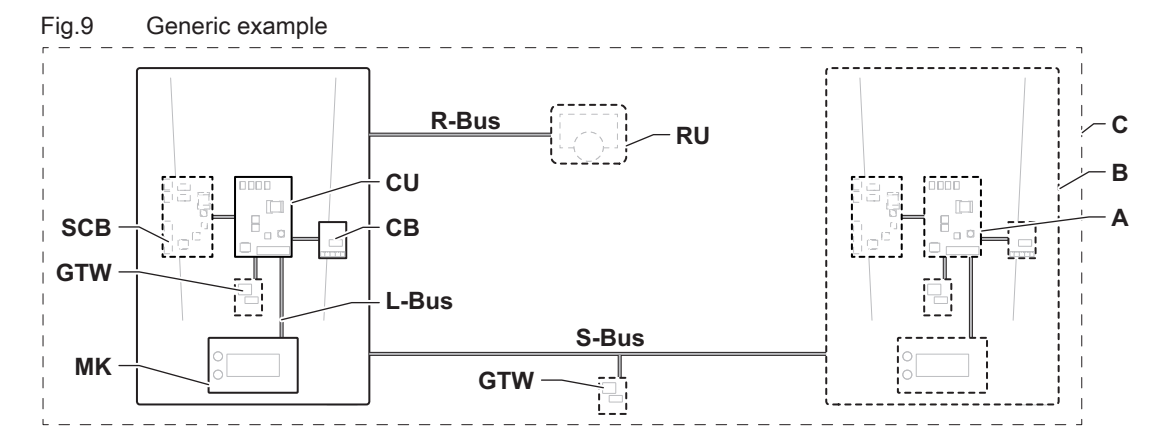

AD-3001366-02

| Item  | Description                                           | Function                                                                                                    |
|-------|-------------------------------------------------------|----------------------------------------------------------------------------------------------------|
| CU    | Control Unit: Control unit                            | The control unit handles all basic functionality of the appli-<br>ance.                                                |
| СВ    | Connection Board: Connection PCB                      | The connection PCB provides easy access to all connectors of the control unit.                                         |
| SCB   | Smart Control Board: Expansion PCB                    | An expansion PCB provides extra functionality, like an internal calorifier or multiple zones.                          |
| GTW   | Gateway: Conversion PCB                               | A gateway can be fitted to an appliance or system, to provide one of the following:                                    |
|       |                                                       | <ul><li>Extra (wireless) connectivity</li><li>Service connections</li><li>Communication with other platforms</li></ul> |
| MK    | Control panel: Control panel and display              | The control panel is the user interface to the appliance.                                                              |
| RU    | Room Unit: Room unit (for example, a thermo-<br>stat) | A room unit measures the temperature in a reference room.                                                              |
| L-Bus | Local Bus: Connection between devices                 | The local bus provides communication between devices.                                                                  |
| S-Bus | System Bus: Connection between appliances             | The system bus provides communication between appliances.                                                              |
| R-Bus | Room unit Bus: Connection to a room unit              | The room unit bus provides communication to a room unit.                                                               |
| A     | Device                                                | A device is a PCB, control panel or a room unit.                                                                       |
| В     | Appliance                                             | An appliance is a set of devices connected via the same L-<br>Bus                                                      |
| С     | System                                                | A system is a set of appliances connected via the same S-Bus                                                           |

#### Tab.2 Components in the example

Tab.3 Specific devices delivered with the C 340 / C 640 boiler

| Name visible in display | Software ver-<br>sion | Description                                | Function                                                                                                    |
|-------------------------|-----------------------|--------------------------------------------|----------------------------------------------------------------------------------------------------|
| CU-GH13                 | 1.1                   | Control unit CU-GH13                       | The CU-GH13 control unit handles all basic functionality of the C 340 / C 640 boiler.                                                                                          |
| MK3                     | 1.29                  | Control panel <b>Diematic</b><br>Evolution | The Diematic Evolution is the user interface to the C 340 / C 640 boiler.                                                                                                    |
| SCB-01                  | 1.2                   | Expansion PCB SCB-01                       | The SCB-01 provides a 0-10 V connection for a PWM system pump and two potential-free contacts for status notification.                                                         |
| SCB-10                  | 1.04                  | Expansion PCB SCB-10                       | The SCB-10 provides functionality for one DHW and three central heating zones, a 0-10 V connection for a PWM system pump and a potential-free contact for status notification. |
| GTW-22                  | -                     | Gateway GTW-22                             | The GTW-22 provides functionality to connect the boiler to an app via Bluetooth.                                                                                               |

#### 3.6 Accessories and options

Various accessories can be obtained for the boiler.

i Important Contact us

Contact us for more information.

| Item          | Description                 | Function                                                                                 | Code No.  |
|---------------|-----------------------------|------------------------------------------------------------------------------------------|-----------|
| AD-3001727-01 | Expansion PCB SCB-13        | The SCB-13 provides functionality to connect<br>an external hydraulic valve.             | -         |
| AD-3001449-01 | PCB <b>AD249</b>            | The AD249 provides functionality for an extra zone for the expansion PCB SCB-10.         | 100013304 |
| AD-3001452-01 | PCB <b>GTW-08</b>           | The GTW-08 provides functionality to connect to a building management system via Modbus. | 7721982   |
| AD-3001450-01 | PCB <b>GTW-30</b>           | The GTW-30 provides functionality to monitor the boiler via GPRS.                        | -         |
| AD-3001459-01 | Thermostat <b>Smart TC°</b> | The Smart TC° is a modulating room thermo-<br>stat with advanced functionalities.        | 7691374   |

Tab.4 Electrical accessories and options available for the C 340 / C 640 boiler

#### 4 Preparation of installation

#### 4.1 Installation regulations

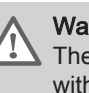

**Warning** The boiler must be installed by a qualified installer in accordance with local and national regulations.

#### 4.2 Location requirements

**Danger** It is forbidden to store, even temporarily, combustible products and substances in or near the boiler.

#### Caution

- The boiler must be installed in a frost-free area.
- An earthed electrical connection must be available close to the boiler.
- A connection to the drain must be present for the condensate drain close to the boiler.

When choosing the best installation location, consider:

- The regulations.
- The required installation space.
- The required space around the boiler for good access and to facilitate maintenance.
- The permitted position of the flue gas outlet and/or air supply opening.

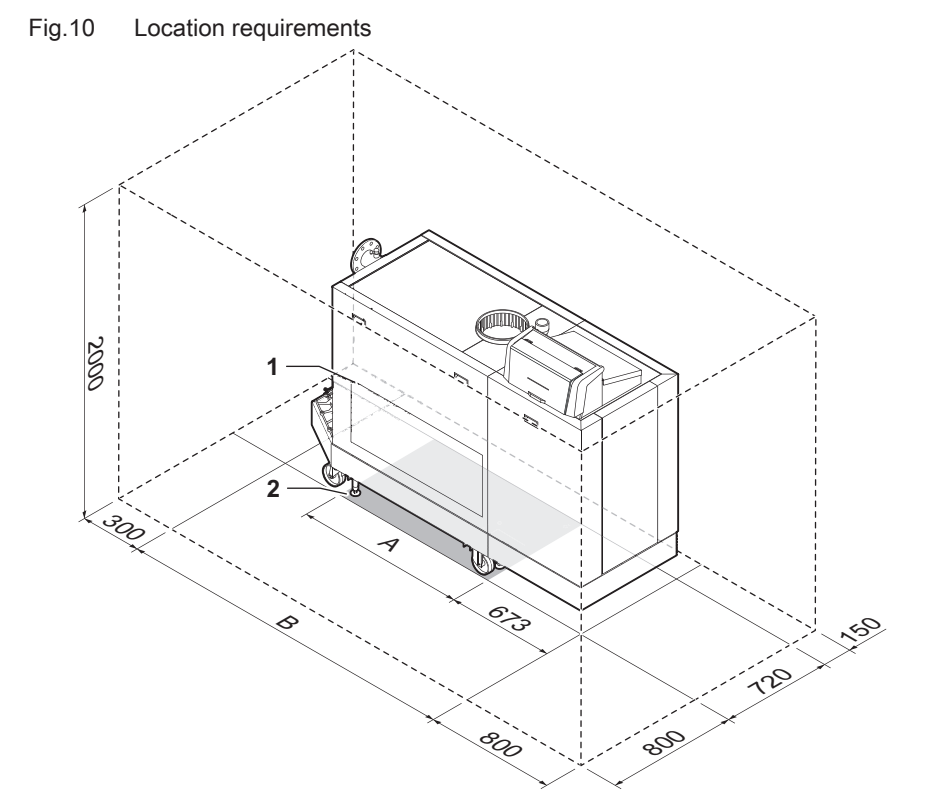

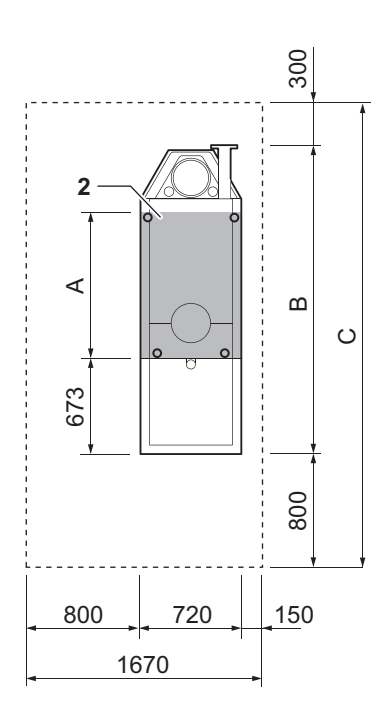

AD-3001441-01

- 1 Heat exchanger inspection hatch location
- 2 Support surface
- A Support surface length (see table)

- B Boiler length (see table)
- C Total length required (see table)

Tab.5 Dimensions A / B / C (mm)

|       | ( )   | -      |        |        |
|-------|-------|--------|--------|--------|
| C 340 | C 640 | A (mm) | B (mm) | C (mm) |
| 280   | 560   | 723    | 1862   | 2962   |
| 350   | 700   | 723    | 1862   | 2962   |

| C 340 | C 640 | A (mm) | B (mm) | C (mm) |
|-------|-------|--------|--------|--------|
| 430   | 860   | 723    | 1862   | 2962   |
| 500   | 1000  | 1032   | 2172   | 3272   |
| 570   | 1140  | 1032   | 2172   | 3272   |
| 650   | 1300  | 1032   | 2172   | 3272   |

#### 4.3 Requirements for water connections

- Before installation, check that the connections meet the set requirements.
- Carry out any welding work required at a safe distance from the boiler.
- If using synthetic pipes, follow the manufacturer's instructions.

#### 4.3.1 Requirements for the central heating connections

• We recommend installing a central heating filter in the return pipe to prevent clogging of boiler components.

#### 4.3.2 Requirements for the condensate drain

- The drain pipe must be Ø 32 mm or larger, terminating in the drain.
- Use only plastic material for the discharge pipe due to the acidity (pH 2 to 5) of the condensate.
- Fit a watertrap or siphon in the drain pipe.
- The drain pipe must slope down at least 30 mm per metre, the maximum horizontal length is 5 metres.
- Do not make a fixed connection in order to prevent an overpressure in the siphon.

#### 4.4 Requirements for the gas connection

- Carry out any welding work required at a safe distance from the boiler.
- Before installing, check that the gas meter has sufficient capacity. Take into account the consumption of all appliances. Notify the local energy company if the gas meter has insufficient capacity.
- We recommend installing a gas filter to prevent clogging of the gas valve unit.
- Pipe diameters must be defined in accordance with ATG's (Association Technique de Gaz) B171 specifications.

#### 4.5 Requirements on the flue gas discharge system

# 4.5.1 Classification Important The installer is responsible ensuring that the right type of flue gas outlet system is used and that the diameter and length are correct. Always use connection materials, roof terminal and/or outside wall terminal supplied by the same manufacturer. Consult the manufacturer for compatibility details. The use of flue gas outlet systems from other manufacturers is allowed in addition to the recommended manufacturers listed in this manual. Use is only allowed when all our requirements are

met and the description of flue gas connection  $C_{63}$  is respected.

Tab.6 Type of flue gas connection: B<sub>23</sub> - B<sub>23P</sub>

| Principle                    | Description                                                                                                    | Recommended manufactur-<br>ers <sup>(1)</sup>                                             |  |  |  |  |  |
|------------------------------|----------------------------------------------------------------------------------------------------|-------------------------------------------------------------------------------------------|--|--|--|--|--|
| €                            | <ul> <li>Room-ventilated version</li> <li>Without down-draught diverter.</li> <li>Flue gas discharge via the roof.</li> <li>Air from the installation area.</li> <li>The air supply opening of the boiler must stay open.</li> <li>The installation area must be vented to ensure sufficient air supply. The vents must not be obstructed or shut off.</li> <li>The IP rating of the boiler is lowered to IP20.</li> </ul> | Connection material and roof<br>terminal:<br>• Alukan<br>• Cox Geelen<br>• Muelink & Grol |  |  |  |  |  |
| (1) The material must also s | (1) The material must also satisfy the material property requirements from the relevant chapter.                                                                                                    |                                                                                           |  |  |  |  |  |

#### Tab.7 Type of flue gas connection: C<sub>13</sub>

| Principle                    | Description                                                                                                    | Recommended manufactur-<br>ers <sup>(1)</sup>           |
|------------------------------|----------------------------------------------------------------------------------------------------|---------------------------------------------------------|
|                              | Room-sealed version <ul> <li>Discharge in the outside wall.</li> </ul>                                                                                                    | Outside wall terminal and con-<br>nection material:     |
| AD-3001056-01                | <ul> <li>Air supply opening is in the same pressure zone as the discharge (e.g. a combined outside wall terminal).</li> <li>Parallel wall terminal not permitted.</li> </ul> | <ul><li>Cox Geelen</li><li>Muelink &amp; Grol</li></ul> |
| (1) The material must also s | atisfy the material property requirements from the relevant chapter.                                                                                                    |                                                         |

C 340 / C 640

#### Tab.8 Type of flue gas connection: C<sub>33</sub>

| Principle                    | Description                                                                                                    | Recommended manufactur-<br>ers <sup>(1)</sup>                                |
|------------------------------|----------------------------------------------------------------------------------------------------|------------------------------------------------------------------------------|
| AD-3001057-01                | <ul> <li>Room-sealed version</li> <li>Flue gas discharge via the roof.</li> <li>Air supply opening is in the same pressure zone as the discharge (e.g. a concentric roof terminal).</li> </ul> | Roof terminal and connection<br>material<br>• Cox Geelen<br>• Muelink & Grol |
| (1) The material must also s | atisfy the material property requirements from the relevant chapter.                                                                                                    |                                                                              |

#### Tab.9 Type of flue gas connection: $C_{53}$

| Principle                    | Description                                                                                                    | Recommended manufactur-<br>ers <sup>(1)</sup>                                             |
|------------------------------|----------------------------------------------------------------------------------------------------|-------------------------------------------------------------------------------------------|
| AD-3001058-02                | <ul> <li>Connection in different pressure zones</li> <li>Closed unit.</li> <li>Separate air supply duct.</li> <li>Separate flue gas discharge duct.</li> <li>Discharging into various pressure areas.</li> <li>The air supply and the flue gas outlet must not be placed on opposite walls.</li> </ul> | Connection material and roof<br>terminal:<br>• Alukan<br>• Cox Geelen<br>• Muelink & Grol |
| (1) The material must also s | atisfy the material property requirements from the relevant chapter.                                                                                                    |                                                                                           |

#### Tab.10 Type of flue gas connection: $C_{63}$

| Principle          | Description                                                                                                    | Recommended manufactur-<br>ers <sup>(1)</sup>                                                                                             |
|--------------------|----------------------------------------------------------------------------------------------------|----------------------------------------------------------------------------------------------------|
|                    | <ul> <li>This type of unit is supplied by us without an air supply system and flue gas system.</li> <li>When selecting the material, please note the following: <ul> <li>Condensed water must flow back to the boiler.</li> <li>The material must be resistant to the flue gas temperature of this boiler.</li> <li>Maximum permissible recirculation of 10%.</li> <li>The air supply and the flue gas outlet must not be placed on opposite walls.</li> <li>Minimum permitted pressure difference between the air supply and the flue gas outlet is -200 Pa (including -100 Pa wind pressure).</li> </ul> </li> </ul> | Use is only allowed when all<br>our requirements are met and<br>the description of this type of<br>flue gas connection is respec-<br>ted. |
| (1) The material m | ust also satisfy the material property requirements from the relevant chapter.                                                                                                    |                                                                                                    |

| Tab.11 | Type of flue | gas connection: | Саз  |
|--------|--------------|-----------------|------|
|        |              | 900 00          | ~ 93 |

| Principle <sup>(1)</sup>                                                                                                    | Description                                                                                                    | Recommended manufactur-<br>ers <sup>(2)</sup>                                             |  |  |  |
|----------------------------------------------------------------------------------------------------|----------------------------------------------------------------------------------------------------|-------------------------------------------------------------------------------------------|--|--|--|
| AD-3001059-01                                                                                                    | <ul> <li>Room-sealed version</li> <li>Air supply and flue gas discharge duct in shaft or ducted: <ul> <li>Concentric.</li> <li>Air supply from existing duct.</li> <li>Flue gas discharge via the roof.</li> <li>Inlet opening for the air supply is in the same pressure zone as the discharge.</li> </ul> </li> </ul> | Connection material and roof<br>terminal:<br>• Alukan<br>• Cox Geelen<br>• Muelink & Grol |  |  |  |
| <ul><li>(1) See table for shaft or duct requirements.</li><li>(2) The material must also satisfy the material property requirements from the relevant chapter.</li></ul> |                                                                                                    |                                                                                           |  |  |  |

| Tab.12 | Minimum | dimensions | of shaft | or duct | C <sub>93</sub> |
|--------|---------|------------|----------|---------|-----------------|
|--------|---------|------------|----------|---------|-----------------|

| Version (D)           | Without air supply |                | With air supply |                |
|-----------------------|--------------------|----------------|-----------------|----------------|
| Rigid 150 mm          | Ø 200 mm           | □ 200 x 200 mm | Ø 220 mm        | □ 220 x 220 mm |
| Rigid 200 mm          | Ø 250 mm           | □ 250 x 250 mm | Ø 280 mm        | □ 280 x 280 mm |
| Concentric 150/200 mm | Ø 270 mm           | □ 270 x 270 mm | -               | -              |

#### Fig.11 Minimum dimensions of shaft or

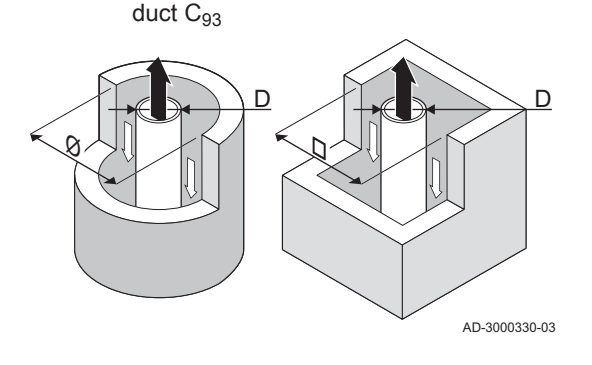

#### Important

i

i

The shaft must comply with the air density requirements of the local regulations.

#### Important

- Always clean shafts thoroughly when using lining pipes and/or an air supply connection.
- It must be possible to inspect the lining duct.

#### 4.5.2 Material

Use the string on the flue gas outlet material to check whether it is suitable for use on this appliance.

#### Fig.12 Sample string

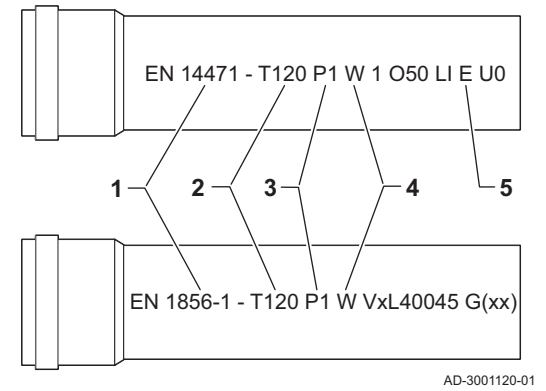

1 EN 14471 of EN 1856–1: The material is CE approved according to this standard. For plastic this is EN 14471, For aluminium and stainless steel this is EN 1856-1.

- 2 T120: The material has temperature class T120. A higher number is also allowed, but not lower.
- **3 P1**: The material falls into pressure class P1. H1 is also allowed.
- 4 W: The material is suitable for draining condensation water
- (W='wet'). D is not allowed (D='dry').
- 5 E: The material falls into fire resistance class E. Class A to D are also allowed, F is not allowed. Only applicable to plastic.

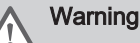

- The coupling and connection methods may vary depending on the manufacturer. It is not permitted to combine pipes, coupling and connection methods from different manufacturers. This also applies to roof feed-throughs and common channels.
- The materials used must comply with the prevailing regulations and standards.

#### Tab.13 Overview of material properties

| Version                                                                                       | Flue gas outlet                                                                                                    |                                                                                                    | Air supply                                                              |                                                                                                    |
|-----------------------------------------------------------------------------------------------|----------------------------------------------------------------------------------------------------|----------------------------------------------------------------------------------------------------|-------------------------------------------------------------------------|----------------------------------------------------------------------------------------------------|
|                                                                                               | Material                                                                                                    | Material properties                                                                                                    | Material                                                                | Material properties                                                                                                    |
| Single-wall, rigid                                                                            | <ul> <li>Plastic<sup>(1)</sup></li> <li>Stainless steel<sup>(2)</sup></li> <li>Thick-walled,<br/>aluminium<sup>(2)</sup></li> </ul> | <ul> <li>With CE marking</li> <li>Temperature class T120 or<br/>higher</li> <li>Condensate class W (wet)</li> <li>Pressure class P1 or H1</li> <li>Fire resistance class E or bet-<br/>ter<sup>(3)</sup></li> </ul> | <ul> <li>Plastic</li> <li>Stainless steel</li> <li>Aluminium</li> </ul> | <ul> <li>With CE marking</li> <li>Pressure class P1 or H1</li> <li>Fire resistance class E or better<sup>(3)</sup></li> </ul> |
| <ul><li>(1) according to EN</li><li>(2) according to EN</li><li>(3) according to EN</li></ul> | ↓ 14471<br>↓ 1856<br>↓ 13501-1                                                                                                    |                                                                                                    |                                                                         |                                                                                                    |

#### Fig.13 Dimensions of open connection

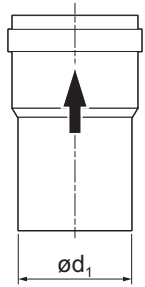

#### 4.5.3 Dimensions of flue gas outlet pipe

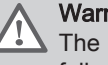

#### Warning

The pipes connected to the flue gas adapter must satisfy the following dimension requirements.

d<sub>1</sub> External dimensions of flue gas outlet pipe

|        | d <sub>1</sub> (min-max) |  |  |
|--------|--------------------------|--|--|
| 150 mm | 149 - 151 mm             |  |  |
| 200 mm | 199 - 201 mm             |  |  |
| 250 mm | 249 - 251 mm             |  |  |
| 350 mm | 349 - 351 mm             |  |  |

Tab.14 Dimensions of pipe

AD-3001094-01

#### 4.5.4 Length of the flue and air supply pipes

The maximum length of the flue and air supply vary per appliance type. Consult the relevant chapter for the correct lengths.

- If a boiler is not compatible with a specific flue system or diameter, it is indicated with "-" in the table.
- When using bends, the maximum flue length (L) must be shortened according to the reduction table.
- Use approved flue reducers for adaptation to another diameter.
- Room-ventilated system (B<sub>23</sub>, B<sub>23P</sub>)

With a room-ventilated system, only the flue is connected. The air supply is not connected and will draw the combustion air directly from the installation area.

Fig.14 Room-ventilated system C 340

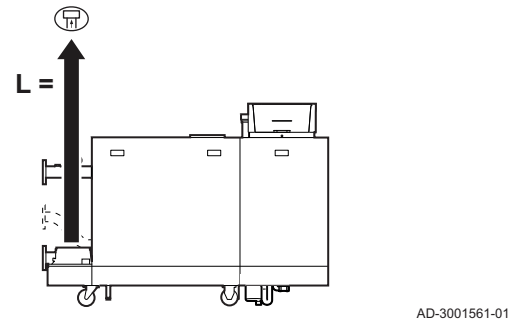

## Fig.15 Room-ventilated system C 640

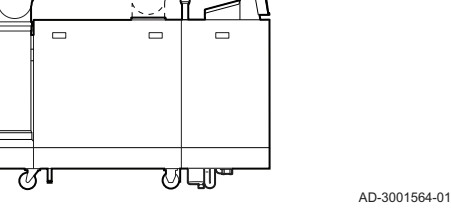

#### Fig.16 Room-sealed system C 340

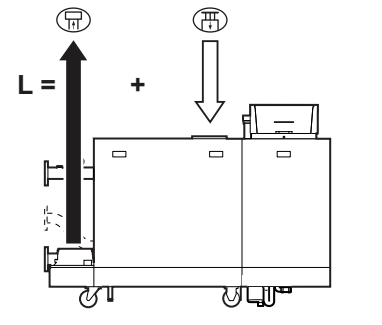

- L Length of the flue to roof terminal
- $\overline{H}$  Flue gas outlet connection

Tab.15 Maximum length (L)

| Diameter (1)                                                                                                    | 150 mm | 180 mm | 200 mm              | 250 mm              |  |  |
|----------------------------------------------------------------------------------------------------|--------|--------|---------------------|---------------------|--|--|
| C 340 280                                                                                                    | 20 m   | 50 m   | 50 m <sup>(1)</sup> | 50 m <sup>(1)</sup> |  |  |
| C 340 350                                                                                                    | 11 m   | 30 m   | 50 m                | 50 m <sup>(1)</sup> |  |  |
| C 340 430                                                                                                    | 8 m    | 22 m   | 39 m                | 50 m <sup>(1)</sup> |  |  |
| C 340 500                                                                                                    | 7 m    | 18 m   | 32 m                | 50 m <sup>(1)</sup> |  |  |
| C 340 570                                                                                                    | 5 m    | 13 m   | 24 m                | 50 m <sup>(1)</sup> |  |  |
| C 340 650                                                                                                    | -      | 10 m   | 18 m                | 50 m                |  |  |
| (1) While maintaining maximum length, additional 5 times 90° or 10 times 45°<br>bends can be used (indicated for each boiler type and diameter) |        |        |                     |                     |  |  |

L Length of the flue to roof terminal

Flue gas outlet connection

#### Tab.16 Maximum length (L)

| Diameter <sup>(1)</sup>                                                                                                    | 200 mm | 250 mm              | 300 mm              | 350 mm              |  |
|----------------------------------------------------------------------------------------------------|--------|---------------------|---------------------|---------------------|--|
| C 640 560                                                                                                    | 15 m   | 50 m <sup>(1)</sup> | 50 m <sup>(1)</sup> | 50 m <sup>(1)</sup> |  |
| C 640 700                                                                                                    | 6 m    | 31 m                | 50 m <sup>(1)</sup> | 50 m <sup>(1)</sup> |  |
| C 640 860                                                                                                    | -      | 20 m                | 50 m <sup>(1)</sup> | 50 m <sup>(1)</sup> |  |
| C 640 1000                                                                                                    | -      | 11 m                | 39 m                | 50 m <sup>(1)</sup> |  |
| C 640 1140                                                                                                    | -      | 5 m                 | 26 m                | 50 m                |  |
| C 640 1300                                                                                                    | -      | 3 m                 | 19 m                | 50 m                |  |
| (1) While maintaining maximum length, additional 5 times 90° or 10 times 45°<br>bends can be used (indicated for each boiler type and diameter). |        |                     |                     |                     |  |

#### ■ Room-sealed system (C<sub>13</sub>, C<sub>33</sub>, C<sub>63</sub>, C<sub>93</sub>)

With a room-sealed system, both the flue and the air supply are connected.

- L Combined length of the flue and air supply channel to the roof terminal
- $\mathbf{F}$  Flue gas outlet connection
- ☐ Air supply connection

Tab.17 Maximum length (L)

AD-3001562-01

| Diameter <sup>(1)</sup>                                                      | 150         | 180          | 200        | 250              | 300              |  |  |
|------------------------------------------------------------------------------|-------------|--------------|------------|------------------|------------------|--|--|
|                                                                              | mm          | mm           | mm         | mm               | mm               |  |  |
| C 340 280                                                                    | 10 m        | 18 m         | 84 m       | 100              | 100              |  |  |
| 0 040 200                                                                    |             |              |            | m <sup>(1)</sup> | m <sup>(1)</sup> |  |  |
| C 340 350                                                                    | -           | -            | 42 m       | 100              | 100              |  |  |
| 0 340 330                                                                    |             |              |            | m <sup>(1)</sup> | m <sup>(1)</sup> |  |  |
| C 340 430                                                                    | -           | -            | 26 m       | 100 m            | 100              |  |  |
|                                                                              |             |              |            |                  | m <sup>(1)</sup> |  |  |
| C 340 500                                                                    | -           | -            | 20 m       | 100 m            | 100              |  |  |
| 0 340 300                                                                    |             |              |            |                  | m <sup>(1)</sup> |  |  |
| C 340 570                                                                    | -           | -            | 10 m       | 68 m             | 100              |  |  |
| 0 340 370                                                                    |             |              |            |                  | m <sup>(1)</sup> |  |  |
| C 340 650                                                                    | -           | -            | 4 m        | 48 m             | 100              |  |  |
|                                                                              |             |              |            |                  | m <sup>(1)</sup> |  |  |
| (1) While maintaining maximum length, additional 5 times 90° or 10 times 45° |             |              |            |                  |                  |  |  |
| bends can be used (indi                                                      | cated for e | ach boiler i | type and d | iameter).        |                  |  |  |

#### Fig.17 Room-sealed system C 640

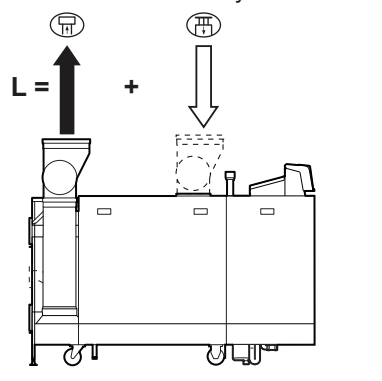

AD-3001565-01

- L Combined length of the flue and air supply channel to the roof terminal
- Flue gas outlet connection
- Air supply connection

#### Tab.18 Maximum length (L)

| Diameter <sup>(1)</sup>                                                                                                    | 300 mm               | 350 mm               | 400 mm               |
|----------------------------------------------------------------------------------------------------|----------------------|----------------------|----------------------|
| C 640 560                                                                                                    | 100 m <sup>(1)</sup> | 100 m <sup>(1)</sup> | 100 m <sup>(1)</sup> |
| C 640 700                                                                                                    | 86 m                 | 100 m <sup>(1)</sup> | 100 m <sup>(1)</sup> |
| C 640 860                                                                                                    | 52 m                 | 100 m <sup>(1)</sup> | 100 m <sup>(1)</sup> |
| C 640 1000                                                                                                    | 26 m                 | 70 m                 | 100 m <sup>(1)</sup> |
| C 640 1140                                                                                                    | 10 m                 | 32 m                 | 48 m                 |
| C 640 1300                                                                                                    | -                    | 20 m                 | 24 m                 |
| (1) While maintaining maximum length, additional 5 times 90° or 10 times 45° bends can be used (indicated for each boiler type and diameter). |                      |                      |                      |

Connection in different pressure zones (C<sub>53</sub>)

The maximum permitted height difference between the air supply terminal and the flue gas outlet is 36 m.

- L Combined length of the flue and air supply channel
- Flue gas outlet connection
- Air supply connection

Tab.19 Maximum length (L)

| Diameter <sup>(1)</sup>                                                      | 180 mm | 200 mm | 250 mm               | 300 mm               |  |
|------------------------------------------------------------------------------|--------|--------|----------------------|----------------------|--|
| C 340 280                                                                    | 32 m   | 61 m   | 100 m <sup>(1)</sup> | 100 m <sup>(1)</sup> |  |
| C 340 350                                                                    | 14 m   | 30 m   | 100 m <sup>(1)</sup> | 100 m <sup>(1)</sup> |  |
| C 340 430                                                                    | 8 m    | 20 m   | 88 m                 | 100 m <sup>(1)</sup> |  |
| C 340 500                                                                    | -      | 16 m   | 76 m                 | 100 m <sup>(1)</sup> |  |
| C 340 570                                                                    | -      | 10 m   | 53 m                 | 100 m <sup>(1)</sup> |  |
| C 340 650                                                                    | -      | 5 m    | 38 m                 | 100 m <sup>(1)</sup> |  |
| (1) While maintaining maximum length, additional 5 times 90° or 10 times 45° |        |        |                      |                      |  |

bends can be used (indicated for each boiler type and diameter).

L Combined length of the flue and air supply channel

- Flue gas outlet connection
- Air supply connection

Tab.20 Maximum length (L)

| Diameter <sup>(1)</sup>                                                                                                    | 300 mm               | 350 mm               | 400 mm               |  |
|----------------------------------------------------------------------------------------------------|----------------------|----------------------|----------------------|--|
| C 640 560                                                                                                    | 100 m <sup>(1)</sup> | 100 m <sup>(1)</sup> | 100 m <sup>(1)</sup> |  |
| C 640 700                                                                                                    | 48 m                 | 100 m <sup>(1)</sup> | 100 m <sup>(1)</sup> |  |
| C 640 860                                                                                                    | 24 m                 | 83 m                 | 100 m <sup>(1)</sup> |  |
| C 640 1000                                                                                                    | -                    | 38 m                 | 90 m                 |  |
| C 640 1140                                                                                                    | -                    | -                    | 28 m                 |  |
| C 640 1300                                                                                                    | -                    | -                    | -                    |  |
| (1) While maintaining maximum length, additional 5 times 90° or 10 times 45° bends can be used (indicated for each boiler type and diameter). |                      |                      |                      |  |

#### Reduction table

#### Tab.21 Pipe reduction for each bend - radius 1D (parallel)

| Diameter | 150<br>mm | 180<br>mm | 200<br>mm | 250<br>mm | 300<br>mm | 350<br>mm | 400<br>mm |
|----------|-----------|-----------|-----------|-----------|-----------|-----------|-----------|
| 45° bend | 1.2 m     | 1.4 m     | 1.6 m     | 2.0 m     | 2.4 m     | 2.8 m     | 3.2 m     |
| 90° bend | 2.1 m     | 2.5 m     | 2.8 m     | 3.5 m     | 4.2 m     | 4.9 m     | 5.6 m     |

Fig.18 Different pressure zones C 340

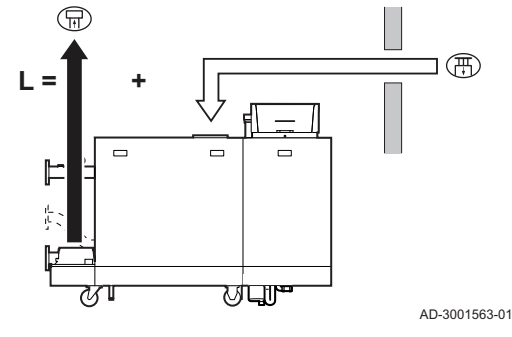

#### Fig.19 Different pressure zones C 640

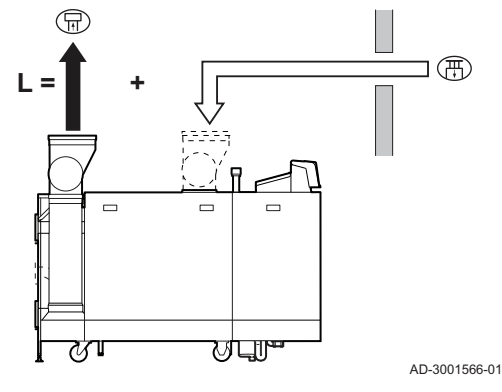

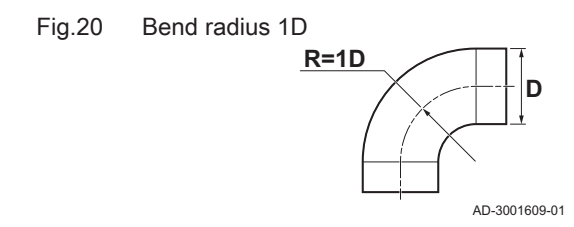

#### 4.5.5 Additional guidelines

#### Air supply filter

An air supply filter is separately available.

When installing the boiler in a room-ventilated setup (B<sub>23</sub>, B<sub>23P</sub>):

- It is recommended to install the air supply filter if the boiler is installed in a dusty room.
- It is mandatory to install the air supply filter if the boiler is exposed to construction dust.

#### Installation

• For installing the flue gas outlet and air supply materials, refer to the instructions of the manufacturer of the relevant material. After installation, check at least all flue gas outlet and air supply parts for tightness.

#### Warning

- If the flue gas outlet and air supply materials are not installed in accordance with the instructions (e.g. not leak-proof, not correctly bracketed), this can result in dangerous situations and/or physical injury.
- Make sure that the flue gas outlet pipe towards the boiler has a sufficient gradient (at least 50 mm per metre) and that there is a sufficient condensate collector and discharge (at least 1 m before the outlet of the boiler). The bends used must be larger than 90° to guarantee the gradient and a good seal on the lip rings.

#### Condensation

- Direct connection of the flue gas outlet to structural ducts is not permitted because of condensation.
- If condensate from a plastic or stainless steel pipe section can flow back to an aluminium part in the flue gas outlet, this condensate must be discharged via a collector before it reaches the aluminium.
- Newly installed aluminium flue gas pipes with longer lengths can produce relatively larger quantities of corrosion products. Check and clean the siphon more often in this case.

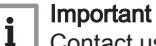

Contact us for more information.

#### 4.6 Requirements for the electrical connections

- Establish the electrical connections in accordance with all local and national current regulations and standards.
- Electrical connections must always be made with the power supply disconnected and only by qualified installers.
- The boiler is completely pre-wired. Never change the internal connections of the control panel.
- Always connect the boiler to a well-earthed installation.
- The standard NF C 15,100.
- The standard CEI.
- The wiring must comply with the instructions in the electrical diagrams.
- Follow the recommendations in this manual.
- Separate the sensor cables from the 230 V cables
- Outside the boiler: Use 2 cables spaced at least 10 cm apart.

Make sure the following requirements are met when connecting the cables to the CB and SCB connectors:

#### Tab.22 PCB connectors

| Wire cross section                                                   | Stripping length | Tightening torque |
|----------------------------------------------------------------------|------------------|-------------------|
| solid wire: 0.14 – 4.0 mm² (AWG 26 – 12)                             | 8 mm             | 0.5 N⋅m           |
| stranded wire: 0.14 – 2.5 mm <sup>2</sup> (AWG 26 – 14)              |                  |                   |
| stranded wire with ferrule: 0.25 – 2.5 mm <sup>2</sup> (AWG 24 – 14) |                  |                   |

#### 4.7 Water quality and water treatment

The quality of the heating water must comply with the limit values in the table below. These guidelines must be followed at all times.

#### Tab.23 Water quality requirements

| Heat exchanger material             |        | Aluminium     |
|-------------------------------------|--------|---------------|
| Heat exchanger type                 |        | Sections      |
| Property                            | Unit   | 250 - 1300 kW |
| Degree of acidity (untreated water) | pН     | 6.5 - 9.0     |
| Degree of acidity (treated water)   | pН     | 6.5 - 9.0     |
| Conductivity at 25°C                | μS/cm  | ≤ 800         |
| Chlorides                           | mg/l   | ≤ 150         |
| Sulphates                           | mg/l   | ≤ 50          |
| Other components                    | mg/l   | -             |
| Total water hardness (German)       | °dH    | ≤ 8.4         |
| Total water hardness (French)       | °fH    | ≤ 15.0        |
| Total water hardness (English)      | °e     | ≤ 10.5        |
| CaCO3                               | mmol/l | ≤ 1.5         |

If water treatment is necessary, **De Dietrich** recommends the following manufacturers:

- Cillit
- Fernox
- Sentinel
- Spirotech

#### 4.8 Process heat application

In process heat applications (for example pasteurisation and drying and washing processes), the boiler is being used for industrial purposes and not for central heating. With process heat, the nominal flow (at  $\Delta$ T 20°C) in the primary CH circuit must be guaranteed. The flow in the secondary circuit may vary.

To ensure that this is the case, a flow rate sensor can be fitted, which locks out the boiler if the flow falls below a specified level (due to a defective pump or valve, for example).

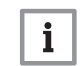

#### Important

The service life of the boiler may be reduced if it is used for process heat applications.

#### 4.9 Connecting diagrams

#### 4.9.1 Symbols used

| Tab.24 | Explanation | of symbols | in the hydraulics | flow diagram |
|--------|-------------|------------|-------------------|--------------|
|        |             |            | <u> </u>          | 0            |

| Symbol  | Explanation                        |
|---------|------------------------------------|
|         | Return pipe                        |
|         | Flow pipe                          |
| ₩<br>M  | Mixing valve                       |
|         | Pump                               |
|         | Domestic hot water                 |
| Ŷ       | Make contact                       |
| D       | Outdoor temperature sensor         |
| -6-1    | Sensor                             |
|         | Safety thermostat                  |
|         | Room thermostat                    |
|         | Plate heat exchanger               |
|         | Safety group                       |
|         | Low-loss header                    |
|         | Instant boiler                     |
| ▼▲<br>I | Primary heating circuit connection |
|         | Solar collector                    |
|         | Domestic hot water storage tank    |
|         | Titanium anode <sup>(1)</sup>      |
|         | Electrical heating element         |

| Symbol                           | Explanation                 |
|----------------------------------|-----------------------------|
| 分                                | Shower                      |
| $\bigcirc$                       | Heating zone                |
|                                  | Underfloor heating          |
|                                  | Underfloor heating manifold |
|                                  | Hot-air heater              |
|                                  | Swimming pool               |
| (1) Fitted in domestic hot water | storage tank.               |

#### 4.9.2 Connection example - 1 direct zone + 1 mixing zone + domestic hot water zone

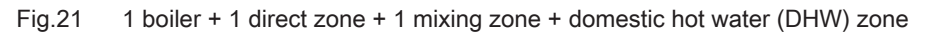

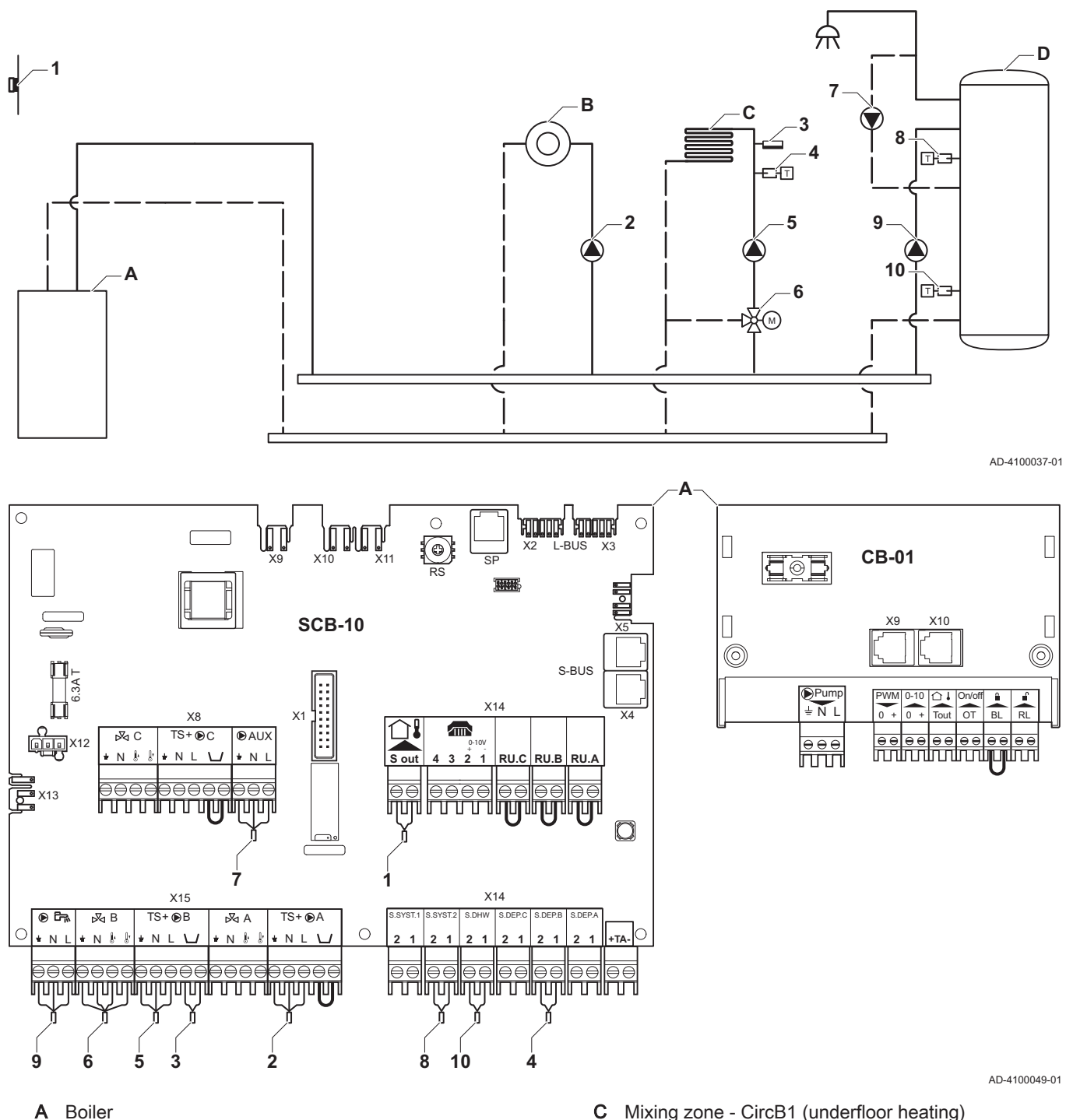

D

Α Boiler

В Direct zone - CircA1

Mixing zone - CircB1 (underfloor heating) DHW zone - DHWA (layered calorifier - 2 sensors)

| Code  | Display text  | Description               | Range                  | Setting |
|-------|---------------|---------------------------|------------------------|---------|
| CP022 | Zone Function | Functionality of the zone | 0 = Disable            | 10      |
|       |               |                           | 1 = Direct             |         |
|       |               |                           | 2 = Mixing Circuit     |         |
|       |               |                           | 3 = Swimming pool      |         |
|       |               |                           | 4 = High Temperature   |         |
|       |               |                           | 5 = Fan Convector      |         |
|       |               |                           | 6 = DHW tank           |         |
|       |               |                           | 7 = Electrical DHW     |         |
|       |               |                           | 8 = Time Program       |         |
|       |               |                           | 9 = ProcessHeat        |         |
|       |               |                           | 10 = DHW Layered       |         |
|       |               |                           | 11 = DHW Internal tank |         |
|       |               |                           | 31 = DHW FWS EXT       |         |

#### Tab.25 ∦ On > = > Installation Setup > SCB-10 > DHW A > Parameters, counters, signals > Parameters

#### Tab.26 ∦ On > ≔ > Installation Setup > SCB-10 > AUX > Parameters, counters, signals > Parameters

| Code  | Display text  | Description               | Range                                                                                                    | Setting |
|-------|---------------|---------------------------|----------------------------------------------------------------------------------------------------|---------|
| CP024 | Zone Function | Functionality of the zone | 0 = Disable<br>1 = Direct<br>2 = Mixing Circuit<br>3 = Swimming pool<br>4 = High Temperature<br>5 = Fan Convector<br>6 = DHW tank<br>7 = Electrical DHW<br>8 = Time Program<br>9 = ProcessHeat<br>10 = DHW Layered<br>11 = DHW Internal tank<br>21 = DHW EN/2 EXT | 8       |
|       |               |                           | 10 = DHW Layered<br>11 = DHW Internal tank<br>31 = DHW FWS EXT                                                                                                    |         |

#### 4.9.3 Connection example - primary buffer tank + 3 mixing zones + domestic hot water zone

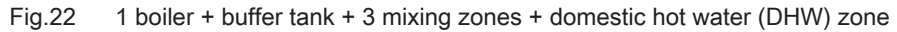

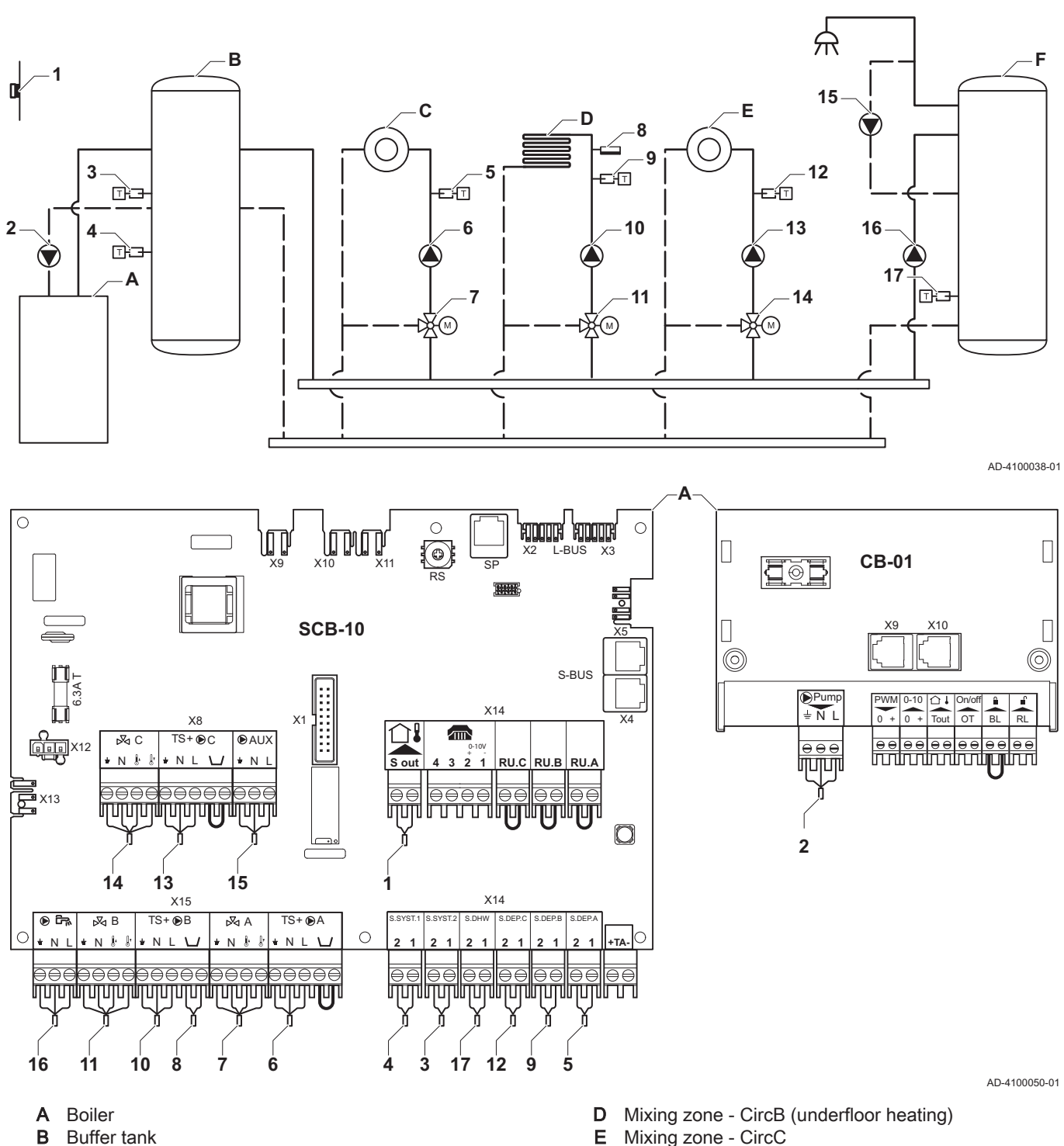

С Mixing zone - CircA

- F DHW zone - DHWA (1 sensor)

#### Tab.27 ∦ On > = > Installation Setup > SCB-10 > Pass.buff.tank 2sens > Parameters, counters, signals > Parameters

| Code  | Display text     | Description         | Range                                                                  | Setting |
|-------|------------------|---------------------|------------------------------------------------------------------------|---------|
| BP001 | Type Buffer Tank | Type of buffer tank | 0 = Disabled<br>1 = One sensor<br>2 = Two sensors<br>3 = Three sensors | 1       |

| Code  | Display text         | Description                                                                               | Range                                                                                                    | Setting |
|-------|----------------------|-------------------------------------------------------------------------------------------|----------------------------------------------------------------------------------------------------|---------|
| CP000 | MaxZoneTFlowSetpoint | Maximum Flow Temperature setpoint zone                                                    | 7 °C - 100 °C                                                                                                    | 50      |
| CP010 | Tflow setpoint zone  | Zone flow temperature setpoint, used<br>when the zone is set to a fixed flow<br>setpoint. | 7 °C - 100 °C                                                                                                    | 40      |
| CP020 | Zone Function        | Functionality of the zone                                                                 | 0 = Disable<br>1 = Direct<br>2 = Mixing Circuit<br>3 = Swimming pool<br>4 = High Temperature<br>5 = Fan Convector<br>6 = DHW tank<br>7 = Electrical DHW<br>8 = Time Program<br>9 = ProcessHeat<br>10 = DHW Layered<br>11 = DHW Internal tank<br>31 = DHW FWS EXT | 2       |
| CP230 | Zone Heating Curve   | Heating curve temperature gradient of the zone                                            | 0 - 4                                                                                                    | 0.7     |

| Tab.28 | 📲 On > ≔ > | > Installation Setup > | SCB-10 > | CIRCA > | <ul> <li>Parameters,</li> </ul> | counters, signa | Is > Parameters |
|--------|------------|------------------------|----------|---------|---------------------------------|-----------------|-----------------|
|--------|------------|------------------------|----------|---------|---------------------------------|-----------------|-----------------|

#### 4.9.4 Connection example - 1 mixing zone + 1 direct zone + swimming pool + domestic hot water zone

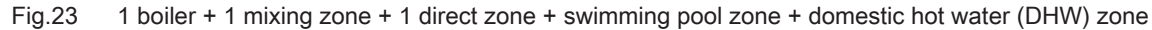

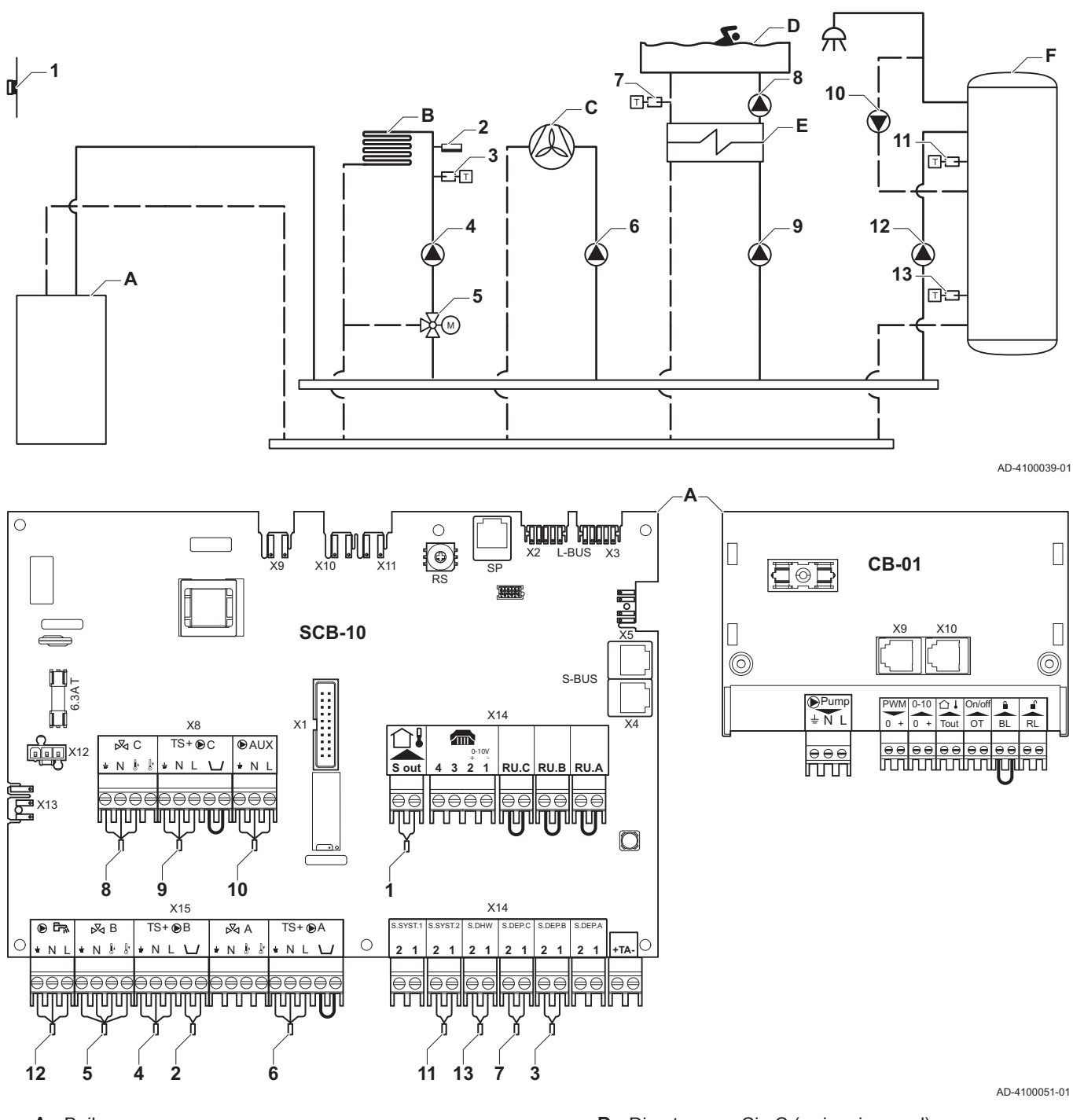

A Boiler

- B Mixing zone CircB (underfloor heating)
- C Direct zone CircA (fan convector)

- D Direct zone CircC (swimming pool)
- E Plate heat exchanger
- F DHW zone DHWA (layered calorifier 2 sensors)

| Code  | Display text  | Description               | Range                                                                                                    | Setting |
|-------|---------------|---------------------------|----------------------------------------------------------------------------------------------------|---------|
| CP020 | Zone Function | Functionality of the zone | 0 = Disable<br>1 = Direct<br>2 = Mixing Circuit<br>3 = Swimming pool<br>4 = High Temperature                                                                                                    | 5       |
|       |               |                           | <ul> <li>4 - High Temperature</li> <li>5 = Fan Convector</li> <li>6 = DHW tank</li> <li>7 = Electrical DHW</li> <li>8 = Time Program</li> <li>9 = ProcessHeat</li> <li>10 = DHW Layered</li> <li>11 = DHW Internal tank</li> <li>31 = DHW FWS EXT</li> </ul> |         |

#### Tab.29 ∦ On > == > Installation Setup > SCB-10 > CIRCA > Parameters, counters, signals > Parameters

#### Tab.30 ∦ On > == > Installation Setup > SCB-10 > CIRCC > Parameters, counters, signals > Parameters

| Code  | Display text  | Description               | Range                                                                                                    | Setting |
|-------|---------------|---------------------------|----------------------------------------------------------------------------------------------------|---------|
| CP023 | Zone Function | Functionality of the zone | 0 = Disable<br>1 = Direct<br>2 = Mixing Circuit<br>3 = Swimming pool<br>4 = High Temperature<br>5 = Fan Convector<br>6 = DHW tank<br>7 = Electrical DHW<br>8 = Time Program<br>9 = ProcessHeat<br>10 = DHW Layered<br>11 = DHW Internal tank<br>31 = DHW FWS EXT | 3       |

#### Tab.31 ∦ On > == > Installation Setup > SCB-10 > DHW A > Parameters, counters, signals > Parameters

| Code  | Display text  | Description               | Range                                                                                                    | Setting |
|-------|---------------|---------------------------|----------------------------------------------------------------------------------------------------|---------|
| CP022 | Zone Function | Functionality of the zone | 0 = Disable<br>1 = Direct<br>2 = Mixing Circuit<br>3 = Swimming pool<br>4 = High Temperature<br>5 = Fan Convector<br>6 = DHW tank<br>7 = Electrical DHW<br>8 = Time Program | 10      |
|       |               |                           | 9 = ProcessHeat<br>10 = DHW Layered<br>11 = DHW Internal tank<br>31 = DHW FWS EXT                                                                                           |         |

| Code  | Display text  | Description               | Range                  | Setting |
|-------|---------------|---------------------------|------------------------|---------|
| CP024 | Zone Function | Functionality of the zone | 0 = Disable            | 8       |
|       |               |                           | 1 = Direct             |         |
|       |               |                           | 2 = Mixing Circuit     |         |
|       |               |                           | 3 = Swimming pool      |         |
|       |               |                           | 4 = High Temperature   |         |
|       |               |                           | 5 = Fan Convector      |         |
|       |               |                           | 6 = DHW tank           |         |
|       |               |                           | 7 = Electrical DHW     |         |
|       |               |                           | 8 = Time Program       |         |
|       |               |                           | 9 = ProcessHeat        |         |
|       |               |                           | 10 = DHW Layered       |         |
|       |               |                           | 11 = DHW Internal tank |         |
|       |               |                           | 31 = DHW FWS EXT       |         |

Tab.32 ∦ On > ≔ > Installation Setup > SCB-10 > AUX > Parameters, counters, signals > Parameters
## 4.9.5 Connection example - low-loss header + 3 mixing zones + domestic hot water zone

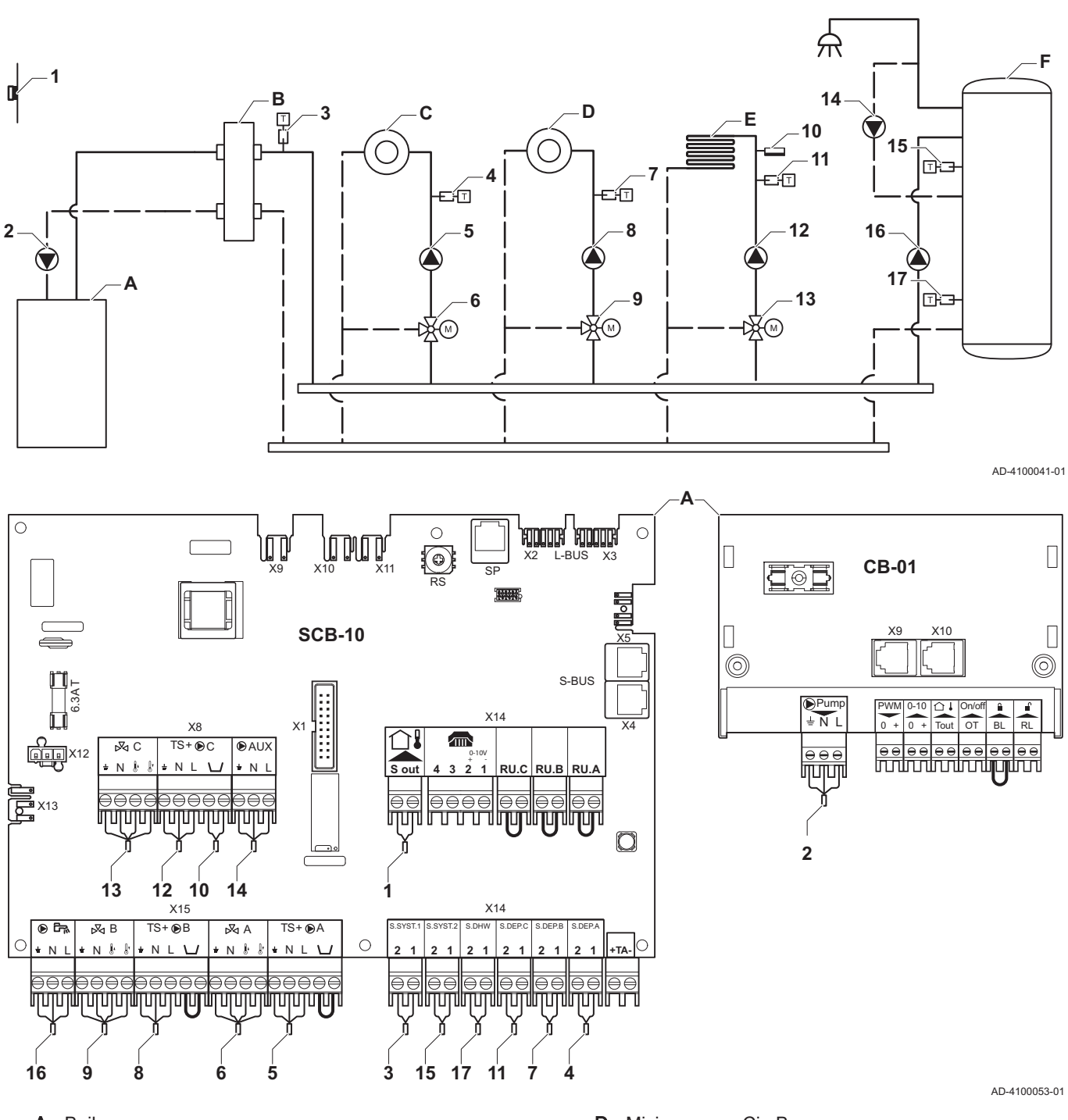

Fig.24 1 boiler + low-loss header + 3 mixing zones + domestic hot water (DHW) zone

- A Boiler
- B Low-loss header
- C Mixing zone CircA

- D Mixing zone CircB
- **E** Mixing zone CircC (underfloor heating)
- F DHW zone DHWA (layered calorifier 2 sensors)

Tab.33 🙀 On > == > Installation Setup > SCB-10 > CIRCA > Parameters, counters, signals > Parameters

| Code  | Display text         | Description                                                                               | Range         | Setting |
|-------|----------------------|-------------------------------------------------------------------------------------------|---------------|---------|
| CP000 | MaxZoneTFlowSetpoint | Maximum Flow Temperature setpoint                                                         | 7 °C - 100 °C | 50      |
|       |                      | zone                                                                                      |               |         |
| CP010 | Tflow setpoint zone  | Zone flow temperature setpoint, used<br>when the zone is set to a fixed flow<br>setpoint. | 7 °C - 100 °C | 40      |

| Code  | Display text       | Description                           | Range                | Setting |
|-------|--------------------|---------------------------------------|----------------------|---------|
| CP020 | Zone Function      | Functionality of the zone             | 0 Disable            | 2       |
|       |                    |                                       | 1 Direct             |         |
|       |                    |                                       | 2 Mixing Circuit     |         |
|       |                    |                                       | 3 Swimming pool      |         |
|       |                    |                                       | 4 High Temperature   |         |
|       |                    |                                       | 5 Fan Convector      |         |
|       |                    |                                       | 6 DHW tank           |         |
|       |                    |                                       | 7 Electrical DHW     |         |
|       |                    |                                       | 8 Time Program       |         |
|       |                    |                                       | 9 ProcessHeat        |         |
|       |                    |                                       | 10 DHW Layered       |         |
|       |                    |                                       | 11 DHW Internal tank |         |
|       |                    |                                       | 31 DHW FWS EXT       |         |
| CP230 | Zone Heating Curve | Heating curve temperature gradient of | 0 - 4                | 0.7     |
|       |                    | the zone                              |                      |         |

## Tab.34 ∦ On > == > Installation Setup > SCB-10 > DHW A > Parameters, counters, signals > Parameters

| Coding unit | Display text  | Description               | Range                  | Setting |
|-------------|---------------|---------------------------|------------------------|---------|
| CP022       | Zone Function | Functionality of the zone | 0 = Disable            | 10      |
|             |               |                           | 1 = Direct             |         |
|             |               |                           | 2 = Mixing Circuit     |         |
|             |               |                           | 3 = Swimming pool      |         |
|             |               |                           | 4 = High Temperature   |         |
|             |               |                           | 5 = Fan Convector      |         |
|             |               |                           | 6 = DHW tank           |         |
|             |               |                           | 7 = Electrical DHW     |         |
|             |               |                           | 8 = Time Program       |         |
|             |               |                           | 9 = ProcessHeat        |         |
|             |               |                           | 10 = DHW Layered       |         |
|             |               |                           | 11 = DHW Internal tank |         |
|             |               |                           | 31 = DHW FWS EXT       |         |

## Tab.35 ∦ On > == > Installation Setup > SCB-10 > AUX > Parameters, counters, signals > Parameters

| Code  | Display text  | Description               | Range                                                                                                    | Setting |
|-------|---------------|---------------------------|----------------------------------------------------------------------------------------------------|---------|
| CP024 | Zone Function | Functionality of the zone | 0 = Disable<br>1 = Direct<br>2 = Mixing Circuit<br>3 = Swimming pool<br>4 = High Temperature<br>5 = Fan Convector<br>6 = DHW tank<br>7 = Electrical DHW<br>8 = Time Program<br>9 = ProcessHeat<br>10 = DHW Layered<br>11 = DHW Internal tank<br>31 = DHW FWS EXT | 8       |

## Tab.36 ∦ On > ≔ > Installation Setup > SCB-10 > Cascade management B > Parameters, counters, signals > Parameters

| Code  | Display text       | Description                             | Range   | Setting |
|-------|--------------------|-----------------------------------------|---------|---------|
| AP083 | Enable master func | Enable the master functionality of this | 0 = No  | 1       |
|       |                    | device on the S-Bus for system control  | 1 = Yes |         |

| Code  | Display text        | Description                                        | Range                                                                                                    | Setting |
|-------|---------------------|----------------------------------------------------|----------------------------------------------------------------------------------------------------|---------|
| EP036 | Sensor input config | Sets the general configuration of the sensor input | 0 = Disabled<br>1 = DHW tank<br>2 = DHW tank top<br>3 = Buffer tank sensor<br>4 = Buffer Tank top<br>5 = System (cascade) | 2       |
| EP037 | Sensor input config | Sets the general configuration of the sensor input | 0 = Disabled<br>1 = DHW tank<br>2 = DHW tank top<br>3 = Buffer tank sensor<br>4 = Buffer Tank top<br>5 = System (cascade) | 3       |

Tab.37 → 🕷 On > == > Installation Setup > SCB-10 > Analogue input > Parameters, counters, signals > Adv. Parameters

## 4.9.6 Connection example - 2 boiler cascade + low-loss header + 3 mixing zones + domestic hot water zone

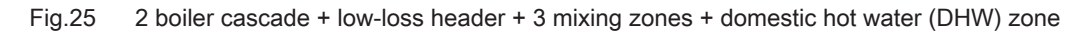

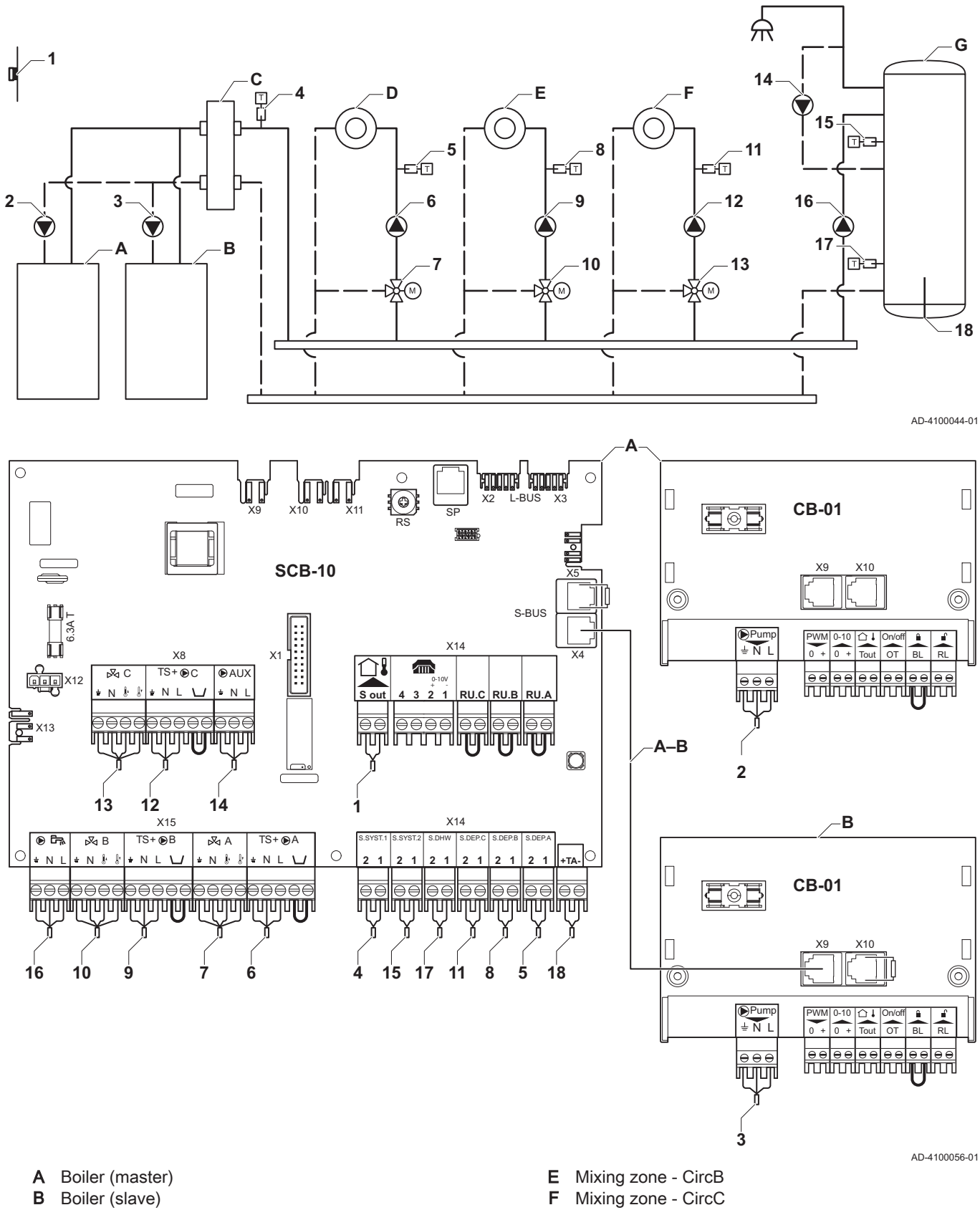

C Low-loss header

D Mixing zone - CircA

- G DHW zone DHWA (layered calorifier 2 sensors)
- A-B S-BUS cable (comes with 2 resistors; one on connector X5 on the SCB-10 PCB and one on connector X10 on the CB-01 PCB from boiler B)

| Tab.38 | Installation Setup > | SCB-10 > CIRCA | > Parameters. | counters. | signals > | Parameters |
|--------|----------------------|----------------|---------------|-----------|-----------|------------|
|        |                      |                |               |           | 0.9       |            |

| Code  | Display text         | Description                                                                               | Range                                                                                                    | Setting |
|-------|----------------------|-------------------------------------------------------------------------------------------|----------------------------------------------------------------------------------------------------|---------|
| CP000 | MaxZoneTFlowSetpoint | Maximum Flow Temperature setpoint zone                                                    | 7 °C – 100 °C                                                                                                    | 50      |
| CP010 | Tflow setpoint zone  | Zone flow temperature setpoint, used<br>when the zone is set to a fixed flow<br>setpoint. | 7 °C – 100 °C                                                                                                    | 40      |
| CP020 | Zone Function        | Functionality of the zone                                                                 | 0 = Disable<br>1 = Direct<br>2 = Mixing Circuit<br>3 = Swimming pool<br>4 = High Temperature<br>5 = Fan Convector<br>6 = DHW tank<br>7 = Electrical DHW<br>8 = Time Program<br>9 = ProcessHeat<br>10 = DHW Layered<br>11 = DHW Internal tank<br>31 = DHW FWS EXT | 2       |
| CP230 | Zone Heating Curve   | Heating curve temperature gradient of the zone                                            | 0-4                                                                                                    | 0.7     |

## Tab.39 Installation Setup > SCB-10 > DHW A > Parameters, counters, signals > Parameters

| Code  | Display text  | Description               | Range                  | Setting |
|-------|---------------|---------------------------|------------------------|---------|
| CP022 | Zone Function | Functionality of the zone | 0 = Disable            | 10      |
|       |               |                           | 1 = Direct             |         |
|       |               |                           | 2 = Mixing Circuit     |         |
|       |               |                           | 3 = Swimming pool      |         |
|       |               |                           | 4 = High Temperature   |         |
|       |               |                           | 5 = Fan Convector      |         |
|       |               |                           | 6 = DHW tank           |         |
|       |               |                           | 7 = Electrical DHW     |         |
|       |               |                           | 8 = Time Program       |         |
|       |               |                           | 9 = ProcessHeat        |         |
|       |               |                           | 10 = DHW Layered       |         |
|       |               |                           | 11 = DHW Internal tank |         |
|       |               |                           | 31 = DHW FWS EXT       |         |

## Tab.40 Installation Setup > SCB-10 > AUX > Parameters, counters, signals > Parameters

| Code  | Display text  | Description               | Range                  | Setting |
|-------|---------------|---------------------------|------------------------|---------|
| CP024 | Zone Function | Functionality of the zone | 0 = Disable            | 8       |
|       |               |                           | 1 = Direct             |         |
|       |               |                           | 2 = Mixing Circuit     |         |
|       |               |                           | 3 = Swimming pool      |         |
|       |               |                           | 4 = High Temperature   |         |
|       |               |                           | 5 = Fan Convector      |         |
|       |               |                           | 6 = DHW tank           |         |
|       |               |                           | 7 = Electrical DHW     |         |
|       |               |                           | 8 = Time Program       |         |
|       |               |                           | 9 = ProcessHeat        |         |
|       |               |                           | 10 = DHW Layered       |         |
|       |               |                           | 11 = DHW Internal tank |         |
|       |               |                           | 31 = DHW FWS EXT       |         |

## Tab.41 Installation Setup > SCB-10 > Cascade management B > Parameters, counters, signals > Parameters

| Code  | Display text       | Description                             | Range   | Setting |
|-------|--------------------|-----------------------------------------|---------|---------|
| AP083 | Enable master func | Enable the master functionality of this | 0 = No  | 1       |
|       |                    | device on the S-Bus for system control  | 1 = Yes |         |

## Tab.42 Installation Setup > SCB-10 > Analogue input > Parameters, counters, signals > Adv. Parameters

| Code  | Display text        | Description                                        | Range                                                                                                    | Setting |
|-------|---------------------|----------------------------------------------------|----------------------------------------------------------------------------------------------------|---------|
| EP036 | Sensor input config | Sets the general configuration of the sensor input | 0 = Disabled<br>1 = DHW tank<br>2 = DHW tank top<br>3 = Buffer tank sensor<br>4 = Buffer Tank top<br>5 = System (cascade) | 2       |
| EP037 | Sensor input config | Sets the general configuration of the sensor input | 0 = Disabled<br>1 = DHW tank<br>2 = DHW tank top<br>3 = Buffer tank sensor<br>4 = Buffer Tank top<br>5 = System (cascade) | 3       |

#### Installation 5

#### 5.1 Positioning the boiler

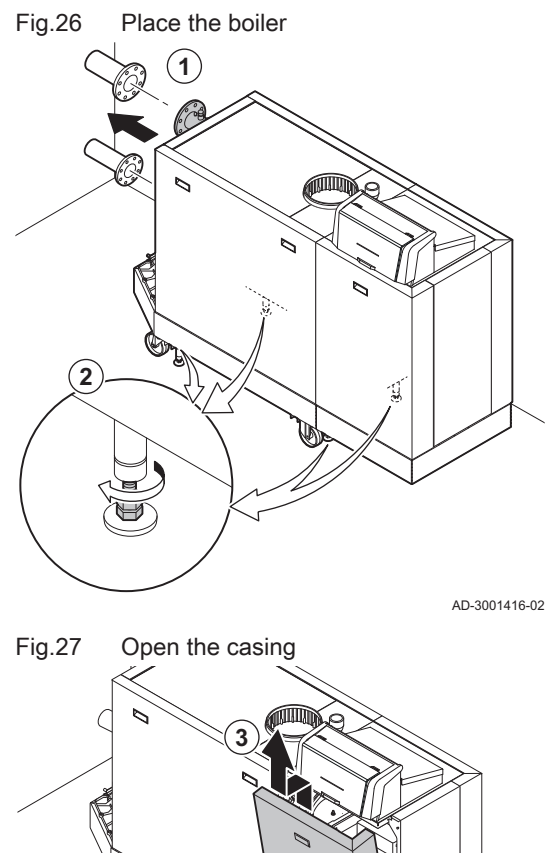

Refer to the lifting instructions document on how to unpack and transport the boiler to the location.

- 1. Manoeuvre the boiler to the exact location.
- 2. Unscrew the levelling feet until they stand firmly on the floor.

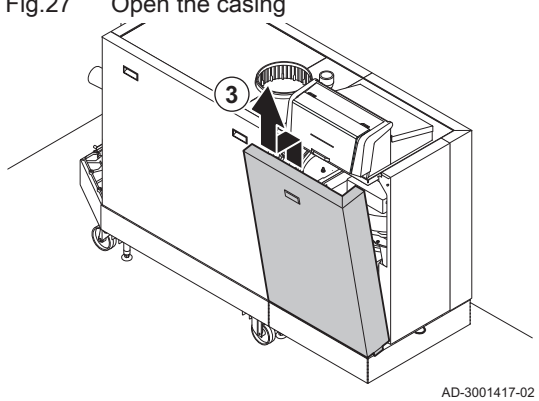

3. Open the casing by lifting up the front panel and taking it off.

- 4. Adjust the levelling feet to level the boiler.
- 5. Check if the boiler is resting solely on the levelling feet (transport wheels must be off the floor).

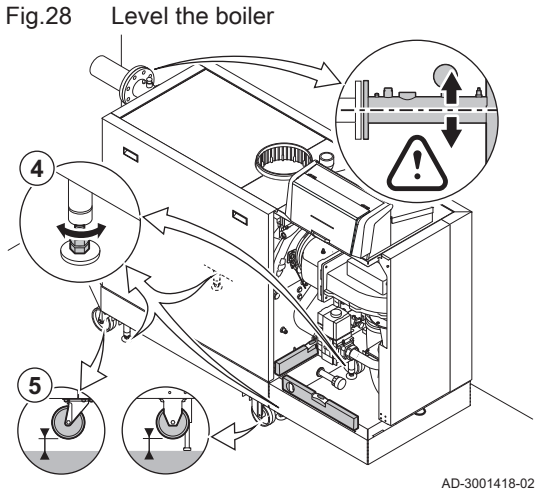

## 5.2 Mounting an outdoor temperature sensor

## 5.2.1 Positions to be avoided

Avoid placing the outside sensor in a position with the following characteristics:

- Masked by part of the building (balcony, roof, etc.).
- Close to a disruptive heat source (sun, chimney, ventilation grid, etc.).

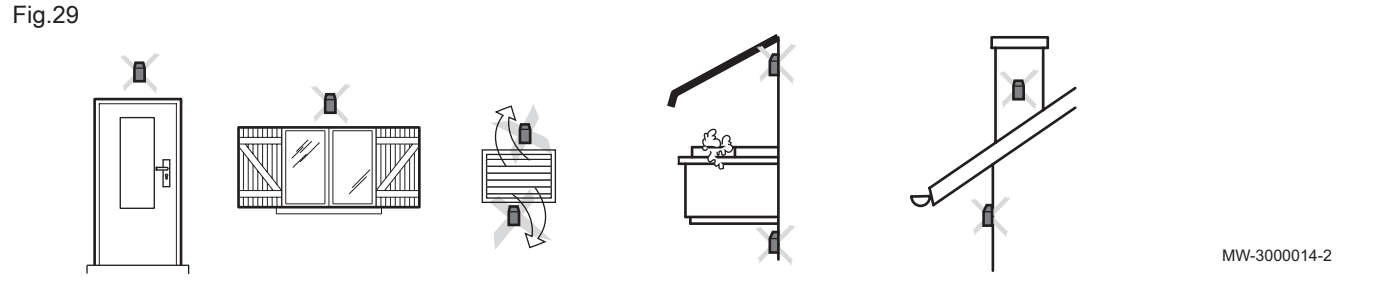

## 5.2.2 Recommended positions

Place the outside sensor in a position that covers the following characteristics:

- On a façade of the area to be heated, on the north if possible.
- Half way up the wall of the area to be heated.
- Under the influence of changes in the weather.
- Protected from direct sunlight.
- Easy to access.

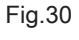

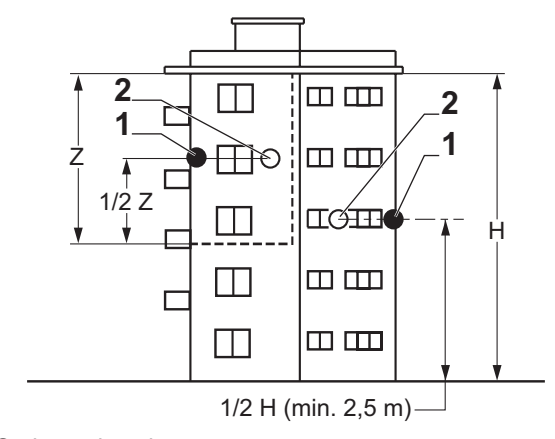

- 1 Optimum location
- 2 Possible position

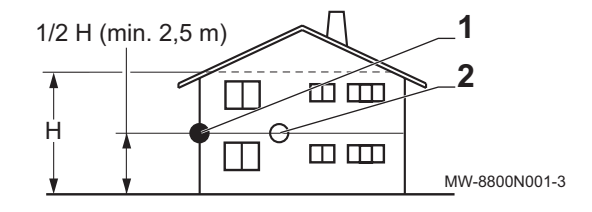

- H Inhabited height controlled by the sensor
- Z Inhabited area controlled by the sensor

## 5.2.3 Fitting the outdoor sensor

Plugs diameter 4 mm/drill diameter 6 mm

- 1. Choose a recommended location for the outdoor sensor.
- 2. Put the 2 plugs in place, delivered with the sensor.
- 3. Secure the sensor using the screws provided (diameter 4 mm).
- 4. Connect the cable to the outdoor temperature sensor.

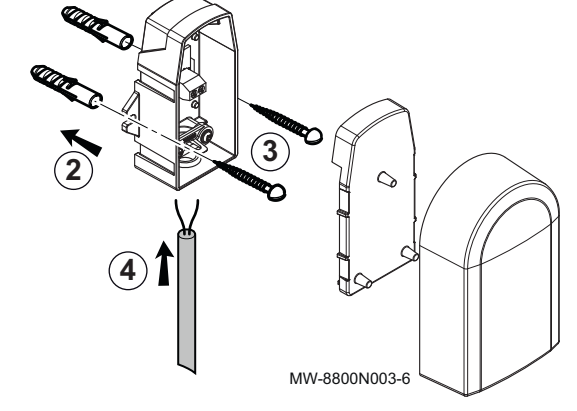

## 5.3 Flushing the system

Fig.31

Installation must be carried out in accordance with the prevailing regulations, codes of practice and the recommendations in this manual.

Before a new boiler can be connected to a system, the entire system must be thoroughly cleaned by flushing it. The flushing will remove residue from the installation process (weld slag, fixing products etc.) and accumulations of dirt (silt, mud etc.)

## i Important

- Flush the heating system with a volume of water equivalent to at least three times the volume of the system.
- Flush the domestic hot water pipes with at least 20 times the volume of the pipes.

## 5.4 Connecting the heating circuit

Fig.32 Connecting the heating circuit

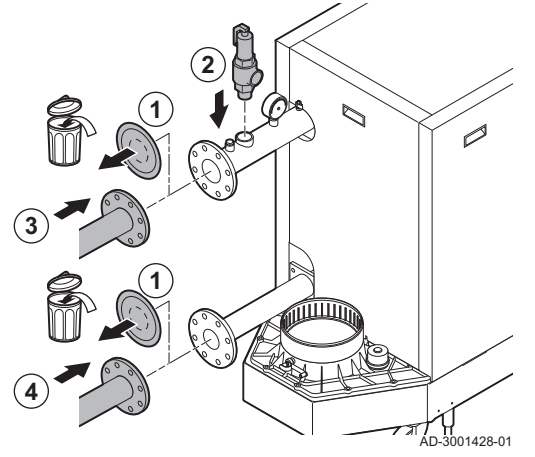

For boiler C 640, apply the instructions to each boiler module.

- 1. Remove the dust caps from the flow and return connections.
- 2. Connect a safety valve to the flow connection.
- 3. Fit the system flow pipe to the flow connection.
- 4. Fit the system return pipe to the return connection.

## 5.5 Connecting the condensate discharge pipe

For boiler C 640, apply the instructions to each boiler module.

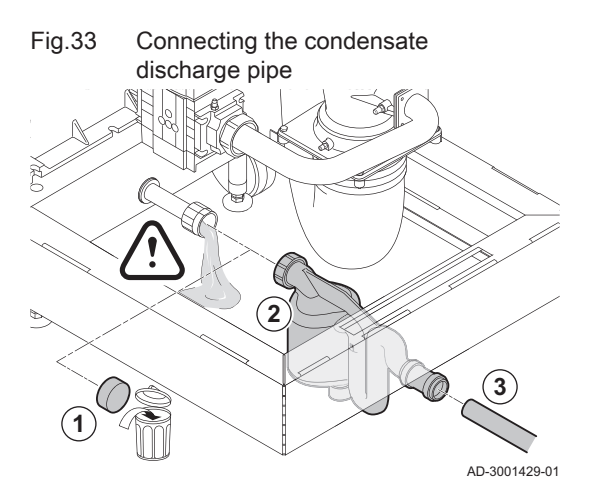

1. Remove the protective cap from the condensate connection.

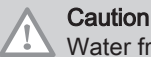

Water from the factory test may come out.

- 2. Fit the siphon by screwing the swivel nut onto the connection.
- 3. Fit a plastic drain pipe of  $\emptyset$  32 mm or larger to the siphon, terminating in the drain.

## 5.6 Connecting the gas pipe

For boiler C 640, apply the instructions to each boiler module.

The gas pipe must be free of dirt and dust. The boiler is fitted with a gas filter as standard.

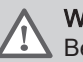

## Warning

Before starting work on the gas pipes, turn off the main gas tap.

- Fig. 34 Connecting the gas pipe
- 1. Remove the dust cap from the gas connection GAS/ GAZ.
- 2. Fit a gas valve near the boiler.
- 3. Fit the gas supply pipe to the gas supply GAS/ GAZ.

## 5.7 Connecting the air inlet and flue gas outlet

Fig.35 Fit the flue gas outlet pipe to the boiler

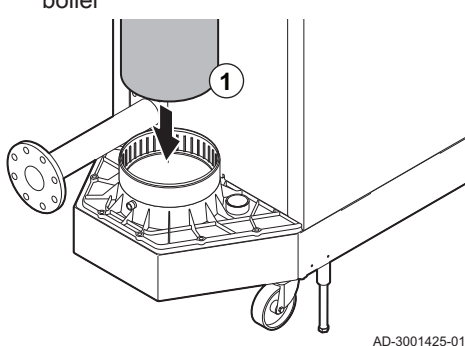

- 1. Fit the flue gas outlet pipe to the boiler.
- 2. Fit the subsequent flue gas outlet pipes in accordance with the manufacturer's instructions.

## Caution

- The pipes must not be resting on the boiler.
  - Fit the horizontal parts sloping down towards the boiler, with a slope of 50 mm per metre.

## Fig.36 Fit the air inlet pipe to the boiler

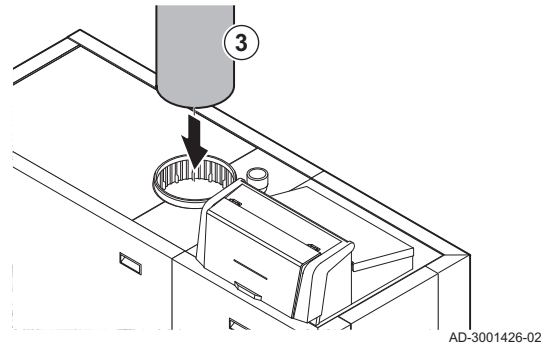

- 3. Fit the air supply pipe to the boiler.
- 4. Fit the subsequent air supply pipes in accordance with the manufacturer's instructions.

## Caution

- The pipes must not be resting on the boiler.

- Fit the horizontal parts sloping down towards the air supply outlet.

## 5.8 Electrical connections

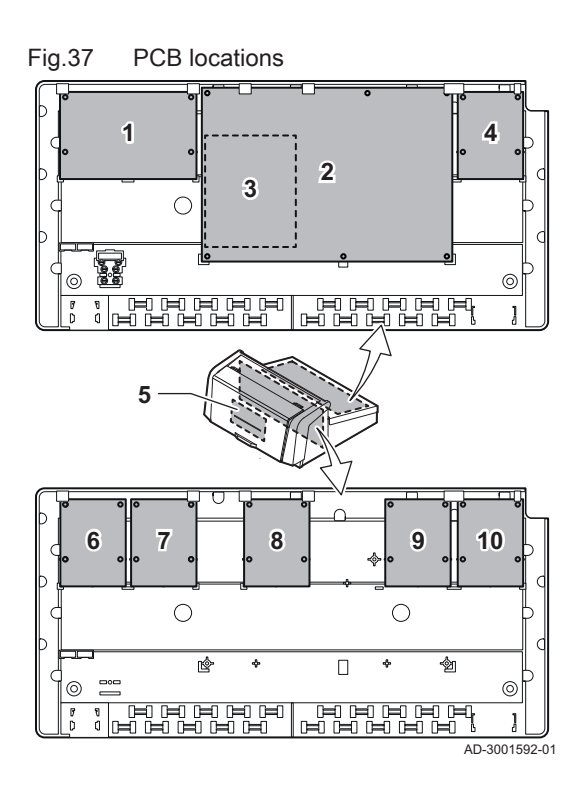

## 5.8.1 PCB locations

This illustration shows the location for each PCB. Both factory-fitted and optional PCBs are shown.

| device            | primary location | location option |
|-------------------|------------------|-----------------|
| CU-GH13           | 5                | -               |
| CB-01             | 1                | -               |
| SCB-01            | 7                | 8               |
| SCB-10            | 2                | -               |
| SCB-13 (optional) | 4                | 6               |
| AD249 (optional)  | 3                | -               |
| GTW-08 (optional) | 7                | -               |
| GTW-22            | 10               | -               |
| GTW-30 (optional) | 8                | 9               |

## 5.8.2 The CB-01 connection PCB

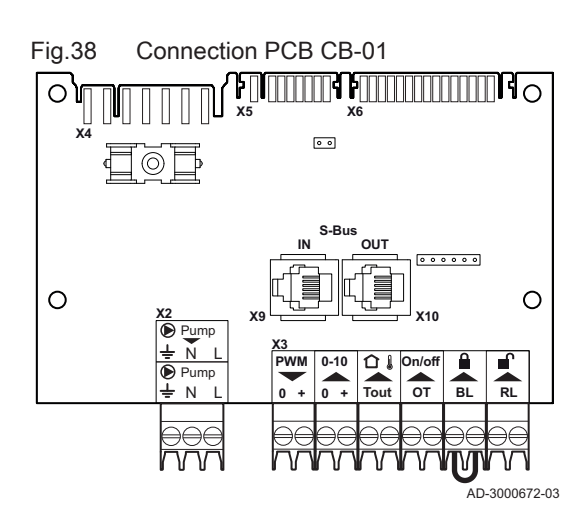

The  $\ensuremath{\text{CB-01}}$  is placed in the control box. It provides easy access to all the standard connectors.

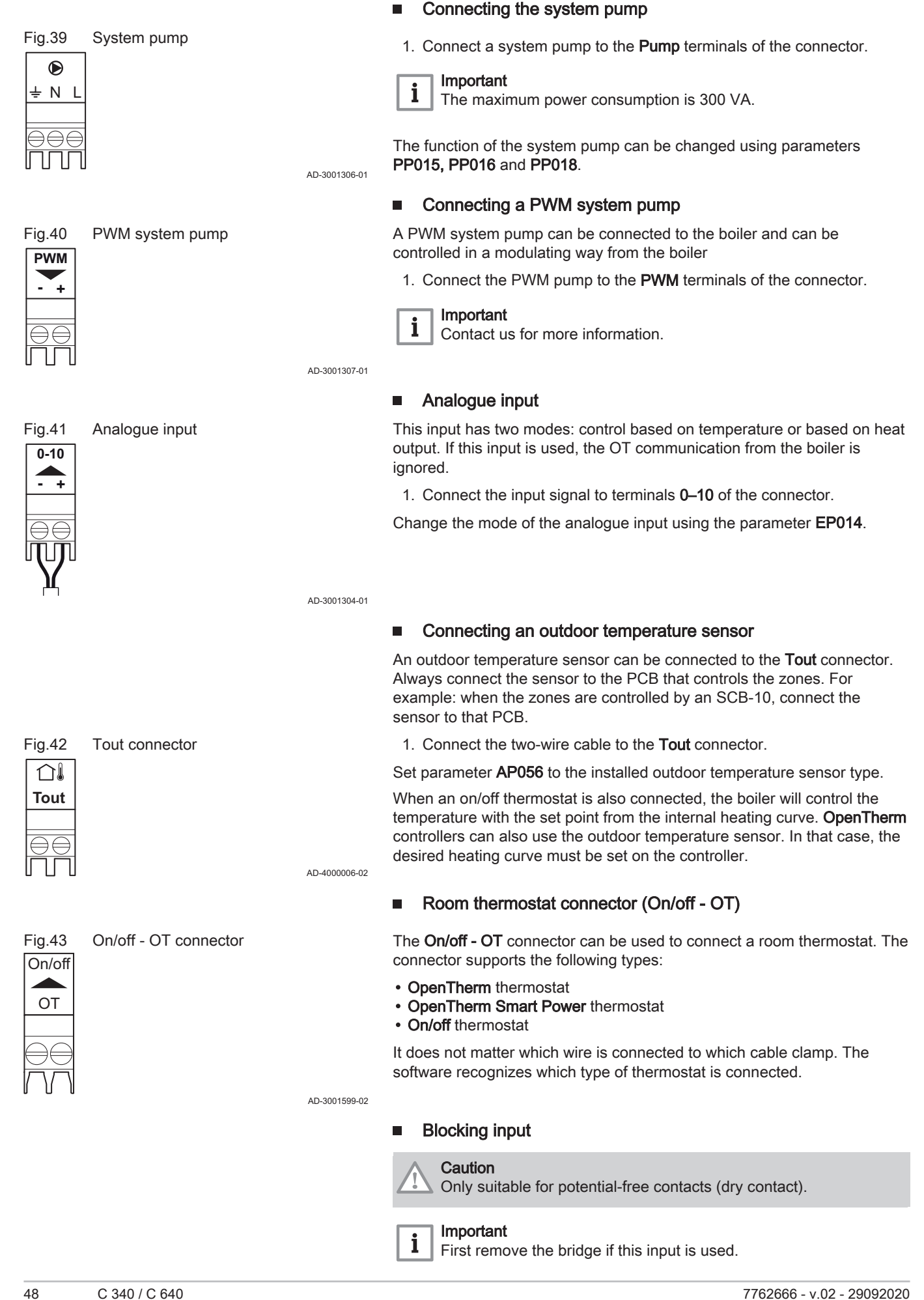

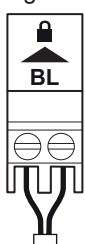

#### Fig.44 Blocking input

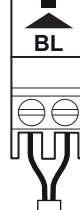

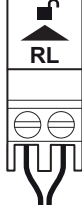

## Release input

Fig.45

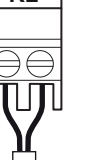

Fig.46 SCB-01 PCB

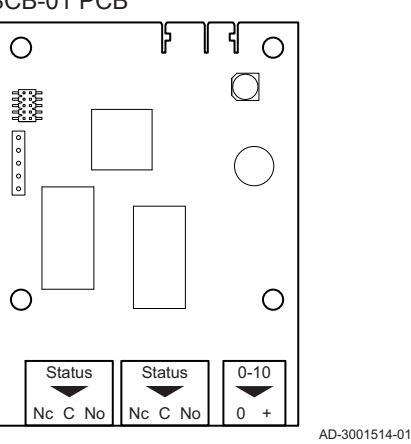

#### Fig.47 Status notifications

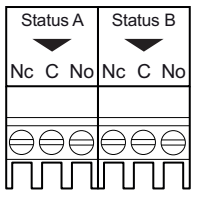

The boiler has a blocking input. A potential-free contact can be connected to the BL terminals of the connector. If the contact is opened, the boiler will be blocked.

Change the function of the input using parameter AP001. This parameter has the following 3 configuration options:

- · Complete blocking: no frost protection with the outdoor sensor and no boiler frost protection (pump does not start and burner does not start)
- Partial blocking: boiler frost protection (pump starts when the
- temperature of the heat exchanger is < 6°C and the burner starts when the temperature of the heat exchanger is  $< 3^{\circ}$ C)
- · Lock out: no frost protection with outdoor sensor and partial boiler frost protection (pump starts when the temperature of the heat exchanger is < 6°C, the burner does not start when the temperature of the heat exchanger is  $< 3^{\circ}$ C).

### **Release input**

### Caution

Only suitable for potential-free contacts (dry contact).

The boiler has a release input. A potential-free contact can be connected to the RL terminals of the connector.

- · If the contact is closed during a heat demand, the boiler will be blocked immediately.
- If the contact is closed when there is no heat demand, the boiler will be blocked after a waiting time.

Change the waiting time of the input using parameter AP008.

AD-3001303-01

AD-3000972-02

#### 5.8.3 The SCB-01 expansion PCB

The SCB-01 has the following features:

- Two potential free contacts for status notifications
- 0–10 V output connection for a PWM system pump

Expansion PCBs are automatically recognised by the control unit of the boiler. If expansion PCBs are removed, the boiler will show an error code. To resolve this error, an auto-detect must be carried out after removal.

#### Connecting status notifications

The two potential-free contacts, Status, can be configured as required. Depending on the setting, a particular status can be transmitted by the boiler.

Connect a relais as follows:

- Nc Normally closed contact. Contact will open when status occurs.
- С Main contact.
- No Normally opened contact. Contact will close when status occurs.

Select the desired status notification (setting) using parameter EP018 and EP019.

AD-3001312-01

Fig.48

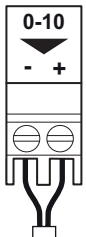

## 0-10 V output connector

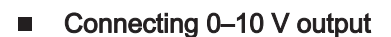

The 0-10 contact can be used to connect a PWM system pump. The speed of the pump is modulated based on the signal received from the boiler. Depending on the make and type of pump, the pump can be controlled by a 0-10 V or a PWM signal.

Connect the system pump controller to connector 0-10.

- · Select the type of signal that will be sent from the boiler using the parameter EP029.
- · Select the type of signal that controls the pump using the parameter EP028.

AD-3001305-01

## Caution

- If possible, use the pump modulation signal. This provides the most accurate pump control.
- If the automatic burner unit does not support pump modulation, the pump will behave as an on/off pump.

#### 5.8.4 The SCB-10 expansion PCB

The SCB-10 has the following features:

- Control of 2 (mixing) zones
- · Control of a third (mixing) zone via an optional PCB
- · Control of one domestic hot water (DHW) zone
- Cascade layout

Expansion PCBs are automatically recognised by the control unit of the boiler. If expansion PCBs are removed, the boiler will show an error code. To resolve this error, an auto-detect must be carried out after removal.

SCB-10 PCB Fig.49

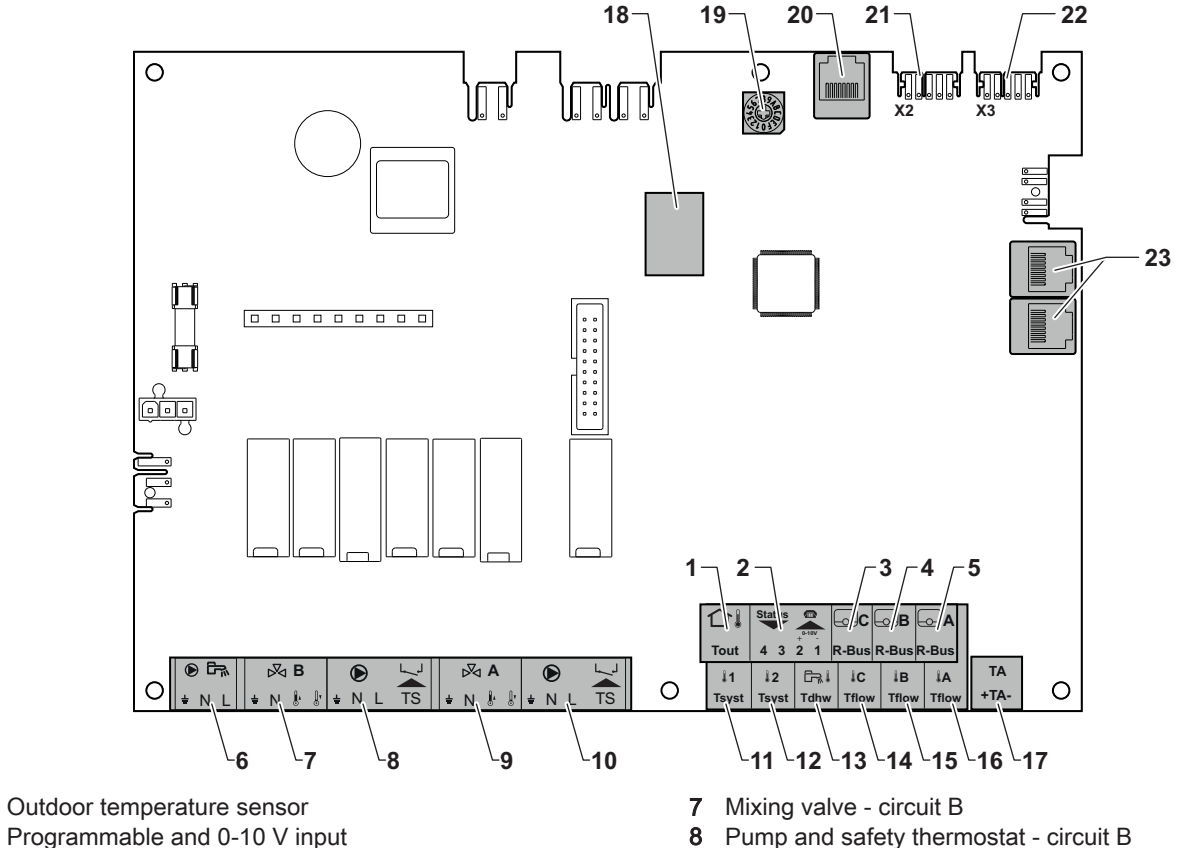

- 1 Programmable and 0-10 V input 2
- 3 Room temperature sensor circuit C
- 4 Room temperature sensor circuit B
- 5 Room temperature sensor circuit A
- 6 Domestic hot water tank pump

- Mixing valve circuit A Pump and safety thermostat - circuit A 10
- System sensor 1 11

8

9

12 System sensor 2

- 13 Domestic hot water sensor
- 14 Flow sensor circuit C
- 15 Flow sensor circuit B
- 16 Flow sensor circuit A
- 17 Impressed current anode

DHW pump connector

Mixing valve connectors

⋈B

÷ N 🖡 🕼

 $\ominus \ominus \ominus \in$ 

18 Modbus connectors

Fia.50

÷ΝL

Fig.51

⋈A

 $\Theta \ominus \ominus \Theta$ 

÷ N 🖟 🕼

- 19 Coding wheel, selects the generator number in the cascade in Mod-Bus
- 20 S-BUS connector
- 21 End connector for L-BUS connection
- 22 L-BUS connector
- 23 S-BUS connector

## Connecting a domestic hot water (DHW) pump

Connecting a domestic hot water (DHW) pump. The maximum power consumption is 300 VA.

Connect the pump as follows:

- ∔ Earth
- N Neutral
- L Phase

AD-4000123-01

# Connecting a mixing valve

Connecting a mixing valve (230 VAC) per zone (group).

Connect the mixing-way valve as follows:

- Earth
- Ν Neutral
- Į. Open
- Close

AD-4000002-01

#### Connecting the pump with a protection thermostat

Connecting a pump with a protection thermostat, e.g. for underfloor heating. The maximum pump power consumption is 300 VA.

Connect the pump and the protection thermostat as follows:

- ⊥ Earth
- N Neutral
- L Phase

TS protection thermostat (remove bridge)

AD-4000001-02

#### Connecting an outdoor temperature sensor

An outdoor temperature sensor can be connected to the **Tout** connector. Always connect the sensor to the PCB that controls the zones. For example: when the zones are controlled by an SCB-10, connect the sensor to that PCB.

1. Connect the two-wire cable to the Tout connector.

Set parameter AP056 to the installed outdoor temperature sensor type.

When an on/off thermostat is also connected, the boiler will control the temperature with the set point from the internal heating curve. OpenTherm controllers can also use the outdoor temperature sensor. In that case, the desired heating curve must be set on the controller.

AD-4000006-02

#### Connecting a telephone connector

The telephone connector can be used to connect a remote control, a 0-10 V analogue input or as a status output.

Pump with protection thermostat Fig.52 connector D 

| ÷NL TS | ÷NL TS |
|--------|--------|
|        |        |
|        |        |

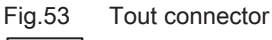

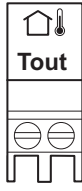

Fig.54

Status

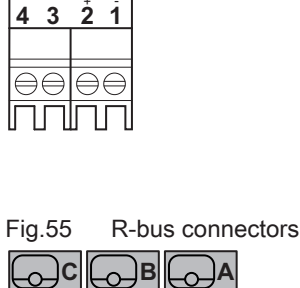

Telephone connector

| R-Bus | R-Bus | R-Bus |
|-------|-------|-------|
|       |       |       |

The 0–10 V signal controls the boiler flow temperature in a linear way. This control modulates on the basis of flow temperature. The output varies between the minimum and maximum value on the basis of the flow temperature set point calculated by the controller.

Connect the telephone connector as follows:

- 1+2 0-10 V / status input
- 3+4 status output

AD-4000004-02

AD-4000003-01

## Connecting room thermostats per zone

The SCB-10 is fitted with three **R-Bus** connectors. They can be used to connect room thermostats per zone. The **R-bus** connectors are related to the other zone-specific connectors on the SCB-10. The **R-Bus** connector supports the following types:

- R-Bus thermostat (for example, the Smart TC°)
- OpenTherm thermostat
- OpenTherm Smart Power thermostat
- On/off thermostat

The software recognizes which type of thermostat is connected.

Connecting the domestic hot water (DHW) sensor

Connecting the domestic hot water (DHW) sensor (NTC 10k Ohm/25°C).

Connecting system sensors

Connecting system sensors (NTC 10k Ohm/25°C) for circuits (zones).

Tsyst Tsyst

12

Fig.56

11

Fig.57 DHW s

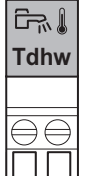

DHW sensor

System sensor connectors

AD-4000009-02

AD-400008-02

# Fig.58 Contact temperature sensor connectors

| LC    | ₿     | <b>₿</b> A |
|-------|-------|------------|
| Tflow | Tflow | Tflow      |
|       |       |            |

## Connecting contact temperature sensors

Connecting contact temperature sensors (NTC 10k Ohm/25°C) for system flow, DHW temperatures or zones (groups).

AD-4000007-02

Connecting the calorifier tank anode

Connecting a TAS anode (Titan Active System) for a calorifier tank.

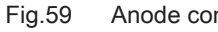

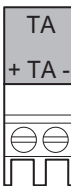

## Anode connector

Connect the anode as follows:

- + Connection on the calorifier tank
- Connection on the anode -

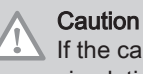

AD-4000005-02

If the calorifier tank does not have a TAS anode, connect the simulation anode (= accessory)

#### 5.8.5 Connecting the power cable

The power connection is located in the rear part of the control box. The power connection is fitted with a 10AT fuse.

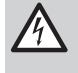

### Danger of electric shock

Always turn off the main power before working on the electrical connections.

Make sure the following requirements are met when connecting the power cable:

Tab.43 Power connection

| Wire cross section                                       | Stripping length | Tightening torque |
|----------------------------------------------------------|------------------|-------------------|
| solid wire: 2.5 mm <sup>2</sup> (AWG 14)                 | 7 mm             | 0.5 N⋅m           |
| stranded wire: 2.5 mm <sup>2</sup> (AWG 14)              |                  |                   |
| stranded wire with ferrule: 2.5 mm <sup>2</sup> (AWG 14) |                  |                   |

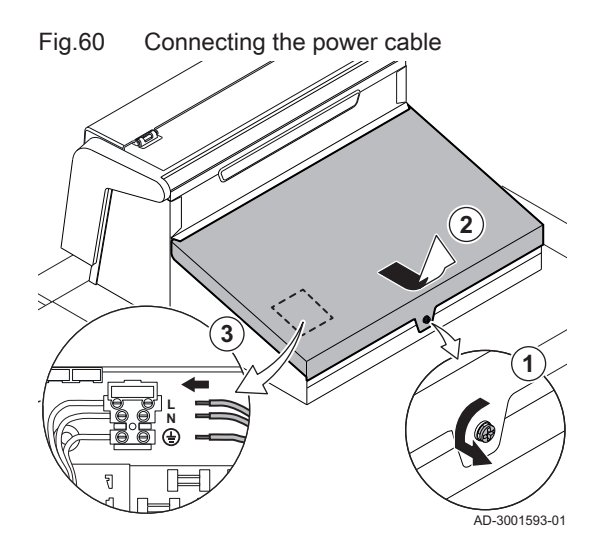

- 1. Undo the quarter turn screw.
- 2. Remove the cover.
- 3. Connect the power cable to the connector block.
- 4. Close the cover.
- 5. Tighten the quarter turn screw.

## 5.8.6 Cable routing in the control box front part

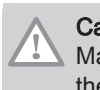

Caution

Make sure the cable routing matches the illustration when closing the control box.

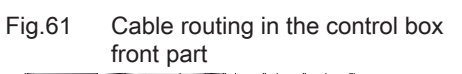

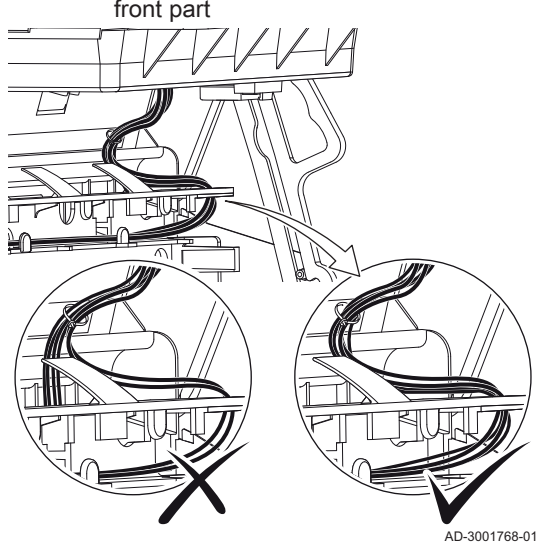

## 6 Preparation of commissioning

## 6.1 Checklist before commissioning

Filling and drain valve location

## 6.1.1 Filling the installation

The recommended water pressure is between 1.5 bar and 2.0 bar.

Proceed as follows to fill the installation:

- 1. Disconnect the boiler from the power supply.
- 2. Fill the central heating system with clean water, using the filling and drain valve (1/2", fitted on the front section).
- 3. Check the water-side connections for tightness.
- 4. Power up the boiler.

AD-3001559-01

6.1.2

Fig.63 Filling the siphon

Fig.62

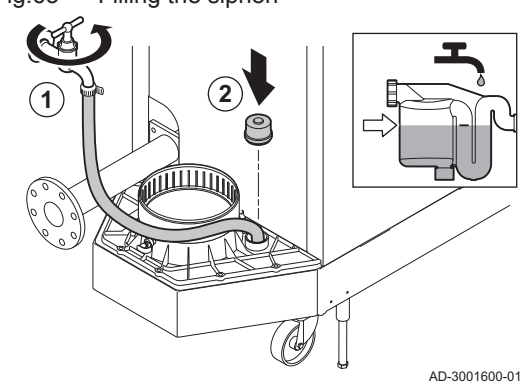

▲ Danger

Filling the siphon

The siphon must always be sufficiently filled with water. This prevents flue gases from entering the room.

- 1. Fill the siphon up to the mark via the condensate collector.
- 2. Put the sealing cap back on the condensate collector.

Fig.64 Gas inlet pressure measuring point

6.1.3 Preparing the gas circuit

## Warning

Sensure that the boiler is disconnected from the power supply.

- 1. Open the main gas valve.
- 2. Open the boiler gas valve.
- 3. Check the tightness of the gas circuit.
- 4. Vent the gas supply pipe by unscrewing measuring point A.
  - The gas supply pipe is properly vented when a gas smell can be noticed.
- 5. Check the gas inlet pressure at measuring point A.
- The pressure must be the same as the one shown on the data plate.
- 6. Tighten the measuring point again.

## 6.2 Control panel description

Fig.65 Control panel components

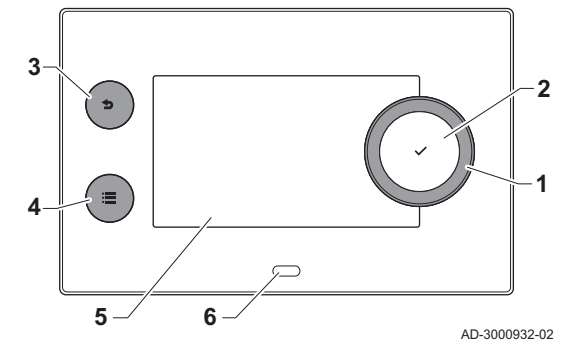

## 6.2.1 Control panel components

- 1 Rotary knob to select a tile, menu or setting
- 2 Confirm button  $\checkmark$  to confirm the selection
- 3 Back button **5**:
  - Short button press: Return to the previous level or previous menu
  - Long button press: Return to home screen
- 4 Menu button ≔ to go to the main menu
- 5 Display
- 6 Status LED

### 6.2.2 Description of the home screen

This screen is shown automatically after start-up of the appliance. The control panel goes automatically in standby mode (black screen) if the screen is not touched for 5 minutes. Press one of the buttons on the control panel to activate the screen again.

You can navigate from any menu to the home screen by pressing the back button **5** for several seconds.

The tiles on the home screen provide quick access to the corresponding menus. Use the rotary knob to navigate to the menu of your choice and press the button  $\checkmark$  to confirm the selection.

- 1 Tiles: the selected tile is highlighted
- 2 Date and time | Name of the screen (actual position in the menu)
- 3 Information about the selected tile
- 4 Error indicator (only visible if an error has been found)
- 5 Icon showing the navigation level:
  - 🛓: Chimney sweeper level
  - 🛓 : User level
  - 📲: Installer level

The installer level is protected by an access code. When this level is active, the status of the tile [N] changes from **Off** into **On**.

### 6.2.3 Description of the main menu

You can navigate from any menu directly to the main menu by pressing the menu button  $\equiv$ . The number of accessible menus depends on the access level (user or installer).

- A Date and time | Name of the screen (actual position in the menu)
- B Available menus
- C Brief explanation of the selected menu

Tab.44 Available menus for the user

| Description         | Icon |
|---------------------|------|
| System Settings     | 0    |
| Version Information | i    |

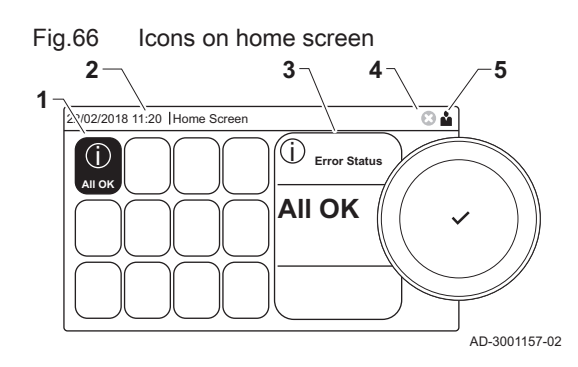

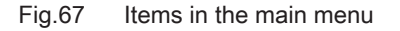

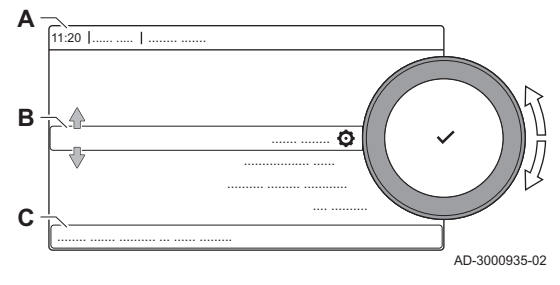

| Description           | Icon      |
|-----------------------|-----------|
| Installation Setup    | ্রু<br>নি |
| Commissioning Menu    | ।<br>भ    |
| Advanced Service Menu | N.        |
| Error History         | 1.M       |
| System Settings       | <b>O</b>  |
| Version Information   | i         |
|                       |           |

Tab.45 Available menus for the installer 🕷

## 6.2.4 Meaning of the icons in the display

| Tab.46                                | Icons                                                                                                    |
|---------------------------------------|----------------------------------------------------------------------------------------------------|
| lcon                                  | Description                                                                                                    |
| <b>Å</b>                              | User menu: user-level parameters can be configured.                                                                             |
| เพ                                    | Installer menu: installer-level parameter can be configured.                                                                    |
| i                                     | Information menu: read out various current values.                                                                              |
| Q                                     | System settings: system parameters can be configured.                                                                           |
| ്                                     | Error indicator.                                                                                                    |
| Δ                                     | Gas boiler indicator.                                                                                                    |
|                                       | Domestic hot water tank is connected.                                                                                           |
| <b>क</b> ()                           | The outdoor temperature sensor is connected.                                                                                    |
| ۹<br>L                                | Boiler number in cascade system.                                                                                                |
| <u>i</u> ž                            | The solar calorifier is on and its heat level is displayed.                                                                     |
| 11111                                 | CH operation is enabled.                                                                                                    |
| JHK                                   | CH operation is disabled.                                                                                                    |
|                                       | DHW operation is enabled.                                                                                                    |
| ¥                                     | DHW operation is disabled.                                                                                                    |
| ٨                                     | The burner is on.                                                                                                    |
| ×                                     | The burner is off.                                                                                                    |
| 7                                     | Burner output level (1 to 5 bars, with each bar representing 20% output).                                                       |
|                                       | The pump is running.                                                                                                    |
|                                       | Three-way valve indicator.                                                                                                    |
| bar                                   | Display of the system water pressure.                                                                                           |
| 4                                     | Chimney sweep mode is enabled (forced full load or low load for O <sub>2</sub> measurement).                                    |
| ECO<br>Ø                              | Energy-saving mode is enabled.                                                                                                  |
| R                                     | DHW boost is enabled.                                                                                                    |
| <b>ii</b>                             | Timer program is enabled: The room temperature is controlled by a timer program.                                                |
| ĥ                                     | Manual mode is enabled: The room temperature is set to a fixed setting.                                                         |
| <b>1</b> 0                            | Temporary overwrite of the timer program is enabled: The room temperature is changed temporarily.                               |
| (Ê)                                   | The holiday program (including frost protection) is active: The room temperature is reduced during your holiday to save energy. |
| A A A A A A A A A A A A A A A A A A A | Frost protection is enabled: Protect the boiler and installation from freezing in winter.                                       |
|                                       | Installer contact details are displayed or can be filled in.                                                                    |

| Tab.47 | Icons - Zones |
|--------|---------------|
|        |               |

| lcon | Description              |
|------|--------------------------|
| ۲    | All zones (groups) icon. |
| 1    | Living room icon.        |
|      | Kitchen icon.            |
| i    | Bedroom icon.            |
| Ś    | Study icon.              |
|      | Cellar icon.             |

#### 7 Commissioning

#### 7.1 Commissioning procedure

## Warning

- Commissioning must be done by a qualified installer. • If adapting to another gas type, the gas valve unit must be adjusted before switching on the boiler.
- 1. Open the main gas valve.
- 2. Open the appliance gas valve.
- 3. Switch on the power with the boiler's on/off switch.
- 4. Configure the settings shown on the display.
  - ⇒ The start-up program will start and cannot be interrupted.
- 5. Set the components (thermostats, control) so that heat is demanded.

## Important

i In the event of an error during the start-up, a message with the corresponding code is displayed. The meaning of the error codes can be found in the error table.

#### 7.2 Gas settings

#### 7.2.1 Factory setting

The factory setting of the boiler is for operation with the natural gas group G20 (H gas).

| Tab.48 | C 340 - | Factory | settings | G20 | (H-gas) |
|--------|---------|---------|----------|-----|---------|
|--------|---------|---------|----------|-----|---------|

| Code  | Display text        | Description                                                              | 280  | 350  | 430  | 500  | 570  | 650  |
|-------|---------------------|--------------------------------------------------------------------------|------|------|------|------|------|------|
| DP003 | Abs. max fan<br>DHW | Maximum fan speed on Domestic<br>Hot Water                               | 5200 | 5500 | 3500 | 3800 | 4300 | 4100 |
| GP007 | Fan RPM Max<br>CH   | Maximum fan speed during Central<br>Heating mode                         | 5200 | 5500 | 3500 | 3800 | 4300 | 4100 |
| GP008 | Fan RPM Min         | Minimum fan speed during Central<br>Heating + Domestic Hot Water<br>mode | 1400 | 1550 | 950  | 1050 | 1100 | 1050 |
| GP009 | Fan RPM Start       | Fan speed at appliance start                                             | 2500 | 2500 | 1300 | 1400 | 1400 | 1400 |

Tab.49 C 640 - Factory settings G20 (H-gas)

| Code  | Display text        | Description                                                              | 560  | 700  | 860  | 1000 | 1140 | 1300 |
|-------|---------------------|--------------------------------------------------------------------------|------|------|------|------|------|------|
| DP003 | Abs. max fan<br>DHW | Maximum fan speed on Domestic<br>Hot Water                               | 5200 | 5500 | 3500 | 3800 | 4300 | 4100 |
| GP007 | Fan RPM Max<br>CH   | Maximum fan speed during Central<br>Heating mode                         | 5200 | 5500 | 3500 | 3800 | 4300 | 4100 |
| GP008 | Fan RPM Min         | Minimum fan speed during Central<br>Heating + Domestic Hot Water<br>mode | 1900 | 1850 | 1300 | 1250 | 1400 | 1350 |
| GP009 | Fan RPM Start       | Fan speed at appliance start                                             | 2500 | 2500 | 1300 | 1400 | 1500 | 1600 |

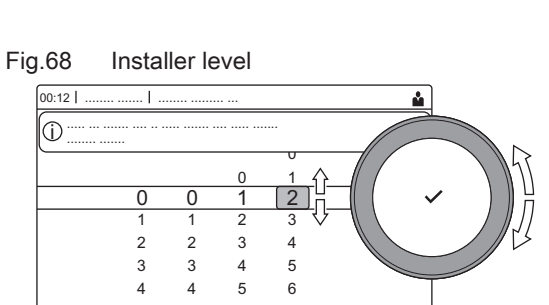

#### AD-3001378-02

#### 7.2.2 Adjusting to a different gas type

## Warning

Only a qualified installer may carry out the following operations.

### Important

i If the boiler is adapted to another gas type, this must be stated on the sticker supplied. This sticker must be affixed next to the data plate.

Before operating with a different type of gas, carry out the following steps.

## Adjusting fan speed parameters for different gas types

The factory fan speed settings can be adjusted for a different type of gas at installer level.

- 1. Select the tile [ ]].
- 2. Press the ✓ button to confirm the selection.
- 3. Use the rotary knob to select code: 0012.
- Press the ✓ button to confirm the selection.

 $\Rightarrow$  When the installer level is enabled, the status of the tile [ $\Re$ ] changes from Off into On.

- 5. Select the tile [1].
- 6. Press the ✓ button to confirm the selection.
- 7. Use the rotary knob to select Parameters, counters, signals.
- 8. Press the ✓ button to confirm the selection.
- 9. Use the rotary knob to select Adv. Parameters.
- 10. Press the ✓ button to confirm the selection. ⇒ A list of available parameters appears.
- 11. Use the rotary knob to select the required parameter.
- 12. Press the ✓ button to confirm the selection. ⇒ The current value appears.
- 13. Use the rotary knob to change the setting.
- 14. Press the ✓ button to confirm the selection.

#### Fan speeds for different gas types

For boiler C 640, apply the instructions to each boiler module.

1. Adjust the fan speed (if necessary) for the gas type used according to the table below. The setting can be changed with a parameter setting.

### Tab.50 C 340 - Adjustment for gas type G25 (L gas)

| Code  | Displayed text      | Description                                                              | 280  | 350  | 430  | 500  | 570  | 650  |
|-------|---------------------|--------------------------------------------------------------------------|------|------|------|------|------|------|
| DP003 | Abs. max fan<br>DHW | Maximum fan speed on Domestic<br>Hot Water                               | 5300 | 5600 | 3500 | 3800 | 4300 | 4200 |
| GP007 | Fan RPM Max<br>CH   | Maximum fan speed during Central<br>Heating mode                         | 5300 | 5600 | 3500 | 3800 | 4300 | 4200 |
| GP008 | Fan RPM Min         | Minimum fan speed during Central<br>Heating + Domestic Hot Water<br>mode | 1400 | 1550 | 950  | 1050 | 1100 | 1050 |
| GP009 | Fan RPM Start       | Fan speed at appliance start                                             | 2500 | 2500 | 1300 | 1400 | 1400 | 1400 |

### Tab.51 C 640 - Adjustment for gas type G25 (L gas)

| Code  | Displayed text      | Description                                      | 560  | 700  | 860  | 1000 | 1140 | 1300 |
|-------|---------------------|--------------------------------------------------|------|------|------|------|------|------|
| DP003 | Abs. max fan<br>DHW | Maximum fan speed on Domestic<br>Hot Water       | 5300 | 5600 | 3500 | 3800 | 4300 | 4200 |
| GP007 | Fan RPM Max<br>CH   | Maximum fan speed during Central<br>Heating mode |      | 5600 | 3500 | 3800 | 4300 | 4200 |

| Code  | Displayed text | Description                                                              | 560  | 700  | 860  | 1000 | 1140 | 1300 |
|-------|----------------|--------------------------------------------------------------------------|------|------|------|------|------|------|
| GP008 | Fan RPM Min    | Minimum fan speed during Central<br>Heating + Domestic Hot Water<br>mode | 1900 | 1850 | 1300 | 1250 | 1400 | 1350 |
| GP009 | Fan RPM Start  | Fan speed at appliance start                                             | 2500 | 2500 | 1300 | 1400 | 1500 | 1600 |

2. Check the setting of the gas/air ratio.

## 7.2.3 Checking and setting the gas/air ratio

For boiler C 640, apply the instructions to each boiler module. Make sure that the other boiler module is out of operation during this check and/or setting.

The flue gas analyser must have a minimum accuracy of  $\pm 0.25\%$  O<sub>2</sub>.

- 1. Unscrew the cap from the flue gas measuring point.
- 2. Insert the probe for the flue gas analyser into the measurement opening.

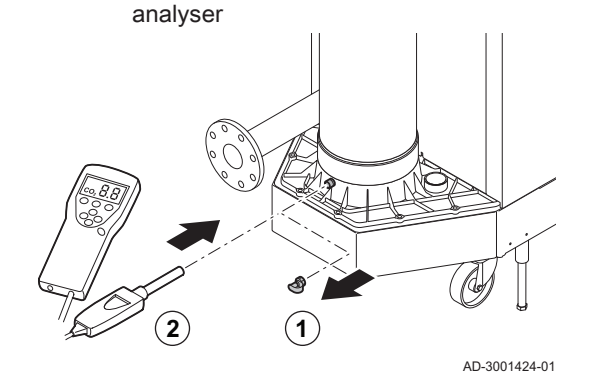

Insert the probe for the flue gas

## Warning

Fully seal the opening around the sensor during measurement.

3. Measure the percentage of O<sub>2</sub> in the flue gases. Take measurements at full load and at part load.

## Performing the full load test

- 1. Select the tile [ ].
- ⇒ The Change load test mode menu appears.
- 2. Select the test Medium power.
  - A Change load test mode
  - B Medium power
  - ⇒ The full load test starts. The selected load test mode is shown in the menu and the icon appears in the top right of the screen.
- Check the load test settings and adjust if necessary.
  ⇒ Only the parameters shown in bold can be changed.

## Checking/setting values for O<sub>2</sub> at full load

- 1. Set the boiler to full load.
- 2. Measure the percentage of O<sub>2</sub> in the flue gases.
- 3. Compare the measured value with the checking values in the table.

| Гab.52 | Checking/setting | values for O <sub>2</sub> | 2 at full load for | G20 (H gas) |
|--------|------------------|---------------------------|--------------------|-------------|
|--------|------------------|---------------------------|--------------------|-------------|

| Values at full load for G20 (H gas) | O <sub>2</sub> (%) <sup>(1)</sup> |
|-------------------------------------|-----------------------------------|
| C 340 280                           | 4.3 – 4.8 (1)                     |
| C 340 350                           | 4.3 – 4.8 (1)                     |
| C 340 430                           | 4.3 – 4.8 (1)                     |
| C 340 500                           | 4.3 – 4.8 (1)                     |
| C 340 570                           | 4.3 – 4.8 (1)                     |
| C 340 650                           | 4.3 – 4.8 (1)                     |
| C 640 560                           | 4.3 – 4.8 (1)                     |

## Fig.70 Full load test

Fig.69

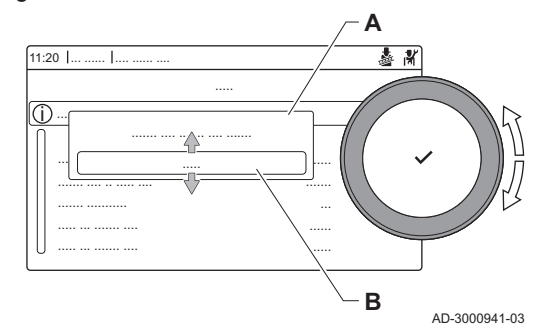

| Values at full load for G20 (H gas) | O <sub>2</sub> (%) <sup>(1)</sup> |
|-------------------------------------|-----------------------------------|
| C 640 700                           | 4.3 – 4.8 (1)                     |
| C 640 860                           | 4.3 – 4.8 (1)                     |
| C 640 1000                          | 4.3 – 4.8 (1)                     |
| C 640 1140                          | 4.3 – 4.8 (1)                     |
| C 640 1300                          | 4.3 – 4.8 (1)                     |
| (1) Nominal value                   |                                   |

Tab.53 Checking/setting values for O<sub>2</sub> at full load for G25 (L gas)

| Values at full load for G25 (L gas) | O <sub>2</sub> (%) <sup>(1)</sup> |
|-------------------------------------|-----------------------------------|
| C 340 280                           | 4.1 – 4.6 <sup>(1)</sup>          |
| C 340 350                           | 4.1 – 4.6 (1)                     |
| C 340 430                           | 4.1 – 4.6 (1)                     |
| C 340 500                           | 4.1 – 4.6 (1)                     |
| C 340 570                           | 4.1 – 4.6 (1)                     |
| C 340 650                           | 4.1 – 4.6 (1)                     |
| C 640 560                           | 4.1 – 4.6 (1)                     |
| C 640 700                           | 4.1 – 4.6 (1)                     |
| C 640 860                           | 4.1 – 4.6 (1)                     |
| C 640 1000                          | 4.1 – 4.6 (1)                     |
| C 640 1140                          | 4.1 – 4.6 (1)                     |
| C 640 1300                          | 4.1 – 4.6 (1)                     |
| (1) Nominal value                   |                                   |

4. If the measured value is outside of the values given in the table, correct the gas/air ratio.

5. Use the adjustment screw **A** to set the percentage of O<sub>2</sub> for the gas type being used to the nominal value.

Increasing the gas flow, will decrease  $O_2$ . The direction in which the adjusting screw must be turned to increase or decrease the gas flow is indicated on the gas control valve. The 5- to 9-section boilers are supplied with a different gas control valve from the 10-section boiler. See drawing for the position of adjusting screw **A** for full load.

6. Check the flame through the inspection glass. The flame must not blow off.

Fig.71 Adjusting screw A

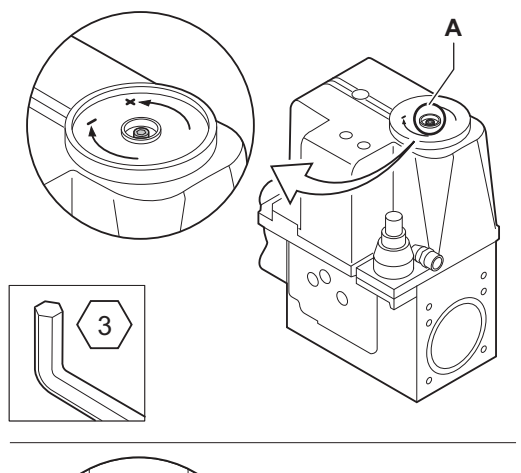

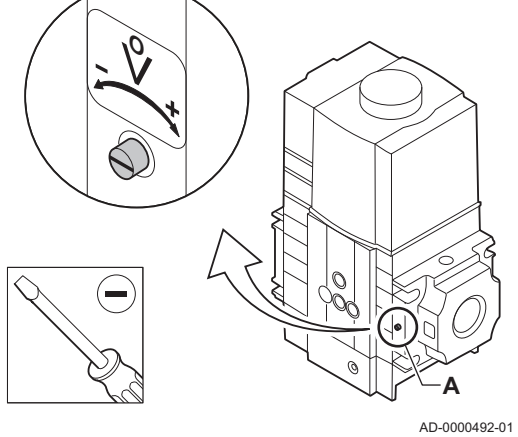

### Performing the low load test

- 1. If the full load test is still running, press the ✓ button to change the load test mode.
- 2. If the full load test was finished, select the tile [🎄] to restart the chimney sweep menu.
  - A Change load test mode
  - B Low power
- 3. Select the Low power test in the menu Change load test mode.
  ⇒ The low load test starts. The selected load test mode is shown in the menu and the icon appears in the top right of the screen.
- 4. Check the load test settings and adjust if necessary.
  ⇒ Only the parameters shown in bold can be changed.
- 5. End the low load test by pressing the button.
  ⇒ The message Running load test(s) stopped! is displayed.

## ■ Checking/setting values for O<sub>2</sub> at low load

- 1. Set the boiler to low load.
- 2. Measure the percentage of  $O_2$  in the flue gases.
- 3. Compare the measured value with the checking values in the table.

| Values at low load for G20 (H gas) | O <sub>2</sub> (%) <sup>(1)</sup> |
|------------------------------------|-----------------------------------|
| C 340 280                          | 4.8 (1) - 5.4                     |
| C 340 350                          | 4.8 (1) - 5.4                     |
| C 340 430                          | 4.8 (1) - 5.4                     |
| C 340 500                          | 4.8 (1) - 5.4                     |
| C 340 570                          | 4.8 (1) - 5.4                     |
| C 340 650                          | 4.8 (1) - 5.4                     |
| C 640 560                          | 4.8 (1) - 5.4                     |
| C 640 700                          | 4.8 (1) - 5.4                     |
| C 640 860                          | 4.8 (1) - 5.4                     |
| C 640 1000                         | 4.8 (1) - 5.4                     |
| C 640 1140                         | 4.8 (1) - 5.4                     |
| C 640 1300                         | 4.8 (1) - 5.4                     |
| (1) Nominal value                  | *                                 |

### Tab.54 Checking/setting values for O<sub>2</sub> at low load for G20 (H gas)

Tab.55 Checking/setting values for O<sub>2</sub> at low load for G25 (L gas)

| Values at low load for G25 (L gas) | O <sub>2</sub> (%) <sup>(1)</sup> |
|------------------------------------|-----------------------------------|
| C 340 280                          | 4.6 (1) - 5.2                     |
| C 340 350                          | 4.6 (1) - 5.2                     |
| C 340 430                          | 4.6 (1) - 5.2                     |
| C 340 500                          | 4.6 (1) - 5.2                     |
| C 340 570                          | 4.6 (1) - 5.2                     |
| C 340 650                          | 4.6 <sup>(1)</sup> – 5.2          |
| C 640 560                          | 4.6 (1) - 5.2                     |
| C 640 700                          | 4.6 <sup>(1)</sup> – 5.2          |
| C 640 860                          | 4.6 <sup>(1)</sup> – 5.2          |
| C 640 1000                         | 4.6 (1) - 5.2                     |
| C 640 1140                         | 4.6 (1) - 5.2                     |
| C 640 1300                         | 4.6 (1) - 5.2                     |
| (1) Nominal value                  |                                   |

### Fig.72 Low load test

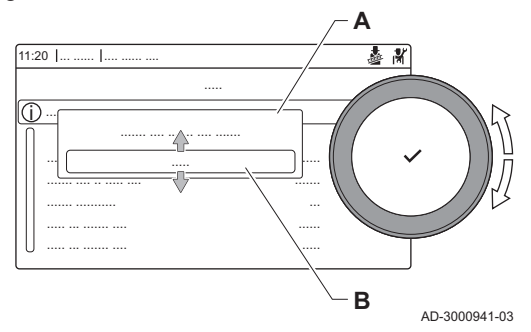

## Fig.73 Adjusting screw B

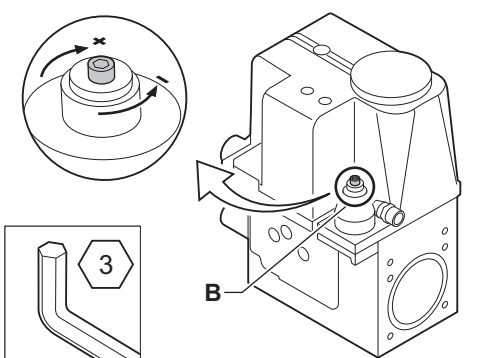

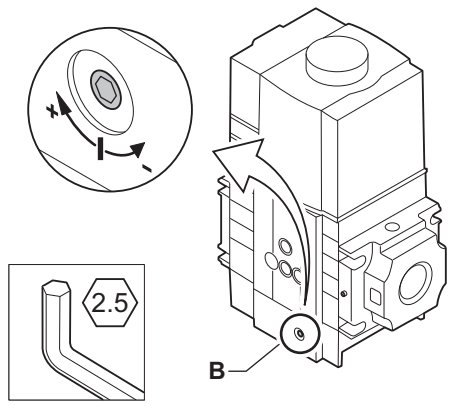

- 4. If the measured value is outside of the values given in the table, correct the gas/air ratio.
- 5. Use the adjustment screw B to set the percentage of O<sub>2</sub> for the gas type being used to the nominal value. Increasing the gas flow, will decrease O<sub>2</sub>. The direction in which the adjusting screw must be turned to increase or decrease the gas flow
  - is indicated on the gas control valve. The 5- to 9-section boilers are supplied with a different gas control valve from the 10-section boiler. See drawing for the position of adjusting screw **B** for low load.
- 6. Check the flame through the inspection glass. The flame must not blow off.
- 7. Repeat the full load test and the low load test as often as necessary until the correct values are obtained.
- 8. Set the boiler back to the normal operating status.

AD-0000493-01

## 7.3 Final instructions

- 1. Remove the measuring equipment.
- 2. Screw the cap on to the flue gas measuring point.
- 3. Seal the gas valve unit.
- 4. Put the front casing back.
- 5. Heat up the central heating system to approximately 70°C.
- 6. Switch the boiler off.
- 7. Vent the central heating system after approx. 10 minutes.
- 8. Turn on the boiler.
- 9. Check the water pressure. If necessary, top up the central heating system.
- 10. Fill in the following data on the sticker included, and attach it next to the data plate on the appliance.
  - The gas type, if adapted to another gas;
  - The gas supply pressure;
  - The flue type, if set to overpressure application;
  - The parameters modified for the changes mentioned above.
- 11. Optimise the settings as required for the system and user preferences.

## See

- For more information; Settings, page 89 and User instructions, page 66.
- 12. Save the commissioning settings on the control panel, so they can be restored after a reset.
- 13. Instruct the user in the operation of the system, boiler and controller.
- 14. Inform the user of the maintenance to be performed.
- 15. Hand over all manuals to the user.

### Fig.74 Example filled-in sticker

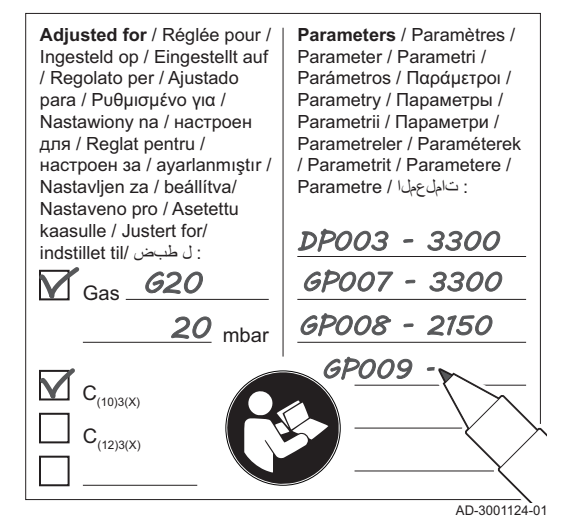

## 7.3.1 Saving the commissioning settings

You can save all current settings on the control panel. These settings can be restored if necessary, for example after replacement of the control unit.

- 1. Press the ≔ button.
- 2. Use the rotary knob to select Advanced Service Menu.
- 3. Press the  $\checkmark$  button to confirm the selection.
- 4. Use the rotary knob to select Save as commissioning settings.
- 5. Press the  $\checkmark$  button to confirm the selection.
- 6. Select Confirm to save the settings.

When you have saved the commissioning settings, the option **Revert** commissioning settings becomes available in the Advanced Service Menu.

## 8 User instructions

## 8.1 Accessing the user level menus

The tiles on the home screen provide quick access for the user to the corresponding menus.

1. Use the rotary knob to select the required menu.

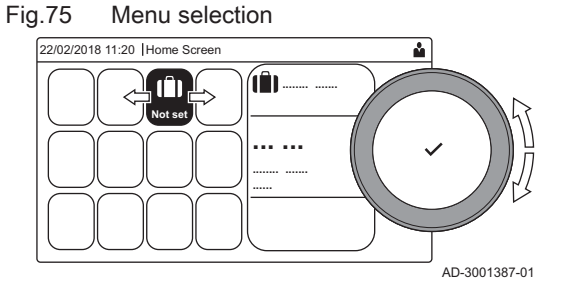

Fig.76 Confirm menu selection

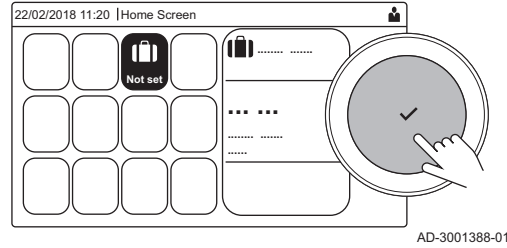

- 2. Press the  $\checkmark$  button to confirm the selection.
- ⇒ The available settings of this selected menu appear in the display.
- 3. Use the rotary knob to select the desired setting.
- Press the ✓ button to confirm the selection.
  - ⇒ All options for change will appear in the display (if a setting cannot be changed, **Cannot edit read-only datapoint** will appear in the display).
- 5. Use the rotary knob to change the setting.
- 6. Press the  $\checkmark$  button to confirm the selection.
- Use the rotary knob to select the next setting or press the subtron to return to the home screen.

## 8.2 Home screen

The tiles on the home screen provide quick access to the corresponding menus. Use the rotary knob to navigate to the menu of your choice and press the ✓ button to confirm the selection. All options for change will appear in the display (**Cannot edit read-only datapoint** will appear in the display if a setting cannot be changed).

| Tile                     | Menu                      | Function                                                                                                    |
|--------------------------|---------------------------|----------------------------------------------------------------------------------------------------|
| i                        | Information menu.         | Read out various current values.                                                                               |
| ∞                        | Error indicator.          | Read out details about the current error.                                                                      |
|                          |                           | With some errors the $\P^{c}_{\mu}$ icon will appear with installer contact details (when filled in).          |
|                          | Holiday mode.             | Set the start and end date of your holiday to lower the room and domestic hot water temperatures of all zones. |
|                          | Gas boiler indicator.     | Read out burning details of the boiler and switch the heating function of the boiler on or off.                |
| bar                      | Water pressure indicator. | Shows the water pressure. Top up the installation when the water pressure is too low.                          |
| <b>126</b> , <b>28</b> , | Heating circuit set-up.   | Configure the settings per heating circuit.                                                                    |
| <b>⊫</b> , ¥∰,           |                           |                                                                                                    |
| <b>1</b> , 1111,         |                           |                                                                                                    |
| ٢                        |                           |                                                                                                    |
|                          | DHW setup.                | Configure the domestic hot water temperatures.                                                                 |
| <b>â</b> ℓ               | Outdoor sensor setup.     | Configure the temperature regulation using the outdoor sensor.                                                 |

### Tab.56 Selectable tiles for the user

If you go on holiday, the room temperature and domestic hot water temperature can be reduced to save energy. With the following procedure you can activate the holiday mode for all zones and domestic hot water temperature.

- 1. Select the tile [[]].
- 2. Press the ✓ button to confirm the selection. ⇒ The **Holiday Mode** menu opens.
- 3. Use the rotary knob to select Start date holiday.
- 4. Press the  $\checkmark$  button to confirm the selection.
  - ⇒ The current date is displayed as start date of your holiday.
- 5. Change the start date, if necessary.
- 6. Press the  $\checkmark$  button to confirm the selection.
- 7. Use the rotary knob to select **End date holiday**.
- 8. Press the  $\checkmark$  button to confirm the selection.
  - ⇒ The day after the start date of your holiday is displayed.
- 9. Change the end date, if necessary.
- 10. Press the ✓ button to confirm the selection.
- 11. Use the rotary knob to select **Wished room zone temperature on** holiday period.
- 12. Press the ✓ button to confirm the selection.
  ⇒ The room temperature for the holiday period is displayed.
- 13. Change the temperature, if necessary.
- Press the ✓ button to confirm the selection. You can reset or cancel the holiday program by selecting **Reset** in the holiday mode menu.

## 8.4 Heating circuit configuration

| Icon       | Menu                              | Function                                                                                                    |
|------------|-----------------------------------|----------------------------------------------------------------------------------------------------|
| tto:       | Scheduling                        | Set the scheduling mode and choose a timer program already created                                                                       |
| 6          | Manual                            | Set the manual mode; the room temperature setpoint is set to a fixed setting                                                             |
| <b>e</b> o | Short temperature change          | Set the temporary mode; the room temperature setpoint is changed tempora-<br>rily                                                        |
| (Î)        | Holiday                           | Set the start and end date of your holiday to lower the room temperature set-<br>point.                                                  |
| <b>A</b>   | Antifrost                         | Set the frost protection mode; the minimum room temperature protects your system from freezing                                           |
|            | Set Heating Activity Temperatures | Set the room temperature setpoint for each activity of the timer program.<br>See: Timer program to control the room temperature, page 69 |
| Q          | Zone configuration                | Access the settings for the configuration of the heating circuit.                                                                        |

Tab.57 Menu to configure a heating circuit

Tab.58 Extended menu to configure a heating circuit **O** Zone configuration

| Menu                              | Function                                                                                  |
|-----------------------------------|-------------------------------------------------------------------------------------------|
| Short temperature change          | Change the room temperature temporarily, if required                                      |
| OperatingZoneMode                 | Select the heating operating mode: Scheduling, Manual or Antifrost                        |
| Manu ZoneRoomTempSet              | Set the room temperature manually to a fixed setting                                      |
| Heating Schedule                  | Create a timer program (up to 3 programs allowed). See: Creating a timer program, page 69 |
| Set Heating Activity Temperatures | Set the room temperature for each activity of the timer program                           |
| ZoneTimeProg Select               | Select a timer program (3 options)                                                        |

| Menu               | Function                                                                             |
|--------------------|--------------------------------------------------------------------------------------|
| Holiday Mode       | Set the start and end date of your holiday and the reduced temperature for this zone |
| Zone friendly Name | Create or change the name of the heating circuit                                     |
| Icon display zone  | Select the icon of the heating circuit                                               |
| OperatingZoneMode  | Read the current operating mode of the heating circuit                               |

## 8.5 Changing the room temperature of a zone

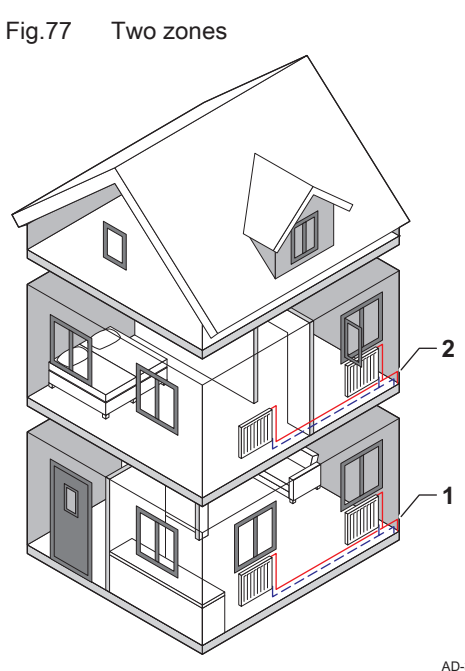

## 8.5.1 Definition of zone

Zone is the term given to the different hydraulic circuits CIRCA, CIRCB and so on. It designates several areas of a building served by the same circuit.

Tab.59 Example of two zones

|   | Zone   | Factory name |
|---|--------|--------------|
| 1 | Zone 1 | CIRCA        |
| 2 | Zone 2 | CIRCB        |

AD-3001404-01

## 8.5.2 Changing the name and symbol of a zone

The zones have a factory symbol and factory name. You can change the name and symbol of a zone.

- 1. Select the tile of the zone you want to change.
- 2. Press the  $\checkmark$  button to confirm the selection.
- 3. Use the rotary knob to select **O** Zone configuration
- 4. Press the ✓ button to confirm the selection.
- 5. Use the rotary knob to select **Zone friendly Name**
- 6. Press the ✓ button to confirm the selection.
  ⇒ A keyboard with letters, numbers and symbols is shown.
- 7. Change the name of the zone (20 characters maximum):
  - 7.1. Use the rotary knob to select a letter, number or action.

  - 7.3. Press the ✓ button to confirm or to repeat a letter, number or symbol.
  - 7.4. Select 🛏 to add a space.

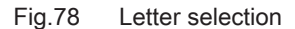

C 340 / C 640

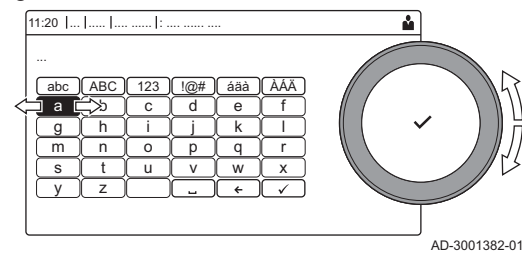

### Fig.79 Confirm sign

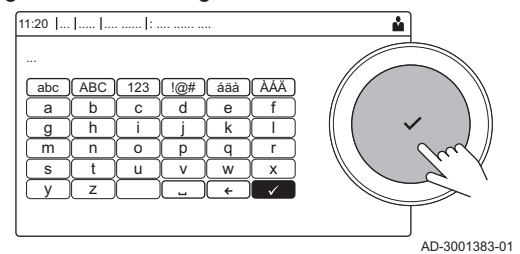

- 8. Select the  $\checkmark$  sign on the screen when the name is complete.
- 9. Press the  $\checkmark$  button to confirm the selection.
- 10. Use the rotary knob to select **Icon display zone**.
- 11. Press the  $\checkmark$  button to confirm the selection.
- $\Rightarrow$  All available icons appear in the display.
- 12. Use the rotary knob to select the desired symbol of the zone.
- 13. Press the  $\checkmark$  button to confirm the selection.

### 8.5.3 Changing the operating mode of a zone

To regulate the room temperature of the different areas of the house, you can choose from 5 operating modes:

- 1. Select the tile of the zone you want to change.
- 2. Press the ✓ button to confirm the selection.
- ⇒ The **Zone QuickSelect** menu opens.
- 3. Use the rotary knob to select the desired operating mode:

### Tab.60 Operating modes

| lcon | Mode                     | Description                                                        |
|------|--------------------------|--------------------------------------------------------------------|
|      | Scheduling               | The room temperature is controlled by a timer program              |
| 0    | Manual                   | The room temperature is set to a fixed setting                     |
| 0    | Short temperature change | The room temperature is changed temporarily                        |
|      | Holiday                  | The room temperature is reduced during your holiday to save energy |
| Ì.   | Antifrost                | Protect the boiler and installation from freezing in winter        |

4. Press the ✓ button to confirm the selection.

## 8.5.4 Timer program to control the room temperature

### Creating a timer program

A timer program allows you to vary the room temperature per hour and per day. The room temperature is linked to the activity of the timer program.

### Important

i

You can create up to three timer programs per zone. For example, you can create a program for a week with normal working hours and a programme for a week when you are at home most of the time.

- 1. Select the tile of the zone you want to change.
- 2. Press the ✓ button to confirm the selection.
- 3. Use the rotary knob to select **O** Zone configuration.
- 4. Press the ✓ button to confirm the selection.
- 5. Use the rotary knob to select Heating Schedule.
- 6. Press the ✓ button to confirm the selection.
- 7. Use the rotary knob to select the timer program you want to modify: Schedule 1, Schedule 2 or Schedule 3.
- 8. Press the  $\checkmark$  button to confirm the selection.
  - ⇒ Activities scheduled for Monday are displayed. The last scheduled activity of a day is active until the first activity of the next day. At initial start-up, all weekdays have two standard activities; Home starting at 6:00 and Sleep starting at 22:00.

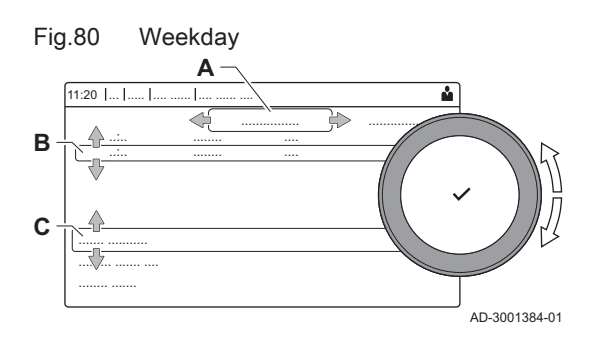

- 9. Use the rotary knob to select the weekday you want to modify.
  - A Weekday
  - B Overview of scheduled activities
  - C List of actions
- 10. Perform the following actions, if necessary:
  - 10.1. Edit the start time and/or activity of a scheduled activity.
  - 10.2. Add a new activity.
  - 10.3. Delete a scheduled activity (select the activity Delete).
  - 10.4. Copy the scheduled activities of the weekday to other days.
  - 10.5. Change the temperature linked to an activity.

## Definition of activity

Activity is the term used when programming time slots in a timer program. The timer program sets the room temperature for different activities during the day. A temperature setpoint is associated with each activity. The last activity of the day is valid until the first activity of the next day.

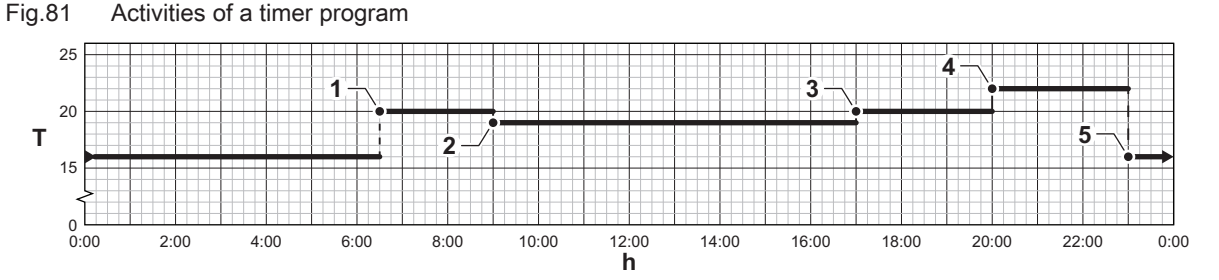

Tab.61 Example of activities

|   | Start of the activity | Activity | Temperature setpoint |
|---|-----------------------|----------|----------------------|
| 1 | 6:30                  | Morning  | 20 °C                |
| 2 | 9:00                  | Away     | 19 °C                |
| 3 | 17:00                 | Home     | 20 °C                |
| 4 | 20:00                 | Evening  | 22 °C                |
| 5 | 23:00                 | Sleep    | 16 °C                |

## • Changing the name of an activity

You can change the names of the activities in the timer program.

- 1. Press the ≔ button.
- 2. Use the rotary knob to select System Settings Q.
- 3. Press the  $\checkmark$  button to confirm the selection.
- 4. Use the rotary knob to select Set Heating Activity Names.
- 5. Press the ✓ button to confirm the selection.
  - ⇒ A list of 6 activities and their standard names is shown:

| Activity 1 | Sleep   |
|------------|---------|
| Activity 2 | Home    |
| Activity 3 | Away    |
| Activity 4 | Morning |
| Activity 5 | Evening |
| Activity 6 | Custom  |

- 6. Use the rotary knob to select an activity.
- 7. Press the  $\checkmark$  button to confirm the selection.
  - ⇒ A keyboard with letters, numbers and symbols is shown.
- 8. Change the name of the activity:
  - 8.1. Press the rotary knob ✓ to repeat a letter, number or symbol.
  - 8.2. Select **←** to delete a letter, number or symbol.
  - 8.3. Select **L** to add a space.
- 9. Select the  $\checkmark$  sign on the screen when the name is complete.
- 10. Press the  $\checkmark$  button to confirm the selection.

70

AD-3001403-01

### Activating a timer program

In order to use a timer program, it is necessary to activate the operating mode **Scheduling**. This activation is done separately for each zone.

- 1. Select the tile of the zone you want to change.
- 2. Press the 🗸 button to confirm the selection.
- Use the rotary knob to select Scheduling.
- 4. Press the ✓ button to confirm the selection.
- 5. Use the rotary knob to select the timer program Schedule 1, Schedule 2 or Schedule 3.
- 6. Press the  $\checkmark$  button to confirm the selection.

### 8.5.5 Changing the heating activity temperatures

You can change the heating temperatures of each activity.

- 1. Select the tile of the zone you want to change.
- 2. Press the ✓ button to confirm the selection.
- 3. Use the rotary knob to select 💼 Set Heating Activity Temperatures.
- 4. Press the ✓ button to confirm the selection.
- ⇒ A list of 6 activities and their temperatures is shown.
- 5. Use the rotary knob to select an activity.
- 6. Press the ✓ button to confirm the selection.
- 7. Set the heating activity temperature.
- 8. Press the  $\checkmark$  button to confirm the selection.

### 8.5.6 Changing the room temperature temporarily

Regardless of the operating mode selected for a zone, it is possible to change the room temperature for a short period. After this period has elapsed, the selected operating mode resumes.

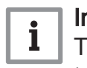

### Important

The room temperature can only be adjusted in this way if a room temperature sensor/thermostat is installed.

- 1. Select the tile of the zone you want to change.
- Press the ✓ button to confirm the selection.
- 3. Use the rotary knob to select 🍟 Short temperature change.
- 4. Press the ✓ button to confirm the selection.
- 5. Set the duration in hours and minutes.
- 6. Press the ✓ button to confirm the selection.
- 7. Set the temporary room temperature.
- 8. Press the  $\checkmark$  button to confirm the selection.
  - ⇒ The Short temperature change menu shows the duration and the temporary temperature.

### 8.6 Switching the summer mode on or off

You can switch off the central heating function of the boiler to save energy, for example during the summer period.

- 1. Select the tile [
- 2. Press the ✓ button to confirm the selection.
- 3. Use the rotary knob to select Force summer mode.
- 4. Press the ✓ button to confirm the selection.
- 5. Use the rotary knob to select the following setting:
  - 5.1. **On** to switch off the central heating function.
  - 5.2. Off to switch the central heating function on again.
- 6. Press the  $\checkmark$  button to confirm the selection.

## 8.7 Changing the display settings

1. Press the ≔ button.

- 2. Press the  $\checkmark$  button to confirm the selection.
- 3. Use the rotary knob to select **System Settings Q**.
- 4. Press the  $\checkmark$  button to confirm the selection.
- 5. Perform one of the operations described in the table below:

### Tab.62 Display settings

| System Settings menu        | Settings                                                                   |
|-----------------------------|----------------------------------------------------------------------------|
| Set Date and Time           | Set the current date and time                                              |
| Select Country and Language | Select your country and language                                           |
| Daylight Saving Time        | Enable or disable daylight saving time                                     |
| Installer Details           | Read out the name and phone number of the installer                        |
| Set Heating Activity Names  | Create the names for the activities of the timer program                   |
| Set Screen Brightness       | Adjust the brightness of the screen                                        |
| Set click sound             | Enable or disable the click sound of the rotary knob                       |
| License Information         | Read out detailed license information from the device platform application |

## 8.8 Reading the installer's name and phone number

The installer can set his name and phone number in the control panel. You can read this information when you want to contact the installer.

- 1. Press the ≔ button.
- 2. Press the  $\checkmark$  button to confirm the selection.
- 3. Select System Settings 🛇
- 4. Press the  $\checkmark$  button to confirm the selection.
- 5. Select Installer Details
- 6. Press the  $\checkmark$  button to confirm the selection.
  - ⇒ The installer's name and phone number is shown.
## 9 Installer instructions

### 9.1 Accessing the installer level

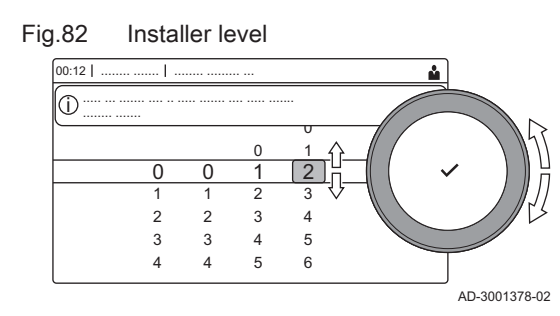

Some parameters that may affect the operation of the boiler are protected by an access code. Only the installer is allowed to modify these parameters.

- 1. Select the tile [ #].
- 2. Press the  $\checkmark$  button to confirm the selection.
- 3. Use the rotary knob to select code: 0012.
- 4. Press the  $\checkmark$  button to confirm the selection.
  - ⇒ When the installer level is enabled, the status of the tile [∦] changes from Off into On.
- 5. To leave the installer level, select the tile [ 🕌 ] .
- 6. Use the rotary knob to select **Confirm** or **Cancel**.
- 7. Press the ✓ button to confirm the selection.
- ⇒ When the installer level is disabled, the status of the tile [∦] changes from On into Off.

When the control panel is not used for 30 minutes, the installer level is left automatically.

### 9.2 Configuring the installation at installer level

Configure the installation by pressing the  $\coloneqq$  button and selecting Installation Setup  $\mathbb{M}$ . Select the control unit or circuit board you want to configure:

| lcon     | Zone or function                                                  | Description                                |
|----------|-------------------------------------------------------------------|--------------------------------------------|
|          | Internal DHW (Internal DHW) Domestic hot water produced by boiler |                                            |
| 11111    | CIRCA / CH                                                        | Central heating circuit                    |
| bar      | Auto filling CH                                                   | Adjust or start the automatic filling unit |
| <u>×</u> | Commercial boiler                                                 | Gas boiler                                 |
| <u>×</u> | Gas fired appliance                                               | Gas boiler                                 |
|          | Shower time function                                              | Activate the shower time function          |

Tab.64 SCB-10

| lcon                   | Zone or function     | Description                                  |  |
|------------------------|----------------------|----------------------------------------------|--|
| 11111                  | CIRCA 1              | Central heating circuit A                    |  |
| r=4                    | CIRCB 1              | Central heating circuit B                    |  |
|                        | DHW 1                | Domestic hot water external circuit          |  |
| VÊT                    | CIRCC 1              | Central heating circuit C                    |  |
| <b>â</b> <sup>(]</sup> | Outdoor temperature  | Outdoor sensor                               |  |
|                        | 0-10 volt input      | 0–10 volt input signal                       |  |
|                        | Analogue input       | Analogue input signal                        |  |
| ₽ <u></u>              | Cascade management B | Management of a cascade of multiple boilers  |  |
|                        | Digital Input        | Digital input signal                         |  |
|                        | Passive buffer tank  | Enable a buffer tank with one or two sensors |  |
|                        | Status information   | PCB SCB-10 status information                |  |

Tab.65 Configuring a zone or function of CU-GH13 or SCB-10

| Parameters, counters, signals | Description                                    |  |
|-------------------------------|------------------------------------------------|--|
| Parameters                    | Set the parameters at installer level          |  |
| Counters                      | Read the counters at installer level           |  |
| Signals                       | Read the signals at installer level            |  |
| Adv. Parameters               | Set the parameters at advanced installer level |  |
| Adv. Counters                 | Read the counters at advanced installer level  |  |
| Adv. Signals                  | Read the signals at advanced installer level   |  |

#### 9.2.1 Setting the installer details

You can store your name and phone number in the control panel to be read by the user.

- 1. Press the ≔ button.
- 2. Use the rotary knob to select System Settings Q.
- 3. Press the  $\checkmark$  button to confirm the selection.
- 4. Use the rotary knob to select Installer Details.
- 5. Press the ✓ button to confirm the selection.
- 6. Enter the following data:

| Installer name  | Name of the installer         |
|-----------------|-------------------------------|
| Installer phone | Phone number of the installer |

#### 9.2.2 Setting the parameters

You can change the parameters and settings of the appliance and the connected control boards, sensors etc. to configure the installation.

- 1. Press the ≔ button.
- 2. Use the rotary knob to select Installation Setup.
- 3. Press the  $\checkmark$  button to confirm the selection.
- 4. Use the rotary knob to select the zone or device you want to configure.
- 5. Press the  $\checkmark$  button to confirm the selection.
- 6. Use the rotary knob to select Parameters, counters, signals.
- 7. Press the  $\checkmark$  button to confirm the selection.
- 8. Use the rotary knob to select Parameters to change a parameter.
- 9. Press the  $\checkmark$  button to confirm the selection.
- 10. If available, select **Adv. Parameters** to change a parameter at the advanced installer level.

#### A - Parameters

- Counters
- Signals
- Adv. Parameters
- Adv. Counters
- Adv. Signals
- B List of settings or values

The boiler's control unit is set for the most common central heating systems. These settings will ensure that virtually every central heating system operates effectively. The user or the installer can optimise the parameters as required.

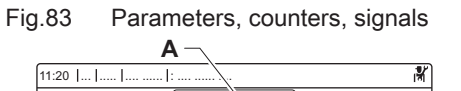

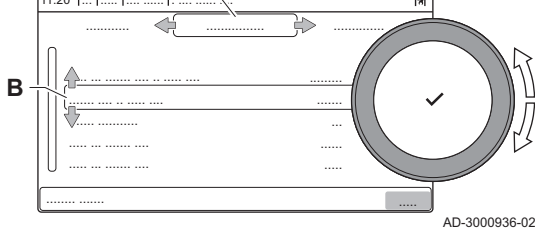

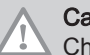

Caution

Changing the factory settings may adversely affect the operation of the boiler.

#### 9.2.3 Setting the boiler parameters when SCB-10 is fitted

When the boiler is fitted with the SCB-10 the following boiler CU-GH13 parameter(s) at installer level must be checked and adjusted, if necessary:

- 1. Press the ≔ button.
- 2. Use the rotary knob to select Installation Setup.
- 3. Press the  $\checkmark$  button to confirm the selection.
- 4. Check and adjust parameter CP020 (Zone Function):
  - 4.1. Use the rotary knob to select the submenu **CIRCA** for the CU-GH13.
  - 4.2. Press the  $\checkmark$  button to confirm the selection.
  - 4.3. Use the rotary knob to select **Parameters, counters, signals**.
  - 4.4. Press the  $\checkmark$  button to confirm the selection.
  - 4.5. Use the rotary knob to select Parameters.
  - 4.6. Press the ✓ button to confirm the selection. ⇒ A list of available parameters appears.
  - 4.7. Use the rotary knob to select the parameter **CP020** (**Zone Function**).
  - 4.8. Press the ✓ button to confirm the selection. ⇒ The current value appears.
  - 4.9. Use the rotary knob to change the setting to **0** = **Disable**.
  - 4.10. Press the  $\checkmark$  button to confirm the selection.
- 5. Check and adjust parameter DP007 (Dhw 3wv Standby):
  - 5.1. Use the rotary knob to select the submenu **Internal DHW** for the CU-GH13.
  - 5.2. Press the  $\checkmark$  button to confirm the selection.
  - 5.3. Use the rotary knob to select Parameters, counters, signals.
  - 5.4. Press the  $\checkmark$  button to confirm the selection.
  - 5.5. Use the rotary knob to select **Parameters**.
  - 5.6. Press the  $\checkmark$  button to confirm the selection.
  - ⇒ A list of available parameters appears.
    5.7. Use the rotary knob to select the parameter DP007 (Dhw 3wv
  - Standby).5.8. Press the ✓ button to confirm the selection.
    - ⇒ The current value appears.
  - 5.9. Use the rotary knob to change the setting to 0 = CH position.
  - 5.10. Press the  $\checkmark$  button to confirm the selection.
- 6. Check and adjust parameter AP102 (Boiler Pump function):
  - 6.1. Use the rotary knob to select the submenu **Gas fired appliance** for the CU-GH13.
  - 6.2. Press the ✓ button to confirm the selection.
  - 6.3. Use the rotary knob to select Parameters, counters, signals.
  - 6.4. Press the  $\checkmark$  button to confirm the selection.
  - 6.5. Use the rotary knob to select Adv. Parameters.
  - 6.6. Press the ✓ button to confirm the selection. ⇒ A list of available parameters appears.
  - 6.7. Use the rotary knob to select the parameter AP102 (Boiler Pump function).
  - 6.8. Press the ✓ button to confirm the selection. ⇒ The current value appears.
  - 6.9. Use the rotary knob to change the setting to 0 = No.
  - 6.10. Press the  $\checkmark$  button to confirm the selection.

#### 9.2.4 Zone functions of SCB-10

The SCB-10 with the **AD249** option has following basic functions with default zone settings:

- CIRCA1 with parameter CP020 set as Direct circuit
- CIRCB1 with parameter CP021 set as Disable

- DHW1 with parameter **CP022** set as Disable
- CIRCC1 with parameter CP023 set as Disable
- AUX1 with parameter CP024 set as Disable

To configure your specific installation, make sure to check and adjust the parameter settings for the selected zones. The zone function table shows which parameter settings are available for which zones.

#### Tab.66 Parameter setting for zone function

| Zone                                    | CIRCA 1 <sup>(1)</sup>       | CIRCB 1 <sup>(1)</sup>  | DHW 1 <sup>(1)</sup>         | CIRCC 1 <sup>(1)(2)</sup>    | AUX 1 <sup>(1)(2)</sup>      |
|-----------------------------------------|------------------------------|-------------------------|------------------------------|------------------------------|------------------------------|
| Parameter to set zone function          | CP02 <b>0</b> <sup>(3)</sup> | CP021 <sup>(3)</sup>    | CP02 <b>2</b> <sup>(3)</sup> | CP02 <b>3</b> <sup>(3)</sup> | CP02 <b>4</b> <sup>(3)</sup> |
| 0 = Disable                             | х                            | x                       | x                            | x                            | х                            |
| 1 = Direct                              | х                            | х                       |                              | x                            |                              |
| 2 = Mixing Circuit                      | х                            | х                       |                              | x                            |                              |
| 3 = Swimming pool                       | х                            | x                       |                              | x                            |                              |
| 4 = High Temperature                    | х                            | х                       |                              | x                            |                              |
| 5 = Fan Convector                       | х                            | х                       |                              | x                            |                              |
| 6 = DHW tank                            | х                            | х                       | x                            | x                            | х                            |
| 7 = Electrical DHW                      | х                            | х                       |                              | x                            |                              |
| 8 = Time Program                        | х                            | х                       | x                            | x                            | х                            |
| 9 = ProcessHeat                         | х                            | x                       | x                            | x                            | х                            |
| 10 = DHW Layered                        |                              |                         | x                            |                              |                              |
| 11 = DHW Internal tank                  | х                            | х                       | x                            | x                            | х                            |
| (1) The number refers to the circuit nu | umber which can be           | set with the rotary dia | al on the SCB-10.            |                              |                              |

(2) With AD249 option.

(3) The last number of the parameter is related to the zone. The code can be used to identify the parameter settings in the connection examples.

#### Fig.84 Rotary dial

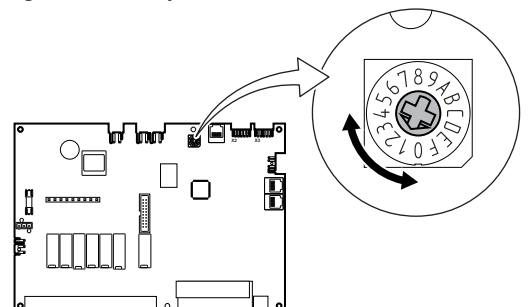

You can use the rotary dial to identify multiple SCB-10s, for example in a cascade situation. The default position of the rotary dial is 1. In this case zone A will appear in the display as CIRCA1 (circuit A 1).

AD-3001318-01

#### Tab.67 Zone function settings explanation

| Zone setting         | Explanation                                                                                                    |  |  |
|----------------------|----------------------------------------------------------------------------------------------------|--|--|
| 0 = Disable          | Removes the circuit display, the circuit is not used, but its pump output can be used as a status output.                                                                                                |  |  |
| 1 = Direct           | Setting to manage a heating pump on the selected zone, cooling is not possible.                                                                                                    |  |  |
| 2 = Mixing Circuit   | Setting to manage a valve and a pump with the flow sensor, in heating or cooling (example underfloor heating).                                                                                           |  |  |
| 3 = Swimming pool    | Setting to manage the pool heat pump according to the flow sensor (if the sensor is present) and also the pool filter pump.                                                                              |  |  |
| 4 = High Temperature | Setting to manage a pump, heats 365 days with program time, no stop in summer                                                                                                    |  |  |
| 5 = Fan Convector    | Setting to manage a pump, to warm and refresh                                                                                                    |  |  |
| 6 = DHW tank         | Setting to manage a pump and a sensor for domestic hot water                                                                                                    |  |  |
| 7 = Electrical DHW   | Setting to manage a pump, a sensor and to use the valve connector to control a relay for the electric resistance of the tank. When switching to summer mode the tank automatically switches to electric. |  |  |
| 8 = Time Program     | Setting to create a time schedule on the pump connectors.                                                                                                    |  |  |
| 9 = ProcessHeat      | Setting to manage a pump, heats 365 days 24/24, no stop in summer, priority on all circuits. The boiler will remove all protections to produce maximum power in a minimum of time                        |  |  |

| Zone setting           | Explanation                                                                                                    |
|------------------------|----------------------------------------------------------------------------------------------------|
| 10 = DHW Layered       | Setting to manage domestic hot water with 2 sensors, a tank top sensor (Tsyst 1 or 2) triggers the load and the bottom sensor of the tank (Tdhw) triggers the stop of the charge. |
| 11 = DHW Internal tank | Setting to manage domestic hot water for boilers with internal tank.                                                                                                    |

# Fig.85 0-10 Volts temperature based with expansion PCB 100 2 **4** <sup>10</sup> 3 0 - 10 V --AD-3001543-01

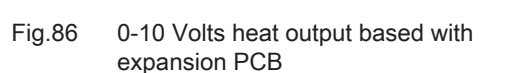

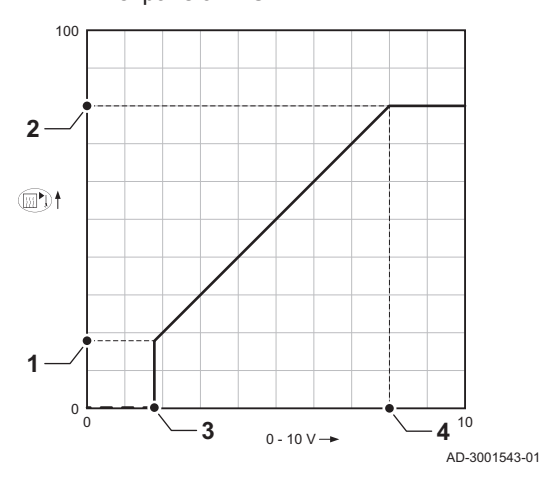

#### 9.2.5 0-10 Volt control with expansion PCB

The appliance has the ability to be controlled by a 0-10 Volts input. This specific situation describes the situation where the 0-10 Volt input is processed by an expansion PCB. The 0-10 volts setpoint will overrule the zone heat demand setpoint. This functionality has two control modes: based on temperature or based or heat output. When temperature based is selected the 0-10 Volts will control the appliance flow temperature. The output varies between the minimum and maximum value on the basis of the flow temperature setpoint with a fixed power setpoint.

- 1 Parameter EP030
- 2 Parameter EP031
- 3 Parameter EP034
- 4 Parameter EP035

When heat output based is selected the 0-10 Volts will control the appliance heat output. The output will be converted towards a 0 - 100% relative power setpoint with a fixed temperature setpoint. The minimum output is linked to the appliance modulation depth.

- 1 Parameter EP032
- 2 Parameter EP033
- Parameter EP034 3
- 4 Parameter EP035

#### Important

i | When using the 0-10 Volt input and a secondary circuit at the appliance, the device supplying this 0-10 voltage must always request a temperature at least equal to the needs of the secondary circuit.

#### **Required components**

The following components are required:

#### Tab.68 Required components

| Components          | Details                                                                                                    |
|---------------------|----------------------------------------------------------------------------------------------------|
| 0-10 volts provider | Device which provides a 0-10 volts.                                                                              |
| Two-wire cable      | To connect the 0-10 Volts provider with the appliance. Diameter from 3 to 8 mm, 0,5 - 2,5 mm <sup>2</sup> cores. |

#### Hardware configuration

Install the hardware components according following instructions:

1. Place the 0-10 volts device at the appropriate position according packed instructions.

#### Electrical connections

- 1. Connect the wires to the 0-10 volts device.
- 2. Guide the wiring towards the electrical connections of the appliance.
- 3. Connect the input signals to terminals 1 and 2 (0-10V) of the connector.

AD-4000004-02

### Settings

Depending on the requirements the following parameters need to be checked and adjusted.

| Tab.69 Parameter settings |                      |                                                                                    |  |  |
|---------------------------|----------------------|------------------------------------------------------------------------------------|--|--|
| Code                      | Display text         | Advice                                                                             |  |  |
| EP014                     | SCB func. 10V PWMin  | Set this to the correct mode. Control based on temperature (1) or heat output (2). |  |  |
| EP030                     | Min Setp Temp 0-10V  | Set the minimum temperature setpoint.                                              |  |  |
| EP031                     | Max Setp Temp 0-10V  | Set the maximum temperature setpoint.                                              |  |  |
| EP032                     | Min Setp Power 0-10V | Set the minimum heat output setpoint.                                              |  |  |
| EP033                     | Max Setp Power 0-10V | Set the maximum heat output setpoint                                               |  |  |
| EP034                     | Min Setp Volt 0-10V  | Set the minimum voltage setpoint.                                                  |  |  |
| EP035                     | Max Setp Volt 0-10V  | Set the maximum voltage setpoint.                                                  |  |  |

#### 9.2.6 Setting the heating curve

When an outdoor temperature sensor is connected to the installation, the relation between the outdoor temperature and the central heating flow temperature is controlled by a heating curve. This curve can be adjusted to the requirements of the installation.

- 1. Select the tile of the zone you want to configure.
- 2. Press the ✓ button to confirm the selection.
- 3. Use the rotary knob to select Control strategy.
- 4. Press the  $\checkmark$  button to confirm the selection.
- 5. Use the rotary knob to select the setting **Outdoor Temp. based** or **Outdoor & room based**.
- 6. Press the  $\checkmark$  button to confirm the selection.
- ⇒ The option **Heating Curve** appears in the **Zone setup** menu.
- 7. Use the rotary knob to select Heating Curve.
- 8. Press the  $\checkmark$  button to confirm the selection.
  - A graphic display of the heating curve is shown.
- 9. Adjust the following parameters:

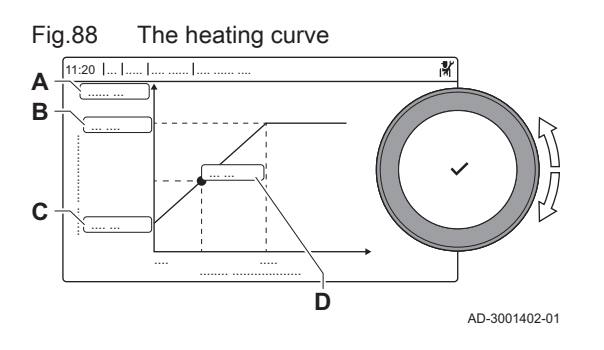

#### Tab.70 Settings

| A | Slope:          | Slope of the heating curve:<br>• Floor heating circuit: slope between 0.4 and 0.7<br>• Radiator circuit: slope at approximately 1.5      |
|---|-----------------|----------------------------------------------------------------------------------------------------|
| В | Max:            | Maximum temperature of the heating circuit                                                                                               |
| С | Base:           | Ambient temperature setpoint                                                                                                    |
| D | xx°C ; xx<br>°C | Relationship between the heating circuit flow temperature and the outdoor temperature. This information is visible throughout the slope. |

# Fig.87 Connecting 0-10 volts with expansion PCB

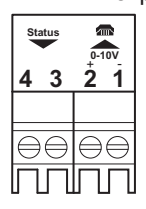

### 9.2.7 Status output on expansion PCB

The appliance can output status information via a status contact. You can use this output to turn on a signal light or relay when the appliance is in a locking or blocking status, for example.

Two types of status contacts exist:

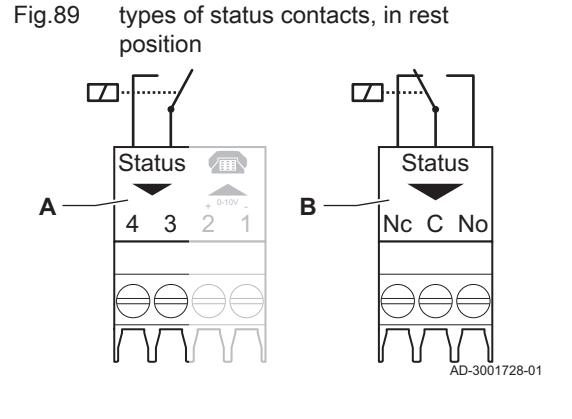

### Tab.71 Types of status contacts

| Гуре | Wire<br>posi-<br>tions | Functionality                                                                                                    |
|------|------------------------|----------------------------------------------------------------------------------------------------|
| ٩    | 2                      | Contains a 'normally open' (NO) relay contact. When the set status is true, the contact closes.                                                                                      |
| 8    | 3                      | Contains a 'single pole, dual throw' (SPDT) relay con-<br>tact. When the set status is true, the normally open<br>(NO) contact closes and the normally closed (NC)<br>contact opens. |

#### Caution

The maximum current for these contacts is 5 A at 30 VDC or 10 A at 230 VAC

#### Required components

The following components are required:

#### Tab.72 Required components

| Components     | Details                                                                                                    |
|----------------|----------------------------------------------------------------------------------------------------|
| Status output  | Device which provides a Status output connector                                                                        |
| Two-wire cable | To connect the status output connector to a relay or a lamp. Diameter from 3 to 8 mm, 0,5 - 2,5 mm <sup>2</sup> cores. |

#### Hardware configuration

No specific hardware configuration is required.

#### Electrical connections

- 1. Connect the wires to the Status contact:
  - 1.1. To make use of the normally open (NO) contact on connector type **A**, connect the wires to **3** and **4**.
  - 1.2. To make use of the normally open (NO) contact on connector type **B**, connect the wires to **C** and **No**.
  - 1.3. To make use of the normally closed (NC) contact on connector type **B**, connect the wires to **C** and **Nc**.
- 2. Guide the wiring towards the electrical connections of the appliance.
- 3. Connect a relay or a light to the wires.

#### Settings

Depending on the requirements the following parameters need to be checked and adjusted.

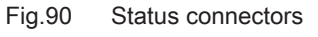

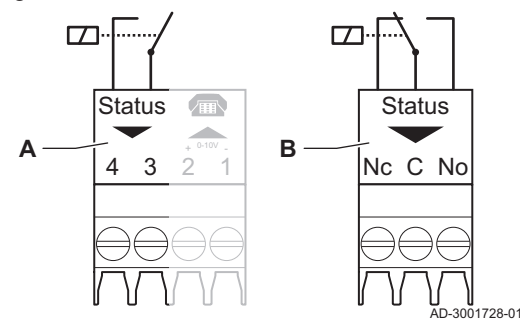

#### Tab.73 Parameter settings

| Code                 | Display text                              | Advice                                                                                                    |
|----------------------|-------------------------------------------|----------------------------------------------------------------------------------------------------|
| EP018                | Status relay func.                        | Configure the function of the status contacts.                                                                             |
| EP019 <sup>(1)</sup> |                                           | 0 = No Action : The status contact (C-Nc) will do nothing.                                                                 |
|                      |                                           | 1 = Alarm : The status contact (C-No) will close when there is an error.                                                   |
|                      |                                           | 2 = Alarm Inverted : The status contact (C-No) is closed when there is no error.                                           |
|                      |                                           | 3 = Generator on : The status contact (C-No) will close when the appliance is in operation.                                |
|                      |                                           | 4 = Generator off : The status contact (C-No) is closed when the appliance is not in operation.                            |
|                      |                                           | 5 = Reserved : This option is not available.                                                                               |
|                      |                                           | 6 = Reserved : This option is not available.                                                                               |
|                      |                                           | 7 = Service request : The status contact (C-No) will close when service is re-                                             |
|                      |                                           | 8 = Generator on CH : The status contact (C-No) will close when the appliance is active for central heating mode.          |
|                      |                                           | 9 = Generator on DHW : The status contact (C-No) will close when the appli-<br>ance is active for domestic hot water mode. |
|                      |                                           | 10 = CH pump on : The status contact (C-No) will close when the system pump                                                |
|                      |                                           | runs.                                                                                                    |
|                      |                                           | 11 = Locking or Blocking : The status contact (C-No) will close when a locking or blocking is active.                      |
|                      |                                           | 12 = Cooling mode : The status contact (C-No) will closes when the appliance is active for cooling.                        |
| (1) EP01             | 9 is only available on devices with two s | status contacts.                                                                                                    |

### 9.3 Commissioning the installation

The commissioning menu shows submenus and tests needed for the commissioning of the appliance.

- 1. Press the ≔ button.
- 2. Select Commissioning Menu.
- 3. Select the submenu with settings you want to change or the test you want to perform.

### 9.3.1 Chimney sweep menu

Select the tile [4] to open the chimney sweep menu. The **Change load** test mode menu will appear:

- A Change load test mode
- B Load test mode

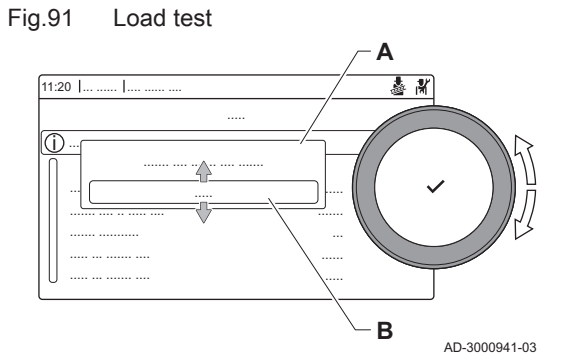

| Load tests in the chimney sweep menu | in the chimney sweep menu 🍰 | ā. |
|--------------------------------------|-----------------------------|----|
|--------------------------------------|-----------------------------|----|

| Change load test mode | Settings                                                     |
|-----------------------|--------------------------------------------------------------|
| Off                   | No test                                                      |
| Low power             | Part load test                                               |
| Medium power          | Full load test for Central Heating mode                      |
| High power            | Full load test for Central Heating + Domestic Hot Water mode |

#### Tab.75 Load test settings

| Load Test menu                                                                            | Settings                                                 |  |  |
|-------------------------------------------------------------------------------------------|----------------------------------------------------------|--|--|
| Func. test status                                                                         | Select the load test to start the test.                  |  |  |
| System Flow Temp                                                                          | Read the central heating flow temperature                |  |  |
| T return Read the central heating return temperature                                      |                                                          |  |  |
| Actual fan RPM         Read the actual fan speed                                          |                                                          |  |  |
| Actual flame current         Read the actual flame current                                |                                                          |  |  |
| Fan RPM Max CH                                                                            | Adjust the maximum fan speed during Central Heating mode |  |  |
| Fan RPM Min Adjust the minimum fan speed during Central Heating + Domestic Hot Water mode |                                                          |  |  |
| Fan RPM Start                                                                             | Adjust the start fan speed                               |  |  |

### Performing the full load test

- 1. Select the tile [4].
  - ⇒ The Change load test mode menu appears.
- 2. Select the test Medium power.
  - A Change load test mode
  - B Medium power
  - ⇒ The full load test starts. The selected load test mode is shown in the menu and the icon ♣ appears in the top right of the screen.
- 3. Check the load test settings and adjust if necessary. ⇒ Only the parameters shown in bold can be changed.

### Performing the low load test

- If the full load test is still running, press the ✓ button to change the load test mode.
- 2. If the full load test was finished, select the tile [🎍] to restart the chimney sweep menu.
  - A Change load test mode
  - B Low power
- 3. Select the **Low power** test in the menu **Change load test mode**. ⇒ The low load test starts. The selected load test mode is shown in
- the menu and the icon å appears in the top right of the screen.4. Check the load test settings and adjust if necessary.
- ⇒ Only the parameters shown in bold can be changed.
- 5. End the low load test by pressing the button.
   ⇒ The message Running load test(s) stopped! is displayed.

#### 9.3.2 Saving the commissioning settings

You can save all current settings on the control panel. These settings can be restored if necessary, for example after replacement of the control unit.

- 1. Press the ≔ button.
- 2. Use the rotary knob to select Advanced Service Menu.
- 3. Press the ✓ button to confirm the selection.
- 4. Use the rotary knob to select Save as commissioning settings.
- 5. Press the  $\checkmark$  button to confirm the selection.
- 6. Select Confirm to save the settings.

When you have saved the commissioning settings, the option **Revert** commissioning settings becomes available in the Advanced Service Menu.

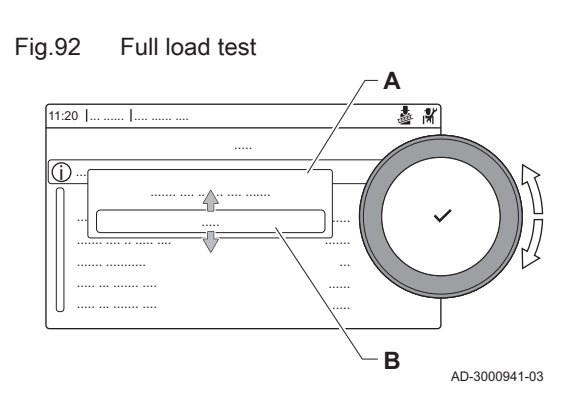

#### Fig.93 Low load test

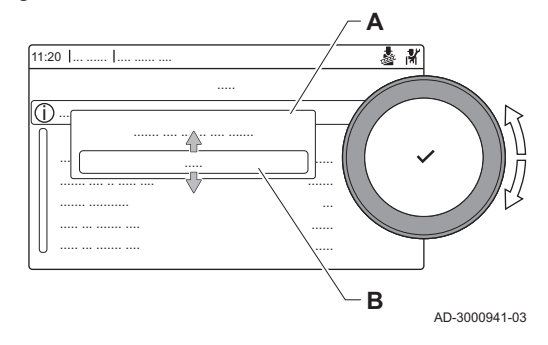

### 9.4 Maintaining the installation

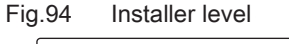

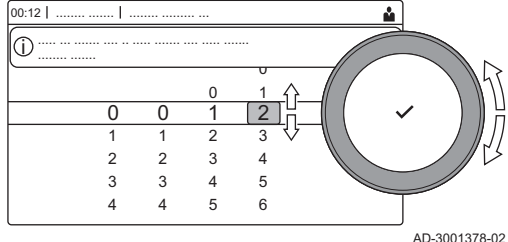

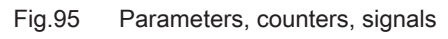

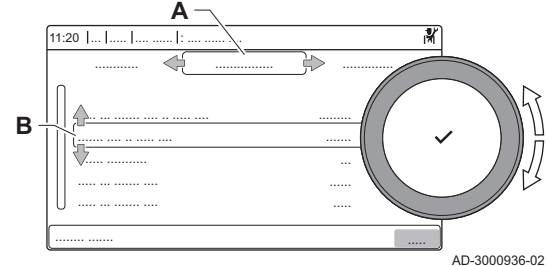

### 9.4.1 Viewing the service notification

When a service notification appears on the display, you can view the details of the notification.

- 1. Select the tile  $[\frac{1}{2}]$ .
- 2. Press the  $\checkmark$  button to confirm the selection.
  - ⇒ The View Service Notification menu opens.
- 3. Use the rotary knob to select the parameter or value you want to view.

### 9.4.2 Reading out measured values

The control unit continually registers various values from the boiler and the connected sensors. These values can be read on the control panel of the boiler.

- 1. Select the tile [ #].
- 2. Press the ✓ button to confirm the selection.
- 3. Use the rotary knob to select code: 0012.
- 4. Press the  $\checkmark$  button to confirm the selection.
  - ⇒ When the installer level is enabled, the status of the tile [∦] changes from Off into On.
- 5. Press the ≔ button.
- 6. Use the rotary knob to select Installation Setup.
- 7. Press the  $\checkmark$  button to confirm the selection.
- 8. Use the rotary knob to select the zone or device you want to read out.
- 9. Press the 🗸 button to confirm the selection.
- 10. Use the rotary knob to select Parameters, counters, signals.
- 11. Press the 🗸 button to confirm the selection.
- 12. Use the rotary knob to select **Counters** or **Signals** to read out a counter or signal.
- 13. Press the  $\checkmark$  button to confirm the selection.
- 14. If available, select **Adv. Counters** or **Adv. Signals** to read out counters or signals at the advanced installer level.
  - A Parameters
    - Counters
    - Signals
    - Adv. Parameters
    - Adv. Counters
    - Adv. Signals
  - B List of settings or values

#### 9.4.3 Viewing production and software information

You can read details about the production dates, hardware and software versions of the appliance and all connected devices.

- 1. Press the ≔ button.
- 2. Use the rotary knob to select Version Information.
- 3. Press the  $\checkmark$  button to confirm the selection.

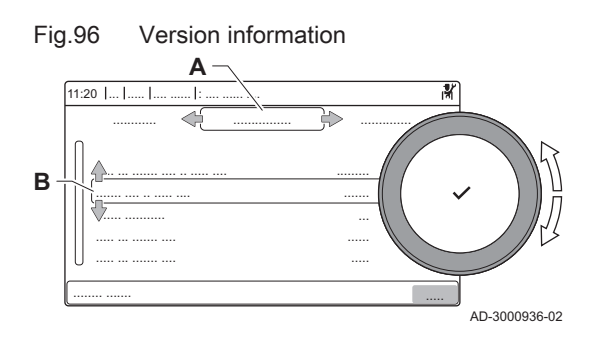

- 4. Use the rotary knob to select the appliance, control board or any other device you want to view.
  - A Select the appliance, control board or device
  - B List of information
- 5. Press the  $\checkmark$  button to confirm the selection.
- 6. Use the rotary knob to select the information you want to view.

# 9.4.4 Changing the domestic hot water temperature temporarily

When the timer program is active with a reduced domestic hot water temperature, you can temporarily increase the hot water temperature for e.g. testing of the hot water production.

- 1. Press the ≔ button.
- 2. Use the rotary knob to select Installation Setup.
- 3. Press the  $\checkmark$  button to confirm the selection.
- 4. Use the rotary knob to select Internal DHW.
- 5. Press the ✓ button to confirm the selection.
- 6. Use the rotary knob to select Hot water boost.
- 7. Press the ✓ button to confirm the selection.
- 8. Use the rotary knob to select Duration of temporary overwrite .
- 9. Press the  $\checkmark$  button to confirm the selection.
- 10. Set the duration in hours and minutes.
  - ⇒ The hot water temperature is increased to the DHW comfort setpoint.

You can delete or abort the temporary overwrite by selecting Reset.

#### 9.5 Resetting or restoring settings

#### 9.5.1 Resetting the configuration numbers CN1 and CN2

The configuration numbers must be reset when indicated by an error message or when the control unit has been replaced. The configuration numbers can be found on the data plate of the appliance.

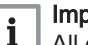

#### Important

- All custom settings will be erased when the configuration numbers are reset. Depending on the appliance, there can be factory set parameters to enable certain accessories.
  - Use the saved commissioning settings to restore these settings after the reset.
  - If no commissioning settings were saved, write down custom settings before resetting. Include all relevant accessory related parameters.
- A Select the control unit
- B Extra information
- **C** Configuration numbers
- 1. Press the ≔ button.
- 2. Use the rotary knob to select Advanced Service Menu.
- 3. Press the  $\checkmark$  button to confirm the selection.
- 4. Use the rotary knob to select Set Configuration Numbers.
- 5. Press the  $\checkmark$  button to confirm the selection.
- 6. Use the rotary knob to select the device you want to reset.
- 7. Press the ✓ button to confirm the selection.
- 8. Use the rotary knob to select and change the CN1 setting.

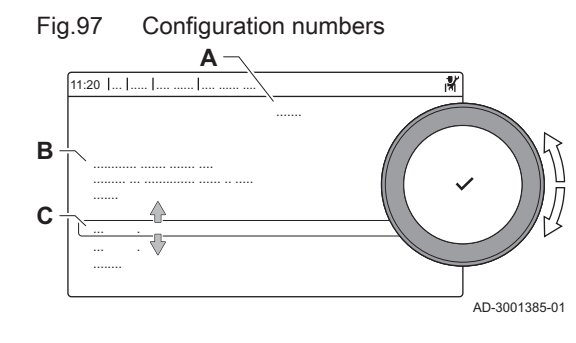

- 9. Press the  $\checkmark$  button to confirm the selection.
- 10. Use the rotary knob to select and change the CN2 setting.
- 11. Press the  $\checkmark$  button to confirm the selection.
- 12. Use the rotary knob to select **Confirm** to confirm the changed numbers.
- 13. Press the  $\checkmark$  button to confirm the selection.

#### 9.5.2 Carrying out an auto detect

The auto detect-function scans for devices and appliances connected to the L-Bus and S-Bus. This function must be used when a PCB has been replaced or removed from the boiler.

- 1. Press the ≔ button.
- 2. Use the rotary knob to select Advanced Service Menu.
- 3. Press the  $\checkmark$  button to confirm the selection.
- 4. Use the rotary knob to select Auto Detect.
- 5. Use the rotary knob to select **Confirm** to carry out the auto-detect.
- 6. Press the  $\checkmark$  button to confirm the selection.

#### 9.5.3 Restoring the commissioning settings

This option is only available when the commissioning settings were saved on the control panel and allows you to restore these settings.

- 1. Press the ≔ button.
- 2. Use the rotary knob to select Advanced Service Menu.
- 3. Press the  $\checkmark$  button to confirm the selection.
- 4. Use the rotary knob to select Revert commissioning settings.
- 5. Press the  $\checkmark$  button to confirm the selection.
- 6. Use the rotary knob to select **Confirm** to restore the commissioning settings.
- 7. Press the ✓ button to confirm the selection.

#### 9.5.4 Resetting to factory settings

You can reset the boiler to the default factory settings.

- 1. Press the ≔ button.
- 2. Use the rotary knob to select Advanced Service Menu.
- 3. Press the  $\checkmark$  button to confirm the selection.
- 4. Use the rotary knob to select Reset to Factory Settings.
- 5. Press the  $\checkmark$  button to confirm the selection.
- 6. Use the rotary knob to select Confirm to restore the factory settings.
- 7. Press the  $\checkmark$  button to confirm the selection.

### 9.6 Advanced settings

#### 9.6.1 Setting for process heat application

i T

### Important

The service life of the boiler may be reduced if it is used for process heat applications.

For this application, adjust the following parameters:

- 1. Set parameter DP140 to Process heat.
- 2. Set parameters **DP005** and **DP070** to the required value for this installation.
- 3. If using a DHW sensor; set parameters **DP006** and **DP034** to the required value for this installation.

#### 9.6.2 Changing the $\Delta T$ setting

The  $\Delta T$  is factory set to 25 °C. It can be increased by a De Dietrich service technician. Contact De Dietrich for more information.

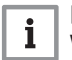

#### Important

When increasing the  $\Delta T$ , the control unit limits the flow temperature to a maximum of 80 °C.

#### 9.6.3 Screed drying

The screed drying function is used to force a constant flow temperature or a series of successive temperature levels to accelerate screed drying on underfloor heating.

# i Important

- The settings for these temperatures must follow the screed layer's recommendations.
- Activation of this function via the parameter CP470 forces the permanent display of the screed drying function and deactivates all other regulator functions.
- When the screed drying function is active on one circuit, all other circuits and the domestic hot water circuit continue to run.
- It is possible to use the screed drying function on circuits A and B. The parameter settings must be made on the PCB that controls the circuit concerned.

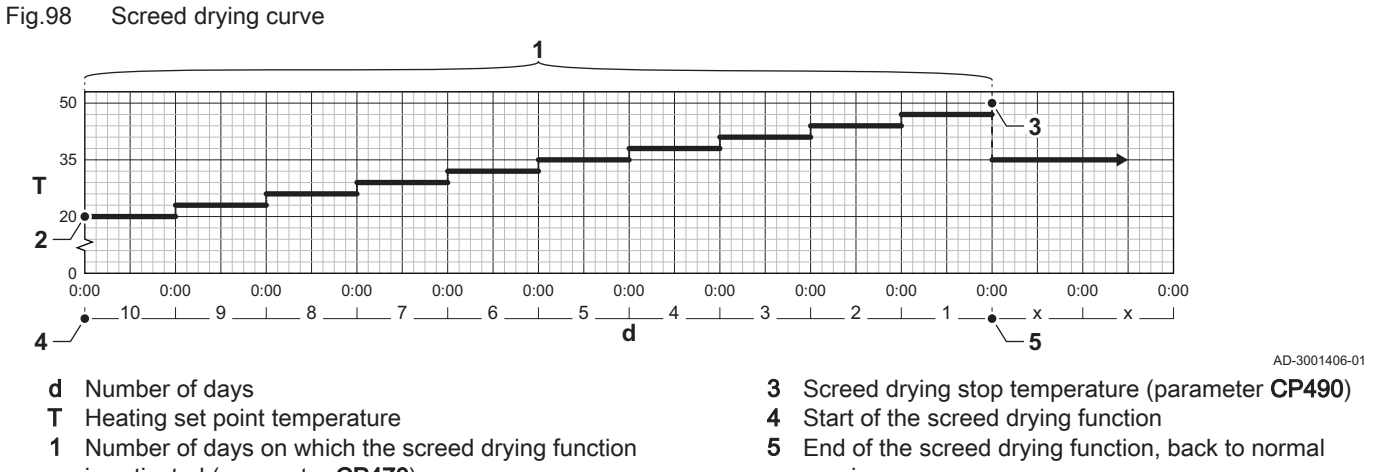

- is activated (parameter CP470)2 Screed drying start temperature (parameter CP480)
- running

i

Every day at midnight, the screed drying start temperature set point is recalculated and the remaining number of days on which the screed drying function is running decreases.

#### 9.6.4 Cascade control

The appliance has the ability to control up to 7 appliances in cascade. The system sensor is connected to the master appliance. All the appliances in cascade are connected by an S-BUS cable. The appliances in cascade are automatically numbered.

Important

### Fig.99 Cascade numbering

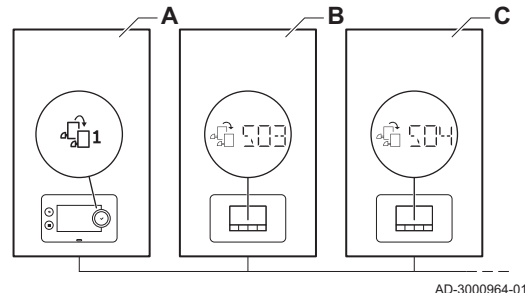

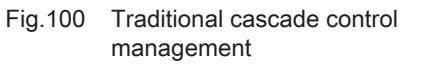

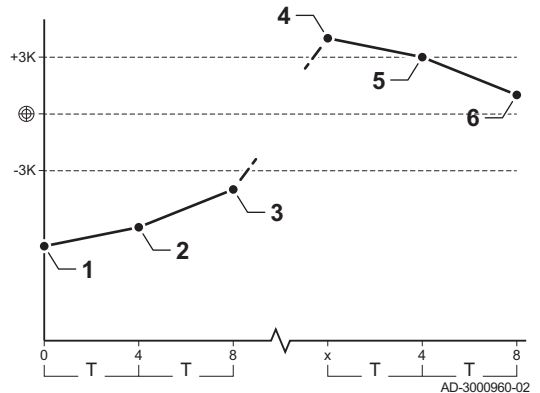

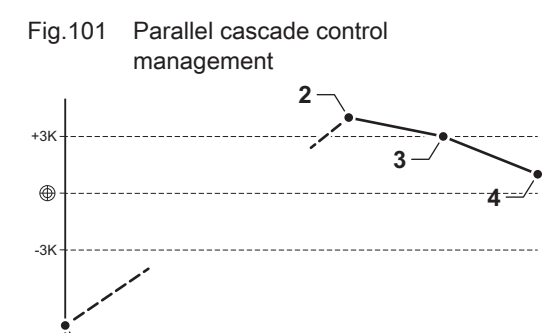

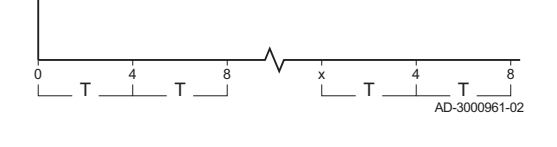

A Master appliance is number 1

С

- B The first slave appliance is number 3 (number 2 does not exist).
  - The second slave appliance is number 4; and so on.

There are two options for cascade control management:

- Adding supplementary appliances successively (traditional control)
  Adding supplementary appliances simultaneously (parallel control)
  - 1 First appliance starts running when system temperature is 3°C below setpoint.
  - 2 After 4 minutes the second appliance starts running if  $\Delta T$  < 6K and the system temperature is still more than 3°C below setpoint.
  - **3** After 8 minutes the third appliance starts running if ΔT< 6K and the system temperature is still more than 3°C below setpoint.
  - 4 First appliance stops running when system temperature is 3°C above setpoint.
  - 5 After 4 minutes the second appliance stops running if  $\Delta T$  < 6K and the system temperature is still more than 3°C above setpoint.
  - 6 After 8 minutes the third appliance stops running if  $\Delta T$  < 6K and the system temperature is still more than 3°C above setpoint.
  - 1 All appliances in cascade start running when system temperature is 3°C below setpoint.
  - 2 First appliance stops running when system temperature is 3°C above setpoint.
  - 3 After 4 minutes the second appliance stops running if  $\Delta T < 6K$  and the system temperature is still more than 3°C above setpoint.
  - 4 After 8 minutes the third appliance stops running if  $\Delta T < 6K$  and the system temperature is still more than 3°C above setpoint.

Temperature type cascade algorithm; the setpoint sent to the running appliance is:

- Output; requested by the zones.
- Temperature; output setpoint requested by the zones + error calculation.

Output type cascade algorithm; the setpoint sent to the running boiler is:

- Output; according to PI algorithms.
- Temperature; -90°C

#### Required components

The required components depends on required cascade configuration.

Tab.76 Required components

| · · · · · · · · · · · · · · · · · · ·             |                                                                                                    |
|---------------------------------------------------|----------------------------------------------------------------------------------------------------|
| Components                                        | Details                                                                                                    |
| SCB-10                                            | For cascade master control.                                                                                    |
| PCB with S-BUS connection<br>(e.g. GTW-25, CB-01) | For slave connection per slave appliance.                                                                      |
| S-BUS cable                                       | Cable to connect the appliances via the S-BUS connections.                                                     |
| Terminator connector                              | 120 Ohm / 0,5 Watt. Connect the terminator resistor on the first and the last S-BUS connection in the cascade. |
| Cascade set                                       | Depending on the cascade configuration.                                                                        |

### Hardware configuration

Connect the required cascade components according the given instructions.

AD-3001544-01

#### Fig.102 Hardware configuration cascade

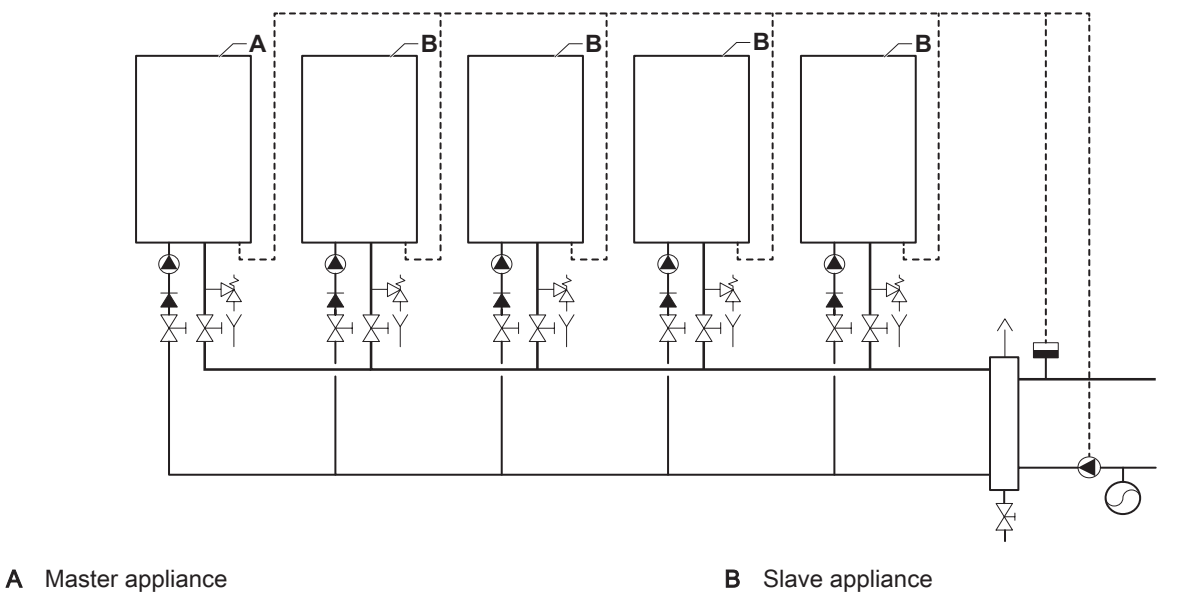

**Electrical connections** 

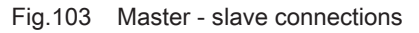

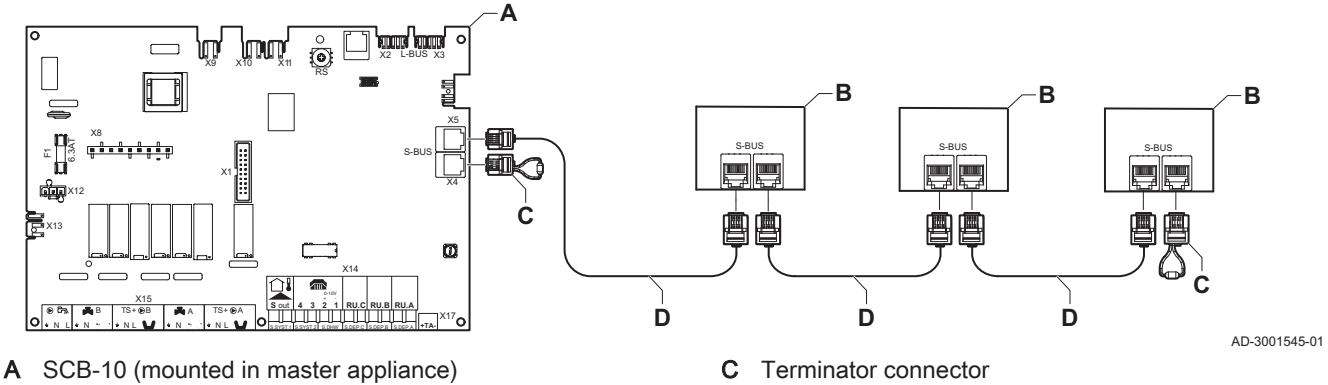

- Device with S-BUS connection (mounted in slave В appliance)
- С Terminator connector
- D S-BUS cable

#### Settings

Depending on the requirements the following parameters need to be checked and adjusted.

| Code  | Display text         | Advice                                                                                                    |
|-------|----------------------|----------------------------------------------------------------------------------------------------|
| AP083 | Enable master func   | Set this value to enable (1) for the appliance which is the master. The slaves should have this parameter set to disable (0).                                                               |
| NP005 | Cascade Permutation  | Default the master boiler is number 1, but this can be changed with this parameter.                                                                                                    |
| NP006 | Cascade Type         | Select traditional or parallel control.                                                                                                    |
| NP007 | CascTOutsideHeatParl | Set the outdoor temperature triggering all appliances in cascade to start up at the same time. Typically this value is set to 10 degrees Celsius.                                           |
| NP008 | CascTPostRunGenePump | Set the minimum over run time of the appliance pump. Typically this is set to 4 minutes.                                                                                                    |
| NP009 | CascInterStageTime   | Set the waiting time before starting up or shutting down the appliances in a cas-<br>cade. Typically this is set to 4 minutes.                                                              |
| NP010 | CascTOutsideCoolPara | Set the threshold outdoor temperature that triggers every appliance in the cas-<br>cade to start up at the same time in cooling mode. Typically this value is set to<br>30 degrees Celsius. |

| Code  | Display text        | Advice                                                                                                    |
|-------|---------------------|----------------------------------------------------------------------------------------------------|
| NP011 | CascadeTypeAlgo     | Select which type of cascade management is requested, temperature (0) or power (1) based.                                                                                    |
| NP012 | CascPowerRiseTime   | Set the time available for reaching the desired temperature. Typically set this value to 1. This value will be multiplied by 10.                                             |
| NP013 | CascForceStop Pprim | Select to enable (1) or disable (2) the cascade primary pump.                                                                                                    |
| NP014 | Cascade Mode        | Select the correct operating mode of the pump in cascade. for heating (1), cooling (2) or automatic (0). In automatic mode the cascade switches between heating and cooling. |
| AP111 | Can line length     | Select the value that is equal to or larger than the actual S-BUS cable length.                                                                                              |

## 10 Settings

### 10.1 Introduction to parameter codes

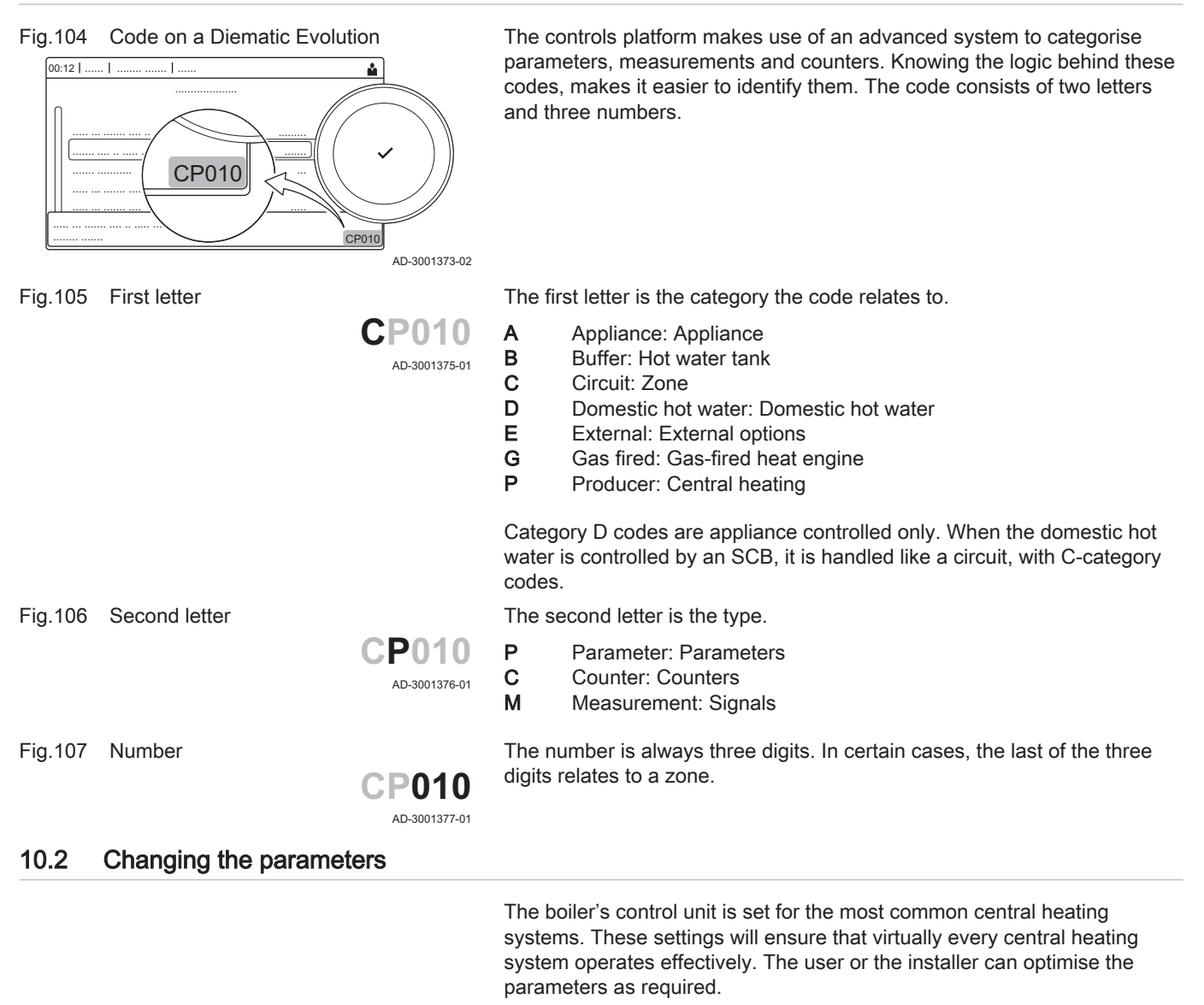

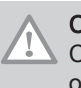

#### Caution

Changing the factory settings may adversely affect the operation of the boiler.

#### 10.3 List of parameters

#### 10.3.1 CU-GH13 control unit settings - C 340

All tables show the factory setting for the parameters.

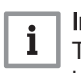

#### Important

The tables also list parameters that are only applicable if the boiler is combined with other equipment.

#### Tab.78 Navigation for basic installer level

| Level                                                                                                    | Menu path                                                                                 |  |  |  |  |
|----------------------------------------------------------------------------------------------------|-------------------------------------------------------------------------------------------|--|--|--|--|
| Basic installer                                                                                                    | = > Installation Setup > CU-GH > Submenu (1) > Parameters, counters, signals > Parameters |  |  |  |  |
| (1) See the column "Submenu" in the following table for the correct navigation. The parameters are grouped in specific functionalities. |                                                                                           |  |  |  |  |

Tab.79 Factory settings at basic installer level

| Code  | Display text                   | Description                                                                                  | Adjustment range                                                  | Subme-<br>nu                | 280 | 350 | 430 | 500 | 570 | 650 |
|-------|--------------------------------|----------------------------------------------------------------------------------------------|-------------------------------------------------------------------|-----------------------------|-----|-----|-----|-----|-----|-----|
| AP016 | CH function<br>on              | Enable central heating heat demand processing                                                | 0 = Off<br>1 = On                                                 | Gas<br>fired ap-<br>pliance | 1   | 1   | 1   | 1   | 1   | 1   |
| AP017 | DHW func-<br>tion on           | Enable domestic hot water heat demand processing                                             | 0 = Off<br>1 = On                                                 | Gas<br>fired ap-<br>pliance | 1   | 1   | 1   | 1   | 1   | 1   |
| AP074 | Force sum-<br>mer mode         | The heating is stopped.<br>Hot water is maintained.<br>Force Summer Mode                     | 0 = Off<br>1 = On                                                 | Outdoor<br>tempera-<br>ture | 0   | 0   | 0   | 0   | 0   | 0   |
| CP000 | MaxZoneT-<br>FlowSet-<br>point | Maximum Flow Tempera-<br>ture setpoint zone                                                  | 7 - 100 °C                                                        | Direct<br>zone              | 80  | 80  | 80  | 80  | 80  | 80  |
| CP010 | Tflow set-<br>point zone       | Zone flow temperature<br>setpoint, used when the<br>zone is set to a fixed flow<br>setpoint. | 7 - 100 °C                                                        | Direct<br>zone              | 90  | 90  | 90  | 90  | 90  | 90  |
| CP080 | User<br>T.Room Ac-<br>tivity   | Room setpoint tempera-<br>ture of the user zone activ-<br>ity                                | 5 - 30 °C                                                         | Direct<br>zone              | 16  | 16  | 16  | 16  | 16  | 16  |
| CP081 | User<br>T.Room Ac-<br>tivity   | Room setpoint tempera-<br>ture of the user zone activ-<br>ity                                | 5 - 30 °C                                                         | Direct<br>zone              | 16  | 16  | 16  | 16  | 16  | 16  |
| CP082 | User<br>T.Room Ac-<br>tivity   | Room setpoint tempera-<br>ture of the user zone activ-<br>ity                                | 5 - 30 °C                                                         | Direct<br>zone              | 16  | 16  | 16  | 16  | 16  | 16  |
| CP083 | User<br>T.Room Ac-<br>tivity   | Room setpoint tempera-<br>ture of the user zone activ-<br>ity                                | 5 - 30 °C                                                         | Direct<br>zone              | 16  | 16  | 16  | 16  | 16  | 16  |
| CP084 | User<br>T.Room Ac-<br>tivity   | Room setpoint tempera-<br>ture of the user zone activ-<br>ity                                | 5 - 30 °C                                                         | Direct<br>zone              | 16  | 16  | 16  | 16  | 16  | 16  |
| CP085 | User<br>T.Room Ac-<br>tivity   | Room setpoint tempera-<br>ture of the user zone activ-<br>ity                                | 5 - 30 °C                                                         | Direct<br>zone              | 16  | 16  | 16  | 16  | 16  | 16  |
| CP200 | Manu Zo-<br>neRoom-<br>TempSet | Manually setting the room temperature setpoint of the zone                                   | 5 - 30 °C                                                         | Direct<br>zone              | 20  | 20  | 20  | 20  | 20  | 20  |
| CP320 | Operating-<br>ZoneMode         | Operating mode of the zone                                                                   | 0 = Scheduling<br>1 = Manual<br>2 = Antifrost<br>3 = Temporary    | Direct<br>zone              | 0   | 0   | 0   | 0   | 0   | 0   |
| CP510 | Temporary<br>Room Setp         | Temporary room setpoint per zone                                                             | 5 - 30 °C                                                         | Direct<br>zone              | 20  | 20  | 20  | 20  | 20  | 20  |
| CP550 | Zone, fire place               | Fire Place mode is active                                                                    | 0 = Off<br>1 = On                                                 | Direct<br>zone              | 0   | 0   | 0   | 0   | 0   | 0   |
| CP570 | ZoneTime-<br>Prog Select       | Time Program of the zone selected by the user                                                | 0 = Schedule 1<br>1 = Schedule 2<br>2 = Schedule 3<br>3 = Cooling | Direct<br>zone              | 0   | 0   | 0   | 0   | 0   | 0   |

| Code  | Display text               | Description                      | Adjustment range                                                                                                    | Subme-<br>nu   | 280 | 350 | 430 | 500 | 570 | 650 |
|-------|----------------------------|----------------------------------|----------------------------------------------------------------------------------------------------|----------------|-----|-----|-----|-----|-----|-----|
| CP660 | Icon display<br>zone       | Choice icon to display this zone | 0 = None<br>1 = All<br>2 = Bedroom<br>3 = Livingroom<br>4 = Study<br>5 = Outdoor<br>6 = Kitchen<br>7 = Basement<br>8 = Swimming Pool<br>9 = DHW Tank<br>10 = DHW Electri-<br>cal Tank<br>11 = DHW Layered<br>Tank<br>12 = Internal Boiler<br>Tank<br>13 = Time Program | Direct<br>zone | 0   | 0   | 0   | 0   | 0   | 0   |
| CP750 | MaxZone<br>Preheat<br>time | Maximum zone preheat<br>time     | 0 - 240 Min                                                                                                    | Direct<br>zone | 0   | 0   | 0   | 0   | 0   | 0   |

### Tab.80 Navigation for installer level

| Level                  | Menu path                                                                                                    |
|------------------------|----------------------------------------------------------------------------------------------------|
| Installer              | = > Installation Setup > CU-GH > Submenu (1) > Parameters, counters, signals > Parameters                          |
| (1) See the column "Se | ubmenu" in the following table for the correct navigation. The parameters are grouped in specific functionalities. |

### Tab.81 Factory settings at installer level

| Code  | Display text           | Description                                                                       | Adjustment range                                                                                                    | Subme-<br>nu                | 280       | 350       | 430       | 500       | 570       | 650       |
|-------|------------------------|-----------------------------------------------------------------------------------|----------------------------------------------------------------------------------------------------|-----------------------------|-----------|-----------|-----------|-----------|-----------|-----------|
| AP001 | BL function            | BL input function selection                                                       | <ul> <li>1 = Full blocking</li> <li>2 = Partial blocking</li> <li>3 = User reset lock-<br/>ing</li> <li>4 = Backup re-<br/>lieved</li> <li>5 = Generator re-<br/>lieved</li> <li>6 = Gen.&amp;Backup<br/>relieved</li> <li>7 = High, Low Tariff</li> <li>8 = Photovoltaic</li> <li>HP Only</li> <li>9 = PV HP And</li> <li>backup</li> <li>10 = Smart Grid<br/>ready</li> <li>11 = Heating Cool-<br/>ing</li> </ul> | Gas<br>fired ap-<br>pliance | 1         | 1         | 1         | 1         | 1         | 1         |
| AP006 | Min. water<br>pressure | Appliance will report low water pressure below this value                         | 0 - 6 bar                                                                                                    | Gas<br>fired ap-<br>pliance | 0,8       | 0,8       | 0,8       | 0,8       | 0,8       | 0,8       |
| AP008 | Release<br>wait time   | Waiting time after closing<br>the release contact to start<br>the heat generator. | 0 - 255 Sec                                                                                                    | Gas<br>fired ap-<br>pliance | 0         | 0         | 0         | 0         | 0         | 0         |
| AP009 | Service<br>hours       | Number of heat generator<br>operating hours for raising<br>a service notification | 100 - 25500 Hours                                                                                                    | Gas<br>fired ap-<br>pliance | 2550<br>0 | 2550<br>0 | 2550<br>0 | 2550<br>0 | 2550<br>0 | 2550<br>0 |

| Code  | Display text                   | Description                                                                    | Adjustment range                                                                                                    | Subme-<br>nu                                          | 280  | 350  | 430  | 500  | 570  | 650  |
|-------|--------------------------------|--------------------------------------------------------------------------------|----------------------------------------------------------------------------------------------------|-------------------------------------------------------|------|------|------|------|------|------|
| AP010 | Service noti-<br>fication      | Select the type of service notification                                        | 0 = None<br>1 = Custom notifi-<br>cation<br>2 = ABC notifica-<br>tion                                                                                                    | Gas<br>fired ap-<br>pliance                           | 0    | 0    | 0    | 0    | 0    | 0    |
| AP011 | Service<br>hours mains         | Hours powered to raise a service notification                                  | 100 - 25500 Hours                                                                                                    | Gas<br>fired ap-<br>pliance                           | 8750 | 8750 | 8750 | 8750 | 8750 | 8750 |
| AP056 | Outdoor<br>sensor              | Enable outdoor sensor                                                          | 0 = No outside sen-<br>sor<br>1 = AF60<br>2 = QAC34                                                                                                    | Outdoor<br>tempera-<br>ture                           | 0    | 0    | 0    | 0    | 0    | 0    |
| AP063 | Max CH<br>flow setpoint        | Maximum central heating flow temperature setpoint                              | 20 - 90 °C                                                                                                    | Gas<br>fired ap-<br>pliance                           | 90   | 90   | 90   | 90   | 90   | 90   |
| AP073 | Summer<br>Winter               | Outdoor temperature: up-<br>per limit for heating                              | 15 - 30.5 °C                                                                                                    | Outdoor<br>tempera-<br>ture                           | 22   | 22   | 22   | 22   | 22   | 22   |
| AP079 | Building In-<br>ertia          | Inertia of the building used for heat up speed                                 | 0 - 10                                                                                                    | Outdoor<br>tempera-<br>ture                           | 3    | 3    | 3    | 3    | 3    | 3    |
| AP080 | Frost min<br>out temp          | Outside temperature be-<br>low which the antifreeze<br>protection is activated | -30 - 20 °C                                                                                                    | Outdoor<br>tempera-<br>ture                           | -10  | -10  | -10  | -10  | -10  | -10  |
| AP091 | Outside<br>Sens.<br>Source     | Type of outside sensor<br>connection to be used                                | 0 = Auto<br>1 = Wired sensor<br>2 = Wireless sen-<br>sor<br>3 = Internet meas-<br>ured<br>4 = None                                                                                                    | Outdoor<br>tempera-<br>ture                           | 0    | 0    | 0    | 0    | 0    | 0    |
| AP098 | BL1 contact config.            | BL1 input contact configu-<br>ration                                           | 0 = Open<br>1 = Closed<br>2 = Off                                                                                                    | Gas<br>fired ap-<br>pliance                           | 1    | 1    | 1    | 1    | 1    | 1    |
| CP000 | MaxZoneT-<br>FlowSet-<br>point | Maximum Flow Tempera-<br>ture setpoint zone                                    | 7 - 100 °C                                                                                                    | Direct<br>zone                                        | 80   | 80   | 80   | 80   | 80   | 80   |
| CP020 | Zone Func-<br>tion             | Functionality of the zone                                                      | 0 = Disable<br>1 = Direct<br>2 = Mixing Circuit<br>3 = Swimming pool<br>4 = High Tempera-<br>ture<br>5 = Fan Convector<br>6 = DHW tank<br>7 = Electrical DHW<br>8 = Time Program<br>9 = ProcessHeat<br>10 = DHW Layered<br>11 = DHW Layered<br>11 = DHW Internal<br>tank<br>12 = DHW Com-<br>mercial Tank<br>13 = DHW FWS<br>31 = DHW FWS<br>EXT<br>200 = BSB<br>254 = Occupied | Zone<br>manager<br>Zone<br>disabled<br>Direct<br>zone | 1    | 1    | 1    | 1    | 1    | 1    |
| CP040 | Postrun<br>zone pump           | Pump post runtime of the zone                                                  | 0 - 20 Min                                                                                                    | Direct<br>zone                                        | 0    | 0    | 0    | 0    | 0    | 0    |

| Code  | Display text                      | Description                                                                                                 | Adjustment range                                                                                      | Subme-<br>nu                | 280  | 350  | 430  | 500  | 570  | 650  |
|-------|-----------------------------------|----------------------------------------------------------------------------------------------------|----------------------------------------------------------------------------------------------------|-----------------------------|------|------|------|------|------|------|
| CP060 | RoomT.<br>Holiday                 | Wished room zone tem-<br>perature on holiday period                                                         | 5 - 20 °C                                                                                             | Direct<br>zone              | 6    | 6    | 6    | 6    | 6    | 6    |
| CP070 | MaxRedu-<br>ce-<br>dRoomT.Li<br>m | Max Room Temperature<br>limit of the circuit in re-<br>duced mode, that allows<br>switching to comfort mode | 5 - 30 °C                                                                                             | Direct<br>zone              | 16   | 16   | 16   | 16   | 16   | 16   |
| CP210 | Zone HCZP<br>Comfort              | Comfort footpoint of the temperature of heat curve of the circuit                                           | 15 - 90 °C                                                                                            | Direct<br>zone              | 15   | 15   | 15   | 15   | 15   | 15   |
| CP220 | Zone HCZP<br>Reduced              | Reduced footpoint of the temperature of heat curve of the circuit                                           | 15 - 90 °C                                                                                            | Direct<br>zone              | 15   | 15   | 15   | 15   | 15   | 15   |
| CP230 | Zone Heat-<br>ing Curve           | Heating curve temperature gradient of the zone                                                              | 0 - 4                                                                                                 | Direct<br>zone              | 1,5  | 1,5  | 1,5  | 1,5  | 1,5  | 1,5  |
| CP240 | ZoneRoo-<br>mUnitInfl             | Adjustment of the influ-<br>ence of the zone room unit                                                      | 0 - 10                                                                                                | Direct<br>zone              | 3    | 3    | 3    | 3    | 3    | 3    |
| CP250 | CalSon-<br>deAmbZone              | Calibration of Zone Room<br>Unit                                                                            | -5 - 5 °C                                                                                             | Direct<br>zone              | 0    | 0    | 0    | 0    | 0    | 0    |
| CP340 | TypeRedu-<br>cedNight-<br>Mode    | Type of reduced night<br>mode, stop or maintain<br>heating of circuit                                       | 0 = Stop heat de-<br>mand<br>1 = Continue heat<br>demand                                              | Direct<br>zone              | 0    | 0    | 0    | 0    | 0    | 0    |
| CP470 | Zone screed drying                | Setting of the screed dry-<br>ing program of the zone                                                       | 0 - 30 Days                                                                                           | Direct<br>zone              | 0    | 0    | 0    | 0    | 0    | 0    |
| CP480 | ScreedStart-<br>Temp              | Setting of the start temper-<br>ature of the screed drying<br>program of the zone                           | 20 - 50 °C                                                                                            | Direct<br>zone              | 20   | 20   | 20   | 20   | 20   | 20   |
| CP490 | ScreedStop-<br>Temp               | Setting of the stop temper-<br>ature of the screed drying<br>program of the zone                            | 20 - 50 °C                                                                                            | Direct<br>zone              | 20   | 20   | 20   | 20   | 20   | 20   |
| CP640 | OTH Logi-<br>cLev con-<br>tact    | Opentherm Logic level<br>contact of the zone                                                                | 0 = Open<br>1 = Closed<br>2 = Off                                                                     | Direct<br>zone              | 1    | 1    | 1    | 1    | 1    | 1    |
| CP730 | Zone Heat<br>up speed             | Selection of heat up speed<br>of the zone                                                                   | 0 = Extra Slow<br>1 = Slowest<br>2 = Slower<br>3 = Normal<br>4 = Faster<br>5 = Fastest                | Direct<br>zone              | 0    | 0    | 0    | 0    | 0    | 0    |
| CP740 | Zone cool<br>down speed           | Selection of cool down<br>speed of the zone                                                                 | 0 = Slowest<br>1 = Slower<br>2 = Normal<br>3 = Faster<br>4 = Fastest                                  | Direct<br>zone              | 0    | 0    | 0    | 0    | 0    | 0    |
| CP780 | Control<br>strategy               | Selection of the control strategy for the zone                                                              | 0 = Automatic<br>1 = Room Temp.<br>based<br>2 = Outdoor Temp.<br>based<br>3 = Outdoor &<br>room based | Direct<br>zone              | 0    | 0    | 0    | 0    | 0    | 0    |
| EP014 | SCB func.<br>10V PWMin            | Smart Control Board func-<br>tion 10 Volt PWM input                                                         | 0 = Off<br>1 = Temperature<br>control<br>2 = Power control                                            | 0-10 volt<br>input          | 0    | 0    | 0    | 0    | 0    | 0    |
| GP007 | Fan RPM<br>Max CH                 | Maximum fan speed dur-<br>ing Central Heating mode                                                          | 1000 - 8500 Rpm                                                                                       | Gas<br>fired ap-<br>pliance | 5200 | 5500 | 3500 | 3800 | 4300 | 4100 |

| Code  | Display text            | Description                                                                | Adjustment range  | Subme-                                               | 280  | 350  | 430  | 500  | 570  | 650  |
|-------|-------------------------|----------------------------------------------------------------------------|-------------------|------------------------------------------------------|------|------|------|------|------|------|
| GP008 | Fan RPM<br>Min          | Minimum fan speed during<br>Central Heating + Domes-<br>tic Hot Water mode | 900 - 8500 Rpm    | Gas<br>fired ap-<br>pliance<br>GVC<br>Pneu-<br>matic | 1400 | 1550 | 950  | 1050 | 1100 | 1050 |
| GP009 | Fan RPM<br>Start        | Fan speed at appliance<br>start                                            | 900 - 5000 Rpm    | Gas<br>fired ap-<br>pliance<br>GVC<br>Pneu-<br>matic | 2500 | 2500 | 1300 | 1400 | 1400 | 1400 |
| GP010 | GPS Check               | Gas Pressure Switch<br>check on/off                                        | 0 = No<br>1 = Yes | Gas<br>fired ap-<br>pliance                          | 1    | 1    | 1    | 1    | 1    | 1    |
| GP021 | Temp diff<br>Modulating | Modulate back when delta temperature is large then this treshold           | 5 - 25 °C         | Gas<br>fired ap-<br>pliance                          | 25   | 25   | 25   | 25   | 25   | 25   |
| PP015 | CH Pump<br>postrun time | Central heating pump post run time                                         | 1 - 99 Min        | Gas<br>fired ap-<br>pliance                          | 3    | 3    | 3    | 3    | 3    | 3    |
| PP016 | Max. CH<br>pump speed   | Maximum central heating<br>pump speed (%)                                  | 20 - 100 %        | Gas<br>fired ap-<br>pliance                          | 100  | 100  | 100  | 100  | 100  | 100  |
| PP018 | Min CH<br>pump speed    | Minimum central heating<br>pump speed (%)                                  | 20 - 100 %        | Gas<br>fired ap-<br>pliance                          | 20   | 20   | 20   | 20   | 20   | 20   |
| PP023 | CH Hystere-<br>sis      | Temperature hysteresis<br>for the generator to start<br>on central heating | 1 - 25 °C         | Gas<br>fired ap-<br>pliance                          | 10   | 10   | 10   | 10   | 10   | 10   |

### Tab.82Navigation for advanced installer level

| Level                  | Menu path                                                                                                    |
|------------------------|----------------------------------------------------------------------------------------------------|
| Advanced installer     | = > Installation Setup > CU-GH > Submenu (1) > Parameters, counters, signals > Adv. Parameters                     |
| (1) See the column "Se | ubmenu" in the following table for the correct navigation. The parameters are grouped in specific functionalities. |

Tab.83 Factory settings at advanced installer level

| Code  | Display text               | Description                                                                                   | Adjustment range                                          | Subme-<br>nu                | 280 | 350 | 430 | 500 | 570 | 650 |
|-------|----------------------------|-----------------------------------------------------------------------------------------------|-----------------------------------------------------------|-----------------------------|-----|-----|-----|-----|-----|-----|
| AP002 | Manual<br>Heat De-<br>mand | Enable manual heat de-<br>mand function                                                       | 0 = Off<br>1 = With setpoint<br>2 = TOutdoor Con-<br>trol | Gas<br>fired ap-<br>pliance | 0   | 0   | 0   | 0   | 0   | 0   |
| AP004 | Hydr Valve<br>Wait Time    | Heat generator wait time to open the hydraulic valve                                          | 0 - 255 Sec                                               | Gas<br>fired ap-<br>pliance | 0   | 0   | 0   | 0   | 0   | 0   |
| AP026 | Setpoint<br>manual HD      | Flow temperature setpoint for manual heat demand                                              | 7 - 90 °C                                                 | Gas<br>fired ap-<br>pliance | 40  | 40  | 40  | 40  | 40  | 40  |
| AP063 | Max CH<br>flow setpoint    | Maximum central heating flow temperature setpoint                                             | 20 - 90 °C                                                | Gas<br>fired ap-<br>pliance | 90  | 90  | 90  | 90  | 90  | 90  |
| AP102 | Boiler Pump<br>function    | Configuration of the boiler<br>pump as zone pump or<br>system pump (feed low-<br>loss header) | 0 = No<br>1 = Yes                                         | Gas<br>fired ap-<br>pliance | 0   | 0   | 0   | 0   | 0   | 0   |

| Code  | Display text               | Description                                                                                        | Adjustment range                                                                                                    | Subme-<br>nu                       | 280       | 350       | 430       | 500       | 570       | 650  |
|-------|----------------------------|----------------------------------------------------------------------------------------------------|----------------------------------------------------------------------------------------------------|------------------------------------|-----------|-----------|-----------|-----------|-----------|------|
| CP010 | Tflow set-<br>point zone   | Zone flow temperature<br>setpoint, used when the<br>zone is set to a fixed flow<br>setpoint.       | 7 - 100 °C                                                                                                    | Direct<br>zone                     | 90        | 90        | 90        | 90        | 90        | 90   |
| CP290 | ConfigZone-<br>PumpOut     | Configuration of Zone<br>Pump Output                                                               | 0 = Zone output<br>1 = CH mode<br>2 = DHW mode<br>3 = Cooling mode<br>4 = Error report<br>5 = Burning<br>6 = Service flag<br>7 = System error<br>8 = DHW looping<br>9 = Primary pump<br>10 = Buffer pump | Zone<br>disabled<br>Direct<br>zone | 0         | 0         | 0         | 0         | 0         | 0    |
| CP520 | Zone Power setpoint        | Power setpoint per zone                                                                            | 0 - 100 %                                                                                                    | Direct zone                        | 100       | 100       | 100       | 100       | 100       | 100  |
| CP530 | Zone PWM<br>Pump<br>speed  | Pulse Width Modulation<br>pump speed per zone                                                      | 20 - 100 %                                                                                                    | Direct<br>zone                     | 100       | 100       | 100       | 100       | 100       | 100  |
| CP680 | ConfPairing<br>RU Zone     | Select the Bus channel of the room unit for this zone                                              | 0 - 255                                                                                                    | Direct zone                        | 0         | 0         | 0         | 0         | 0         | 0    |
| DP003 | Abs. max<br>fan DHW        | Maximum fan speed on<br>Domestic Hot Water                                                         | 1000 - 7000 Rpm                                                                                                    | Gas<br>fired ap-<br>pliance        | 5200      | 5500      | 3500      | 3800      | 4300      | 4100 |
| DP010 | Hysteresis<br>DHW          | Temperature hysteresis<br>for the heat generator to<br>start on domestic hot wa-<br>ter production | 1 - 10 °C                                                                                                    | Gas<br>fired ap-<br>pliance        | 5,5       | 5,5       | 5,5       | 5,5       | 5,5       | 5,5  |
| DP011 | Stop offset<br>DHW         | Temperature offset to stop<br>heat generator on domes-<br>tic hot water production                 | 0 - 100 °C                                                                                                    | Gas<br>fired ap-<br>pliance        | 5         | 5         | 5         | 5         | 5         | 5    |
| DP020 | Postrun<br>DHW<br>pump/3wv | Post run time of the DHW<br>pump/3 way valve after<br>DHW production                               | 0 - 99 Sec                                                                                                    | Gas<br>fired ap-<br>pliance        | 10        | 10        | 10        | 10        | 10        | 10   |
| DP140 | DHW load<br>type           | DHW load type (0 : Combi,<br>1 : Solo)                                                             | 0 = Combi<br>1 = Solo<br>2 = Layered cylin-<br>der<br>3 = Process heat<br>4 = External                                                                                                    | Gas<br>fired ap-<br>pliance        | 1         | 1         | 1         | 1         | 1         | 1    |
| GP010 | GPS Check                  | Gas Pressure Switch<br>check on/off                                                                | 0 = No<br>1 = Yes                                                                                                    | Gas<br>fired ap-<br>pliance        | 1         | 1         | 1         | 1         | 1         | 1    |
| GP017 | Max power                  | Maximum power percent-<br>age in kilo Watt                                                         | 0 - 1000 kW                                                                                                    | Gas<br>fired ap-<br>pliance        | 293,<br>9 | 353,<br>1 | 427,<br>1 | 496,<br>2 | 565,<br>9 | 642  |
| GP022 | Tfa Filter<br>Tau          | Tau factor for average flow temperature calculation                                                | 0 - 255                                                                                                    | Gas<br>fired ap-<br>pliance        | 1         | 1         | 1         | 1         | 1         | 1    |
| GP042 | Fan RPM<br>Max             | Maximum fan speed                                                                                  | 0 - 65535 Rpm                                                                                                    | GVC<br>Pneu-<br>matic              | 5700      | 5800      | 3700      | 4000      | 4500      | 4300 |
| GP050 | Power Min                  | Minimum power in kilo<br>Watt for RT2012 calcula-<br>tion                                          | 0 - 300 kW                                                                                                    | Gas<br>fired ap-<br>pliance        | 54        | 68        | 82        | 95        | 109       | 122  |

| Code  | Display text             | Description                                                                | Adjustment range | Subme-                      | 280 | 350 | 430 | 500 | 570 | 650 |
|-------|--------------------------|----------------------------------------------------------------------------|------------------|-----------------------------|-----|-----|-----|-----|-----|-----|
|       |                          |                                                                            |                  | nu                          |     |     |     |     |     |     |
| PP007 | Min anti-cy-<br>cle time | Minimum heat generator<br>holding time that can be<br>reached after a stop | 1 - 20 Min       | Gas<br>fired ap-<br>pliance | 3   | 3   | 3   | 3   | 3   | 3   |
| PP012 | Stabilization time       | Stabilization time after<br>heat generator start for<br>central heating    | 0 - 180 Sec      | Gas<br>fired ap-<br>pliance | 30  | 30  | 30  | 30  | 30  | 30  |

### 10.3.2 CU-GH13 control unit settings - C 640

All tables show the factory setting for the parameters.

| • | Im |
|---|----|
| 1 | Th |

L

### Important

The tables also list parameters that are only applicable if the boiler is combined with other equipment.

#### Tab.84 Navigation for basic installer level

| Level                  | Menu path                                                                                                    |
|------------------------|----------------------------------------------------------------------------------------------------|
| Basic installer        | = > Installation Setup > CU-GH > Submenu (1) > Parameters, counters, signals > Parameters                          |
| (1) See the column "Se | ubmenu" in the following table for the correct navigation. The parameters are grouped in specific functionalities. |

Tab.85 Factory settings at basic installer level

| Code  | Display text                   | Description                                                                                  | Adjustment range  | Subme-<br>nu                | 560 | 700 | 860 | 1000 | 1140 | 1300 |
|-------|--------------------------------|----------------------------------------------------------------------------------------------|-------------------|-----------------------------|-----|-----|-----|------|------|------|
| AP016 | CH function<br>on              | Enable central heating<br>heat demand processing                                             | 0 = Off<br>1 = On | Gas<br>fired ap-<br>pliance | 1   | 1   | 1   | 1    | 1    | 1    |
| AP017 | DHW func-<br>tion on           | Enable domestic hot water heat demand processing                                             | 0 = Off<br>1 = On | Gas<br>fired ap-<br>pliance | 1   | 1   | 1   | 1    | 1    | 1    |
| AP074 | Force sum-<br>mer mode         | The heating is stopped.<br>Hot water is maintained.<br>Force Summer Mode                     | 0 = Off<br>1 = On | Outdoor<br>tempera-<br>ture | 0   | 0   | 0   | 0    | 0    | 0    |
| CP000 | MaxZoneT-<br>FlowSet-<br>point | Maximum Flow Tempera-<br>ture setpoint zone                                                  | 7 - 100 °C        | Direct<br>zone              | 80  | 80  | 80  | 80   | 80   | 80   |
| CP010 | Tflow set-<br>point zone       | Zone flow temperature<br>setpoint, used when the<br>zone is set to a fixed flow<br>setpoint. | 7 - 100 °C        | Direct<br>zone              | 90  | 90  | 90  | 90   | 90   | 90   |
| CP080 | User<br>T.Room Ac-<br>tivity   | Room setpoint tempera-<br>ture of the user zone activ-<br>ity                                | 5 - 30 °C         | Direct<br>zone              | 16  | 16  | 16  | 16   | 16   | 16   |
| CP081 | User<br>T.Room Ac-<br>tivity   | Room setpoint tempera-<br>ture of the user zone activ-<br>ity                                | 5 - 30 °C         | Direct<br>zone              | 16  | 16  | 16  | 16   | 16   | 16   |
| CP082 | User<br>T.Room Ac-<br>tivity   | Room setpoint tempera-<br>ture of the user zone activ-<br>ity                                | 5 - 30 °C         | Direct<br>zone              | 16  | 16  | 16  | 16   | 16   | 16   |
| CP083 | User<br>T.Room Ac-<br>tivity   | Room setpoint tempera-<br>ture of the user zone activ-<br>ity                                | 5 - 30 °C         | Direct<br>zone              | 16  | 16  | 16  | 16   | 16   | 16   |
| CP084 | User<br>T.Room Ac-<br>tivity   | Room setpoint tempera-<br>ture of the user zone activ-<br>ity                                | 5 - 30 °C         | Direct<br>zone              | 16  | 16  | 16  | 16   | 16   | 16   |
| CP085 | User<br>T.Room Ac-<br>tivity   | Room setpoint tempera-<br>ture of the user zone activ-<br>ity                                | 5 - 30 °C         | Direct<br>zone              | 16  | 16  | 16  | 16   | 16   | 16   |

| Code  | Display text                   | Description                                                | Adjustment range                                                                                                    | Subme-<br>nu   | 560 | 700 | 860 | 1000 | 1140 | 1300 |
|-------|--------------------------------|------------------------------------------------------------|----------------------------------------------------------------------------------------------------|----------------|-----|-----|-----|------|------|------|
| CP200 | Manu Zo-<br>neRoom-<br>TempSet | Manually setting the room temperature setpoint of the zone | 5 - 30 °C                                                                                                    | Direct<br>zone | 20  | 20  | 20  | 20   | 20   | 20   |
| CP320 | Operating-<br>ZoneMode         | Operating mode of the<br>zone                              | 0 = Scheduling<br>1 = Manual<br>2 = Antifrost<br>3 = Temporary                                                                                                    | Direct<br>zone | 0   | 0   | 0   | 0    | 0    | 0    |
| CP510 | Temporary<br>Room Setp         | Temporary room setpoint per zone                           | 5 - 30 °C                                                                                                    | Direct<br>zone | 20  | 20  | 20  | 20   | 20   | 20   |
| CP550 | Zone, fire place               | Fire Place mode is active                                  | 0 = Off<br>1 = On                                                                                                    | Direct<br>zone | 0   | 0   | 0   | 0    | 0    | 0    |
| CP570 | ZoneTime-<br>Prog Select       | Time Program of the zone selected by the user              | 0 = Schedule 1<br>1 = Schedule 2<br>2 = Schedule 3<br>3 = Cooling                                                                                                    | Direct<br>zone | 0   | 0   | 0   | 0    | 0    | 0    |
| CP660 | Icon display<br>zone           | Choice icon to display this zone                           | 0 = None<br>1 = All<br>2 = Bedroom<br>3 = Livingroom<br>4 = Study<br>5 = Outdoor<br>6 = Kitchen<br>7 = Basement<br>8 = Swinming Pool<br>9 = DHW Tank<br>10 = DHW Electri-<br>cal Tank<br>11 = DHW Layered<br>Tank<br>12 = Internal Boiler<br>Tank<br>13 = Time Program | Direct<br>zone | 0   | 0   | 0   | 0    | 0    | 0    |
| CP750 | MaxZone<br>Preheat<br>time     | Maximum zone preheat<br>time                               | 0 - 240 Min                                                                                                    | Direct<br>zone | 0   | 0   | 0   | 0    | 0    | 0    |

### Tab.86 Navigation for installer level

| Level                                                                                                    | Menu path                                                                                 |  |  |  |  |  |
|----------------------------------------------------------------------------------------------------|-------------------------------------------------------------------------------------------|--|--|--|--|--|
| Installer                                                                                                    | = > Installation Setup > CU-GH > Submenu (1) > Parameters, counters, signals > Parameters |  |  |  |  |  |
| (1) See the column "Submenu" in the following table for the correct navigation. The parameters are grouped in specific functional |                                                                                           |  |  |  |  |  |

Tab.87 Factory settings at installer level

| Code  | Display text               | Description                                                                       | Adjustment range                                                                                                    | Subme-<br>nu                | 560       | 700       | 860       | 1000      | 1140      | 1300      |
|-------|----------------------------|-----------------------------------------------------------------------------------|----------------------------------------------------------------------------------------------------|-----------------------------|-----------|-----------|-----------|-----------|-----------|-----------|
| AP001 | BL function                | BL input function selection                                                       | 1 = Full blocking<br>2 = Partial blocking<br>3 = User reset lock-<br>ing<br>4 = Backup re-<br>lieved<br>5 = Generator re-<br>lieved<br>6 = Gen.&Backup<br>relieved<br>7 = High, Low Tariff<br>8 = Photovoltaic<br>HP Only<br>9 = PV HP And<br>backup<br>10 = Smart Grid<br>ready<br>11 = Heating Cool-<br>ing | Gas<br>fired ap-<br>pliance | 1         | 1         | 1         | 1         | 1         | 1         |
| AP006 | Min. water<br>pressure     | Appliance will report low water pressure below this value                         | 0 - 6 bar                                                                                                    | Gas<br>fired ap-<br>pliance | 0,8       | 0,8       | 0,8       | 0,8       | 0,8       | 0,8       |
| AP008 | Release<br>wait time       | Waiting time after closing<br>the release contact to start<br>the heat generator. | 0 - 255 Sec                                                                                                    | Gas<br>fired ap-<br>pliance | 0         | 0         | 0         | 0         | 0         | 0         |
| AP009 | Service<br>hours           | Number of heat generator operating hours for raising a service notification       | 100 - 25500 Hours                                                                                                    | Gas<br>fired ap-<br>pliance | 2550<br>0 | 2550<br>0 | 2550<br>0 | 2550<br>0 | 2550<br>0 | 2550<br>0 |
| AP010 | Service noti-<br>fication  | Select the type of service notification                                           | 0 = None<br>1 = Custom notifi-<br>cation<br>2 = ABC notifica-<br>tion                                                                                                    | Gas<br>fired ap-<br>pliance | 0         | 0         | 0         | 0         | 0         | 0         |
| AP011 | Service<br>hours mains     | Hours powered to raise a service notification                                     | 100 - 25500 Hours                                                                                                    | Gas<br>fired ap-<br>pliance | 8750      | 8750      | 8750      | 8750      | 8750      | 8750      |
| AP056 | Outdoor<br>sensor          | Enable outdoor sensor                                                             | 0 = No outside sen-<br>sor<br>1 = AF60<br>2 = QAC34                                                                                                    | Outdoor<br>tempera-<br>ture | 0         | 0         | 0         | 0         | 0         | 0         |
| AP063 | Max CH<br>flow setpoint    | Maximum central heating flow temperature setpoint                                 | 20 - 90 °C                                                                                                    | Gas<br>fired ap-<br>pliance | 90        | 90        | 90        | 90        | 90        | 90        |
| AP073 | Summer<br>Winter           | Outdoor temperature: up-<br>per limit for heating                                 | 15 - 30.5 °C                                                                                                    | Outdoor<br>tempera-<br>ture | 22        | 22        | 22        | 22        | 22        | 22        |
| AP079 | Building In-<br>ertia      | Inertia of the building used for heat up speed                                    | 0 - 10                                                                                                    | Outdoor<br>tempera-<br>ture | 3         | 3         | 3         | 3         | 3         | 3         |
| AP080 | Frost min<br>out temp      | Outside temperature be-<br>low which the antifreeze<br>protection is activated    | -30 - 20 °C                                                                                                    | Outdoor<br>tempera-<br>ture | -10       | -10       | -10       | -10       | -10       | -10       |
| AP091 | Outside<br>Sens.<br>Source | Type of outside sensor<br>connection to be used                                   | 0 = Auto<br>1 = Wired sensor<br>2 = Wireless sen-<br>sor<br>3 = Internet meas-<br>ured<br>4 = None                                                                                                    | Outdoor<br>tempera-<br>ture | 0         | 0         | 0         | 0         | 0         | 0         |

| Code  | Display text                      | Description                                                                                                 | Adjustment range                                                                                                    | Subme-<br>nu                                          | 560 | 700      | 860 | 1000 | 1140 | 1300 |
|-------|-----------------------------------|----------------------------------------------------------------------------------------------------|----------------------------------------------------------------------------------------------------|-------------------------------------------------------|-----|----------|-----|------|------|------|
| AP098 | BL1 contact config.               | BL1 input contact configu-<br>ration                                                                        | 0 = Open<br>1 = Closed<br>2 = Off                                                                                                    | Gas<br>fired ap-<br>pliance                           | 1   | 1        | 1   | 1    | 1    | 1    |
| CP000 | MaxZoneT-<br>FlowSet-<br>point    | Maximum Flow Tempera-<br>ture setpoint zone                                                                 | 7 - 100 °C                                                                                                    | Direct<br>zone                                        | 80  | 80       | 80  | 80   | 80   | 80   |
| CP020 | Zone Func-<br>tion                | Functionality of the zone                                                                                   | 0 = Disable<br>1 = Direct<br>2 = Mixing Circuit<br>3 = Swimming pool<br>4 = High Tempera-<br>ture<br>5 = Fan Convector<br>6 = DHW tank<br>7 = Electrical DHW<br>8 = Time Program<br>9 = ProcessHeat<br>10 = DHW Layered<br>11 = DHW Layered<br>11 = DHW Internal<br>tank<br>12 = DHW Com-<br>mercial Tank<br>13 = DHW FWS<br>31 = DHW FWS<br>EXT<br>200 = BSB<br>254 = Occupied | Zone<br>manager<br>Zone<br>disabled<br>Direct<br>zone | 1   | 1        | 1   | 1    | 1    | 1    |
| CP040 | Postrun<br>zone pump              | Pump post runtime of the zone                                                                               | 0 - 20 Min                                                                                                    | Direct<br>zone                                        | 0   | 0        | 0   | 0    | 0    | 0    |
| CP060 | RoomT.<br>Holiday                 | Wished room zone tem-<br>perature on holiday period                                                         | 5 - 20 °C                                                                                                    | Direct<br>zone                                        | 6   | 6        | 6   | 6    | 6    | 6    |
| CP070 | MaxRedu-<br>ce-<br>dRoomT.Li<br>m | Max Room Temperature<br>limit of the circuit in re-<br>duced mode, that allows<br>switching to comfort mode | 5 - 30 °C                                                                                                    | Direct<br>zone                                        | 16  | 16 16 16 |     | 16   | 16   | 16   |
| CP210 | Zone HCZP<br>Comfort              | Comfort footpoint of the temperature of heat curve of the circuit                                           | 15 - 90 °C                                                                                                    | Direct<br>zone                                        | 15  | 15       | 15  | 15   | 15   | 15   |
| CP220 | Zone HCZP<br>Reduced              | Reduced footpoint of the temperature of heat curve of the circuit                                           | 15 - 90 °C                                                                                                    | Direct<br>zone                                        | 15  | 15       | 15  | 15   | 15   | 15   |
| CP230 | Zone Heat-<br>ing Curve           | Heating curve temperature gradient of the zone                                                              | 0 - 4                                                                                                    | Direct<br>zone                                        | 1,5 | 1,5      | 1,5 | 1,5  | 1,5  | 1,5  |
| CP240 | ZoneRoo-<br>mUnitInfl             | Adjustment of the influ-<br>ence of the zone room unit                                                      | 0 - 10                                                                                                    | Direct<br>zone                                        | 3   | 3        | 3   | 3    | 3    | 3    |
| CP250 | CalSon-<br>deAmbZone              | Calibration of Zone Room<br>Unit                                                                            | -5 - 5 °C                                                                                                    | Direct<br>zone                                        | 0   | 0        | 0   | 0    | 0    | 0    |
| CP340 | TypeRedu-<br>cedNight-<br>Mode    | Type of reduced night<br>mode, stop or maintain<br>heating of circuit                                       | 0 = Stop heat de-<br>mand<br>1 = Continue heat<br>demand                                                                                                    | Direct<br>zone                                        | 0   | 0        | 0   | 0    | 0    | 0    |
| CP470 | Zone screed drying                | Setting of the screed dry-<br>ing program of the zone                                                       | 0 - 30 Days                                                                                                    | Direct<br>zone                                        | 0   | 0        | 0   | 0    | 0    | 0    |
| CP480 | ScreedStart-<br>Temp              | Setting of the start temper-<br>ature of the screed drying<br>program of the zone                           | 20 - 50 °C                                                                                                    | Direct<br>zone                                        | 20  | 20       | 20  | 20   | 20   | 20   |
| CP490 | ScreedStop-<br>Temp               | Setting of the stop temper-<br>ature of the screed drying<br>program of the zone                            | 20 - 50 °C                                                                                                    | Direct<br>zone                                        | 20  | 20       | 20  | 20   | 20   | 20   |

| Code  | Display text                   | Description                                                                | Adjustment range                                                                                      | Subme-<br>nu                                         | 560  | 700  | 860  | 1000 | 1140 | 1300 |
|-------|--------------------------------|----------------------------------------------------------------------------|----------------------------------------------------------------------------------------------------|------------------------------------------------------|------|------|------|------|------|------|
| CP640 | OTH Logi-<br>cLev con-<br>tact | Opentherm Logic level<br>contact of the zone                               | 0 = Open<br>1 = Closed<br>2 = Off                                                                     | Direct<br>zone                                       | 1    | 1    | 1    | 1    | 1    | 1    |
| CP730 | Zone Heat<br>up speed          | Selection of heat up speed<br>of the zone                                  | 0 = Extra Slow<br>1 = Slowest<br>2 = Slower<br>3 = Normal<br>4 = Faster<br>5 = Fastest                | Direct<br>zone                                       | 0    | 0    | 0    | 0    | 0    | 0    |
| CP740 | Zone cool<br>down speed        | Selection of cool down<br>speed of the zone                                | 0 = Slowest<br>1 = Slower<br>2 = Normal<br>3 = Faster<br>4 = Fastest                                  | Direct<br>zone                                       | 0    | 0    | 0    | 0    | 0    | 0    |
| CP780 | Control<br>strategy            | Selection of the control<br>strategy for the zone                          | 0 = Automatic<br>1 = Room Temp.<br>based<br>2 = Outdoor Temp.<br>based<br>3 = Outdoor &<br>room based | Direct<br>zone                                       | 0    | 0    | 0    | 0    | 0    | 0    |
| EP014 | SCB func.<br>10V PWMin         | Smart Control Board func-<br>tion 10 Volt PWM input                        | 0 = Off<br>1 = Temperature<br>control<br>2 = Power control                                            | 0-10 volt<br>input                                   | 0    | 0    | 0    | 0    | 0    | 0    |
| GP007 | Fan RPM<br>Max CH              | Maximum fan speed dur-<br>ing Central Heating mode                         | 1000 - 8500 Rpm                                                                                       | Gas<br>fired ap-<br>pliance                          | 5200 | 5500 | 3500 | 3800 | 4300 | 4100 |
| GP008 | Fan RPM<br>Min                 | Minimum fan speed during<br>Central Heating + Domes-<br>tic Hot Water mode | 900 - 8500 Rpm                                                                                        | Gas<br>fired ap-<br>pliance<br>GVC<br>Pneu-<br>matic | 1900 | 1850 | 1300 | 1250 | 1400 | 1350 |
| GP009 | Fan RPM<br>Start               | Fan speed at appliance<br>start                                            | 900 - 5000 Rpm                                                                                        | Gas<br>fired ap-<br>pliance<br>GVC<br>Pneu-<br>matic | 2500 | 2500 | 1400 | 1400 | 1500 | 1600 |
| GP010 | GPS Check                      | Gas Pressure Switch<br>check on/off                                        | 0 = No<br>1 = Yes                                                                                     | Gas<br>fired ap-<br>pliance                          | 1    | 1    | 1    | 1    | 1    | 1    |
| GP021 | Temp diff<br>Modulating        | Modulate back when delta temperature is large then this treshold           | 5 - 25 °C                                                                                             | Gas<br>fired ap-<br>pliance                          | 25   | 25   | 25   | 25   | 25   | 25   |
| PP015 | CH Pump<br>postrun time        | Central heating pump post run time                                         | 1 - 99 Min                                                                                            | Gas<br>fired ap-<br>pliance                          | 3    | 3    | 3    | 3    | 3    | 3    |
| PP016 | Max. CH<br>pump speed          | Maximum central heating<br>pump speed (%)                                  | 20 - 100 %                                                                                            | Gas<br>fired ap-<br>pliance                          | 100  | 100  | 100  | 100  | 100  | 100  |
| PP018 | Min CH<br>pump speed           | Minimum central heating<br>pump speed (%)                                  | 20 - 100 %                                                                                            | Gas<br>fired ap-<br>pliance                          | 20   | 20   | 20   | 20   | 20   | 20   |
| PP023 | CH Hystere-<br>sis             | Temperature hysteresis<br>for the generator to start<br>on central heating | 1 - 25 °C                                                                                             | Gas<br>fired ap-<br>pliance                          | 10   | 10   | 10   | 10   | 10   | 10   |

### Tab.88 Navigation for advanced installer level

| Level                                                                                                    | Menu path                                                                                      |  |  |  |  |  |  |
|----------------------------------------------------------------------------------------------------|------------------------------------------------------------------------------------------------|--|--|--|--|--|--|
| Advanced installer                                                                                                    | = > Installation Setup > CU-GH > Submenu (1) > Parameters, counters, signals > Adv. Parameters |  |  |  |  |  |  |
| (1) See the column "Submenu" in the following table for the correct navigation. The parameters are grouped in specific functionalities. |                                                                                                |  |  |  |  |  |  |

### Tab.89 Factory settings at advanced installer level

| Code  | Display text               | Description                                                                                        | Adjustment range                                                                                                    | Subme-<br>nu                       | 560  | 700  | 860  | 1000 | 1140 | 1300 |
|-------|----------------------------|----------------------------------------------------------------------------------------------------|----------------------------------------------------------------------------------------------------|------------------------------------|------|------|------|------|------|------|
| AP002 | Manual<br>Heat De-<br>mand | Enable manual heat de-<br>mand function                                                            | 0 = Off<br>1 = With setpoint<br>2 = TOutdoor Con-<br>trol                                                                                                    | Gas<br>fired ap-<br>pliance        | 0    | 0    | 0    | 0    | 0    | 0    |
| AP004 | Hydr Valve<br>Wait Time    | Heat generator wait time to open the hydraulic valve                                               | 0 - 255 Sec                                                                                                    | Gas<br>fired ap-<br>pliance        | 0    | 0    | 0    | 0    | 0    | 0    |
| AP026 | Setpoint<br>manual HD      | Flow temperature setpoint for manual heat demand                                                   | 7 - 90 °C                                                                                                    | Gas<br>fired ap-<br>pliance        | 40   | 40   | 40   | 40   | 40   | 40   |
| AP063 | Max CH<br>flow setpoint    | Maximum central heating flow temperature setpoint                                                  | 20 - 90 °C                                                                                                    | Gas<br>fired ap-<br>pliance        | 90   | 90   | 90   | 90   | 90   | 90   |
| AP102 | Boiler Pump<br>function    | Configuration of the boiler<br>pump as zone pump or<br>system pump (feed low-<br>loss header)      | 0 = No<br>1 = Yes                                                                                                    | Gas<br>fired ap-<br>pliance        | 0    | 0    | 0    | 0    | 0    | 0    |
| CP010 | Tflow set-<br>point zone   | Zone flow temperature<br>setpoint, used when the<br>zone is set to a fixed flow<br>setpoint.       | 7 - 100 °C                                                                                                    | Direct<br>zone                     | 90   | 90   | 90   | 90   | 90   | 90   |
| CP290 | ConfigZone-<br>PumpOut     | Configuration of Zone<br>Pump Output                                                               | 0 = Zone output<br>1 = CH mode<br>2 = DHW mode<br>3 = Cooling mode<br>4 = Error report<br>5 = Burning<br>6 = Service flag<br>7 = System error<br>8 = DHW looping<br>9 = Primary pump<br>10 = Buffer pump | Zone<br>disabled<br>Direct<br>zone | 0    | 0    | 0    | 0    | 0    | 0    |
| CP520 | Zone Power setpoint        | Power setpoint per zone                                                                            | 0 - 100 %                                                                                                    | Direct<br>zone                     | 100  | 100  | 100  | 100  | 100  | 100  |
| CP530 | Zone PWM<br>Pump<br>speed  | Pulse Width Modulation<br>pump speed per zone                                                      | 20 - 100 %                                                                                                    | Direct<br>zone                     | 100  | 100  | 100  | 100  | 100  | 100  |
| CP680 | ConfPairing<br>RU Zone     | Select the Bus channel of the room unit for this zone                                              | 0 - 255                                                                                                    | Direct<br>zone                     | 0    | 0    | 0    | 0    | 0    | 0    |
| DP003 | Abs. max<br>fan DHW        | Maximum fan speed on<br>Domestic Hot Water                                                         | 1000 - 7000 Rpm                                                                                                    | Gas<br>fired ap-<br>pliance        | 5200 | 5500 | 3500 | 3800 | 4300 | 4100 |
| DP010 | Hysteresis<br>DHW          | Temperature hysteresis<br>for the heat generator to<br>start on domestic hot wa-<br>ter production | 1 - 10 °C                                                                                                    | Gas<br>fired ap-<br>pliance        | 5,5  | 5,5  | 5,5  | 5,5  | 5,5  | 5,5  |
| DP011 | Stop offset<br>DHW         | Temperature offset to stop<br>heat generator on domes-<br>tic hot water production                 | 0 - 100 °C                                                                                                    | Gas<br>fired ap-<br>pliance        | 5    | 5    | 5    | 5    | 5    | 5    |

| Code  | Display text               | Description                                                                | Adjustment range                                                                       | Subme-<br>nu                | 560       | 700       | 860       | 1000      | 1140      | 1300 |
|-------|----------------------------|----------------------------------------------------------------------------|----------------------------------------------------------------------------------------|-----------------------------|-----------|-----------|-----------|-----------|-----------|------|
| DP020 | Postrun<br>DHW<br>pump/3wv | Post run time of the DHW<br>pump/3 way valve after<br>DHW production       | 0 - 99 Sec                                                                             | Gas<br>fired ap-<br>pliance | 10        | 10        | 10        | 10        | 10        | 10   |
| DP140 | DHW load<br>type           | DHW load type (0 : Combi,<br>1 : Solo)                                     | 0 = Combi<br>1 = Solo<br>2 = Layered cylin-<br>der<br>3 = Process heat<br>4 = External | Gas<br>fired ap-<br>pliance | 1         | 1         | 1         | 1         | 1         | 1    |
| GP010 | GPS Check                  | Gas Pressure Switch check on/off                                           | 0 = No<br>1 = Yes                                                                      | Gas<br>fired ap-<br>pliance | 1         | 1         | 1         | 1         | 1         | 1    |
| GP017 | Max power                  | Maximum power percent-<br>age in kilo Watt                                 | 0 - 1000 kW                                                                            | Gas<br>fired ap-<br>pliance | 294,<br>2 | 351,<br>2 | 425,<br>6 | 494,<br>7 | 564,<br>4 | 642  |
| GP022 | Tfa Filter<br>Tau          | Tau factor for average flow temperature calculation                        | 0 - 255                                                                                | Gas<br>fired ap-<br>pliance | 1         | 1         | 1         | 1         | 1         | 1    |
| GP042 | Fan RPM<br>Max             | Maximum fan speed                                                          | 0 - 65535 Rpm                                                                          | GVC<br>Pneu-<br>matic       | 5700      | 5800      | 3700      | 4000      | 4500      | 4300 |
| GP050 | Power Min                  | Minimum power in kilo<br>Watt for RT2012 calcula-<br>tion                  | 0 - 300 kW                                                                             | Gas<br>fired ap-<br>pliance | 80        | 111       | 142       | 141       | 170       | 180  |
| PP007 | Min anti-cy-<br>cle time   | Minimum heat generator<br>holding time that can be<br>reached after a stop | 1 - 20 Min                                                                             | Gas<br>fired ap-<br>pliance | 3         | 3         | 3         | 3         | 3         | 3    |
| PP012 | Stabilization time         | Stabilization time after<br>heat generator start for<br>central heating    | 0 - 180 Sec                                                                            | Gas<br>fired ap-<br>pliance | 30        | 30        | 30        | 30        | 30        | 30   |

### 10.3.3 SCB-01 expansion PCB settings

### Tab.90 Navigation for installer level

| Level                                                                                                    | Menu path                                                                                  |  |  |  |  |  |
|----------------------------------------------------------------------------------------------------|--------------------------------------------------------------------------------------------|--|--|--|--|--|
| Installer                                                                                                    | = > Installation Setup > SCB-01 > Submenu (1) > Parameters, counters, signals > Parameters |  |  |  |  |  |
| (1) See the column "Submenu" in the following table for the correct navigation. The parameters are grouped in specific functionalities. |                                                                                            |  |  |  |  |  |

Tab.91 Factory settings at installer level

| Code  | Display text         | Description                                           | Range                                                                                                    | Subme-<br>nu               | Default<br>setting |
|-------|----------------------|-------------------------------------------------------|----------------------------------------------------------------------------------------------------|----------------------------|--------------------|
| EP018 | Status relay func.   | Status relay function                                 | 0 = No Action<br>1 = Alarm<br>2 = Alarm Inverted<br>3 = Burning<br>4 = Not burning<br>5 = Reserved<br>6 = Reserved<br>7 = Service request<br>8 = Boiler on CH<br>9 = Boiler on DHW<br>10 = CH pump on<br>11 = Locking or Blocking<br>12 = Cooling mode | Status<br>informati<br>on  | 0                  |
| EP019 | Status relay func.   | Status relay function                                 | 0 = No Action<br>1 = Alarm<br>2 = Alarm Inverted<br>3 = Burning<br>4 = Not burning<br>5 = Reserved<br>6 = Reserved<br>7 = Service request<br>8 = Boiler on CH<br>9 = Boiler on DHW<br>10 = CH pump on<br>11 = Locking or Blocking<br>12 = Cooling mode | Status<br>informati<br>on  | 0                  |
| EP028 | Function 10V-<br>PWM | Selects the function of the 0-10 Volt<br>output       | 0 = 0-10V 1 (Wilo)<br>1 = 0-10V 2 (Gr. GENI)<br>2 = PWM signal (Solar)<br>3 = 0-10V 1 limited<br>4 = 0-10V 2 limited<br>5 = PWM signal limited<br>6 = PWM signal (UPMXL)                                                                               | 0-10 volt<br>or PWM<br>out | 0                  |
| EP029 | Source 10V-PWM       | Selects the source signal for the 0-10<br>Volt output | 0 = PWM<br>1 = Requested power<br>2 = Actual power                                                                                                    | 0-10 volt<br>or PWM<br>out | 0                  |

## 10.3.4 SCB-10 expansion PCB settings

**i** Important

The table shows the factory setting for the parameters.

Tab.92 Navigation for basic installer level

| Level                  | Menu path                                                                                                    |
|------------------------|----------------------------------------------------------------------------------------------------|
| Basic installer        | = > Installation Setup > SCB-10 > Submenu (1) > Parameters, counters, signals > Parameters                         |
| (1) See the column "Se | ubmenu" in the following table for the correct navigation. The parameters are grouped in specific functionalities. |

| Code                                               | Display text             | Description                                                                               | Range                                                                                          | Submenu                                         | Default<br>setting               |
|----------------------------------------------------|--------------------------|-------------------------------------------------------------------------------------------|------------------------------------------------------------------------------------------------|-------------------------------------------------|----------------------------------|
| AP074                                              | Force summer mode        | The heating is stopped. Hot water is maintained. Force Summer Mode                        | 0 = Off<br>1 = On                                                                              | Outdoor<br>temperature                          | 0                                |
| AP077                                              | Max. display level       | Maximum Level of parameters and signals to display on MK                                  | 1 = End user<br>2 = Installer<br>3 = Installer advanced<br>4 = Lab<br>5 = Controls Development | System<br>Functionality                         | 3                                |
| AP081                                              | Device short name        | Shortname of the device                                                                   |                                                                                                | System<br>Functionality                         | S10                              |
| AP089                                              | Installer name           | Name of the installer                                                                     |                                                                                                | Mandatory bus master                            |                                  |
| AP090                                              | Installer phone          | Telephone number of the installer                                                         |                                                                                                | Mandatory bus master                            |                                  |
| CP010<br>CP011<br>CP012<br>CP013<br>CP014          | Tflow setpoint zone      | Zone flow temperature setpoint, used<br>when the zone is set to a fixed flow<br>setpoint. | 7 °C - 100 °C                                                                                  | CIRCA 1<br>CIRCB 1<br>DHW 1<br>CIRCC 1<br>AUX 1 | 75<br>40<br>75<br>40<br>75       |
| CP080<br>CP081<br>CP082<br>CP083<br>CP084<br>CP085 | User T.Room<br>Activity  | Room setpoint temperature of the user zone activity                                       | 5 °C - 30 °C                                                                                   | CIRCA 1                                         | 16<br>20<br>6<br>21<br>22<br>23  |
| CP086<br>CP087<br>CP088<br>CP089<br>CP090<br>CP091 | User T.Room<br>Activity  | Room setpoint temperature of the user zone activity                                       | 5 °C - 30 °C                                                                                   | CIRCB 1                                         | 16<br>20<br>6<br>21<br>22<br>23  |
| CP092<br>CP093<br>CP094<br>CP095<br>CP096<br>CP097 | User T.Room<br>Activity  | Room setpoint temperature of the user zone activity                                       | 5 °C - 30 °C                                                                                   | DHW 1                                           | 16<br>20<br>6<br>21<br>22<br>23  |
| CP098<br>CP099<br>CP100<br>CP101<br>CP102<br>CP103 | User T.Room<br>Activity  | Room setpoint temperature of the user zone activity                                       | 5 °C - 30 °C                                                                                   | CIRCC 1                                         | 16<br>20<br>6<br>21<br>22<br>23  |
| CP104<br>CP105<br>CP106<br>CP107<br>CP108<br>CP109 | User T.Room<br>Activity  | Room setpoint temperature of the user zone activity                                       | 5 °C - 30 °C                                                                                   | AUX 1                                           | 16<br>20<br>6<br>21<br>22<br>23  |
| CP140<br>CP141<br>CP142<br>CP143<br>CP144          | RoomCoolTempS<br>etpoint | Setpoint of the room cooling temperature of the zone                                      | 20 °C - 30 °C                                                                                  | CIRCA 1                                         | 30<br>25<br>25<br>25<br>25<br>25 |

Tab.93 Factory settings at basic installer level

CP145

| Code                                               | Display text                | Description                                                              | Range                                                          | Submenu                                         | Default setting                        |
|----------------------------------------------------|-----------------------------|--------------------------------------------------------------------------|----------------------------------------------------------------|-------------------------------------------------|----------------------------------------|
| CP146<br>CP147<br>CP148<br>CP149<br>CP150<br>CP151 | RoomCoolTempS<br>etpoint    | Setpoint of the room cooling temperature of the zone                     | 20 °C - 30 °C                                                  | CIRCB 1                                         | 30<br>25<br>25<br>25<br>25<br>25<br>25 |
| CP152<br>CP153<br>CP154<br>CP155<br>CP156<br>CP157 | RoomCoolTempS<br>etpoint    | Setpoint of the room cooling<br>temperature of the zone                  | 20 °C - 30 °C                                                  | DHW 1                                           | 30<br>25<br>25<br>25<br>25<br>25<br>25 |
| CP158<br>CP159<br>CP160<br>CP161<br>CP162<br>CP163 | RoomCoolTempS<br>etpoint    | Setpoint of the room cooling<br>temperature of the zone                  | 20 °C - 30 °C                                                  | CIRCC 1                                         | 30<br>25<br>25<br>25<br>25<br>25<br>25 |
| CP164<br>CP165<br>CP166<br>CP167<br>CP168<br>CP169 | RoomCoolTempS<br>etpoint    | Setpoint of the room cooling<br>temperature of the zone                  | 20 °C - 30 °C                                                  | AUX 1                                           | 30<br>25<br>25<br>25<br>25<br>25<br>25 |
| CP200<br>CP201<br>CP202<br>CP203<br>CP204          | Manu<br>ZoneRoomTemp<br>Set | Manually setting the room temperature setpoint of the zone               | 5 °C - 30 °C                                                   | CIRCA 1<br>CIRCB 1<br>DHW 1<br>CIRCC 1<br>AUX 1 | 20<br>20<br>20<br>20<br>20<br>20       |
| CP320<br>CP321<br>CP322<br>CP323<br>CP324          | OperatingZoneM<br>ode       | Operating mode of the zone                                               | 0 = Scheduling<br>1 = Manual<br>2 = Antifrost<br>3 = Temporary | CIRCA 1<br>CIRCB 1<br>DHW 1<br>CIRCC 1<br>AUX 1 | 0<br>0<br>0<br>0<br>0                  |
| CP350<br>CP351<br>CP352<br>CP353<br>CP354          | ComfortZoneDH<br>Wtemp      | Comfort Domestic Hot Water<br>Temperature Setpoint of zone               | 40 °C - 80 °C                                                  | CIRCA 1<br>CIRCB 1<br>DHW 1<br>CIRCC 1<br>AUX 1 | 55<br>55<br>55<br>55<br>55<br>55       |
| CP360<br>CP361<br>CP362<br>CP363<br>CP364          | ReducedZoneDH<br>Wtemp.     | Reduced Domestic Hot Water<br>Temperature Setpoint of zone               | 10 °C - 60 °C                                                  | CIRCA 1<br>CIRCB 1<br>DHW 1<br>CIRCC 1<br>AUX 1 | 10<br>10<br>10<br>10<br>10             |
| CP510<br>CP511<br>CP512<br>CP513<br>CP514          | Temporary Room<br>Setp      | Temporary room setpoint per zone                                         | 5 °C - 30 °C                                                   | CIRCA 1<br>CIRCB 1<br>DHW 1<br>CIRCC 1<br>AUX 1 | 20<br>20<br>20<br>20<br>20<br>20       |
| CP540<br>CP541<br>CP542<br>CP543<br>CP544          | Zone<br>TSwimmPool<br>setp  | Setpoint of swimming pool when<br>Zone is configured on Swimming<br>Pool | 0 °C - 39 °C                                                   | CIRCA 1<br>CIRCB 1<br>DHW 1<br>CIRCC 1<br>AUX 1 | 20<br>20<br>20<br>20<br>20<br>20       |
| CP550<br>CP551<br>CP552<br>CP553<br>CP554          | Zone, fire place            | Fire Place mode is active                                                | 0 = Off<br>1 = On                                              | CIRCA 1<br>CIRCB 1<br>DHW 1<br>CIRCC 1<br>AUX 1 | 0<br>0<br>0<br>0<br>0                  |

| Code  | Display text      | Description                            | Range                     | Submenu | Default setting |
|-------|-------------------|----------------------------------------|---------------------------|---------|-----------------|
| CP570 | ZoneTimeProg      | Time Program of the zone selected      | 0 = Schedule 1            | CIRCA 1 | 0               |
| CP571 | Select            | by the user                            | 1 = Schedule 2            | CIRCB 1 | 0               |
| CP572 |                   |                                        | 2 = Schedule 3            | DHW 1   | 0               |
| CP573 |                   |                                        | 3 = Cooling               | CIRCC 1 | 0               |
| CP574 |                   |                                        |                           | AUX 1   | 0               |
| CP660 | Icon display zone | Choice icon to display this zone       | 0 = None                  | CIRCA 1 | 0               |
| CP661 |                   |                                        | 1 = All                   | CIRCB 1 | 2               |
| CP662 |                   |                                        | 2 = Bedroom               | DHW 1   | 9               |
| CP663 |                   |                                        | 3 = Livingroom            | CIRCC 1 | 6               |
| CP664 |                   |                                        | 4 = Study                 | AUX 1   | 13              |
|       |                   |                                        | 5 = Outdoor               |         |                 |
|       |                   |                                        | 6 = Kitchen               |         |                 |
|       |                   |                                        | 7 = Basement              |         |                 |
|       |                   |                                        | 8 = Swimming Pool         |         |                 |
|       |                   |                                        | 9 = DHW Tank              |         |                 |
|       |                   |                                        | 10 = DHW Electrical Tank  |         |                 |
|       |                   |                                        | 11 = DHW Layered Tank     |         |                 |
|       |                   |                                        | 12 = Internal Boiler Tank |         |                 |
|       |                   |                                        | 13 = Time Program         |         |                 |
| CP670 | ConfPairing RU    | Configuration of pairing room unit per |                           | CIRCA 1 |                 |
| CP671 | Zone              | zone                                   |                           | CIRCB 1 |                 |
| CP672 |                   |                                        |                           | DHW 1   |                 |
| CP673 |                   |                                        |                           | CIRCC 1 |                 |
| CP674 |                   |                                        |                           | AUX 1   |                 |

## Tab.94 Navigation for installer level

| Level                                                                                                    | Menu path                                                                                             |  |  |  |
|----------------------------------------------------------------------------------------------------|----------------------------------------------------------------------------------------------------|--|--|--|
| Installer                                                                                                    | = > Installation Setup > SCB-10 > Submenu <sup>(1)</sup> > Parameters, counters, signals > Parameters |  |  |  |
| (1) See the column "Submenu" in the following table for the correct navigation. The parameters are grouped in specific functionalities. |                                                                                                    |  |  |  |

### Tab.95 Factory settings at installer level

| Code  | Display text             | Description                                                                                   | Range                                          | Submenu                                                                      | Default setting |
|-------|--------------------------|-----------------------------------------------------------------------------------------------|------------------------------------------------|------------------------------------------------------------------------------|-----------------|
| AP056 | Outdoor sensor           | Enable outdoor sensor                                                                         | 0 = No outside sensor<br>1 = AF60<br>2 = QAC34 | Outdoor<br>temperature                                                       | 1               |
| AP073 | Summer Winter            | Outdoor temperature: upper limit for heating                                                  | 15 °C - 30.5 °C                                | Outdoor<br>temperature                                                       | 22              |
| AP075 | NeutralBandSum<br>Winter | Outdoor temperature neutral band<br>between heating and cooling. The<br>generator is stopped. | 0 °C - 10 °C                                   | Outdoor<br>temperature                                                       | 4               |
| AP079 | Building Inertia         | Inertia of the building used for heat up speed                                                | 0 - 10                                         | Outdoor<br>temperature                                                       | 3               |
| AP080 | Frost min out temp       | Outside temperature below which the antifreeze protection is activated                        | -30 °C - 20 °C                                 | Outdoor<br>temperature                                                       | 3               |
| AP082 | Enable daylight save     | Enable daylight saving for the system to save energy during winter                            | 0 = Off<br>1 = On                              | Mandatory bus master                                                         | 0               |
| AP083 | Enable master<br>func    | Enable the master functionality of this<br>device on the S-Bus for system<br>control          | 0 = No<br>1 = Yes                              | Mandatory<br>bus master<br>Producer<br>Manager<br>Cascade<br>management<br>B | 0               |

| Code                                      | Display text             | Description                                                                       | Range                                                                                      | Submenu                                                                         | Default setting            |
|-------------------------------------------|--------------------------|-----------------------------------------------------------------------------------|--------------------------------------------------------------------------------------------|---------------------------------------------------------------------------------|----------------------------|
| AP091                                     | Outside Sens.<br>Source  | Type of outside sensor connection to be used                                      | 0 = Auto<br>1 = Wired sensor<br>2 = Wireless sensor<br>3 = Internet measured<br>4 = None   | Outdoor<br>temperature                                                          | 0                          |
| BP001                                     | Type Buffer Tank         | Type of buffer tank                                                               | 0 = Disabled<br>1 = One sensor<br>2 = Two sensors<br>3 = Three sensors<br>4 = Four sensors | Disabled<br>buffer tank<br>Pass.buff.tan<br>k 1sens<br>Pass.buff.tan<br>k 2sens | 0                          |
| BP002                                     | Buff Tank HC<br>Strat.   | Heating Cooling Control strategy used with buffer tank                            | 0 = Fixed setpoint<br>1 = Calculated setpoint<br>2 = Dedicated slope                       | Pass.buff.tan<br>k 1sens<br>Pass.buff.tan<br>k 2sens                            | 0                          |
| BP003                                     | Stp Buffertank<br>Heat   | Temperature setpoint for buffer tank in heating mode                              | 5 °C - 100 °C                                                                              | Pass.buff.tan<br>k 1sens<br>Pass.buff.tan<br>k 2sens                            | 70                         |
| BP004                                     | Setp Buffertank<br>Cool  | Temperature setpoint for Buffer tank in cooling mode                              | 5 °C - 25 °C                                                                               | Pass.buff.tan<br>k 1sens<br>Pass.buff.tan<br>k 2sens                            | 18                         |
| BP005                                     | Buffer Tank Slope        | Buffer Tank Slope                                                                 | 0 - 4                                                                                      | Pass.buff.tan<br>k 1sens<br>Pass.buff.tan<br>k 2sens                            | 1.5                        |
| BP013                                     | BufferTankTcalOf<br>fset | Offset to add to the calculate Setpoint of the Buffer Tank                        | 0 °C - 20 °C                                                                               | Pass.buff.tan<br>k 1sens<br>Pass.buff.tan<br>k 2sens                            | 5                          |
| BP014                                     | BufferTank<br>HystStart  | Hysteresis of temperature which<br>determines the start of Buffer Tank<br>storage | 1 °C - 20 °C                                                                               | Pass.buff.tan<br>k 1sens<br>Pass.buff.tan<br>k 2sens                            | 6                          |
| BP015                                     | Buf.Tank post run        | Minimum duration of post-operation of the buffer tank pump                        | 0 Min - 20 Min                                                                             | Pass.buff.tan<br>k 1sens<br>Pass.buff.tan<br>k 2sens                            | 4                          |
| BP019                                     | BufferTank<br>HystStop   | Hysteresis of temperature which determines the stop of buffer tank storage        | -30 °C - 30 °C                                                                             | Pass.buff.tan<br>k 1sens<br>Pass.buff.tan<br>k 2sens                            | 0                          |
| CP000<br>CP001<br>CP002<br>CP003<br>CP004 | MaxZoneTFlowS<br>etpoint | Maximum Flow Temperature setpoint zone                                            | 7 °C - 100 °C                                                                              | CIRCA 1<br>CIRCB 1<br>DHW 1<br>CIRCC 1<br>AUX 1                                 | 90<br>50<br>95<br>50<br>95 |

| Code                                      | Display text            | Description                                                                                            | Range                                                                                                    | Submenu                                         | Default setting                  |
|-------------------------------------------|-------------------------|----------------------------------------------------------------------------------------------------|----------------------------------------------------------------------------------------------------|-------------------------------------------------|----------------------------------|
| CP020<br>CP021<br>CP022<br>CP023<br>CP024 | Zone Function           | Functionality of the zone                                                                              | 0 = Disable<br>1 = Direct<br>2 = Mixing Circuit<br>3 = Swimming pool<br>4 = High Temperature<br>5 = Fan Convector<br>6 = DHW tank<br>7 = Electrical DHW<br>8 = Time Program<br>9 = ProcessHeat<br>10 = DHW Layered<br>11 = DHW Internal tank<br>12 = DHW Commercial<br>Tank<br>13 = DHW FWS<br>31 = DHW FWS EXT<br>255 = Occupied | CIRCA 1<br>CIRCB 1<br>DHW 1<br>CIRCC 1<br>AUX 1 | 1<br>0<br>0<br>0                 |
| CP030<br>CP031<br>CP032<br>CP033<br>CP034 | Bandwidth Mix.<br>Valve | Bandwidth of mixing valve zone where modulation takes place.                                           | 4 °C - 16 °C                                                                                                    | CIRCA 1<br>CIRCB 1<br>DHW 1<br>CIRCC 1<br>AUX 1 | 12<br>12<br>12<br>12<br>12<br>12 |
| CP040<br>CP041<br>CP042<br>CP043<br>CP044 | Postrun zone<br>pump    | Pump post runtime of the zone                                                                          | 0 Min - 20 Min                                                                                                    | CIRCA 1<br>CIRCB 1<br>DHW 1<br>CIRCC 1<br>AUX 1 | 4<br>4<br>4<br>4<br>4            |
| CP050<br>CP051<br>CP052<br>CP053<br>CP054 | Mixing Valve shift      | Shift between calculated setpoint and mixing valve circuit setpoint                                    | 0 °C - 16 °C                                                                                                    | CIRCA 1<br>CIRCB 1<br>DHW 1<br>CIRCC 1<br>AUX 1 | 4<br>4<br>4<br>4<br>4            |
| CP060<br>CP061<br>CP062<br>CP063<br>CP064 | RoomT. Holiday          | Wished room zone temperature on holiday period                                                         | 5 °C - 20 °C                                                                                                    | CIRCA 1<br>CIRCB 1<br>DHW 1<br>CIRCC 1<br>AUX 1 | 6<br>6<br>6<br>6                 |
| CP070<br>CP071<br>CP072<br>CP073<br>CP074 | MaxReducedRoo<br>mT.Lim | Max Room Temperature limit of the<br>circuit in reduced mode, that allows<br>switching to comfort mode | 5 °C - 30 °C                                                                                                    | CIRCA 1<br>CIRCB 1<br>DHW 1<br>CIRCC 1<br>AUX 1 | 16<br>16<br>16<br>16<br>16       |
| CP210<br>CP211<br>CP212<br>CP213<br>CP214 | Zone HCZP<br>Comfort    | Comfort footpoint of the temperature of heat curve of the circuit                                      | 15 °C - 90 °C                                                                                                    | CIRCA 1<br>CIRCB 1<br>DHW 1<br>CIRCC 1<br>AUX 1 | 15<br>15<br>15<br>15<br>15       |
| CP220<br>CP221<br>CP222<br>CP223<br>CP224 | Zone HCZP<br>Reduced    | Reduced footpoint of the temperature of heat curve of the circuit                                      | 15 °C - 90 °C                                                                                                    | CIRCA 1<br>CIRCB 1<br>DHW 1<br>CIRCC 1<br>AUX 1 | 15<br>15<br>15<br>15<br>15       |
| CP230<br>CP231<br>CP232<br>CP233<br>CP234 | Zone Heating<br>Curve   | Heating curve temperature gradient of the zone                                                         | 0 - 4                                                                                                    | CIRCA 1<br>CIRCB 1<br>DHW 1<br>CIRCC 1<br>AUX 1 | 1.5<br>0.7<br>1.5<br>0.7<br>1.5  |
| CP240<br>CP241<br>CP242<br>CP243<br>CP244 | ZoneRoomUnitInf<br>I    | Adjustment of the influence of the zone room unit                                                      | 0 - 10                                                                                                    | CIRCA 1<br>CIRCB 1<br>DHW 1<br>CIRCC 1<br>AUX 1 | 3<br>3<br>3<br>3<br>3            |
| Code                                               | Display text             | Description                                                          | Range                                            | Submenu                                         | Default setting                  |
|----------------------------------------------------|--------------------------|----------------------------------------------------------------------|--------------------------------------------------|-------------------------------------------------|----------------------------------|
| CP270<br>CP271<br>CP272<br>CP273<br>CP274          | CoolMixTflowZon<br>eSet  | Mixing flow temperature setpoint cooling of the zone                 | 11 °C - 23 °C                                    | CIRCA 1<br>CIRCB 1<br>DHW 1<br>CIRCC 1<br>AUX 1 | 18<br>18<br>18<br>18<br>18<br>18 |
| CP280<br>CP281<br>CP282<br>CP283<br>CP284          | FanCoolTflowZon<br>eSet  | Fan flow setpoint cooling of the zone                                | 7 °C - 23 °C                                     | CIRCA 1<br>CIRCB 1<br>DHW 1<br>CIRCC 1<br>AUX 1 | 10<br>10<br>10<br>10<br>10       |
| CP340<br>CP341<br>CP342<br>CP343<br>CP344          | TypeReducedNig<br>htMode | Type of reduced night mode, stop or maintain heating of circuit      | 0 = Stop heat demand<br>1 = Continue heat demand | CIRCA 1<br>CIRCB 1<br>DHW 1<br>CIRCC 1<br>AUX 1 | 0<br>0<br>0<br>0<br>0            |
| CP370<br>CP371<br>CP372<br>CP373<br>CP374          | Holiday<br>ZoneDHWtemp   | Holiday Domestic Hot Water<br>Temperature Setpoint of zone           | 10 °C - 40 °C                                    | CIRCA 1<br>CIRCB 1<br>DHW 1<br>CIRCC 1<br>AUX 1 | 10<br>10<br>10<br>10<br>10       |
| CP380<br>CP381<br>CP382<br>CP383<br>CP384          | Antileg<br>ZoneDHWtemp   | Antilegionellosis Domestic Hot Water<br>Temperature Setpoint of zone | 40 °C - 80 °C                                    | CIRCA 1<br>CIRCB 1<br>DHW 1<br>CIRCC 1<br>AUX 1 | 65<br>65<br>65<br>65<br>65       |
| CP390<br>CP391<br>CP392<br>CP393<br>CP394          | Start Antileg            | Start time of the function<br>Antilegionellosis                      | 0 HoursMinutes = 143<br>HoursMinutes             | CIRCA 1<br>CIRCB 1<br>DHW 1<br>CIRCC 1<br>AUX 1 | 18<br>18<br>18<br>18<br>18       |
| CP400<br>CP401<br>CP402<br>CP403<br>CP404          | Zone Dhw<br>antileg.     | Duration of the function<br>Antilegionellosis                        | 10 Min - 600 Min                                 | CIRCA 1<br>CIRCB 1<br>DHW 1<br>CIRCC 1<br>AUX 1 | 60<br>60<br>60<br>60<br>60       |
| CP420<br>CP421<br>CP422<br>CP423<br>CP423<br>CP424 | ZoneDhwHysteris<br>is    | Trip differential for DHW production                                 | 1 °C - 60 °C                                     | CIRCA 1<br>CIRCB 1<br>DHW 1<br>CIRCC 1<br>AUX 1 | 6<br>6<br>6<br>6                 |
| CP430<br>CP431<br>CP432<br>CP433<br>CP434          | Optimise DHW<br>Zone     | Used to force DHW tank loading according to the primary temperature  | 0 - 1                                            | CIRCA 1<br>CIRCB 1<br>DHW 1<br>CIRCC 1<br>AUX 1 | 0<br>0<br>0<br>0<br>0            |
| CP440<br>CP441<br>CP442<br>CP443<br>CP444          | Release DHW<br>zone      | Prevents the cooling of the Tank at the start                        | 0 - 1                                            | CIRCA 1<br>CIRCB 1<br>DHW 1<br>CIRCC 1<br>AUX 1 | 0<br>0<br>0<br>0<br>0            |
| CP460<br>CP461<br>CP462<br>CP463<br>CP464          | DHW Zone<br>Priority     | Choice of DHW Priority 0:TOTAL<br>1:RELATIVE 2:NONE                  | 0 = Total<br>1 = Relative<br>2 = None            | CIRCA 1<br>CIRCB 1<br>DHW 1<br>CIRCC 1<br>AUX 1 | 0<br>0<br>0<br>0                 |
| CP470<br>CP471<br>CP472<br>CP473<br>CP474          | Zone screed<br>drying    | Setting of the screed drying program of the zone                     | 0 Days - 30 Days                                 | CIRCA 1<br>CIRCB 1<br>DHW 1<br>CIRCC 1<br>AUX 1 | 0<br>0<br>0<br>0<br>0            |

| Code                                      | Display text             | Description                                                                           | Range                                                                                                  | Submenu                                         | Default setting                  |
|-------------------------------------------|--------------------------|---------------------------------------------------------------------------------------|----------------------------------------------------------------------------------------------------|-------------------------------------------------|----------------------------------|
| CP480<br>CP481<br>CP482<br>CP483<br>CP484 | ScreedStartTemp          | Setting of the start temperature of the screed drying program of the zone             | 20 °C - 50 °C                                                                                          | CIRCA 1<br>CIRCB 1<br>DHW 1<br>CIRCC 1<br>AUX 1 | 20<br>20<br>20<br>20<br>20<br>20 |
| CP490<br>CP491<br>CP492<br>CP493<br>CP494 | ScreedStopTemp           | Setting of the stop temperature of the screed drying program of the zone              | 20 °C - 50 °C                                                                                          | CIRCA 1<br>CIRCB 1<br>DHW 1<br>CIRCC 1<br>AUX 1 | 20<br>20<br>20<br>20<br>20<br>20 |
| CP500<br>CP501<br>CP502<br>CP503<br>CP504 | Tflow Sensor<br>Enable   | Enable/Disable Flow temperature sensor of the zone                                    | 0 = Off<br>1 = On                                                                                      | CIRCA 1<br>CIRCB 1<br>DHW 1<br>CIRCC 1<br>AUX 1 | 0<br>0<br>0<br>0<br>0            |
| CP560<br>CP561<br>CP562<br>CP563<br>CP564 | ZoneConfigDHW<br>Antileg | Configuration of the Domestic Hot<br>Watter Antilegionnella Protection of<br>the zone | 0 = Disabled<br>1 = Weekly<br>2 = Daily                                                                | CIRCA 1<br>CIRCB 1<br>DHW 1<br>CIRCC 1<br>AUX 1 | 0<br>0<br>0<br>0<br>0            |
| CP600<br>CP601<br>CP602<br>CP603<br>CP604 | ProcessHeat Spt<br>zone  | Heat demand setpoint during process heat of zone                                      | 20 °C - 100 °C                                                                                         | CIRCA 1<br>CIRCB 1<br>DHW 1<br>CIRCC 1<br>AUX 1 | 60<br>60<br>60<br>60<br>60       |
| CP610<br>CP611<br>CP612<br>CP613<br>CP614 | Hys PH on per<br>zone    | Hysteresis switched on for process heat per zone                                      | 1 °C - 15 °C                                                                                           | CIRCA 1<br>CIRCB 1<br>DHW 1<br>CIRCC 1<br>AUX 1 | 6<br>6<br>6<br>6                 |
| CP620<br>CP621<br>CP622<br>CP623<br>CP624 | Hys PH off per<br>zone   | Hysteresis switched off for process heat per zone                                     | 1 °C - 15 °C                                                                                           | CIRCA 1<br>CIRCB 1<br>DHW 1<br>CIRCC 1<br>AUX 1 | 6<br>6<br>6<br>6                 |
| CP630<br>CP631<br>CP632<br>CP633<br>CP634 | StartdayAntileg<br>zone  | Startday of the function antilegionella of the zone                                   | 1 = Monday<br>2 = Tuesday<br>3 = Wednesday<br>4 = Thursday<br>5 = Friday<br>6 = Saturday<br>7 = Sunday | CIRCA 1<br>CIRCB 1<br>DHW 1<br>CIRCC 1<br>AUX 1 | 6<br>6<br>6<br>6                 |
| CP640<br>CP641<br>CP642<br>CP643<br>CP644 | OTH LogicLev<br>contact  | Opentherm Logic level contact of the zone                                             | 0 = Open<br>1 = Closed<br>2 = Off                                                                      | CIRCA 1<br>CIRCB 1<br>DHW 1<br>CIRCC 1<br>AUX 1 | 1<br>1<br>1<br>1<br>1            |
| CP650<br>CP651<br>CP652<br>CP653<br>CP654 | RedRoomTempC<br>ool Zone | Desired reduced room temperature setpoint in cooling mode per zone                    | 20 °C - 30 °C                                                                                          | CIRCA 1<br>CIRCB 1<br>DHW 1<br>CIRCC 1<br>AUX 1 | 29<br>29<br>29<br>29<br>29<br>29 |
| CP690<br>CP691<br>CP692<br>CP693<br>CP694 | RevContactOTH<br>cool    | Reversed OpenTherm contact in cooling mode for heat demand per zone                   | 0 = No<br>1 = Yes                                                                                      | CIRCA 1<br>CIRCB 1<br>DHW 1<br>CIRCC 1<br>AUX 1 | 0<br>0<br>0<br>0<br>0            |

| Code                                      | Display text               | Description                                                                               | Range                                                                                                    | Submenu                                         | Default setting                  |
|-------------------------------------------|----------------------------|-------------------------------------------------------------------------------------------|----------------------------------------------------------------------------------------------------|-------------------------------------------------|----------------------------------|
| CP700<br>CP701<br>CP702<br>CP703<br>CP704 | DHW Cal Offset<br>zone     | Offset for calorifier sensor per zone                                                     | 0 °C - 30 °C                                                                                                    | CIRCA 1<br>CIRCB 1<br>DHW 1<br>CIRCC 1<br>AUX 1 | 0<br>0<br>0<br>0<br>0            |
| CP710<br>CP711<br>CP712<br>CP713<br>CP714 | Zone<br>IncTFlowStp<br>DHW | Increase primary temperature<br>setpoint for heating DHW calorifier of<br>the zone        | 0 °C - 40 °C                                                                                                    | CIRCA 1<br>CIRCB 1<br>DHW 1<br>CIRCC 1<br>AUX 1 | 20<br>20<br>20<br>20<br>20<br>20 |
| CP720<br>CP721<br>CP722<br>CP723<br>CP724 | Zone, IncFT<br>ProcHeat    | Increase Primary Temperature<br>setpoint for process heat calorifier of<br>the zone       | 0 °C - 40 °C                                                                                                    | CIRCA 1<br>CIRCB 1<br>DHW 1<br>CIRCC 1<br>AUX 1 | 20<br>20<br>20<br>20<br>20<br>20 |
| CP750<br>CP751<br>CP752<br>CP753<br>CP754 | MaxZone Preheat<br>time    | Maximum zone preheat time                                                                 | 0 Min - 240 Min                                                                                                    | CIRCA 1<br>CIRCB 1<br>DHW 1<br>CIRCC 1<br>AUX 1 | 0<br>0<br>0<br>0<br>0            |
| CP760<br>CP761<br>CP762<br>CP763<br>CP764 | Zone DHW TAS<br>enable     | The calorifier of the zone is equipped<br>with a Titan Active System anode                | 0 = No<br>1 = Yes                                                                                                    | CIRCA 1<br>CIRCB 1<br>DHW 1<br>CIRCC 1<br>AUX 1 | 0<br>0<br>1<br>0<br>0            |
| CP780<br>CP781<br>CP782<br>CP783<br>CP784 | Control strategy           | Selection of the control strategy for the zone                                            | 0 = Automatic<br>1 = Room Temp. based<br>2 = Outdoor Temp. based<br>3 = Outdoor & room based                                                                                                    | CIRCA 1<br>CIRCB 1<br>DHW 1<br>CIRCC 1<br>AUX 1 | 0<br>0<br>0<br>0<br>0            |
| EP014                                     | SCB func. 10V<br>PWMin     | Smart Control Board function 10 Volt<br>PWM input                                         | 0 = Off<br>1 = Temperature control<br>2 = Power control                                                                                                    | 0-10 volt<br>input                              | 0                                |
| EP018                                     | Status relay func.         | Status relay function                                                                     | 0 = No Action<br>1 = Alarm<br>2 = Alarm Inverted<br>3 = Burning<br>4 = Not burning<br>5 = Reserved<br>6 = Reserved<br>7 = Service request<br>8 = Boiler on CH<br>9 = Boiler on DHW<br>10 = CH pump on<br>11 = Locking or Blocking<br>12 = Cooling mode | Status<br>information                           | 11                               |
| EP030                                     | Min Setp Temp<br>0-10V     | Sets the minimum set point<br>temperature for 0 - 10 volts for the<br>Smart Control Board | 0 °C - 100 °C                                                                                                    | 0-10 volt<br>input                              | 0                                |
| EP031                                     | Max Setp Temp<br>0-10V     | Sets the maximum set point<br>temperature for 0 - 10 volts for the<br>Smart Control Board | 0.5 °C - 100 °C                                                                                                    | 0-10 volt<br>input                              | 100                              |
| EP032                                     | Min Setp Power<br>0-10V    | Sets the minimum set point power for<br>0 - 10 volts for the Smart Control<br>Board       | 0 % - 100 %                                                                                                    | 0-10 volt<br>input                              | 0                                |
| EP033                                     | Max Setp Power<br>0-10V    | Sets the maximum set point power for 0 - 10 volts                                         | 5 % - 100 %                                                                                                    | 0-10 volt<br>input                              | 100                              |
| EP034                                     | Min Setp Volt<br>0-10V     | Sets the minimum set point voltage<br>for 0 - 10 volts for the Smart Control<br>Board     | 0 V - 10 V                                                                                                    | 0-10 volt<br>input                              | 0.5                              |

| Code  | Display text             | Description                                                                                        | Range                                                                                                    | Submenu                    | Default setting |
|-------|--------------------------|----------------------------------------------------------------------------------------------------|----------------------------------------------------------------------------------------------------|----------------------------|-----------------|
| EP035 | Max Setp Volt<br>0-10V   | Sets the maximum set point voltage for 0 - 10 volts                                                | 0 V - 10 V                                                                                                 | 0-10 volt<br>input         | 10              |
| EP046 | Digital input<br>config  | Sets the general configuration of the digital input                                                | 0 = Stop heating + DHW<br>1 = Stop heating<br>2 = Stop DHW<br>3 = Forced setpoint<br>4 = Buffer Tank input | Digital Input              | 0               |
| EP056 | Logic level Digi In      | Sets the logic level contact of the<br>Smart Control Board digital input                           | 0 = Open<br>1 = Closed<br>2 = Off                                                                          | Digital Input              | 1               |
| EP066 | Req FlowSetp<br>digi In  | Requested flow setpoint when digital input is configured to forced heat                            | 7 °C - 100 °C                                                                                              | Digital Input              | 80              |
| EP076 | Req PowSetp digi<br>In   | Requested power setpoint when digital input is configured to forced heat                           | 0 % - 100 %                                                                                                | Digital Input              | 100             |
| NP005 | Cascade<br>Permutation   | Choice of the leading<br>generator,.AUTO: Switching of order<br>every 7 days                       | 0 - 127                                                                                                    | Cascade<br>management<br>B | 0               |
| NP006 | Cascade Type             | Cascading boilers by adding<br>successively or in parallel, the boilers<br>function simultaneously | 0 = Traditional<br>1 = parallel                                                                            | Cascade<br>management<br>B | 0               |
| NP007 | CascTOutsideHe<br>atParl | Outdoor start temperature heating of all stages in parallel mode                                   | -10 °C - 20 °C                                                                                             | Cascade<br>management<br>B | 10              |
| NP008 | CascTPostRunG<br>enePump | Duration of post operation of the cascade generator pump                                           | 0 Min - 30 Min                                                                                             | Cascade<br>management<br>B | 4               |
| NP009 | CascInterStageTi<br>me   | Switch on and switch off timing for the producer of the cascade                                    | 1 Min - 60 Min                                                                                             | Cascade<br>management<br>B | 4               |
| NP010 | CascTOutsideCo<br>olPara | Outdoor start temperature cooling of all stages in parallel mode                                   | 10 °C - 40 °C                                                                                              | Cascade<br>management<br>B | 30              |
| NP011 | CascadeTypeAlg<br>o      | Choice of Cascade Algorithm type, power or temperature                                             | 0 = Temperature<br>1 = Power                                                                               | Cascade<br>management<br>B | 0               |
| NP012 | CascPowerRiseTi<br>me    | Cascade, Time to reach Temperature Septoint                                                        | 1 = 10                                                                                                    | Cascade<br>management<br>B | 1               |
| NP013 | CascForceStop<br>Pprim   | Force Primary Pump to Stop on cascade                                                              | 0 = No<br>1 = Yes                                                                                          | Cascade<br>management<br>B | 0               |
| NP014 | Cascade Mode             | Functionnement Mode of cascade : automatic, heating or cooling                                     | 0 = Automatic<br>1 = Heating<br>2 = Cooling                                                                | Cascade<br>management<br>B | 0               |

### Tab.96 Navigation for advanced installer level

| Level                                                                                                    | Menu path                                                                                       |  |  |  |
|----------------------------------------------------------------------------------------------------|-------------------------------------------------------------------------------------------------|--|--|--|
| Advanced installer                                                                                                    | = > Installation Setup > SCB-10 > Submenu (1) > Parameters, counters, signals > Adv. Parameters |  |  |  |
| (1) See the column "Submenu" in the following table for the correct navigation. The parameters are grouped in specific functionalities. |                                                                                                 |  |  |  |

| Tab.97 | Factory settings at advanced installer level |
|--------|----------------------------------------------|
|--------|----------------------------------------------|

| Code                                      | Display text            | Description                                              | Range                                                                                                    | Submenu                                               | Default setting                 |
|-------------------------------------------|-------------------------|----------------------------------------------------------|----------------------------------------------------------------------------------------------------|-------------------------------------------------------|---------------------------------|
| AP111<br>AP112                            | Can line length         | Can line length                                          | 0 = < 3m<br>1 = < 80m<br>2 = < 500m                                                                                                    | Mandatory<br>bus master<br>Cascade<br>management<br>B | 0                               |
| CP290<br>CP291<br>CP292<br>CP293<br>CP294 | ConfigZonePump<br>Out   | Configuration of Zone Pump Output                        | 0 = Zone output<br>1 = CH mode<br>2 = DHW mode<br>3 = Cooling mode<br>4 = Error report<br>5 = Burning<br>6 = Service flag<br>7 = System error<br>8 = DHW looping<br>9 = Primary pump<br>10 = Buffer pump | CIRCA 1<br>CIRCB 1<br>DHW 1<br>CIRCC 1<br>AUX 1       | 0<br>0<br>2<br>0<br>8           |
| CP330<br>CP331<br>CP332<br>CP333<br>CP334 | Opening Valve<br>Time   | The time needed by the valve to be fully opened          | 0 Sec - 240 Sec                                                                                                    | CIRCA 1<br>CIRCB 1<br>DHW 1<br>CIRCC 1<br>AUX 1       | 60<br>60<br>60<br>60<br>60      |
| CP520<br>CP521<br>CP522<br>CP523<br>CP524 | Zone Power<br>setpoint  | Power setpoint per zone                                  | 0 % - 100 %                                                                                                    | CIRCA 1<br>CIRCB 1<br>DHW 1<br>CIRCC 1<br>AUX 1       | 100<br>100<br>100<br>100<br>100 |
| CP530<br>CP531<br>CP532<br>CP533<br>CP534 | Zone PWM Pump<br>speed  | Pulse Width Modulation pump speed per zone               | 20 % - 100 %                                                                                                    | CIRCA 1<br>CIRCB 1<br>DHW 1<br>CIRCC 1<br>AUX 1       | 100<br>100<br>100<br>100<br>100 |
| CP680<br>CP681<br>CP682<br>CP683<br>CP684 | ConfPairing RU<br>Zone  | Select the Bus channel of the room<br>unit for this zone | 0 - 255                                                                                                    | CIRCA 1<br>CIRCB 1<br>DHW 1<br>CIRCC 1<br>AUX 1       | 0<br>0<br>0<br>0                |
| CP730<br>CP731<br>CP732<br>CP733<br>CP734 | Zone Heat up<br>speed   | Selection of heat up speed of the zone                   | 0 = Extra Slow<br>1 = Slowest<br>2 = Slower<br>3 = Normal<br>4 = Faster<br>5 = Fastest                                                                                                    | CIRCA 1<br>CIRCB 1<br>DHW 1<br>CIRCC 1<br>AUX 1       | 2<br>2<br>2<br>2<br>2           |
| CP740<br>CP741<br>CP742<br>CP743<br>CP744 | Zone cool down<br>speed | Selection of cool down speed of the zone                 | 0 = Slowest<br>1 = Slower<br>2 = Normal<br>3 = Faster<br>4 = Fastest                                                                                                    | CIRCA 1<br>CIRCB 1<br>DHW 1<br>CIRCC 1<br>AUX 1       | 2<br>2<br>2<br>2<br>2           |
| CP770<br>CP771<br>CP772<br>CP773<br>CP774 | Zone Buffered           | The zone is after a Buffer tank                          | 0 = No<br>1 = Yes                                                                                                    | CIRCA 1<br>CIRCB 1<br>DHW 1<br>CIRCC 1<br>AUX 1       | 1<br>1<br>1<br>1                |
| CP790<br>CP791<br>CP792<br>CP793<br>CP794 | DHW Tank<br>Volume      | Volume of water contained in the tank                    | 10   - 5000                                                                                                    | CIRCA 1<br>CIRCB 1<br>DHW 1<br>CIRCC 1<br>AUX 1       | 400<br>400<br>400<br>400<br>400 |

| Code  | Display text    | Description                           | Range                  | Submenu    | Default setting |
|-------|-----------------|---------------------------------------|------------------------|------------|-----------------|
| CP800 | Commercial Dhw  | Select the requested heating mode     | 0 = Preheat            | CIRCA 1    | 0               |
| CP801 | Mode            | for commercial domestical hot water   | 1 = Heating            | CIRCB 1    | 0               |
| CP802 |                 | tank                                  |                        | DHW 1      | 0               |
| CP803 |                 |                                       |                        | CIRCC 1    | 0               |
| CP804 |                 |                                       |                        | AUX 1      | 0               |
| CP810 | DHW Backup      | Total electrical backup capacity      | 1 kW - 255 kW          | CIRCA 1    | 12              |
| CP811 | Capacity        | available to heat DHW tank            |                        | CIRCB 1    | 12              |
| CP812 |                 |                                       |                        | DHW 1      | 12              |
| CP813 |                 |                                       |                        | CIRCC 1    | 12              |
| CP814 |                 |                                       |                        | AUX 1      | 12              |
| CP820 | DHW Production  | Maximum reserved time for complete    | 1 HoursMinutes - 120   | CIRCA 1    | 60              |
| CP821 | Time            | charging of the tank                  | HoursMinutes           | CIRCB 1    | 60              |
| CP822 |                 |                                       |                        | DHW 1      | 60              |
| CP823 |                 |                                       |                        | CIRCC 1    | 60              |
| CP824 |                 |                                       |                        | AUX 1      | 60              |
| EP036 | Sensor input    | Sets the general configuration of the | 0 = Disabled           | Analogue   | 0               |
| EP037 | config          | sensor input                          | 1 = DHW tank           | input      |                 |
|       |                 |                                       | 2 = DHW tank top       |            |                 |
|       |                 |                                       | 3 = Buffer tank sensor |            |                 |
|       |                 |                                       | 4 = Buffer Tank top    |            |                 |
|       |                 |                                       | 5 = System (cascade)   |            |                 |
| NP001 | CascProdMan     | Hysterese high for Producer Manager   | 0.5 °C - 10 °C         | Cascade    | 3               |
|       | Hys.High        |                                       |                        | management |                 |
|       |                 |                                       |                        | В          |                 |
| NP002 | CascProdMan     | Hysterese low for Producer Manager    | 0.5 °C - 10 °C         | Cascade    | 3               |
|       | Hys.Low         |                                       |                        | management |                 |
|       |                 |                                       |                        | В          |                 |
| NP003 | CascProdManErr  | Maximum error gain for Producer       | 0 °C - 10 °C           | Cascade    | 10              |
|       | Range           | Manager                               |                        | management |                 |
|       |                 |                                       |                        | В          |                 |
| NP004 | CascPFactorAldo | Proportional Factor for cascade with  | 0 - 10                 | Cascade    | 1               |
|       | Temp            | Temperature algorithm                 |                        | management |                 |
|       |                 |                                       |                        | В          |                 |

## 10.4 List of measured values

# 10.4.1 Control unit counters

#### Tab.98 Navigation for basic installer level

| Level                                                                                                    | Menu path                                                                                 |  |  |
|----------------------------------------------------------------------------------------------------|-------------------------------------------------------------------------------------------|--|--|
| Basic installer                                                                                                    | = > Installation Setup > CU-GH13 > Submenu (1) > Parameters, counters, signals > Counters |  |  |
| (1) See the column "Submenu" in the following table for the correct navigation. The counters are grouped in specific functionalities. |                                                                                           |  |  |

## Tab.99 Counters at basic installer level

| Code  | Display text         | Description                                                                     | Range                | Submenu                   |
|-------|----------------------|---------------------------------------------------------------------------------|----------------------|---------------------------|
| AC001 | Hours on mains       | Number of hours that the appliance has been on mains power                      | 0 - 4294967295 Hours | System Func-<br>tionality |
| AC002 | Service run hours    | Number of hours that the appliance has been producing energy since last service | 0 - 131070 Hours     | Gas fired ap-<br>pliance  |
| AC003 | Hours since service  | Number of hours since the previous servicing of the appliance                   | 0 - 131070 Hours     | Gas fired ap-<br>pliance  |
| AC004 | Starts since service | Number of heat generator starts since the previous servicing.                   | 0 - 4294967295       | Gas fired ap-<br>pliance  |

| Code  | Display text              | Description                                                                                          | Range                | Submenu                                           |
|-------|---------------------------|----------------------------------------------------------------------------------------------------|----------------------|---------------------------------------------------|
| AC005 | CH Energy Con-<br>sumed   | Energy consumed for central heating                                                                  | 0 - 4294967295 kWh   | Producer Ge-<br>neric<br>Gas fired ap-<br>pliance |
| AC006 | DHW energy con-<br>sumed  | Energy consumed for domestic hot water                                                               | 0 - 4294967295 kWh   | Producer Ge-<br>neric<br>Gas fired ap-<br>pliance |
| AC007 | Cool Energy con-<br>sumed | Energy consumed for cooling                                                                          | 0 - 4294967295 kWh   | Producer Ge-<br>neric<br>Gas fired ap-<br>pliance |
| AC026 | Pump running<br>hours     | Counter that shows the number of pump running hours                                                  | 0 - 4294967295 Hours | Gas fired ap-<br>pliance                          |
| AC027 | Pump starts               | Counter that shows the number of pump starts                                                         | 0 - 4294967295       | Gas fired ap-<br>pliance                          |
| DC004 | DHW starts                | Number of starts for domestic hot water                                                              | 0 - 4294967295       | Gas fired ap-<br>pliance                          |
| DC005 | DHW run hours             | Total number of hours that the appliance<br>has been producing energy for domesti-<br>cal hot water  | 0 - 4294967295 Hours | Gas fired ap-<br>pliance                          |
| PC003 | Heat gen run hrs          | Total Number of hours that the appliance<br>has been producing energy for central<br>heating and DHW | 0 - 65534 Hours      | Gas fired ap-<br>pliance                          |

# Tab.100 Navigation for installer level

| Level                                                                                                    | Menu path                                                                                 |  |  |
|----------------------------------------------------------------------------------------------------|-------------------------------------------------------------------------------------------|--|--|
| Installer                                                                                                    | = > Installation Setup > CU-GH13 > Submenu (1) > Parameters, counters, signals > Counters |  |  |
| (1) See the column "Submenu" in the following table for the correct navigation. The counters are grouped in specific functionalities. |                                                                                           |  |  |

#### Tab.101 Counters at installer level

| Code  | Display text          | Description                                                                  | Range             | Submenu                  |
|-------|-----------------------|------------------------------------------------------------------------------|-------------------|--------------------------|
| DC001 | DhwTotalPower<br>Cons | Total power consumption used by Do-<br>mestic Hot Water                      | 0 - 4294967295 kW | Gas fired ap-<br>pliance |
| GC007 | Failed starts         | Number of failed starts                                                      | 0 - 65534         | Gas fired ap-<br>pliance |
| PC002 | Total starts          | Total number of heat generator starts.<br>For heating and domestic hot water | 0 - 65534         | Gas fired ap-<br>pliance |
| PC004 | Burner flame loss     | Number of burner flame loss                                                  | 0 - 65534         | Gas fired ap-<br>pliance |

#### Tab.102 Navigation for advanced installer level

| Level                                                                                                    | Menu path                                                                                                 |  |  |  |  |
|----------------------------------------------------------------------------------------------------|----------------------------------------------------------------------------------------------------|--|--|--|--|
| Advanced installer                                                                                                    | = > Installation Setup > CU-GH13 > Submenu <sup>(1)</sup> > Parameters, counters, signals > Adv. Counters |  |  |  |  |
| (1) See the column "Submenu" in the following table for the correct navigation. The counters are grouped in specific functionalities. |                                                                                                    |  |  |  |  |

## Tab.103 Counters at advanced installer level

| Code  | Display text     | Description                          | Range             | Submenu       |
|-------|------------------|--------------------------------------|-------------------|---------------|
| PC001 | ChCtrTotalPower- | Total power consumption used by Cen- | 0 - 4294967295 kW | Gas fired ap- |
|       | Cons.            | tral Heating                         |                   | pliance       |

### 10.4.2 SCB-01 expansion PCB counters

#### Tab.104 Navigation for basic installer level

| Level                                                                                                    | Menu path                                                                                                    |
|----------------------------------------------------------------------------------------------------|----------------------------------------------------------------------------------------------------|
| Basic installer                                                                                                    | = > Installation Setup > SCB-01 > Submenu <sup>(1)</sup> > Parameters, counters, signals > Counters              |
| (1) See the column "See the column "See the co | ubmenu" in the following table for the correct navigation. The counters are grouped in specific functionalities. |

#### Tab.105 Counters at basic installer level

| Code  | Display text   | Description                                                | Range                      | Submenu                 |
|-------|----------------|------------------------------------------------------------|----------------------------|-------------------------|
| AC001 | Hours on mains | Number of hours that the appliance has been on mains power | 0 Hours - 4294967295 Hours | System<br>Functionality |

## 10.4.3 SCB-10 expansion PCB counters

#### Tab.106 Navigation for basic installer level

| Level                                                                                                    | Menu path                                                                                           |  |  |  |
|----------------------------------------------------------------------------------------------------|----------------------------------------------------------------------------------------------------|--|--|--|
| Basic installer                                                                                                    | = > Installation Setup > SCB-10 > Submenu <sup>(1)</sup> > Parameters, counters, signals > Counters |  |  |  |
| (1) See the column "Submenu" in the following table for the correct navigation. The counters are grouped in specific functionalities. |                                                                                                    |  |  |  |

#### Tab.107 Counters at basic installer level

| 4967294 Hours System<br>Functionality                                                                                                    |
|----------------------------------------------------------------------------------------------------|
|                                                                                                    |
| 94 Direct zone<br>Mixed zone<br>Swimming<br>pool<br>High temp.<br>zone<br>Fan convector<br>zone<br>DHW tank<br>Electrical<br>DHW tank<br>Process heat<br>DHW layered<br>tank<br>DHW tank<br>internal<br>DHW<br>Commercial |
|                                                                                                    |

| Code  | Display text           | Description                                 | Range          | Submenu                                                                                                    |
|-------|------------------------|---------------------------------------------|----------------|----------------------------------------------------------------------------------------------------|
| CC002 | Zone Pump Run<br>Hours | Numbers of pump operating hours of the zone | 0 - 4294967294 | Direct zone<br>Mixed zone<br>Swimming<br>pool<br>High temp.<br>zone<br>Fan convector<br>zone<br>DHW tank<br>Electrical<br>DHW tank<br>Process heat<br>DHW layered<br>tank<br>DHW tank<br>internal<br>DHW<br>Commercial<br>Tank                         |
| CC003 | Zone Pump Run<br>Hours | Numbers of pump operating hours of the zone | 0 - 4294967294 | Direct zone<br>Mixed zone<br>Swimming<br>pool<br>High temp.<br>zone<br>Fan convector<br>zone<br>DHW tank<br>Electrical<br>DHW tank<br>Process heat<br>DHW layered<br>tank<br>DHW tank<br>internal<br>DHW<br>Commercial<br>Tank                         |
| CC004 | Zone Pump Run<br>Hours | Numbers of pump operating hours of the zone | 0 - 4294967294 | Direct zone<br>Mixed zone<br>Swimming<br>pool<br>High temp.<br>zone<br>Fan convector<br>zone<br>DHW tank<br>Electrical<br>DHW tank<br>Process heat<br>DHW layered<br>tank<br>DHW tank<br>internal<br>DHW tank<br>internal<br>DHW<br>Commercial<br>Tank |

| Code  | Display text            | Description                                       | Range          | Submenu                                                                                                    |
|-------|-------------------------|---------------------------------------------------|----------------|----------------------------------------------------------------------------------------------------|
| CC005 | Zone Pump Run<br>Hours  | Numbers of pump operating hours of the zone       | 0 - 4294967294 | Direct zone<br>Mixed zone<br>Swimming<br>pool<br>High temp.<br>zone<br>Fan convector<br>zone<br>DHW tank<br>Electrical<br>DHW tank<br>Process heat<br>DHW layered<br>tank<br>DHW layered<br>tank<br>DHW tank<br>internal<br>DHW tank<br>internal<br>DHW<br>Commercial<br>Tank |
| CC010 | Zone Nbr Pump<br>Starts | Numbers of times the pump of the zone has started | 0 - 4294967294 | Direct zone<br>Mixed zone<br>Swimming<br>pool<br>High temp.<br>zone<br>Fan convector<br>zone<br>DHW tank<br>Electrical<br>DHW tank<br>Process heat<br>DHW layered<br>tank<br>DHW layered<br>tank<br>DHW tank<br>internal<br>DHW commercial<br>Tank                            |
| CC011 | Zone Nbr Pump<br>Starts | Numbers of times the pump of the zone has started | 0 - 4294967294 | Direct zone<br>Mixed zone<br>Swimming<br>pool<br>High temp.<br>zone<br>Fan convector<br>zone<br>DHW tank<br>Electrical<br>DHW tank<br>Process heat<br>DHW layered<br>tank<br>DHW tank<br>internal<br>DHW tank<br>internal<br>DHW<br>Commercial<br>Tank                        |

| Code  | Display text            | Description                                       | Range          | Submenu                                                                                                    |
|-------|-------------------------|---------------------------------------------------|----------------|----------------------------------------------------------------------------------------------------|
| CC012 | Zone Nbr Pump<br>Starts | Numbers of times the pump of the zone has started | 0 - 4294967294 | Direct zone<br>Mixed zone<br>Swimming<br>pool<br>High temp.<br>zone<br>Fan convector<br>zone<br>DHW tank<br>Electrical<br>DHW tank<br>Process heat<br>DHW layered<br>tank<br>DHW tank<br>internal<br>DHW<br>Commercial<br>Tank                         |
| CC013 | Zone Nbr Pump<br>Starts | Numbers of times the pump of the zone has started | 0 - 4294967294 | Direct zone<br>Mixed zone<br>Swimming<br>pool<br>High temp.<br>zone<br>Fan convector<br>zone<br>DHW tank<br>Electrical<br>DHW tank<br>Process heat<br>DHW layered<br>tank<br>DHW tank<br>internal<br>DHW<br>Commercial<br>Tank                         |
| CC014 | Zone Nbr Pump<br>Starts | Numbers of times the pump of the zone has started | 0 - 4294967294 | Direct zone<br>Mixed zone<br>Swimming<br>pool<br>High temp.<br>zone<br>Fan convector<br>zone<br>DHW tank<br>Electrical<br>DHW tank<br>Process heat<br>DHW layered<br>tank<br>DHW tank<br>internal<br>DHW tank<br>internal<br>DHW<br>Commercial<br>Tank |

# 10.4.4 Control unit signals

# Tab.108 Navigation for basic installer level

| Level                                                                                                    | Menu path                                                                                           |  |  |  |
|----------------------------------------------------------------------------------------------------|----------------------------------------------------------------------------------------------------|--|--|--|
| Basic installer                                                                                                    | = > Installation Setup > CU-GH13 > Submenu <sup>(1)</sup> > Parameters, counters, signals > Signals |  |  |  |
| (1) See the column "Submenu" in the following table for the correct navigation. The signals are grouped in specific functionalities. |                                                                                                    |  |  |  |

### Tab.109 Signals at basic installer level

| Code  | Display text              | Description                                                                                       | Range                                                                       | Submenu                                                                                             |
|-------|---------------------------|---------------------------------------------------------------------------------------------------|-----------------------------------------------------------------------------|----------------------------------------------------------------------------------------------------|
| AM010 | Pump speed                | The current pump speed                                                                            | 0 - 100 %                                                                   | Gas fired ap-<br>pliance                                                                            |
| AM012 | Status Appliance          | Current main status of the appliance.                                                             | See<br>Status and sub-status,<br>page 144                                   | Status infor-<br>mation<br>System Func-<br>tionality                                                |
| AM014 | Sub status Appli-<br>ance | Current sub status of the appliance.                                                              | See<br>Status and sub-status,<br>page 144                                   | Status infor-<br>mation<br>System Func-<br>tionality                                                |
| AM015 | Pump running?             | Is the pump running?                                                                              | 0 = Inactive<br>1 = Active                                                  | Gas fired ap-<br>pliance                                                                            |
| AM016 | System Flow Temp          | Flow temperature of appliance.                                                                    | -327.68 - 327.67 °C                                                         | Zone manag-<br>er<br>Producer Ge-<br>neric<br>Gas fired ap-<br>pliance<br>Prod. manag-<br>er bridge |
| AM017 | T heat exchanger          | The temperature of heat exchanger                                                                 | -25 - 150 °C                                                                | Gas fired ap-<br>pliance                                                                            |
| AM018 | T return                  | Return temperature of appliance. The temperature of the water entering the appliance.             | -327.68 - 327.67 °C                                                         | Zone manag-<br>er<br>Gas fired ap-<br>pliance                                                       |
| AM019 | Water pressure            | Water pressure of the primary circuit.                                                            | 0 - 25.5 bar                                                                | Gas fired ap-<br>pliance                                                                            |
| AM027 | Outside tempera-<br>ture  | Instantaneous outside temperature                                                                 | -70 - 70 °C                                                                 | Outdoor tem-<br>perature<br>Gas fired ap-<br>pliance                                                |
| AM028 | 0to10Vinput               | Value of the 0 to 10 Volt input. Meaning is dependant on the current input func-<br>tion setting. | 0 - 25 V                                                                    | 0-10 volt input                                                                                     |
| AM040 | Control tempera-<br>ture  | Temperature used for hot water control algorithms.                                                | -327.68 - 327.67 °C                                                         | Gas fired ap-<br>pliance                                                                            |
| AM046 | Internet T.Outside        | Outside temperature received from an internet source                                              | -70 - 70 °C                                                                 | Outdoor tem-<br>perature                                                                            |
| AM091 | SeasonMode                | Seasonal mode active (summer / winter)                                                            | 0 = Winter<br>1 = Frost protection<br>2 = Summer neutral band<br>3 = Summer | Outdoor tem-<br>perature                                                                            |
| AM101 | Internal setpoint         | Internal system flow temperature set-<br>point                                                    | 0 - 120 °C                                                                  | Gas fired ap-<br>pliance                                                                            |
| CM030 | Zone RoomTem-<br>perature | Measure of the room temperature of the zone                                                       | 0 - 50 °C                                                                   | Direct zone                                                                                         |

| Code  | Display text              | Description                                  | Range                                                               | Submenu     |
|-------|---------------------------|----------------------------------------------|---------------------------------------------------------------------|-------------|
| CM120 | ZoneCurrentMode           | Zone Current Mode                            | 0 = Scheduling<br>1 = Manual<br>2 = Antifrost<br>3 = Temporary      | Direct zone |
| CM130 | ZoneCurrent activi-<br>ty | Current activity of the zone                 | 0 = Anti frost<br>1 = Reduced<br>2 = Comfort<br>3 = Anti legionella | Direct zone |
| CM190 | Zone Troom set-<br>point  | Wished room temperature setpoint of the zone | 5 - 30 °C                                                           | Direct zone |
| CM210 | ZoneTout temp             | Current outdoor temperature of the zone      | -70 - 70 °C                                                         | Direct zone |

### Tab.110 Navigation for installer level

| Level                                                                                                    | Menu path                                                                                           |  |  |
|----------------------------------------------------------------------------------------------------|----------------------------------------------------------------------------------------------------|--|--|
| Installer                                                                                                    | = > Installation Setup > CU-GH13 > Submenu <sup>(1)</sup> > Parameters, counters, signals > Signals |  |  |
| (1) See the column "Submenu" in the following table for the correct navigation. The signals are grouped in specific functionalities. |                                                                                                    |  |  |

### Tab.111 Signals at installer level

| Code  | Display text              | Description                                          | Range                                     | Submenu                                               |
|-------|---------------------------|------------------------------------------------------|-------------------------------------------|-------------------------------------------------------|
| AM036 | Flue gas tempera-<br>ture | Temperature of the exhaust gas leaving the appliance | 0 - 250 °C                                | Gas fired ap-<br>pliance                              |
| AM044 | Nr sensors suppor-<br>ted | Number of sensors supported by the de-<br>vice       | 0 - 255                                   | Gas fired ap-<br>pliance                              |
| AM045 | Water P available         | Water pressure sensor present?                       | 0 = No<br>1 = Yes                         | Gas fired ap-<br>pliance                              |
| CM070 | Zone Tflow Set-<br>point  | Current Flow temperature setpoint of<br>zone         | 0 - 150 °C                                | Direct zone                                           |
| CM140 | ZoneOTContr<br>present    | OpenTherm controller is connected to the zone        | 0 = No<br>1 = Yes                         | Direct zone                                           |
| CM150 | ZoneState Heatde-<br>mand | State of On Off heat demand per zone                 | 0 = No<br>1 = Yes                         | Direct zone                                           |
| CM160 | Zone Mod HeatDe-<br>mand  | Presense of modulating heat demand per zone          | 0 = No<br>1 = Yes                         | Direct zone                                           |
| CM200 | ZoneCurrentHeat-<br>Mode  | Displaying current operating mode of the zone        | 0 = Standby<br>1 = Heating<br>2 = Cooling | Direct zone                                           |
| GM001 | Actual fan RPM            | Actual fan RPM                                       | 0 - 8500 Rpm                              | Gas fired ap-<br>pliance                              |
| GM002 | Fan RPM setpoint          | Actual fan RPM setpoint                              | 0 - 8500 Rpm                              | Gas fired ap-<br>pliance                              |
| GM008 | Actual flame cur-<br>rent | Actual flame current measured                        | 0 - 25 μΑ                                 | Gas fired ap-<br>pliance                              |
| NM001 | CascSystemTF              | Cascade system flow temperature                      | -10 - 120 °C                              | Producer Ge-<br>neric<br>Produc-<br>er<>Consum-<br>er |
| PM002 | CH Setpoint               | Central heating setpoint of the appliance            | 0 - 125 °C                                | Gas fired ap-<br>pliance                              |

### Tab.112 Navigation for advanced installer level

| Level                                                                                                    | Menu path                                                                                                |  |  |  |
|----------------------------------------------------------------------------------------------------|----------------------------------------------------------------------------------------------------|--|--|--|
| Advanced installer                                                                                                    | = > Installation Setup > CU-GH13 > Submenu <sup>(1)</sup> > Parameters, counters, signals > Adv. Signals |  |  |  |
| (1) See the column "Submenu" in the following table for the correct navigation. The signals are grouped in specific functionalities. |                                                                                                    |  |  |  |

| Code  | Display text              | Description                                                                                            | Range        | Submenu                  |
|-------|---------------------------|----------------------------------------------------------------------------------------------------|--------------|--------------------------|
| AM001 | DHW active                | Is the appliance currently in domestic hot                                                             | 0 = Off      | Gas fired ap-            |
|       |                           | water production mode?                                                                                 | 1 = On       | pliance                  |
| AM011 | Service required?         | Is service currently required?                                                                         | 0 = No       | Gas fired ap-            |
|       |                           |                                                                                                    | 1 = Yes      | pliance                  |
| AM022 | On / Off heat de-         | On / Off heat demand                                                                                   | 0 = Off      | Gas fired ap-            |
|       | mand                      |                                                                                                    | 1 = On       | pliance                  |
| AM024 | Actual rel. Power         | Actual relative power of the appliance                                                                 | 0 - 100 %    | Gas fired ap-<br>pliance |
| AM033 | Next Service Ind.         | Next service indication                                                                                | 0 = None     | Gas fired ap-            |
|       |                           |                                                                                                    | 1 = A        | pliance                  |
|       |                           |                                                                                                    | 2 = B        |                          |
|       |                           |                                                                                                    | 3 = C        |                          |
|       |                           |                                                                                                    | 4 = Custom   |                          |
| AM043 | Pwr dwn reset nee-        | A power down reset is needed                                                                           | 0 = No       | Gas fired ap-            |
|       | ded                       |                                                                                                    | 1 = Yes      | pliance                  |
| AP078 | Out sensor detec-         | Outside sensor detected in the applica-                                                                | 0 = No       | Outdoor tem-             |
|       | ted                       | tion                                                                                                   | 1 = Yes      | perature                 |
| CM240 | Zone Tout connec-         | Outdoor temperature sensor is connec-                                                                  | 0 = No       | Direct zone              |
|       | ted                       | ted to the zone                                                                                        | 1 = Yes      |                          |
| CM280 | ZoneRTC Tcal-<br>cRoomStp | Internal room temperature setpoint cal-<br>culated by the room temperature control-<br>ler of the zone | 0 - 100 °C   | Direct zone              |
| GM006 | GPS status                | Gas Pressure Switch status                                                                             | 0 = Open     | Gas fired ap-            |
|       |                           |                                                                                                    | 1 = Closed   | pliance                  |
|       |                           |                                                                                                    | 2 = Off      |                          |
| GM012 | Release Input             | Release signal for the CU                                                                              | 0 = No       | Gas fired ap-            |
|       |                           |                                                                                                    | 1 = Yes      | pliance                  |
| GM013 | Blocking Input            | Blocking input status                                                                                  | 0 = Open     | Gas fired ap-            |
|       |                           |                                                                                                    | 1 = Closed   | pliance                  |
|       |                           |                                                                                                    | 2 = Off      |                          |
| GM015 | Vps Switch                | Valve Proving System switch open /                                                                     | 0 = Open     | Gas fired ap-            |
|       |                           | closed                                                                                                 | 1 = Closed   | pliance                  |
|       |                           |                                                                                                    | 2 = Off      |                          |
| PM003 | ChTflowAverage            | Actual average flow temperature                                                                        | -25 - 125 °C | Gas fired ap-            |

Tab.113 Signals at advanced installer level

# 10.4.5 SCB-01 expansion PCB signals

#### Tab.114 Navigation for basic installer level

| Level                                                                                                    | Menu path                                                                                                    |  |  |  |  |
|----------------------------------------------------------------------------------------------------|----------------------------------------------------------------------------------------------------|--|--|--|--|
| Basic installer                                                                                                    | = > Installation Setup > SCB-01 > Submenu (1) > Parameters, counters, signals > Signals                                              |  |  |  |  |
| (1) See the column "See the column "See the co | (1) See the column "Submenu" in the following table for the correct navigation. The signals are grouped in specific functionalities. |  |  |  |  |

### Tab.115 Signals at basic installer level

| Code  | Display text            | Description                           | Range                                     | Submenu                 |
|-------|-------------------------|---------------------------------------|-------------------------------------------|-------------------------|
| AM010 | Pump speed              | The current pump speed                | 0 % - 100 %                               | 0-10 volt or<br>PWM out |
| AM012 | Status Appliance        | Current main status of the appliance. | Status and sub-status, page 144           | System<br>Functionality |
| AM014 | Sub status<br>Appliance | Current sub status of the appliance.  | See<br>Status and sub-status,<br>page 144 | System<br>Functionality |

| Code  | Display text   | Description                    | Range                      | Submenu                 |
|-------|----------------|--------------------------------|----------------------------|-------------------------|
| AM015 | Pump running?  | Is the pump running?           | 0 = Inactive<br>1 = Active | 0-10 volt or<br>PWM out |
| GM011 | Power setpoint | Power setpoint in % of maximum | 0 % - 655.35 %             | 0-10 volt or<br>PWM out |

#### Tab.116 Navigation for installer level

| Level                                                                                                    | Menu path                                                                               |  |  |  |
|----------------------------------------------------------------------------------------------------|-----------------------------------------------------------------------------------------|--|--|--|
| Installer                                                                                                    | = > Installation Setup > SCB-01 > Submenu (1) > Parameters, counters, signals > Signals |  |  |  |
| (1) See the column "Submenu" in the following table for the correct navigation. The signals are grouped in specific functionalities. |                                                                                         |  |  |  |

#### Tab.117 Signals at installer level

| Code  | Display text     | Description                                                                           | Range             | Submenu               |
|-------|------------------|---------------------------------------------------------------------------------------|-------------------|-----------------------|
| AM200 | Status contact 1 | Status of status contact 1. The meaning is dependant on the current function setting. | 0 = Off<br>1 = On | Status<br>information |
| AM201 | Status contact 1 | Status of status contact 1. The meaning is dependant on the current function setting. | 0 = Off<br>1 = On | Status<br>information |

#### 10.4.6 SCB-10 expansion PCB signals

#### Tab.118 Navigation for basic installer level

| Level                  | Menu path                                                                                                    |  |  |  |  |
|------------------------|----------------------------------------------------------------------------------------------------|--|--|--|--|
| Basic installer        | = > Installation Setup > SCB-10 > Submenu (1) > Parameters, counters, signals > Signals                                              |  |  |  |  |
| (1) See the column "Se | (1) See the column "Submenu" in the following table for the correct navigation. The signals are grouped in specific functionalities. |  |  |  |  |

#### Code **Display text** Description Range Submenu AM012 Status Appliance Current main status of the appliance. System See Functionality Status and sub-status, page 144 AM014 Sub status Current sub status of the appliance. System See Appliance Functionality Status and sub-status, page 144 AM027 Outside Instantaneous outside temperature -70 °C - 70 °C Outdoor temperature temperature -70 °C - 70 °C AM046 Internet T.Outside Outside temperature received from an Outdoor internet source temperature AM091 SeasonMode Seasonal mode active (summer / winter) 0 = Winter Outdoor 1 = Frost protection temperature 2 = Summer neutral band 3 = Summer CM030 Zone Measure of the room temperature of the 0 °C - 50 °C Direct zone RoomTemperature Mixed zone zone High temp. zone Fan convector zone

#### Tab.119 Signals at basic installer level

| Code  | Display text            | Description                                         | Range           | Submenu                                                                                                    |
|-------|-------------------------|-----------------------------------------------------|-----------------|----------------------------------------------------------------------------------------------------|
| CM031 | Zone<br>RoomTemperature | Measure of the room temperature of the zone         | 0 °C - 50 °C    | Direct zone<br>Mixed zone<br>High temp.<br>zone<br>Fan convector<br>zone                                                                 |
| CM032 | Zone<br>RoomTemperature | Measure of the room temperature of the zone         | 0 °C - 50 °C    | Direct zone<br>Mixed zone<br>High temp.<br>zone<br>Fan convector<br>zone                                                                 |
| CM033 | Zone<br>RoomTemperature | Measure of the room temperature of the zone         | 0 °C - 50 °C    | Direct zone<br>Mixed zone<br>High temp.<br>zone<br>Fan convector<br>zone                                                                 |
| CM034 | Zone<br>RoomTemperature | Measure of the room temperature of the zone         | 0 °C - 50 °C    | Direct zone<br>Mixed zone<br>High temp.<br>zone<br>Fan convector<br>zone                                                                 |
| СМ040 | Zone Tflow /DHW<br>temp | Measure Zone Flow Temperature or<br>DHW temperature | -10 °C - 140 °C | Mixed zone<br>Swimming<br>pool<br>DHW tank<br>Electrical<br>DHW tank<br>Process heat<br>DHW layered<br>tank<br>DHW<br>Commercial<br>Tank |
| CM041 | Zone Tflow /DHW<br>temp | Measure Zone Flow Temperature or<br>DHW temperature | -10 °C - 140 °C | Mixed zone<br>Swimming<br>pool<br>DHW tank<br>Electrical<br>DHW tank<br>Process heat<br>DHW layered<br>tank<br>DHW<br>Commercial<br>Tank |
| CM042 | Zone Tflow /DHW<br>temp | Measure Zone Flow Temperature or<br>DHW temperature | -10 °C - 140 °C | Mixed zone<br>Swimming<br>pool<br>DHW tank<br>Electrical<br>DHW tank<br>Process heat<br>DHW layered<br>tank<br>DHW<br>Commercial<br>Tank |

| Code  | Display text            | Description                                         | Range           | Submenu                                                                                                    |
|-------|-------------------------|-----------------------------------------------------|-----------------|----------------------------------------------------------------------------------------------------|
| CM043 | Zone Tflow /DHW<br>temp | Measure Zone Flow Temperature or<br>DHW temperature | -10 °C - 140 °C | Mixed zone<br>Swimming<br>pool<br>DHW tank<br>Electrical<br>DHW tank<br>Process heat<br>DHW layered<br>tank<br>DHW<br>Commercial<br>Tank                                                               |
| СМ044 | Zone Tflow /DHW<br>temp | Measure Zone Flow Temperature or<br>DHW temperature | -10 °C - 140 °C | Mixed zone<br>Swimming<br>pool<br>DHW tank<br>Electrical<br>DHW tank<br>Process heat<br>DHW layered<br>tank<br>DHW<br>Commercial<br>Tank                                                               |
| CM060 | ZonePumpSpeed           | Current Pump speed of zone                          | 0 % - 100 %     | Direct zone<br>Mixed zone<br>Swimming<br>pool<br>High temp.<br>zone<br>Fan convector<br>zone<br>DHW tank<br>Electrical<br>DHW tank<br>Process heat<br>DHW layered<br>tank<br>DHW<br>Commercial<br>Tank |
| CM061 | ZonePumpSpeed           | Current Pump speed of zone                          | 0 % - 100 %     | Direct zone<br>Mixed zone<br>Swimming<br>pool<br>High temp.<br>zone<br>Fan convector<br>zone<br>DHW tank<br>Electrical<br>DHW tank<br>Process heat<br>DHW layered<br>tank<br>DHW<br>Commercial<br>Tank |

| Code  | Display text  | Description                | Range       | Submenu                                                                                                    |
|-------|---------------|----------------------------|-------------|----------------------------------------------------------------------------------------------------|
| CM062 | ZonePumpSpeed | Current Pump speed of zone | 0 % - 100 % | Direct zone<br>Mixed zone<br>Swimming<br>pool<br>High temp.<br>zone<br>Fan convector<br>zone<br>DHW tank<br>Electrical<br>DHW tank<br>Process heat<br>DHW layered<br>tank<br>DHW<br>Commercial<br>Tank |
| CM063 | ZonePumpSpeed | Current Pump speed of zone | 0 % - 100 % | Direct zone<br>Mixed zone<br>Swimming<br>pool<br>High temp.<br>zone<br>Fan convector<br>zone<br>DHW tank<br>Electrical<br>DHW tank<br>Process heat<br>DHW layered<br>tank<br>DHW<br>Commercial<br>Tank |
| CM064 | ZonePumpSpeed | Current Pump speed of zone | 0 % - 100 % | Direct zone<br>Mixed zone<br>Swimming<br>pool<br>High temp.<br>zone<br>Fan convector<br>zone<br>DHW tank<br>Electrical<br>DHW tank<br>Process heat<br>DHW layered<br>tank<br>DHW<br>Commercial<br>Tank |

| Code  | Display text           | Description                                  | Range         | Submenu                                                                                                    |
|-------|------------------------|----------------------------------------------|---------------|----------------------------------------------------------------------------------------------------|
| СМ070 | Zone Tflow<br>Setpoint | Current Flow temperature setpoint of<br>zone | 0 °C - 150 °C | Direct zone<br>Mixed zone<br>Swimming<br>pool<br>High temp.<br>zone<br>Fan convector<br>zone<br>DHW tank<br>Electrical<br>DHW tank<br>Process heat<br>DHW layered<br>tank<br>DHW tank<br>internal<br>DHW<br>Commercial<br>Tank                         |
| CM071 | Zone Tflow<br>Setpoint | Current Flow temperature setpoint of<br>zone | 0 °C - 150 °C | Direct zone<br>Mixed zone<br>Swimming<br>pool<br>High temp.<br>zone<br>Fan convector<br>zone<br>DHW tank<br>Electrical<br>DHW tank<br>Process heat<br>DHW layered<br>tank<br>DHW tank<br>internal<br>DHW tank<br>internal<br>DHW<br>Commercial<br>Tank |
| CM072 | Zone Tflow<br>Setpoint | Current Flow temperature setpoint of<br>zone | 0 °C - 150 °C | Direct zone<br>Mixed zone<br>Swimming<br>pool<br>High temp.<br>zone<br>Fan convector<br>zone<br>DHW tank<br>Electrical<br>DHW tank<br>Process heat<br>DHW layered<br>tank<br>DHW tank<br>internal<br>DHW tank<br>internal<br>DHW<br>Commercial<br>Tank |

| Code  | Display text           | Description                                  | Range                                                          | Submenu                                                                                                    |
|-------|------------------------|----------------------------------------------|----------------------------------------------------------------|----------------------------------------------------------------------------------------------------|
| CM073 | Zone Tflow<br>Setpoint | Current Flow temperature setpoint of<br>zone | 0 °C - 150 °C                                                  | Direct zone<br>Mixed zone<br>Swimming<br>pool<br>High temp.<br>zone<br>Fan convector<br>zone<br>DHW tank<br>Electrical<br>DHW tank<br>Process heat<br>DHW layered<br>tank<br>DHW layered<br>tank<br>DHW tank<br>internal<br>DHW tank<br>internal<br>DHW |
| CM074 | Zone Tflow<br>Setpoint | Current Flow temperature setpoint of<br>zone | 0 °C - 150 °C                                                  | Direct zone<br>Mixed zone<br>Swimming<br>pool<br>High temp.<br>zone<br>Fan convector<br>zone<br>DHW tank<br>Electrical<br>DHW tank<br>Process heat<br>DHW layered<br>tank<br>DHW tank<br>internal<br>DHW<br>Commercial<br>Tank                          |
| CM120 | ZoneCurrentMode        | Zone Current Mode                            | 0 = Scheduling<br>1 = Manual<br>2 = Antifrost<br>3 = Temporary | Direct zone<br>Mixed zone<br>Swimming<br>pool<br>High temp.<br>zone<br>Fan convector<br>zone<br>DHW tank<br>Electrical<br>DHW tank<br>DHW layered<br>tank<br>DHW tank<br>internal<br>DHW<br>Commercial<br>Tank                                          |

| Code  | Display text    | Description       | Range                                                          | Submenu                                                                                                    |
|-------|-----------------|-------------------|----------------------------------------------------------------|----------------------------------------------------------------------------------------------------|
| CM121 | ZoneCurrentMode | Zone Current Mode | 0 = Scheduling<br>1 = Manual<br>2 = Antifrost<br>3 = Temporary | Direct zone<br>Mixed zone<br>Swimming<br>pool<br>High temp.<br>zone<br>Fan convector<br>zone<br>DHW tank<br>Electrical<br>DHW tank<br>DHW layered<br>tank<br>DHW tank<br>internal<br>DHW<br>Commercial<br>Tank |
| CM122 | ZoneCurrentMode | Zone Current Mode | 0 = Scheduling<br>1 = Manual<br>2 = Antifrost<br>3 = Temporary | Direct zone<br>Mixed zone<br>Swimming<br>pool<br>High temp.<br>zone<br>Fan convector<br>zone<br>DHW tank<br>Electrical<br>DHW tank<br>DHW layered<br>tank<br>DHW tank<br>internal<br>DHW<br>commercial<br>Tank |
| CM123 | ZoneCurrentMode | Zone Current Mode | 0 = Scheduling<br>1 = Manual<br>2 = Antifrost<br>3 = Temporary | Direct zone<br>Mixed zone<br>Swimming<br>pool<br>High temp.<br>zone<br>Fan convector<br>zone<br>DHW tank<br>Electrical<br>DHW tank<br>DHW layered<br>tank<br>DHW tank<br>internal<br>DHW<br>commercial<br>Tank |

| Code  | Display text            | Description                  | Range                                                               | Submenu                                                                                                    |
|-------|-------------------------|------------------------------|---------------------------------------------------------------------|----------------------------------------------------------------------------------------------------|
| CM124 | ZoneCurrentMode         | Zone Current Mode            | 0 = Scheduling<br>1 = Manual<br>2 = Antifrost<br>3 = Temporary      | Direct zone<br>Mixed zone<br>Swimming<br>pool<br>High temp.<br>zone<br>Fan convector<br>zone<br>DHW tank<br>Electrical<br>DHW tank<br>DHW layered<br>tank<br>DHW tank<br>internal<br>DHW<br>Commercial<br>Tank                                                 |
| CM130 | ZoneCurrent<br>activity | Current activity of the zone | 0 = Anti frost<br>1 = Reduced<br>2 = Comfort<br>3 = Anti legionella | Direct zone<br>Mixed zone<br>Swimming<br>pool<br>High temp.<br>zone<br>Fan convector<br>zone<br>DHW tank<br>Electrical<br>DHW tank<br>Zone time<br>program<br>DHW layered<br>tank<br>DHW tank<br>internal<br>DHW tank<br>internal<br>DHW<br>Commercial<br>Tank |
| CM131 | ZoneCurrent<br>activity | Current activity of the zone | 0 = Anti frost<br>1 = Reduced<br>2 = Comfort<br>3 = Anti legionella | Direct zone<br>Mixed zone<br>Swimming<br>pool<br>High temp.<br>zone<br>Fan convector<br>zone<br>DHW tank<br>Electrical<br>DHW tank<br>Zone time<br>program<br>DHW layered<br>tank<br>DHW tank<br>internal<br>DHW tank<br>internal<br>DHW<br>Commercial<br>Tank |

| Code  | Display text            | Description                  | Range                                                               | Submenu                                                                                                    |
|-------|-------------------------|------------------------------|---------------------------------------------------------------------|----------------------------------------------------------------------------------------------------|
| CM132 | ZoneCurrent<br>activity | Current activity of the zone | 0 = Anti frost<br>1 = Reduced<br>2 = Comfort<br>3 = Anti legionella | Direct zone<br>Mixed zone<br>Swimming<br>pool<br>High temp.<br>zone<br>Fan convector<br>zone<br>DHW tank<br>Electrical<br>DHW tank<br>Zone time<br>program<br>DHW layered<br>tank<br>DHW tank<br>internal<br>DHW<br>Commercial<br>Tank                         |
| CM133 | ZoneCurrent<br>activity | Current activity of the zone | 0 = Anti frost<br>1 = Reduced<br>2 = Comfort<br>3 = Anti legionella | Direct zone<br>Mixed zone<br>Swimming<br>pool<br>High temp.<br>zone<br>Fan convector<br>zone<br>DHW tank<br>Electrical<br>DHW tank<br>Zone time<br>program<br>DHW layered<br>tank<br>DHW tank<br>internal<br>DHW tank<br>internal<br>DHW<br>Commercial<br>Tank |
| CM134 | ZoneCurrent<br>activity | Current activity of the zone | 0 = Anti frost<br>1 = Reduced<br>2 = Comfort<br>3 = Anti legionella | Direct zone<br>Mixed zone<br>Swimming<br>pool<br>High temp.<br>zone<br>Fan convector<br>zone<br>DHW tank<br>Electrical<br>DHW tank<br>Zone time<br>program<br>DHW layered<br>tank<br>DHW tank<br>internal<br>DHW tank<br>internal<br>DHW<br>Commercial<br>Tank |

| Code  | Display text            | Description                                   | Range                                     | Submenu                                                                                      |
|-------|-------------------------|-----------------------------------------------|-------------------------------------------|----------------------------------------------------------------------------------------------|
| CM190 | Zone Troom<br>setpoint  | Wished room temperature setpoint of the zone  | 0 °C - 50 °C                              | Direct zone<br>Mixed zone<br>High temp.<br>zone<br>Fan convector<br>zone                     |
| CM191 | Zone Troom<br>setpoint  | Wished room temperature setpoint of the zone  | 0 °C - 50 °C                              | Direct zone<br>Mixed zone<br>High temp.<br>zone<br>Fan convector<br>zone                     |
| CM192 | Zone Troom<br>setpoint  | Wished room temperature setpoint of the zone  | 0 °C - 50 °C                              | Direct zone<br>Mixed zone<br>High temp.<br>zone<br>Fan convector<br>zone                     |
| CM193 | Zone Troom<br>setpoint  | Wished room temperature setpoint of the zone  | 0 °C - 50 °C                              | Direct zone<br>Mixed zone<br>High temp.<br>zone<br>Fan convector<br>zone                     |
| CM194 | Zone Troom<br>setpoint  | Wished room temperature setpoint of the zone  | 0 °C - 50 °C                              | Direct zone<br>Mixed zone<br>High temp.<br>zone<br>Fan convector<br>zone                     |
| CM200 | ZoneCurrentHeatM<br>ode | Displaying current operating mode of the zone | 0 = Standby<br>1 = Heating<br>2 = Cooling | Direct zone<br>Mixed zone<br>Swimming<br>pool<br>High temp.<br>zone<br>Fan convector<br>zone |
| CM201 | ZoneCurrentHeatM<br>ode | Displaying current operating mode of the zone | 0 = Standby<br>1 = Heating<br>2 = Cooling | Direct zone<br>Mixed zone<br>Swimming<br>pool<br>High temp.<br>zone<br>Fan convector<br>zone |
| CM202 | ZoneCurrentHeatM<br>ode | Displaying current operating mode of the zone | 0 = Standby<br>1 = Heating<br>2 = Cooling | Direct zone<br>Mixed zone<br>Swimming<br>pool<br>High temp.<br>zone<br>Fan convector<br>zone |
| CM203 | ZoneCurrentHeatM<br>ode | Displaying current operating mode of the zone | 0 = Standby<br>1 = Heating<br>2 = Cooling | Direct zone<br>Mixed zone<br>Swimming<br>pool<br>High temp.<br>zone<br>Fan convector<br>zone |

| Code  | Display text            | Description                                                      | Range                                     | Submenu                                                                                      |
|-------|-------------------------|------------------------------------------------------------------|-------------------------------------------|----------------------------------------------------------------------------------------------|
| CM204 | ZoneCurrentHeatM<br>ode | Displaying current operating mode of the zone                    | 0 = Standby<br>1 = Heating<br>2 = Cooling | Direct zone<br>Mixed zone<br>Swimming<br>pool<br>High temp.<br>zone<br>Fan convector<br>zone |
| CM210 | ZoneTout temp           | Current outdoor temperature of the zone                          | -70 °C - 70 °C                            | Direct zone<br>Mixed zone<br>High temp.<br>zone<br>Fan convector<br>zone                     |
| CM211 | ZoneTout temp           | Current outdoor temperature of the zone                          | -70 °C - 70 °C                            | Direct zone<br>Mixed zone<br>High temp.<br>zone<br>Fan convector<br>zone                     |
| CM212 | ZoneTout temp           | Current outdoor temperature of the zone                          | -70 °C - 70 °C                            | Direct zone<br>Mixed zone<br>High temp.<br>zone<br>Fan convector<br>zone                     |
| CM213 | ZoneTout temp           | Current outdoor temperature of the zone                          | -70 °C - 70 °C                            | Direct zone<br>Mixed zone<br>High temp.<br>zone<br>Fan convector<br>zone                     |
| CM214 | ZoneTout temp           | Current outdoor temperature of the zone                          | -70 °C - 70 °C                            | Direct zone<br>Mixed zone<br>High temp.<br>zone<br>Fan convector<br>zone                     |
| CM250 | Zone temp DHW top       | Measurement of the DHW tank temperature (top sensor) of the zone | -10 °C - 120 °C                           | DHW layered tank                                                                             |
| CM251 | Zone temp DHW<br>top    | Measurement of the DHW tank temperature (top sensor) of the zone | -10 °C - 120 °C                           | DHW layered tank                                                                             |
| CM252 | Zone temp DHW<br>top    | Measurement of the DHW tank temperature (top sensor) of the zone | -10 °C - 120 °C                           | DHW layered tank                                                                             |
| CM253 | Zone temp DHW<br>top    | Measurement of the DHW tank temperature (top sensor) of the zone | -10 °C - 120 °C                           | DHW layered<br>tank                                                                          |
| CM254 | Zone temp DHW<br>top    | Measurement of the DHW tank temperature (top sensor) of the zone | -10 °C - 120 °C                           | DHW layered tank                                                                             |

# Tab.120 Navigation for installer level

| Level                                                                                                    | Menu path                                                                               |  |  |  |
|----------------------------------------------------------------------------------------------------|-----------------------------------------------------------------------------------------|--|--|--|
| Installer                                                                                                    | = > Installation Setup > SCB-10 > Submenu (1) > Parameters, counters, signals > Signals |  |  |  |
| (1) See the column "Submenu" in the following table for the correct navigation. The signals are grouped in specific functionalities. |                                                                                         |  |  |  |

| Code  | Display text           | Description                                                                           | Range                                   | Submenu                                                                                                    |
|-------|------------------------|---------------------------------------------------------------------------------------|-----------------------------------------|----------------------------------------------------------------------------------------------------|
| AM200 | Status contact 1       | Status of status contact 1. The meaning is dependent on the current function setting. | 0 = Off<br>1 = On                       | Status<br>information                                                                                                    |
| BM001 | Meas Btank temp        | Measured buffer tank temperature                                                      | -1 °C - 150 °C                          | Passive buffer<br>tank<br>Pass.buff.tank<br>1sens<br>Pass.buff.tank<br>2sens                                              |
| BM002 | Meas Btank temp        | Measured buffer tank temperature                                                      | -1 °C - 150 °C                          | Passive buffer<br>tank<br>Pass.buff.tank<br>1sens<br>Pass.buff.tank<br>2sens                                              |
| BM020 | Btank mode             | Actual operating mode for the buffer tank                                             | 0 = Decoupling Tank<br>1 = Storage Tank | Pass.buff.tank<br>1sens<br>Pass.buff.tank<br>2sens                                                                        |
| CM160 | Zone Mod<br>HeatDemand | Presense of modulating heat demand per zone                                           | 0 = No<br>1 = Yes                       | Direct zone<br>Mixed zone<br>High temp.<br>zone<br>Fan convector<br>zone<br>Electrical<br>DHW tank<br>DHW layered<br>tank |
| CM161 | Zone Mod<br>HeatDemand | Presense of modulating heat demand per zone                                           | 0 = No<br>1 = Yes                       | Direct zone<br>Mixed zone<br>High temp.<br>zone<br>Fan convector<br>zone<br>Electrical<br>DHW tank<br>DHW layered<br>tank |
| CM162 | Zone Mod<br>HeatDemand | Presense of modulating heat demand per zone                                           | 0 = No<br>1 = Yes                       | Direct zone<br>Mixed zone<br>High temp.<br>zone<br>Fan convector<br>zone<br>Electrical<br>DHW tank<br>DHW layered<br>tank |
| CM163 | Zone Mod<br>HeatDemand | Presense of modulating heat demand per zone                                           | 0 = No<br>1 = Yes                       | Direct zone<br>Mixed zone<br>High temp.<br>zone<br>Fan convector<br>zone<br>Electrical<br>DHW tank<br>DHW lavered         |

Tab.121 Signals at installer level

tank

| Code  | Display text             | Description                                                                 | Range                                                                                                    | Submenu                                                                                                    |
|-------|--------------------------|-----------------------------------------------------------------------------|----------------------------------------------------------------------------------------------------|----------------------------------------------------------------------------------------------------|
| CM164 | Zone Mod<br>HeatDemand   | Presense of modulating heat demand per zone                                 | 0 = No<br>1 = Yes                                                                                                    | Direct zone<br>Mixed zone<br>High temp.<br>zone<br>Fan convector<br>zone<br>Electrical<br>DHW tank<br>DHW layered<br>tank |
| CM290 | ZoneSecSwimPool<br>Pump  | Status of the secondary pump used for the swimming pool of the zone         | 0 = Off<br>1 = On                                                                                                    | Swimming<br>pool                                                                                                    |
| CM291 | ZoneSecSwimPool<br>Pump  | Status of the secondary pump used for<br>the swimming pool of the zone      | 0 = Off<br>1 = On                                                                                                    | Swimming pool                                                                                                    |
| CM292 | ZoneSecSwimPool<br>Pump  | Status of the secondary pump used for the swimming pool of the zone         | 0 = Off<br>1 = On                                                                                                    | Swimming pool                                                                                                    |
| CM293 | ZoneSecSwimPool<br>Pump  | Status of the secondary pump used for the swimming pool of the zone         | 0 = Off<br>1 = On                                                                                                    | Swimming pool                                                                                                    |
| CM294 | ZoneSecSwimPool<br>Pump  | Status of the secondary pump used for the swimming pool of the zone         | 0 = Off<br>1 = On                                                                                                    | Swimming<br>pool                                                                                                    |
| CM300 | ZoneElecBackupO<br>utput | Status of the outputs used for the electrical backup of the zone            | 0 = Off<br>1 = On                                                                                                    | Electrical<br>DHW tank                                                                                                    |
| CM301 | ZoneElecBackupO<br>utput | Status of the outputs used for the electrical backup of the zone            | 0 = Off<br>1 = On                                                                                                    | Electrical<br>DHW tank                                                                                                    |
| CM302 | ZoneElecBackupO<br>utput | Status of the outputs used for the electrical backup of the zone            | 0 = Off<br>1 = On                                                                                                    | Electrical<br>DHW tank                                                                                                    |
| CM303 | ZoneElecBackupO<br>utput | Status of the outputs used for the electrical backup of the zone            | 0 = Off<br>1 = On                                                                                                    | Electrical<br>DHW tank                                                                                                    |
| CM304 | ZoneElecBackupO<br>utput | Status of the outputs used for the electrical backup of the zone            | 0 = Off<br>1 = On                                                                                                    | Electrical<br>DHW tank                                                                                                    |
| EM000 | Sensor in config<br>SCB  | Sensor input current configuration of the<br>Smart Control Board            | 0 = Disabled<br>1 = DHW tank<br>2 = DHW tank top<br>3 = Buffer tank sensor<br>4 = Buffer Tank top<br>5 = System (cascade) | Analogue<br>input                                                                                                    |
| EM001 | Sensor in config<br>SCB  | Sensor input current configuration of the<br>Smart Control Board            | 0 = Disabled<br>1 = DHW tank<br>2 = DHW tank top<br>3 = Buffer tank sensor<br>4 = Buffer Tank top<br>5 = System (cascade) | Analogue<br>input                                                                                                    |
| EM010 | Meas 0-10V input<br>SCB  | Measurement of the Voltage on the<br>0-10V input of the Smart Control Board | 0 V - 10 V                                                                                                    | 0-10 volt input                                                                                                    |
| EM018 | Tsetp 0-10V input        | Temperature set point required by 0-10V<br>Input                            | 0 °C - 100 °C                                                                                                    | 0-10 volt input                                                                                                    |
| EM021 | Power setp 0-10V         | Power setpoint required by 0-10V input                                      | 0 % - 100 %                                                                                                    | 0-10 volt input                                                                                                    |
| EM024 | Tas status               | Titan anti corrosion system status                                          | 0 = Short circuited<br>1 = Open circuit<br>2 = Out of order<br>3 = OK                                                     | TAS settings                                                                                                    |
| EM046 | Digi input stat SCB      | Digital input status of the Smart Control Board                             | 0 = Off<br>1 = On                                                                                                    | Digital Input                                                                                                    |
| NM000 | CascadeNbProduc<br>er    | Cascade number of active producer                                           | 0 - 17                                                                                                    | Cascade<br>management<br>B                                                                                                |

| Code  | Display text             | Description                                                  | Range           | Submenu                                                                     |
|-------|--------------------------|--------------------------------------------------------------|-----------------|-----------------------------------------------------------------------------|
| NM001 | CascSystemTF             | Cascade system flow temperature                              | -10 °C - 120 °C | Producer<br>Manager<br>Cascade<br>management<br>B<br>Producer<>C<br>onsumer |
| NM022 | CascNbStageAvail<br>able | Number of stage available on the Cascade                     | 0 - 255         | Cascade<br>management<br>B                                                  |
| NM023 | CascNbStageRequ<br>ired  | Number of stage required on the Cascade                      | 0 - 255         | Cascade<br>management<br>B                                                  |
| NM028 | CascNbProdPrese<br>nt    | Cascade Number of Producer present recognized in the cascade | 0 - 255         | Cascade<br>management<br>B                                                  |

### Tab.122 Navigation for advanced installer level

| Level                                                                                                    | Menu path                                                                                    |  |
|----------------------------------------------------------------------------------------------------|----------------------------------------------------------------------------------------------|--|
| Advanced installer                                                                                                    | ≔ > Installation Setup > SCB-10 > Submenu (1) > Parameters, counters, signals > Adv. Signals |  |
| (1) See the column "Submenu" in the following table for the correct navigation. The signals are grouped in specific functionalities. |                                                                                              |  |

# Tab.123 Signals at advanced installer level

| Code  | Display text           | Description                                | Range             | Submenu                                                  |
|-------|------------------------|--------------------------------------------|-------------------|----------------------------------------------------------|
| AP078 | Out sensor<br>detected | Outside sensor detected in the application | 0 = No<br>1 = Yes | Outdoor<br>temperature                                   |
| BM021 | Btank pump stat        | Buffer tank pump status                    | 0 = Off<br>1 = On | Pass.buff.tank<br>1sens<br>Pass.buff.tank<br>2sens       |
| CM010 | Zone 3WV closing       | Mixing valve closing status of zone        | 0 = No<br>1 = Yes | Mixed zone                                               |
| CM011 | Zone 3WV closing       | Mixing valve closing status of zone        | 0 = No<br>1 = Yes | Mixed zone                                               |
| CM012 | Zone 3WV closing       | Mixing valve closing status of zone        | 0 = No<br>1 = Yes | Mixed zone                                               |
| CM013 | Zone 3WV closing       | Mixing valve closing status of zone        | 0 = No<br>1 = Yes | Mixed zone                                               |
| CM014 | Zone 3WV closing       | Mixing valve closing status of zone        | 0 = No<br>1 = Yes | Mixed zone                                               |
| CM020 | Zone 3WV opening       | Mixing valve opening status of zone        | 0 = No<br>1 = Yes | Mixed zone<br>Swimming<br>pool<br>Electrical<br>DHW tank |
| CM021 | Zone 3WV opening       | Mixing valve opening status of zone        | 0 = No<br>1 = Yes | Mixed zone<br>Swimming<br>pool<br>Electrical<br>DHW tank |
| CM022 | Zone 3WV opening       | Mixing valve opening status of zone        | 0 = No<br>1 = Yes | Mixed zone<br>Swimming<br>pool<br>Electrical<br>DHW tank |

| Code  | Display text     | Description                         | Range             | Submenu                                                                                                    |
|-------|------------------|-------------------------------------|-------------------|----------------------------------------------------------------------------------------------------|
| CM023 | Zone 3WV opening | Mixing valve opening status of zone | 0 = No<br>1 = Yes | Mixed zone<br>Swimming<br>pool<br>Electrical<br>DHW tank                                                                                                    |
| CM024 | Zone 3WV opening | Mixing valve opening status of zone | 0 = No<br>1 = Yes | Mixed zone<br>Swimming<br>pool<br>Electrical<br>DHW tank                                                                                                    |
| СМ050 | Status Pump zone | Status of the Pump of zone          | 0 = No<br>1 = Yes | Direct zone<br>Mixed zone<br>Swimming<br>pool<br>High temp.<br>zone<br>Fan convector<br>zone<br>DHW tank<br>Electrical<br>DHW tank<br>Zone time<br>program<br>Process heat<br>DHW layered<br>tank<br>DHW tank<br>internal<br>DHW<br>Commercial<br>Tank |
| CM051 | Status Pump zone | Status of the Pump of zone          | 0 = No<br>1 = Yes | Direct zone<br>Mixed zone<br>Swimming<br>pool<br>High temp.<br>zone<br>Fan convector<br>zone<br>DHW tank<br>Electrical<br>DHW tank<br>Zone time<br>program<br>Process heat<br>DHW layered<br>tank<br>DHW tank<br>internal<br>DHW<br>Commercial<br>Tank |

| Code  | Display text     | Description                | Range             | Submenu                                                                                                    |
|-------|------------------|----------------------------|-------------------|----------------------------------------------------------------------------------------------------|
| CM052 | Status Pump zone | Status of the Pump of zone | 0 = No<br>1 = Yes | Direct zone<br>Mixed zone<br>Swimming<br>pool<br>High temp.<br>zone<br>Fan convector<br>zone<br>DHW tank<br>Electrical<br>DHW tank<br>Zone time<br>program<br>Process heat<br>DHW layered<br>tank<br>DHW tank<br>internal<br>DHW tank<br>internal<br>DHW<br>Commercial<br>Tank |
| CM053 | Status Pump zone | Status of the Pump of zone | 0 = No<br>1 = Yes | Direct zone<br>Mixed zone<br>Swimming<br>pool<br>High temp.<br>zone<br>Fan convector<br>zone<br>DHW tank<br>Electrical<br>DHW tank<br>Zone time<br>program<br>Process heat<br>DHW layered<br>tank<br>DHW tank<br>internal<br>DHW tank<br>internal<br>DHW<br>Commercial<br>Tank |
| CM054 | Status Pump zone | Status of the Pump of zone | 0 = No<br>1 = Yes | Direct zone<br>Mixed zone<br>Swimming<br>pool<br>High temp.<br>zone<br>Fan convector<br>zone<br>DHW tank<br>Electrical<br>DHW tank<br>Zone time<br>program<br>Process heat<br>DHW layered<br>tank<br>DHW tank<br>internal<br>DHW tank<br>internal<br>DHW<br>Commercial<br>Tank |

| Code  | Display text           | Description                                      | Range             | Submenu                                                                                                    |
|-------|------------------------|--------------------------------------------------|-------------------|----------------------------------------------------------------------------------------------------|
| CM110 | ZoneTRoomUnit<br>setp  | Room Unit temperature setpoint of zone           | 0 °C - 50 °C      | Direct zone<br>Mixed zone<br>High temp.<br>zone<br>Fan convector<br>zone                                                                      |
| CM111 | ZoneTRoomUnit<br>setp  | Room Unit temperature setpoint of zone           | 0 °C - 50 °C      | Direct zone<br>Mixed zone<br>High temp.<br>zone<br>Fan convector<br>zone                                                                      |
| CM112 | ZoneTRoomUnit<br>setp  | Room Unit temperature setpoint of zone           | 0 °C - 50 °C      | Direct zone<br>Mixed zone<br>High temp.<br>zone<br>Fan convector<br>zone                                                                      |
| CM113 | ZoneTRoomUnit<br>setp  | Room Unit temperature setpoint of zone           | 0 °C - 50 °C      | Direct zone<br>Mixed zone<br>High temp.<br>zone<br>Fan convector<br>zone                                                                      |
| CM114 | ZoneTRoomUnit<br>setp  | Room Unit temperature setpoint of zone           | 0 °C - 50 °C      | Direct zone<br>Mixed zone<br>High temp.<br>zone<br>Fan convector<br>zone                                                                      |
| CM140 | ZoneOTContr<br>present | OpenTherm controller is connected to<br>the zone | 0 = No<br>1 = Yes | Direct zone<br>Mixed zone<br>Swimming<br>pool<br>High temp.<br>zone<br>Fan convector<br>zone<br>Electrical<br>DHW tank<br>DHW layered<br>tank |
| CM141 | ZoneOTContr<br>present | OpenTherm controller is connected to<br>the zone | 0 = No<br>1 = Yes | Direct zone<br>Mixed zone<br>Swimming<br>pool<br>High temp.<br>zone<br>Fan convector<br>zone<br>Electrical<br>DHW tank<br>DHW layered<br>tank |

| Code  | Display text            | Description                                      | Range             | Submenu                                                                                                    |
|-------|-------------------------|--------------------------------------------------|-------------------|----------------------------------------------------------------------------------------------------|
| CM142 | ZoneOTContr<br>present  | OpenTherm controller is connected to<br>the zone | 0 = No<br>1 = Yes | Direct zone<br>Mixed zone<br>Swimming<br>pool<br>High temp.<br>zone<br>Fan convector<br>zone<br>Electrical<br>DHW tank<br>DHW layered<br>tank |
| CM143 | ZoneOTContr<br>present  | OpenTherm controller is connected to<br>the zone | 0 = No<br>1 = Yes | Direct zone<br>Mixed zone<br>Swimming<br>pool<br>High temp.<br>zone<br>Fan convector<br>zone<br>Electrical<br>DHW tank<br>DHW layered<br>tank |
| CM144 | ZoneOTContr<br>present  | OpenTherm controller is connected to the zone    | 0 = No<br>1 = Yes | Direct zone<br>Mixed zone<br>Swimming<br>pool<br>High temp.<br>zone<br>Fan convector<br>zone<br>Electrical<br>DHW tank<br>DHW layered<br>tank |
| CM150 | ZoneState<br>Heatdemand | State of On Off heat demand per zone             | 0 = No<br>1 = Yes | Direct zone<br>Mixed zone<br>Swimming<br>pool<br>High temp.<br>zone<br>Fan convector<br>zone<br>Electrical<br>DHW tank<br>DHW layered<br>tank |
| CM151 | ZoneState<br>Heatdemand | State of On Off heat demand per zone             | 0 = No<br>1 = Yes | Direct zone<br>Mixed zone<br>Swimming<br>pool<br>High temp.<br>zone<br>Fan convector<br>zone<br>Electrical<br>DHW tank<br>DHW layered<br>tank |

| Code  | Display text            | Description                          | Range             | Submenu                                                                                                    |
|-------|-------------------------|--------------------------------------|-------------------|----------------------------------------------------------------------------------------------------|
| CM152 | ZoneState<br>Heatdemand | State of On Off heat demand per zone | 0 = No<br>1 = Yes | Direct zone<br>Mixed zone<br>Swimming<br>pool<br>High temp.<br>zone<br>Fan convector<br>zone<br>Electrical<br>DHW tank<br>DHW layered<br>tank                                                          |
| CM153 | ZoneState<br>Heatdemand | State of On Off heat demand per zone | 0 = No<br>1 = Yes | Direct zone<br>Mixed zone<br>Swimming<br>pool<br>High temp.<br>zone<br>Fan convector<br>zone<br>Electrical<br>DHW tank<br>DHW layered<br>tank                                                          |
| CM154 | ZoneState<br>Heatdemand | State of On Off heat demand per zone | 0 = No<br>1 = Yes | Direct zone<br>Mixed zone<br>Swimming<br>pool<br>High temp.<br>zone<br>Fan convector<br>zone<br>Electrical<br>DHW tank<br>DHW layered<br>tank                                                          |
| CM180 | Zone RU present         | Presense of Room Unit in this zone   | 0 = No<br>1 = Yes | Direct zone<br>Mixed zone<br>Swimming<br>pool<br>High temp.<br>zone<br>Fan convector<br>zone<br>DHW tank<br>Electrical<br>DHW tank<br>Process heat<br>DHW layered<br>tank<br>DHW<br>Commercial<br>Tank |

| Code  | Display text    | Description                        | Range             | Submenu                                                                                                    |
|-------|-----------------|------------------------------------|-------------------|----------------------------------------------------------------------------------------------------|
| CM181 | Zone RU present | Presense of Room Unit in this zone | 0 = No<br>1 = Yes | Direct zone<br>Mixed zone<br>Swimming<br>pool<br>High temp.<br>zone<br>Fan convector<br>zone<br>DHW tank<br>Electrical<br>DHW tank<br>Process heat<br>DHW layered<br>tank<br>DHW<br>Commercial<br>Tank |
| CM182 | Zone RU present | Presense of Room Unit in this zone | 0 = No<br>1 = Yes | Direct zone<br>Mixed zone<br>Swimming<br>pool<br>High temp.<br>zone<br>Fan convector<br>zone<br>DHW tank<br>Electrical<br>DHW tank<br>Process heat<br>DHW layered<br>tank<br>DHW<br>Commercial<br>Tank |
| CM183 | Zone RU present | Presense of Room Unit in this zone | 0 = No<br>1 = Yes | Direct zone<br>Mixed zone<br>Swimming<br>pool<br>High temp.<br>zone<br>Fan convector<br>zone<br>DHW tank<br>Electrical<br>DHW tank<br>Process heat<br>DHW layered<br>tank<br>DHW<br>Commercial<br>Tank |

| Code  | Display text            | Description                                                                                        | Range             | Submenu                                                                                                    |
|-------|-------------------------|----------------------------------------------------------------------------------------------------|-------------------|----------------------------------------------------------------------------------------------------|
| CM184 | Zone RU present         | Presense of Room Unit in this zone                                                                 | 0 = No<br>1 = Yes | Direct zone<br>Mixed zone<br>Swimming<br>pool<br>High temp.<br>zone<br>Fan convector<br>zone<br>DHW tank<br>Electrical<br>DHW tank<br>Process heat<br>DHW layered<br>tank<br>DHW<br>Commercial<br>Tank |
| CM240 | Zone Tout<br>connected  | Outdoor temperature sensor is connected to the zone                                                | 0 = No<br>1 = Yes | Direct zone<br>Mixed zone<br>High temp.<br>zone<br>Fan convector<br>zone                                                                                                    |
| CM241 | Zone Tout<br>connected  | Outdoor temperature sensor is connected to the zone                                                | 0 = No<br>1 = Yes | Direct zone<br>Mixed zone<br>High temp.<br>zone<br>Fan convector<br>zone                                                                                                    |
| CM242 | Zone Tout<br>connected  | Outdoor temperature sensor is connected to the zone                                                | 0 = No<br>1 = Yes | Direct zone<br>Mixed zone<br>High temp.<br>zone<br>Fan convector<br>zone                                                                                                    |
| CM243 | Zone Tout<br>connected  | Outdoor temperature sensor is connected to the zone                                                | 0 = No<br>1 = Yes | Direct zone<br>Mixed zone<br>High temp.<br>zone<br>Fan convector<br>zone                                                                                                    |
| CM244 | Zone Tout<br>connected  | Outdoor temperature sensor is connected to the zone                                                | 0 = No<br>1 = Yes | Direct zone<br>Mixed zone<br>High temp.<br>zone<br>Fan convector<br>zone                                                                                                    |
| CM280 | ZoneRTC<br>TcalcRoomStp | Internal room temperature setpoint<br>calculated by the room temperature<br>controller of the zone | 0 °C - 100 °C     | Direct zone<br>Mixed zone<br>High temp.<br>zone<br>Fan convector<br>zone                                                                                                    |
| CM281 | ZoneRTC<br>TcalcRoomStp | Internal room temperature setpoint<br>calculated by the room temperature<br>controller of the zone | 0 °C - 100 °C     | Direct zone<br>Mixed zone<br>High temp.<br>zone<br>Fan convector<br>zone                                                                                                    |

| Code  | Display text            | Description                                                                                        | Range            | Submenu                                                                  |
|-------|-------------------------|----------------------------------------------------------------------------------------------------|------------------|--------------------------------------------------------------------------|
| CM282 | ZoneRTC<br>TcalcRoomStp | Internal room temperature setpoint<br>calculated by the room temperature<br>controller of the zone | 0 °C - 100 °C    | Direct zone<br>Mixed zone<br>High temp.<br>zone<br>Fan convector<br>zone |
| CM283 | ZoneRTC<br>TcalcRoomStp | Internal room temperature setpoint<br>calculated by the room temperature<br>controller of the zone | 0 °C - 100 °C    | Direct zone<br>Mixed zone<br>High temp.<br>zone<br>Fan convector<br>zone |
| CM284 | ZoneRTC<br>TcalcRoomStp | Internal room temperature setpoint<br>calculated by the room temperature<br>controller of the zone | 0 °C - 100 °C    | Direct zone<br>Mixed zone<br>High temp.<br>zone<br>Fan convector<br>zone |
| CM320 | Time Start Backup       | Estimated time before starting the electrical backup for DHW tank Loading                          | 0 Min - 1200 Min | DHW<br>Commercial<br>Tank                                                |
| CM321 | Time Start Backup       | Estimated time before starting the electrical backup for DHW tank Loading                          | 0 Min - 1200 Min | DHW<br>Commercial<br>Tank                                                |
| CM322 | Time Start Backup       | Estimated time before starting the electrical backup for DHW tank Loading                          | 0 Min - 1200 Min | DHW<br>Commercial<br>Tank                                                |
| CM323 | Time Start Backup       | Estimated time before starting the electrical backup for DHW tank Loading                          | 0 Min - 1200 Min | DHW<br>Commercial<br>Tank                                                |
| CM324 | Time Start Backup       | Estimated time before starting the electrical backup for DHW tank Loading                          | 0 Min - 1200 Min | DHW<br>Commercial<br>Tank                                                |
| EM014 | Tas voltage meas        | Titan anti corrosion system voltage measurement                                                    | 0 V - 250 V      | TAS settings                                                             |
| EM023 | Tas Actual Current      | Titan anti corrosion system measurement of the actual current                                      | 0 A - 655.35 A   | TAS settings                                                             |
| EM026 | Input meas sensor       | Measurement of the input sensor of the Smart Control Board                                         | -15 °C - 120 °C  | Analogue<br>input                                                        |
| EM027 | Input meas sensor       | nsor Measurement of the input sensor of the -15 °C - 120 °C Smart Control Board                    |                  | Analogue<br>input                                                        |
| EM036 | Av input meas sensor    | Average measurement of the input<br>sensor of the Smart Control Board                              |                  | Analogue<br>input                                                        |
| EM037 | Av input meas sensor    | Average measurement of the input sensor of the Smart Control Board                                 | -15 °C - 120 °C  | Analogue<br>input                                                        |
| NM002 | CascTempoBetwSt<br>age  | Temporistation between start next stage                                                            | 0 Min - 60 Min   | Cascade<br>management<br>B                                               |

#### 10.4.7 Status and sub-status

#### Tab.124 AM012 - Status

| Code | Display text    | Explanation                                     |
|------|-----------------|-------------------------------------------------|
| 0    | Standby         | The appliance is in standby mode.               |
| 1    | Heat Demand     | A heat demand is active.                        |
| 2    | Generator start | The appliance starts.                           |
| 3    | Generator CH    | The appliance is active for central heating.    |
| 4    | Generator DHW   | The appliance is active for domestic hot water. |
| Code | Display text       | Explanation                                                               |
|------|--------------------|---------------------------------------------------------------------------|
| 5    | Generator stop     | The appliance has stopped.                                                |
| 6    | Pump Post Run      | The pump is active after the appliance stopped.                           |
| 8    | Controlled Stop    | The appliance does not start because the starting conditions are not met. |
| 9    | Blocking Mode      | A blocking mode is active.                                                |
| 10   | Locking Mode       | A locking mode is active.                                                 |
| 11   | Load test min      | Low load test mode for central heating is active.                         |
| 12   | Load test CH max   | Full load test mode for central heating is active.                        |
| 13   | Load test DHW max  | Full load test mode for domestic hot water is active.                     |
| 15   | Manual Heat Demand | Manual heat demand for central heating is active.                         |
| 16   | Frost Protection   | Frost protection mode is active.                                          |
| 19   | Reset In Progress  | The appliance resets.                                                     |
| 21   | Halted             | The appliance has stopped. It must be reset manually.                     |
| 23   | Factory test       | The factory test mode is active.                                          |
| 200  | Device Mode        | The service tool interface controls the functions of the appliance.       |
| 254  | Unknown            | The actual state of the appliance is undefined.                           |

### Tab.125 AM014 - Sub status

| Code | Display text         | Explanation                                                                                                    |
|------|----------------------|----------------------------------------------------------------------------------------------------|
| 0    | Standby              | The appliance waits for a process or an action.                                                                                                 |
| 1    | AntiCycling          | The appliance waits to restart, because there were too many consecutive heat demands (anti-short cycle).                                        |
| 4    | WaitingForStartCond. | The appliance waits for the temperature to meet the start conditions.                                                                           |
| 10   | CloseExtGasValve     | An external gas valve is opened, when this option is connected to the appliance. An external option board must be connected to drive the valve. |
| 12   | CloseFlueGasValve    | The flue gas valve opens.                                                                                                    |
| 13   | FanToPrePurge        | The fan runs faster to pre-purge.                                                                                                    |
| 14   | WaitForReleaseSignal | The appliance waits for the release input to close.                                                                                             |
| 15   | BurnerOnCommandToSu  | A burner start command is sent to the safety core.                                                                                              |
| 17   | PreIgnition          | Ignition starts before the gas valve opens.                                                                                                    |
| 18   | Ignition             | Ignition is active.                                                                                                    |
| 19   | FlameCheck           | The flame detection is active after the ignition.                                                                                               |
| 20   | Interpurge           | The fan runs to purge the heat exchanger after a failed ignition.                                                                               |
| 30   | Normal Int.Setpoint  | The appliance operates to reach the desired value.                                                                                              |
| 31   | Limited Int.Setpoint | The appliance operates to reach the reduced internal desired value.                                                                             |
| 32   | NormalPowerControl   | The appliance operates on the desired power level.                                                                                              |
| 33   | GradLevel1PowerCtrl  | The modulation is stopped due to a faster heat exchanger tempera-<br>ture change than gradient level 1.                                         |
| 34   | GradLevel2PowerCtrl  | The modulation is set to low load due to a faster heat exchanger tem-<br>perature change than gradient level 2.                                 |
| 35   | GradLevel3PowerCtrl  | The appliance is in blocking mode due to a faster heat exchanger temperature change than gradient level 1.                                      |
| 36   | ProtectFlamePwrCtrl  | The burner power is increased due to a low ionisation signal.                                                                                   |
| 37   | StabilizationTime    | The appliance is in stabilisation time. Temperatures should stabilise and temperature protections are switched off.                             |
| 38   | ColdStart            | The appliance runs at start load to prevent cold start noise.                                                                                   |
| 39   | ChResume             | The appliance resumes central heating after a domestic hot water in-<br>terruption.                                                             |
| 40   | SuRemoveBurner       | Burner demand is removed from safety core.                                                                                                    |
| 41   | FanToPostPurge       | The fan runs to purge the heat exchanger after the appliance stopped.                                                                           |
| 44   | StopFan              | The fan has stopped.                                                                                                    |

| Code | Display text         | Explanation                                                                                                 |  |
|------|----------------------|----------------------------------------------------------------------------------------------------|--|
| 45   | LimitedPwrOnTflueGas | The power of the appliance is decreased to lower the flue gas temperature.                                  |  |
| 48   | Reduced Set Point    | The desired flow temperature is reduced to protect the heat exchang-                                        |  |
|      |                      | er.                                                                                                    |  |
| 60   | PumpPostRunning      | The pump is active after the appliance stopped in order to bring the remaining heat into the system.        |  |
| 61   | OpenPump             | The pump has stopped.                                                                                       |  |
| 63   | SetAntiCycleTimer    | -                                                                                                    |  |
| 105  | Calibration          | The electronic combustion process calibrates the combustion.                                                |  |
| 200  | Initialising Done    | Initialisation is finished.                                                                                 |  |
| 201  | Initialising Csu     | The CSU is initialising.                                                                                    |  |
| 202  | Init. Identifiers    | The identifiers are initialising.                                                                           |  |
| 203  | Init.BL.Parameter    | The blocking parameters are initialising.                                                                   |  |
| 204  | Init. Safety Unit    | The safety unit is initialising.                                                                            |  |
| 205  | Init. Blocking       | The blocking is initialising.                                                                               |  |
| 254  | StateUnknown         | The sub state is undefined.                                                                                 |  |
| 255  | SuOutOfResetsWait1Hr | The safety unit is blocking due to too many resets. Wait for 60 minutes or turn the power off and on again. |  |

# 11 Maintenance

### 11.1 Maintenance regulations

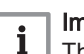

Important

The boiler must be maintained by a qualified installer in accordance with local and national regulations.

- An annual inspection is mandatory.
- Perform the standard checking and maintenance procedures once a year.
- Perform the specific maintenance procedures if necessary.

# i Important

Adjust the frequency of inspection and service to the conditions of use. This applies especially if the boiler is:

- In constant use (for specific processes)
- Used with a low supply temperature
- Used with a high ΔT

### Caution

- Replace defective or worn parts with original spare parts.
- During inspection and maintenance work, always replace all gaskets on the parts removed.
- Check whether all gaskets have been positioned properly (absolutely flat in the appropriate groove means they are gas, air and water tight).
- During the inspection and maintenance work, water (drops, splashes) must never come into contact with the electrical parts.

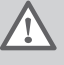

#### Warning

Always wear safety goggles and a dust mask during cleaning work (involving compressed air).

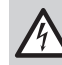

#### Danger of electric shock

Ensure that the boiler is switched off.

#### 11.2 Opening the boiler

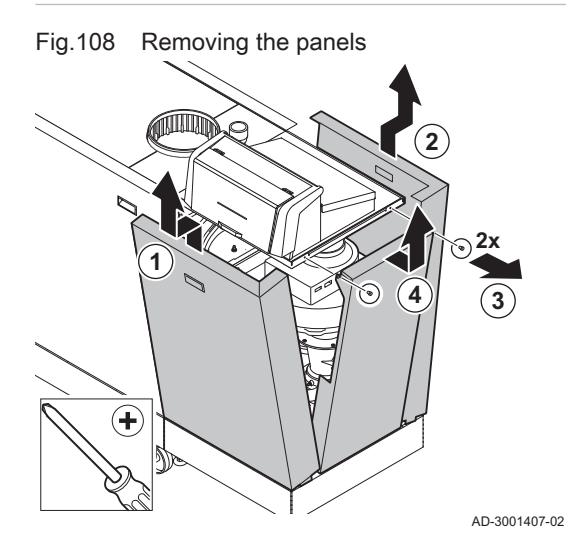

1. Remove the panels in the given order.

11.3 Standard inspection and maintenance operations

For a service, always perform the following standard inspection and maintenance operations.

#### See

The boiler service manual for the specific maintenance work. This manual can be found on the website.

#### 11.3.1 Preparation

Carry out the following steps before commencing inspection and maintenance activities:

- 1. Set the boiler to full load until the return temperature is around 65°C, to dry the heat exchanger on the flue gas side.
- 2. Check the water pressure. The minimum water pressure is 0.8 bar. The recommended water pressure is between 1.5 bar and 2.0 bar.
  - 2.1. If necessary, top up the central heating system.
- 3. Check the ionisation current at full load and at low load.
  - The value is stable after 1 minute.
  - 3.1. If the value is lower than 3 µA, clean or replace the ionisation and ignition electrode.
- 4. Check the condition and tightness of the flue gas outlet and air supply system.
- 5. Check the combustion by measuring the O<sub>2</sub> percentage in the flue gasses.

#### 11.3.2 Checking the water quality

The requirements for the water quality can be found in our Water quality instructions.

# Caution

Not fulfilling the water quality requirements can damage the boiler and will void the warranty.

- 1. Fill a clean bottle with some water from the boiler using the filling/drain valve.
- 2. Check the quality of this water sample or have it checked.

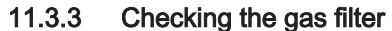

The gas control valve on the boiler is fitted with a gas filter. Check the gas filter for dirt. Proceed as follows:

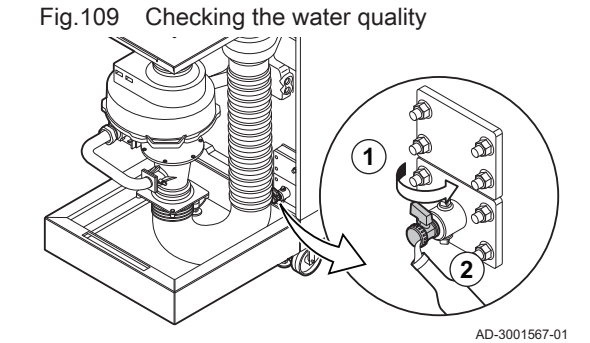

#### Fig.110 Gas control valve measuring points

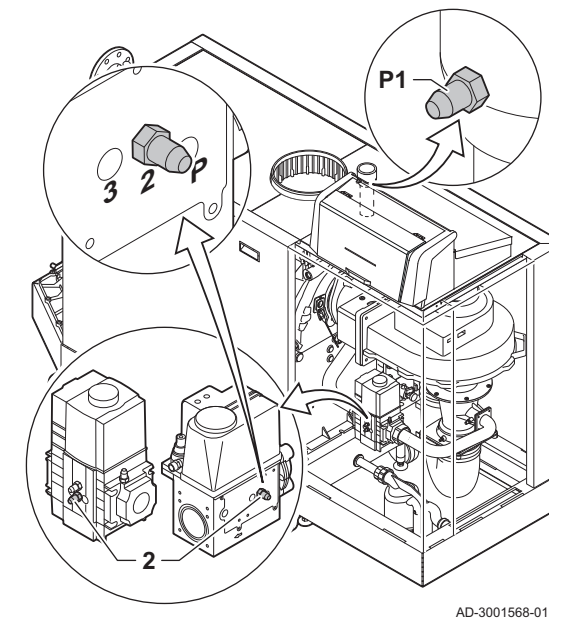

Fig.111 Cleaning the air supply hose

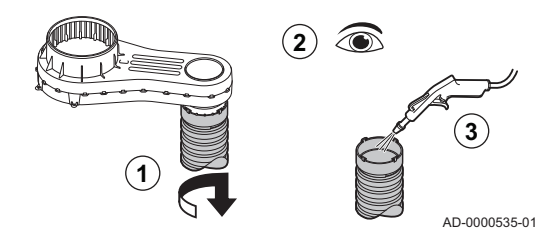

- 1. Set the boiler to full load.
- 2. Measure the gas inlet pressure via the measuring point **P1** on the gas pipe.
- $\Rightarrow$  This gas inlet pressure should be at least 17 mbar.
- 3. Check the gas inlet pressure at measuring point **2** on the gas control valve.
- 4. Compare the measured values with the values in the table.

Tab.126 Minimum gas inlet pressure values at gas control valve measuring point **2** 

| C 340 | C 640 | Minimum value<br>(mbar) |
|-------|-------|-------------------------|
| 280   | 560   | 14                      |
| 350   | 700   | 13                      |
| 430   | 860   | 10                      |
| 500   | 1000  | 10                      |
| 570   | 1140  | 10                      |
| 650   | 1300  | 10                      |

5. If the measured value is lower than the minimum value, clean or replace the gas filter.

#### 11.3.4 Checking and cleaning the air supply hose

- 1. Disconnect the hose on the air box side by loosening the bayonet fitting.
- 2. Check the hose for damage and pollution.
- 3. Remove the pollution from the hose with a cloth or soft brush.
- 4. Replace the hose if it is faulty and/or leaking.

#### 11.3.5 Checking the air supply dirt trap

If necessary, disconnect the air supply pipe or air inlet filter from the boiler to access the dirt trap.

- 1. Visually inspect the dirt trap on the air supply side for soiling.
- 2. Remove coarse soiling and clean the trap with a vacuum cleaner or a cloth.

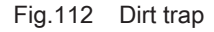

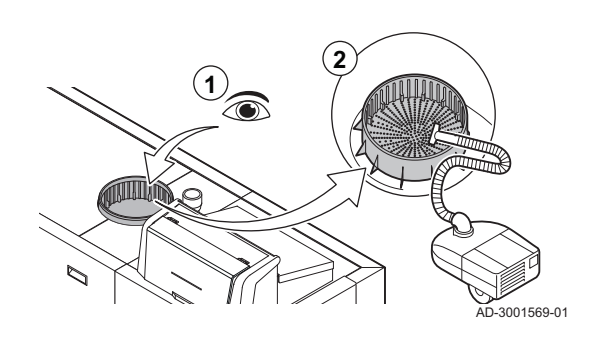

Fig.113 Air box

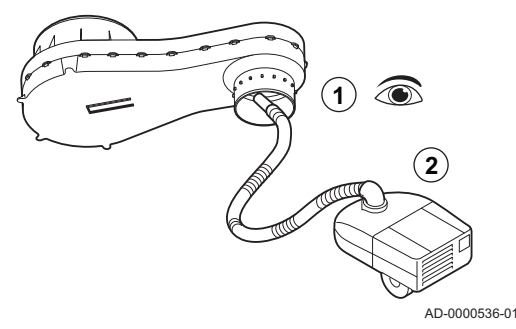

Fig.114 Positive (+) side of the air pressure differential switch

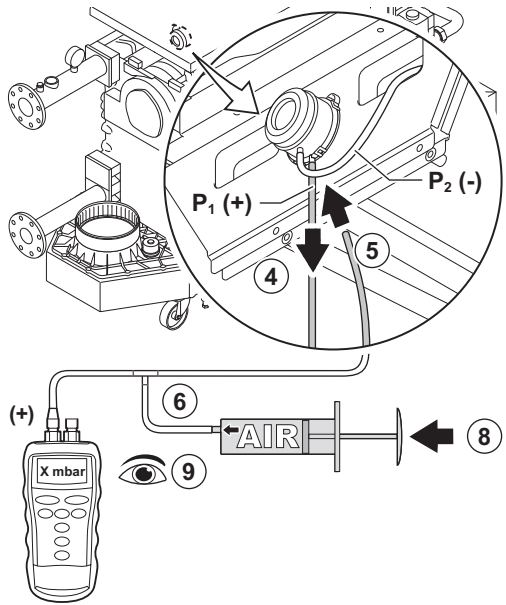

#### 11.3.6 Checking the air box

- 1. Check the air box for soiling.
- 2. Clean the dirty air box using a vacuum cleaner. Do this from the connection opening for the air supply hose.

#### Important

If the air box is dirty, the following components must also be dismantled and blown clean:

- Non-return valve
- Venturi
- Fan

#### 11.3.7 Checking the air pressure differential switch

- 1. Switch off the boiler.
- 2. Remove any dirt from all the connection points for hoses and the air pressure differential switch.
- 3. Check the condition and tightness of the hoses of the air pressure differential switch.
  - ⇒ Replace the hoses if necessary.
- 4. Disconnect the silicon hose from the + side (P1) of the air pressure differential switch.
- 5. Connect a hose to the + side of the air pressure differential switch.
- 6. Take a T piece and connect it as follows:
  - 6.1. Connect one end of the T piece to the hose from the + side of the air pressure differential switch.
  - 6.2. Connect one end of the T piece to a large plastic syringe.
- 6.3. Connect the other end of the T piece to a pressure gauge.7. Switch on the boiler.
- 8. Push the syringe in very slowly until error code **E.04.08** appears on the display.
- 9. Check the pressure indicated by the pressure gauge at that point. This is the switch pressure.
  - A switch pressure between 5.5 and 6.5 mbar is good. A lower or higher switch pressure indicates a problem with the air pressure differential switch.

AD-3001570-01

#### Fig.115 Negative (-) side of the air pressure differential switch

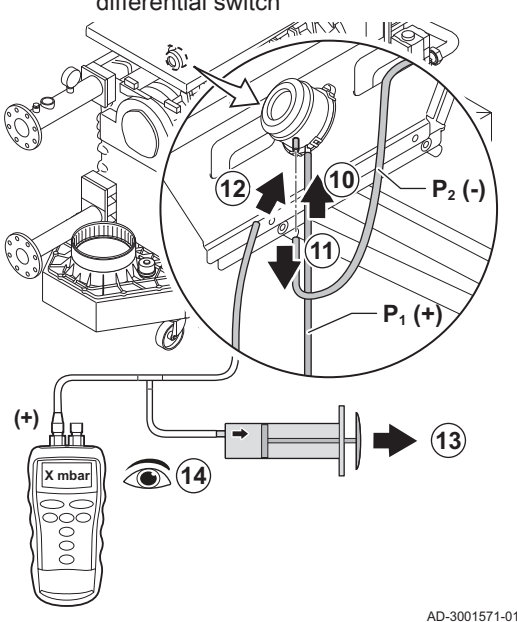

- 10. Remove the syringe hose from the + side of the air pressure differential switch and reconnect the original hose.
- 11. Disconnect the silicon hose from the side (P2) of the air pressure differential switch.
- 12. Connect the side of the air pressure differential switch the hose coming from the T piece.
- 13. Pull out the syringe very slowly until error code E.04.08 appears on the display.
- 14. Check the pressure indicated by the pressure gauge at that point. This is the switch pressure.
  - ⇒ A switch pressure between -5.5 and -6.5 mbar is good. A lower or higher switch pressure indicates a problem with the air pressure differential switch.

#### 11.3.8 Checking the gas leakage monitoring (VPS)

The VPS check consists of two actions: checking the VPS for leaks and checking the switch value. Proceed as follows:

- 1. Switch off the boiler.
- 2. Close the boiler gas valve.
- 3. Remove the pressure from the gas pipe by unscrewing the screw in measuring point P1.
- 4. As soon as the gas pipe is pressure-free, re-tighten the screw.
- 3 AD-3001572-0

2

Preparing the gas circuit

Fig.117 Connecting a hose

Fig.116

- 5. Open the screw at measuring point 3 on the gas control valve.
- 6. Connect a hose to measuring point 3 of the gas valve.

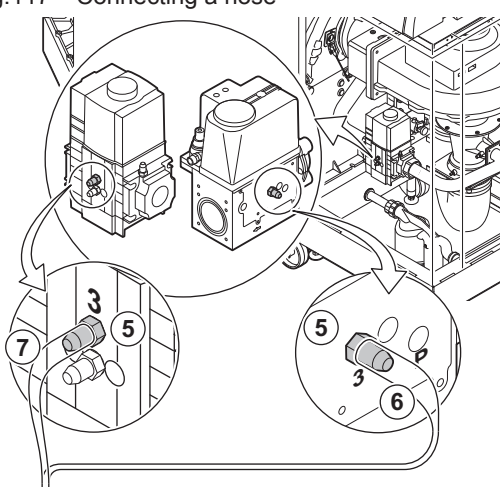

AD-3001573-01

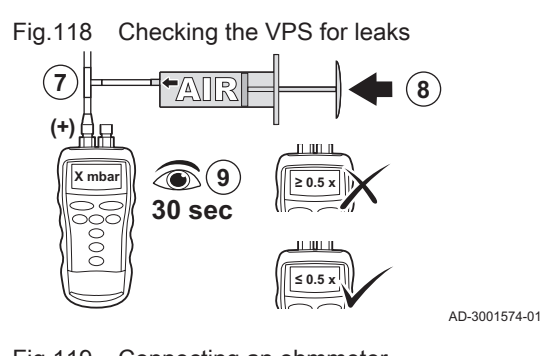

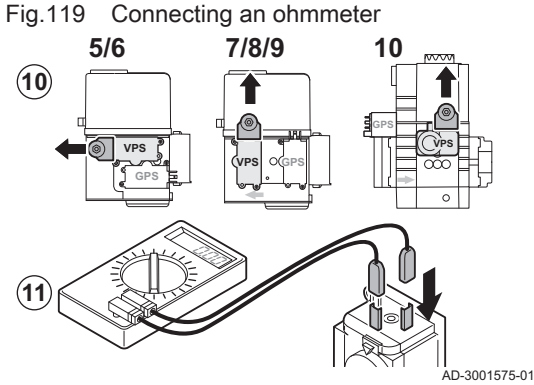

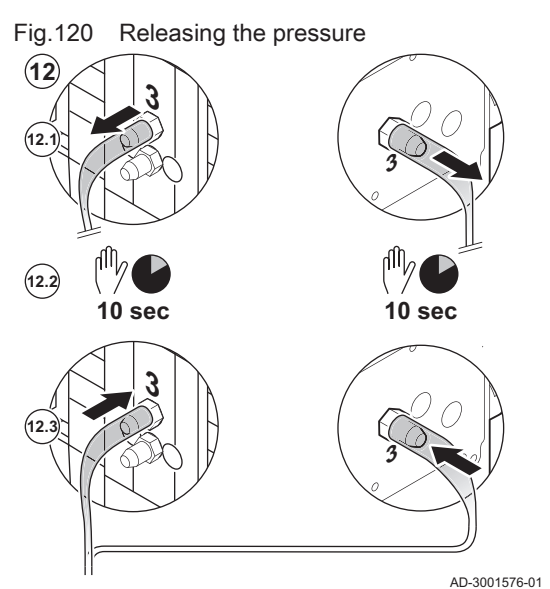

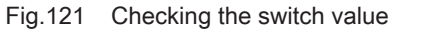

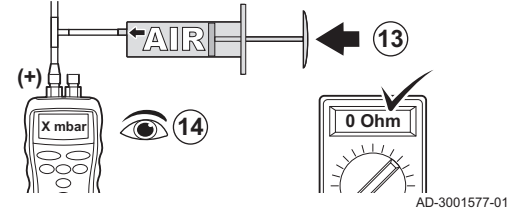

- 7. Take a T piece and connect it as follows:
  - 7.1. Connect one end of the T piece to the hose from measuring point **3**.
  - 7.2. Connect one end of the T piece to a large plastic syringe.7.3. Connect the other end of the T piece to a pressure gauge.
- 8. Push the syringe in very slowly until the pressure gauge indicates the minimum inlet gas pressure.
- 9. Check the measured pressure for about 30 seconds.
  - ⇒ If the pressure decreases by more than half, this indicates a gas leak: Replace the gas control valve or the VPS if necessary.
- 10. To check the VPS switch value, remove the plug from the VPS.
- 11. Connect an ohmmeter to terminals 2 and 3 of the VPS.

- 12. Release any pressure from the gas control valve:
  - 12.1. Remove the hose from measuring point **3** of the gas control valve.
  - 12.2. Wait 10 seconds.
  - 12.3. Reconnect the hose to measuring point 3.

- 13. Push the syringe in very slowly until the ohmmeter indicates 0  $\Omega$ .
- 14. Check the measured pressure at that point.
  - ⇒ If the measured pressure differs by more than 2 mbar from the value as set on the VPS, set the pressure switch to the actual measured value or replace the VPS.

## 11.3.9 Checking the minimum gas pressure switch (GPS)

1. Switch off the boiler.

#### Fig.122 Connect the pressure gauge

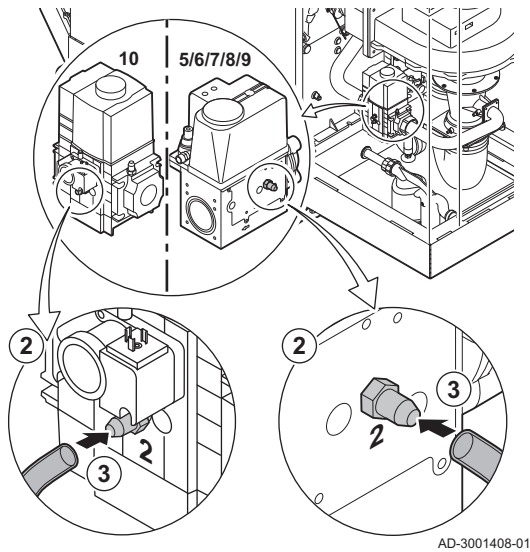

Fig.123 Close the gas valve

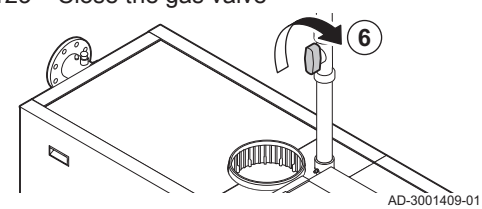

Fig.124 Check the value

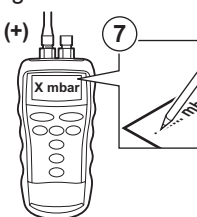

AD-3001410-01

- 2. Open the screw in measuring point 2 of the gas control valve.
- 3. Connect a pressure gauge to measuring point  ${\bf 2}$  of the gas control
  - valve.
- 4. Switch on the boiler.
- 5. Set the boiler to low load.

- 6. Close the boiler gas valve very slowly until error code **H.01.09** appears on the display.
- 7. Compare the measured value with the minimum value in the table. Tab.127 Minimum gas pressure switch value

| C 340 | C 640 | Minimum value<br>(mbar) |
|-------|-------|-------------------------|
| 280   | 560   | 14                      |
| 350   | 700   | 13                      |
| 430   | 860   | 10                      |
| 500   | 1000  | 10                      |
| 570   | 1140  | 10                      |
| 650   | 1300  | 10                      |

8. If the measured value is lower, set the gas pressure switch to the correct value or replace it.

#### 11.4 Specific maintenance work

Perform the specific maintenance work if this proves to be necessary following the standard inspection and maintenance work. To conduct the specific maintenance work:

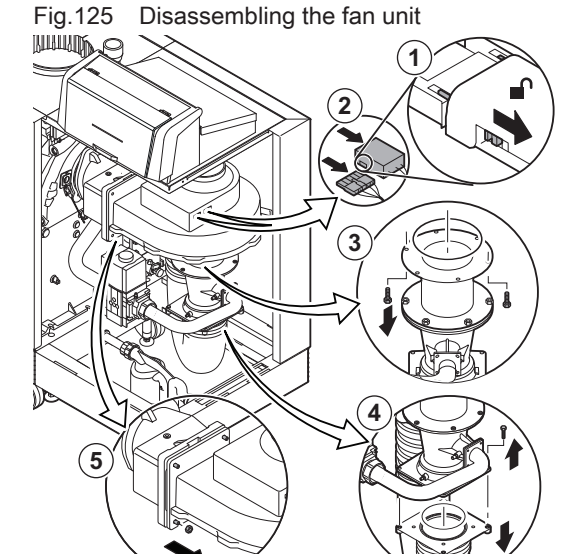

#### 11.4.1 Cleaning the fan, non-return valve and venturi

- 1. Push back the safety slides on both sides of the power plug to unlock it.
- 2. Remove the electrical connections from the fan.
- 3. Unscrew the bolts from the extension piece under the fan. ⇔ Support the gas control valve, using a block of wood for example.
- Disconnect the air supply hose from the venturi.
- 5. Unscrew the nuts on the fan output.

6. Disconnect the fan from the adaptor.

- 7. Clean the fan with a soft plastic brush.
- 8. Clean the venturi with a soft plastic brush.

Fig.126 Cleaning the fan and venturi

6

AD-3001585-01

AD-3001584-01

Fig.127 Checking and cleaning the nonreturn valve

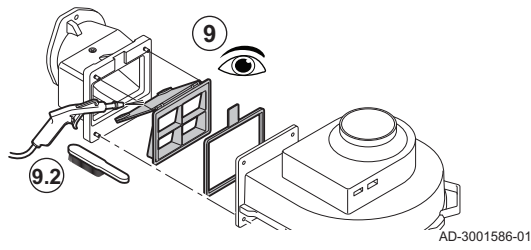

- 9. Inspect the non-return valve.
  - 9.1. Replace the non-return valve if it is faulty or seriously damaged.
  - 9.2. Clean the non-return valve with a soft plastic brush or compressed air if it does not need to be replaced.
- 10. Reassemble the unit in reverse order.

# i Important

Reconnect the fan's electrical connection.

### 11.4.2 Replacing the ionisation/ignition electrode

The ionisation/ignition electrode must be replaced if:

- The ionisation current is < 3  $\mu$ A.
- The electrode is damaged or worn.
- The specific maintenance activities are carried out.

# Fig.128 Replacing the ionisation/ignition

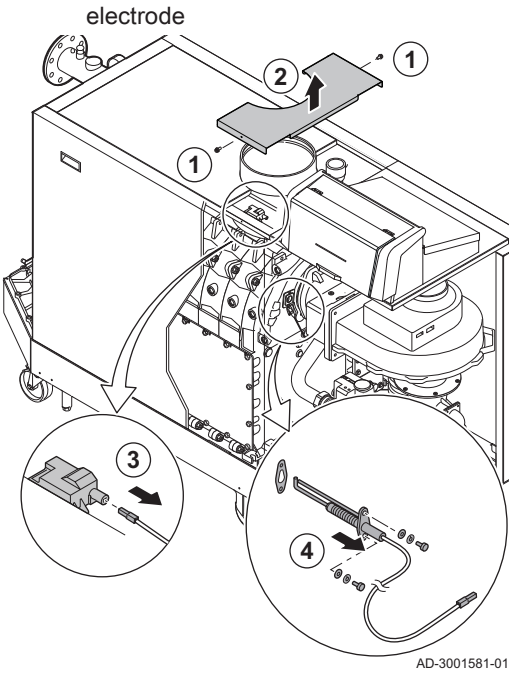

- 1. Unscrew the two screws on the middle top casing.
- 2. Remove the middle top casing.
- 3. Remove the plug of the electrode from the ignition transformer.

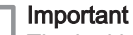

- i The ignition cable is fixed to the electrode and may not be removed.
- 4. Unscrew the 2 screws on the electrode.
- 5. Remove the electrode.
- 6. Fit the new electrode.

#### Caution

- To prevent damage, do not fit the new electrode until the burner has been cleaned and refitted.
- 7. Reassemble the unit in reverse order.

11.4.3 Cleaning the gas filter - 5-9 sections boiler

1. Remove the four screws from the gas pipe.

Removing the gas filter Fig.129

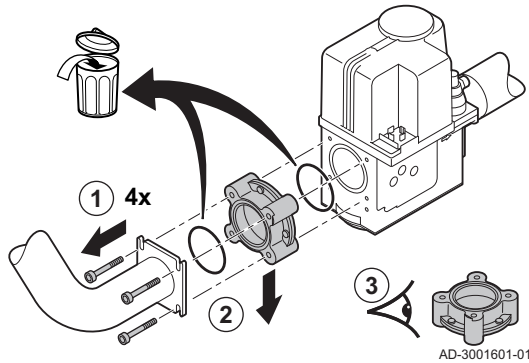

Cleaning and mounting the gas filter Fig.130

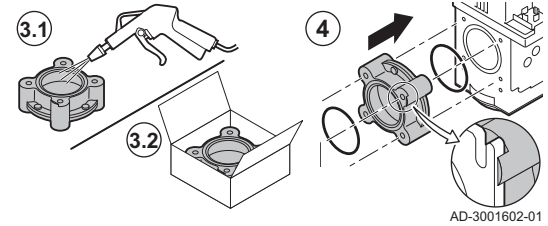

Fig.131 Removing the gas filter

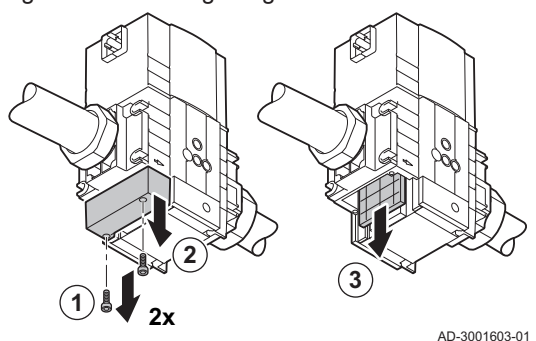

3. Inspect the gas filter.

2. Remove the gas filter.

- 3.1. Replace the gas filter if necessary.
- Clean the gas filter without the use of liquids (shake it or 3.2. carefully blow it clean) if it does not need to be replaced.
- 4. Reassemble the unit in reverse order. Make sure the ridge on the gas filter is positioned as indicated.

#### 11.4.4 Cleaning the gas filter - 10 sections boiler

- 1. Remove the two screws from the gas filter cover.
- 2. Remove the cover.
- 3. Remove the gas filter.

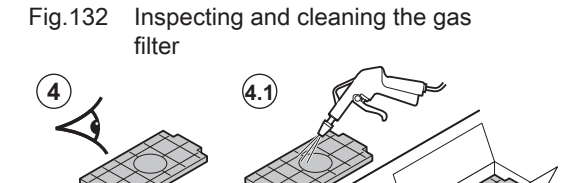

, AD-3001604-01

- 4. Inspect the gas filter.
  - 4.1. Replace the gas filter if necessary.
  - 4.2. Clean the gas filter without the use of liquids (shake it or carefully blow it clean) if it does not need to be replaced.
- 5. Reassemble the unit in reverse order.

#### 11.4.5 Cleaning the burner

- 1. Unscrew the bolts from the adaptor and remove the adaptor.
- 2. Lift the burner out of the heat exchanger.

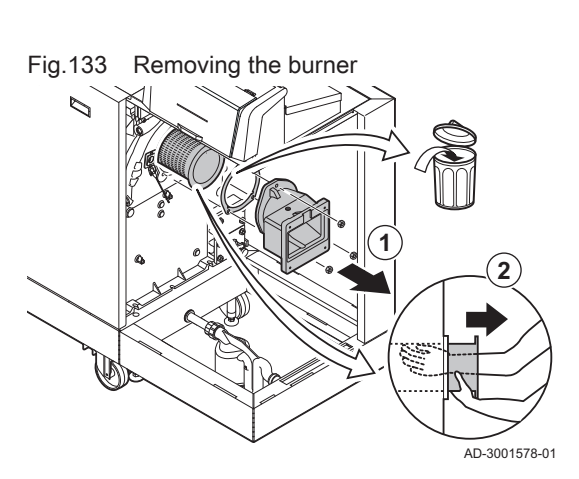

Fig.134 Checking and cleaning the burner

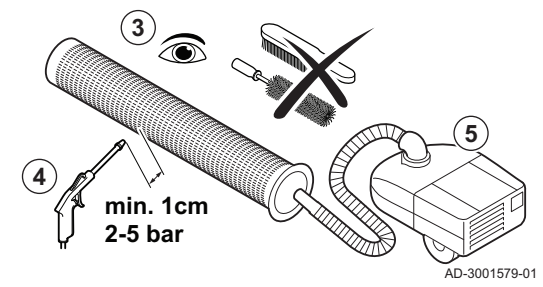

Fig.135 Checking the burner end cap

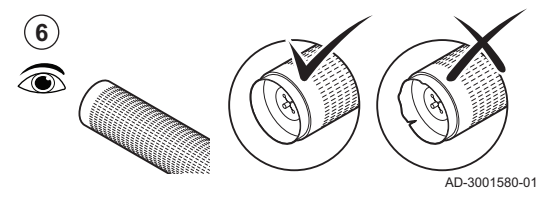

Fig.136 Cleaning the burner area

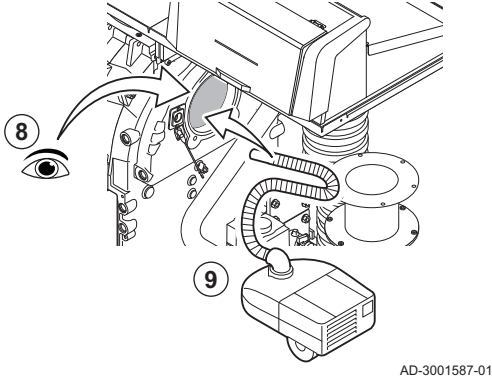

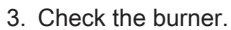

4. Clean the outside of burner using compressed air with a pressure of 2 to 5 bar.

#### Caution

- Maintain a minimum distance of 1 cm from the surface of the burner.
  - Never clean the burner's surface with a brush or similar item.
- 5. Clean the inside of the burner using a vacuum cleaner.
- 6. Check the burner end cap.
- ⇒ Replace the burner or end cap if faulty or seriously damaged.
- 7. Set the burner aside, making sure it can not be damaged.

#### Caution

Do not refit the burner until the heat exchanger, condensate collector and siphon have been cleaned.

- 8. Visually inspect the burner area.
- 9. Use a vacuum cleaner to remove any visible soiling from the burner area.

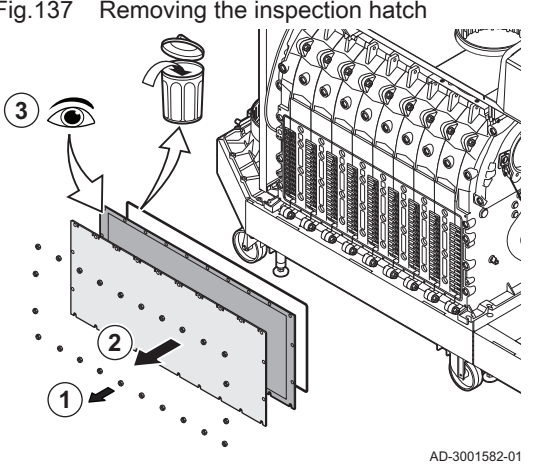

#### Fig.137 Removing the inspection hatch

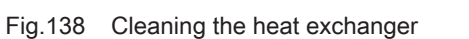

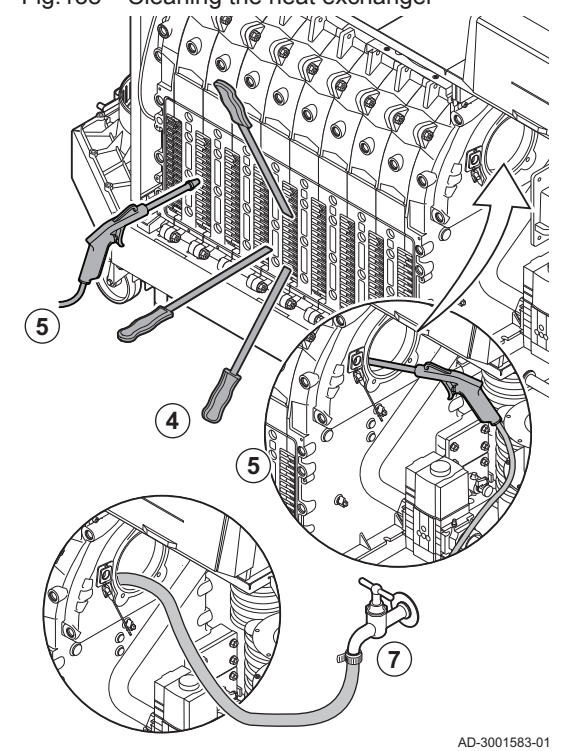

#### 11.4.6 Cleaning the heat exchanger

- 1. Unscrew the nuts from the inspection hatch on the heat exchanger.
- 2. Carefully remove the inspection hatch, the insulation cloth and the silicon insulation cord from the heat exchanger.

#### Caution

- The insulation cloth may stick to the heat exchanger. Avoid damaging or tearing the insulation cloth.
- 3. Inspect the insulation cloth and replace if it is faulty or seriously damaged.

4. Clean the areas between the pins of the heat exchanger using the cleaning knife. Always work from the bottom to the top. Move the cleaning knife between the pins horizontally and diagonally.

#### Caution

- Always use the cleaning knife specially designed for this boiler. This knife is 560 mm long.
- 5. Use compressed air to blow the cleaned parts through in turn. Do this from the service side and from the burner area.
- 6. Fit the inspection hatch and the insulation cloth with a new silicon cord.
- 7. Use clean water to thoroughly rinse the heat exchanger from the burner area.

Fig.139 Cleaning the condensate collector

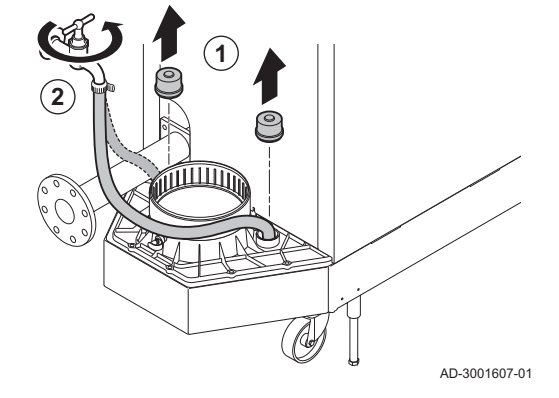

#### 11.4.7 Cleaning the condensate collector

- 1. remove both sealing caps from the condensate collector.
- 2. Thoroughly rinse each side of the condensate collector for at least 5 minutes, with the largest possible water flow.
- 3. Refit both sealing caps on the condensate collector.

G

Fig.140 Cleaning the siphon U.

#### 11.4.8 Cleaning the siphon

- 1. Remove the siphon.
- 2. Clean the siphon with water.
- 3. Put the siphon back in place.

AD-3001605-01

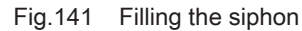

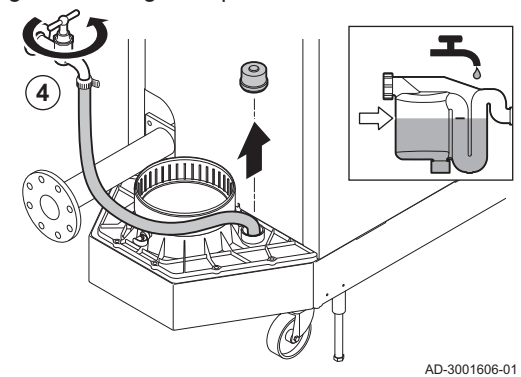

- 4. Fill the siphon with water up to the mark via the condensate collector.
- Danger The siphon must always be sufficiently filled with water. This prevents flue gases from entering the room.

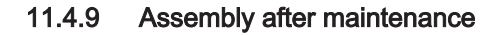

- 1. Mount the burner.
  - ⇒ The burner has two slots at the front. Position these over the two pins at the burner opening.
- 2. Place a new burner gasket.
- 3. Mount the adapter.
- 4. Mount the new ionisation/ignition electrode.

Mounting the fan Fig.143

Fig.142 Mounting the burner

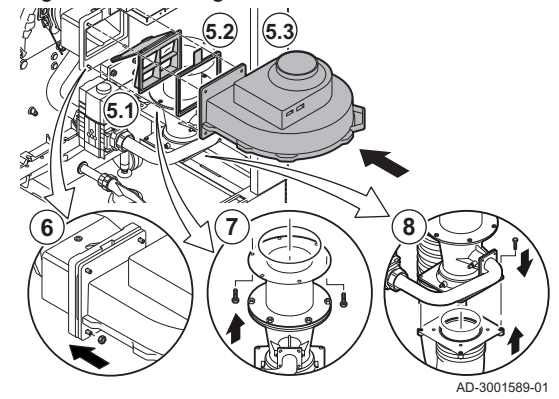

- 5. Mount the fan assembly:
  - 5.1. Place the non-return valve.
  - 5.2. Place the new gasket.
  - 5.3. Mount the fan.
- 6. Tighten the nuts on the adapter.
- 7. Tighten the nuts on the venturi.
- 8. Mount the air supply hose to the venturi.

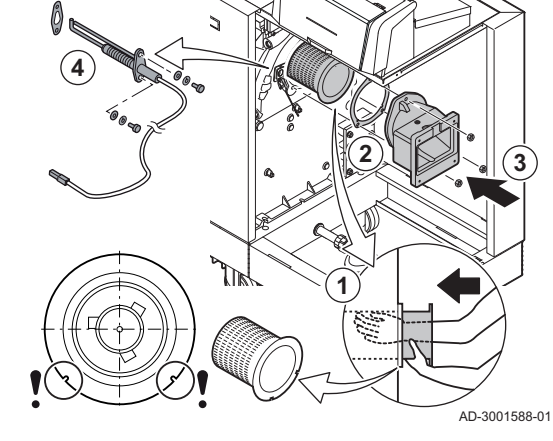

# Fig.144 Fitting the electrical connections and air supply hose

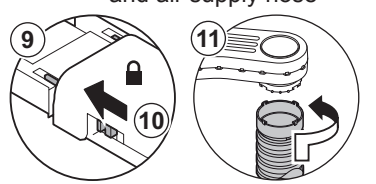

- 9. Connect the electrical connections to the fan.
- 10. Lock the fan power plug with the safety slides.
- 11. Mount the air supply hose to the air box.

AD-3001590-01

#### 11.5 Finalising work

1. Fit all removed parts in the reverse order, but do not close the casing yet.

#### Caution

- During inspection and maintenance operations, always replace all gaskets on the parts removed.
- 2. Fill the siphon with water.
- 3. Put the siphon back in place.
- 4. Carefully open all system and supply valves which were closed to carry out the maintenance.
- 5. Fill the central heating system with water if necessary.
- 6. Vent the central heating system.
- 7. Top up with more water if necessary.
- 8. Check the tightness of the gas and water connections.
- 9. Put the boiler back into operation.
- 10. Carry out an auto-detect when a control board has been replaced or removed from the boiler.
- 11. Set the boiler to full load and carry out a gas leak detection and a thorough visual check.
- 12. Set the boiler to normal operation.
- 13. Close the casing.

### 11.6 Disposal and recycling

Fig.145

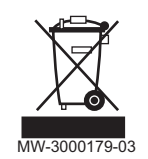

#### | Important

i

Removal and disposal of the boiler must be carried out by a qualified person in accordance with local and national regulations.

To remove the boiler, proceed as follows:

- 1. Cut the power supply to the boiler.
- 2. Shut off the gas supply.
- 3. Shut off the water supply.
- 4. Drain the system.
- 5. Remove the siphon.
- 6. Remove the air supply/flue gas outlet pipes.
- 7. Disconnect all pipes on the boiler.
- 8. Remove the boiler.

# 12 Troubleshooting

## 12.1 Error codes

The boiler is fitted with an electronic regulation and control unit. The heart of the control is a microprocessor, which controls and also protects the boiler. In the event of an error, a corresponding code is displayed.

| Tah 128 | Frror | codes | are | display | ed at | three | different | levels  |
|---------|-------|-------|-----|---------|-------|-------|-----------|---------|
| 100.120 |       | COUES | are | uispiay | eu ai | 11166 | unerent   | 10,0012 |

| Code                          | Туре                                                                                                    | Description                                                                                                    |  |  |
|-------------------------------|----------------------------------------------------------------------------------------------------|----------------------------------------------------------------------------------------------------|--|--|
| <b>A</b> 00.00 <sup>(1)</sup> | Warning                                                                                                    | The boiler continues to operate but the cause of the warning must be investigated. A warning can change into a blocking or lock-out. |  |  |
| <b>H</b> 00.00 <sup>(1)</sup> | Blocking                                                                                                    | The boiler starts up again automatically when the cause of the blocking has been recti-<br>fied. A blocking can become a lock-out.   |  |  |
| <b>E</b> 00.00 <sup>(1)</sup> | E00.00 <sup>(1)</sup> Lock out The boiler starts up again only when the cause of the lock-out has been rectified and reset manually. |                                                                                                    |  |  |
| (1) The firs                  | (1) The first letter indicates the type of error.                                                                                    |                                                                                                    |  |  |

Fig.146 Diematic Evolution

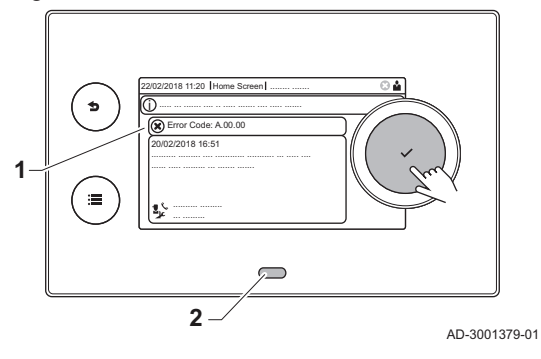

The meaning of the code can be found in the various error code tables.

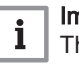

1

2

#### Important

The error code is needed to find the cause of the error quickly and correctly and for any support from De Dietrich.

#### 12.1.1 Display of error codes

When an error occurs in the installation, the control panel shows:

- The display will show a corresponding code and message.
- The status LED of the control panel will show:
  - Continuous green = Normal operation
  - Flashing green = Warning
  - Continuous red = Blocking
  - Flashing red = Lock out
- 1. Press and hold the ✓ button to reset the boiler.
  - ⇒ The boiler starts up again only when the cause of the error has been rectified.
- 2. If the error code reappears, correct the problem by following the instructions in the error code tables.
  - $\Rightarrow$  The error code remains visible until the problem is solved.
- 3. Note the error code when the problem cannot be solved.

12.1.2 Warning

| Code    | Display text    | Description                                                                              | Solution                                                                                                    |
|---------|-----------------|------------------------------------------------------------------------------------------|----------------------------------------------------------------------------------------------------|
| A.00.32 | TOutside Open   | Outside temperature sensor is either<br>removed or measures a temperature<br>below range | <ul> <li>Outdoor temperature sensor open:</li> <li>Bad connection: check the wiring and connectors</li> <li>Incorrectly fitted sensor: check that the sensor has been correctly fitted</li> <li>Sensor is not present.</li> <li>Faulty sensor: replace the sensor</li> </ul> |
| A.00.33 | TOutside Closed | Outside temperature sensor is either<br>shorted or measures a temperature<br>above range | <ul> <li>Outdoor temperature sensor short-circuited:</li> <li>Bad connection: check the wiring and connectors</li> <li>Incorrectly fitted sensor: check that the sensor has been correctly fitted</li> <li>Faulty sensor: replace the sensor</li> </ul>                      |

#### Tab.129 Warning codes

| Code    | Display text           | Description                                                         | Solution                                                                                                    |
|---------|------------------------|---------------------------------------------------------------------|----------------------------------------------------------------------------------------------------|
| A.00.34 | TOutside Missing       | Outside temperature sensor was ex-                                  | Outdoor sensor not detected:                                                                                                    |
|         |                        | pected but not detected                                             | <ul> <li>Outdoor sensor is not connected: Connect the sensor</li> <li>Outdoor sensor is not connected correctly:<br/>Connect the sensor correctly</li> </ul>                                                                                                    |
| A.01.21 | Dhw Temp GradLevel3    | Maximum Dhw Temperature Gradi-                                      | Temperature warning:                                                                                                    |
|         |                        | ent Level3 Exceeded                                                 | Check the flow.                                                                                                    |
| A.02.06 | Water Press Warning    | Water Pressure Warning active                                       | Water pressure warning:                                                                                                    |
|         |                        |                                                                     | • Water pressure too low; check the water pressure                                                                                                    |
| A.02.37 | Uncritic device lost   | Uncritical device has been discon-                                  | SCB not found:                                                                                                    |
|         |                        | nected                                                              | <ul> <li>Bad connection: check the wiring and connectors</li> </ul>                                                                                                    |
|         |                        |                                                                     | Faulty SCB: Replace SCB                                                                                                    |
| A.02.45 | Full Can Conn Matrix   | Full Can Connection Matrix                                          | SCB not found:                                                                                                    |
|         |                        |                                                                     | Carry out an auto-detect                                                                                                    |
| A.02.46 | Full Can Device Adm    | Full Can Device Administration                                      | SCB not found:                                                                                                    |
|         |                        |                                                                     | Carry out an auto-detect                                                                                                    |
| A.02.49 | Failed Init Node       | Failed Initialising Node                                            | SCB not found:                                                                                                    |
|         |                        |                                                                     | Carry out an auto-detect                                                                                                    |
| A.02.55 | Inval or miss SerNR    | Invalid or missing device serial num-<br>ber                        | Contact your supplier.                                                                                                    |
| A.02.76 | Memory full            | The reserved space in memory for                                    | Configuration error:                                                                                                    |
|         |                        | custom parameters value is full. No more user changed possible      | <ul> <li>Reset CN1 and CN2</li> <li>Faulty CSU: Replace CSU</li> <li>Replace the CU-GH</li> </ul>                                                                                                    |
| A.03.17 | Safety check           | Periodically safety check ongoing                                   | Safety check procedure active:                                                                                                    |
|         |                        |                                                                     | No action                                                                                                    |
| A.10.33 | SDhwTopZoneD Open      | Domestic Hot Water tank top tem-                                    | Domestic hot water top temperature sensor open:                                                                                                    |
|         |                        | perature sensor Zone DHW open                                       | <ul> <li>Bad connection: check the wiring and connectors</li> <li>Incorrectly fitted sensor: check that the sensor has been correctly fitted</li> <li>Sensor is not present.</li> <li>Faulty sensor: replace the sensor</li> </ul>                                                              |
| A.10.34 | SDhwTopZoneD<br>Closed | Domestic Hot Water tank top tem-<br>perature sensor Zone DHW Closed | Domestic hot water top temperature sensor short-circuited:                                                                                                    |
|         |                        |                                                                     | <ul> <li>Bad connection: check the wiring and connectors</li> <li>Incorrectly fitted sensor: check that the sensor has been correctly fitted</li> <li>Faulty sensor: replace the sensor</li> </ul>                                                                                              |
| A.10.45 | RoomTempZoneA miss     | Measure of Room Temperature<br>Zone A is missing                    | Room temperature sensor not detected in zone<br>A:                                                                                                    |
|         |                        |                                                                     | <ul> <li>Room temperature sensor is not connected:<br/>connect the sensor</li> <li>Room temperature sensor is not connected<br/>correctly: connect the sensor correctly</li> <li>Faulty sensor: replace the sensor</li> </ul>                                                                   |
| A.10.46 | RoomTempZoneB miss     | Measure of Room Temperature<br>Zone B is missing                    | <ul> <li>Room temperature sensor not detected in zone</li> <li>B:</li> <li>Room temperature sensor is not connected:<br/>connect the sensor</li> <li>Room temperature sensor is not connected<br/>correctly: connect the sensor correctly</li> <li>Faulty sensor: replace the sensor</li> </ul> |

| Code    | Display text            | Description                                                   | Solution                                                                                                    |
|---------|-------------------------|---------------------------------------------------------------|----------------------------------------------------------------------------------------------------|
| A.10.47 | RoomTempZoneC miss      | Measure of Room Temperature<br>Zone C is missing              | Room temperature sensor not detected in zone C:                                                                                                    |
|         |                         |                                                               | Room temperature sensor is not connected:<br>connect the sensor                                                                                                    |
|         |                         |                                                               | <ul> <li>Room temperature sensor is not connected<br/>correctly: connect the sensor correctly</li> <li>Faulty sensor: replace the sensor</li> </ul>                                                                                                    |
| A.10.50 | T_DHW top D miss        | Domestic Hot Water temperature sensor top zone DHW is missing | Domestic hot water temperature sensor not de-<br>tected in zone DHW:                                                                                                    |
|         |                         |                                                               | <ul> <li>Domestic hot water temperature sensor is not connected: connect the sensor</li> <li>Domestic hot water temperature sensor is not connected correctly: connect the sensor correctly</li> </ul>                                                                   |
|         | T 7 DUNA                |                                                               | Faulty sensor: replace the sensor                                                                                                    |
| A.10.54 | Temp. Zone DHW<br>miss. | Temperature sensor Zone DHW is missing                        | <ul> <li>Temperature sensor not detected in zone DHW:</li> <li>Temperature sensor is not connected: connect<br/>the sensor</li> <li>Temperature sensor is not connected correctly:<br/>connect the sensor correctly</li> <li>Equity concer replace the concer</li> </ul> |
| A.10.56 | T_DHW Zone AUX<br>miss  | Domestic Hot Water temperature sensor Zone AUX is missing     | Domestic hot water temperature sensor not de-<br>tected in zone AUX:                                                                                                    |
|         |                         |                                                               | <ul> <li>Domestic hot water temperature sensor is not connected: connect the sensor</li> <li>Domestic hot water temperature sensor is not connected correctly: connect the sensor correctly</li> <li>Faulty sensor: replace the sensor</li> </ul>                        |

# 12.1.3 Blocking

### Tab.130 Blocking codes

| Code    | Display text        | Description                                                                                      | Solution                                                                                                    |
|---------|---------------------|--------------------------------------------------------------------------------------------------|----------------------------------------------------------------------------------------------------|
| H.00.36 | T 2nd Return Open   | Second return temperature sensor is<br>either removed or measures a tem-<br>perature below range | <ul> <li>Second return temperature sensor open:</li> <li>Bad connection: check the wiring and connectors.</li> <li>Incorrectly fitted sensor: check that the sensor has been correctly fitted.</li> <li>Faulty sensor: replace the sensor.</li> </ul>                            |
| H.00.37 | T 2nd Return Closed | Second return temperature sensor is<br>either shorted or measures a tem-<br>perature above range | <ul> <li>Second return temperature sensor short-circuited:</li> <li>Bad connection: check the wiring and connectors.</li> <li>Incorrectly fitted sensor: check that the sensor has been correctly fitted.</li> <li>Faulty sensor: replace the sensor.</li> </ul>                 |
| H.00.69 | TbufferTankOpen     | Buffer Tank temperature sensor is<br>either removed or measures a tem-<br>perature below range   | <ul> <li>Buffer tank temperature sensor open:</li> <li>Bad connection: check the wiring and connectors</li> <li>Incorrectly fitted sensor: check that the sensor has been correctly fitted</li> <li>Sensor is not present.</li> <li>Faulty sensor: replace the sensor</li> </ul> |

| Code    | Display text         | Description                                                                                        | Solution                                                                                                    |
|---------|----------------------|----------------------------------------------------------------------------------------------------|----------------------------------------------------------------------------------------------------|
| H.00.70 | TbufferTankClosed    | Buffer Tank temperature sensor is                                                                  | Buffer tank temperature sensor short-circuited:                                                                                                    |
|         |                      | either shorted or measures a tem-<br>perature above range                                          | <ul> <li>Bad connection: check the wiring and connectors</li> <li>Incorrectly fitted sensor: check that the sensor has been correctly fitted</li> <li>Faulty sensor: replace the sensor</li> </ul>                                                                                        |
| H.00.71 | TbufferTankTopOpen   | Buffer Tank top temperature sensor                                                                 | Buffer tank top temperature sensor open:                                                                                                    |
|         |                      | is either removed or measures a temperature below range                                            | <ul> <li>Bad connection: check the wiring and connectors</li> <li>Incorrectly fitted sensor: check that the sensor has been correctly fitted</li> <li>Sensor is not present.</li> <li>Faulty sensor: replace the sensor</li> </ul>                                                        |
| H.00.72 | TbufferTankTopClosed | Buffer Tank top temperature sensor<br>is either shorted or measures a tem-<br>perature above range | <ul> <li>Buffer tank top temperature sensor short-circuited:</li> <li>Bad connection: check the wiring and connectors</li> <li>Incorrectly fitted sensor: check that the sensor has been correctly fitted</li> <li>Faulty sensor: replace the sensor</li> </ul>                           |
| H.00.74 | TBufferTankMissing   | Buffer Tank temperature sensor was expected but not detected                                       | <ul> <li>Buffer tank temperature sensor not detected:</li> <li>Buffer tank temperature sensor is not connected: Connect the sensor</li> <li>Buffer tank temperature sensor is not connected correctly: Connect the sensor correctly</li> <li>Faulty sensor: replace the sensor</li> </ul> |
| H.00.75 | TBufferTankTop Miss  | Buffer Tank Top temperature sensor                                                                 | Buffer tank top temperature sensor not detected:                                                                                                    |
|         |                      | was expected but not detected                                                                      | <ul> <li>Buffer tank top temperature sensor is not connected: Connect the sensor</li> <li>Buffer tank top temperature sensor is not connected correctly: Connect the sensor correctly</li> </ul>                                                                                          |
| H.00.76 | TcascadeFlow Open    | Cascade Flow temperature sensor is<br>either removed or measures a tem-<br>perature below range    | <ul> <li>Cascade flow temperature sensor open:</li> <li>Bad connection: check the wiring and connectors</li> <li>Incorrectly fitted sensor: check that the sensor has been correctly fitted</li> <li>Sensor is not present.</li> <li>Faulty sensor: replace the sensor</li> </ul>         |
| H.00.77 | TcascadeFlow Closed  | Cascade Flow temperature sensor is<br>either shorted or measures a tem-<br>perature above range    | <ul> <li>Cascade flow temperature sensor short-circuited:</li> <li>Bad connection: check the wiring and connectors</li> <li>Incorrectly fitted sensor: check that the sensor has been correctly fitted</li> <li>Faulty sensor: replace the sensor</li> </ul>                              |
| H.00.78 | TcascadeFlow missing | Cascade Flow temperature sensor                                                                    | Cascade flow temperature sensor not detected:                                                                                                    |
|         |                      | שמש פאשפטופט שנו חטו מפופטופט                                                                      | <ul> <li>Cascade flow temperature sensor is not connected: Connect the sensor</li> <li>Cascade flow temperature sensor is not connected correctly: Connect the sensor correctly</li> <li>Faulty sensor: replace the sensor</li> </ul>                                                     |
| H.01.00 | Comm Error           | Communication Error occured                                                                        | Communication error with the security kernel:                                                                                                    |
|         |                      |                                                                                                    | <ul><li>Restart the boiler</li><li>Replace the CU-GH</li></ul>                                                                                                    |

| Code    | Display text         | Description                                                      | Solution                                                                                                    |
|---------|----------------------|------------------------------------------------------------------|----------------------------------------------------------------------------------------------------|
| H.01.06 | Max Delta TH-TF      | Maximum difference between heat exchanger temperature and flow   | Maximum difference between heat exchanger and flow temperature exceeded:                                                                                                    |
|         |                      | temperature                                                      | <ul> <li>No flow or insufficient flow: <ul> <li>Check the circulation (direction, pump, valves).</li> <li>Check the water pressure.</li> <li>Check the cleanliness of the heat exchanger.</li> <li>Check that the installation has been de-aired.</li> <li>Check water quality according to supplier's specifications.</li> </ul> </li> <li>Sensor error: <ul> <li>Check that the sensors are operating correctly.</li> <li>Check that the sensor has been fitted properly.</li> </ul> </li> </ul> |
| H.01.07 | Max Delta TH-TR      | Maximum difference between heat exchanger temperature and return | Maximum difference between heat exchanger and return temperature exceeded:                                                                                                    |
|         |                      | temperature                                                      | <ul> <li>No flow or insufficient flow: <ul> <li>Check the circulation (direction, pump, valves).</li> <li>Check the water pressure.</li> <li>Check the cleanliness of the heat exchanger.</li> <li>Check that the installation has been correctly vented to remove air.</li> </ul> </li> <li>Sensor error: <ul> <li>Check that the sensors are operating correctly.</li> <li>Check that the sensor has been fitted properly.</li> </ul> </li> </ul>                                                |
| H.01.08 | CH Temp Grad. Level3 | Maximum CH temperature gradient level3 exceeded                  | Maximum heat exchanger temperature increase has been exceeded:                                                                                                    |
|         |                      |                                                                  | <ul> <li>No flow or insufficient flow: <ul> <li>Check the circulation (direction, pump, valves)</li> <li>Check the water pressure</li> <li>Check the cleanliness of the heat exchanger</li> <li>Check that the central heating system has been correctly vented to remove air</li> </ul> </li> <li>Sensor error: <ul> <li>Check that the sensors are operating correctly</li> <li>Check that the sensor has been fitted properly</li> </ul> </li> </ul>                                            |
| H.01.09 | Gas Pressure Switch  | Gas Pressure Switch                                              | Gas pressure too low:                                                                                                    |
|         |                      |                                                                  | <ul> <li>No flow or insufficient flow: <ul> <li>Make sure that the gas valve is fully opened</li> <li>Check the gas supply pressure</li> <li>If a gas filter is present: Make sure that the filter is clean</li> </ul> </li> <li>Wrong setting on the gas pressure switch: <ul> <li>Make sure that the switch has been fitted properly</li> <li>Replace the switch if necessary</li> </ul> </li> </ul>                                                                                             |
| H.01.13 | Max THeat Ex         | Heat Exchanger temperature has                                   | Maximum heat exchanger temperature excee-                                                                                                    |
|         |                      | value                                                            | <ul> <li>Check the circulation (direction, pump, valves).</li> <li>Check the water pressure.</li> <li>Check that the sensors are operating correctly.</li> <li>Check that the sensor has been fitted properly.</li> <li>Check the cleanliness of the heat exchanger.</li> <li>Check that the central heating system has been correctly vented to remove air.</li> </ul>                                                                                                    |

| Code    | Display text         | Description                                                                       | Solution                                                                                                    |
|---------|----------------------|-----------------------------------------------------------------------------------|----------------------------------------------------------------------------------------------------|
| H.01.14 | Max Tflow            | Flow temperature has exceeded the                                                 | Flow temperature sensor above normal range:                                                                                                    |
|         |                      | maximum operating value                                                           | <ul> <li>Bad connection: check the wiring and connectors</li> <li>No flow or insufficient flow: <ul> <li>Check the circulation (direction, pump, valves)</li> <li>Check the water pressure</li> <li>Check the cleanliness of the heat exchanger</li> </ul> </li> </ul> |
| H.01.15 | Max Tflue Gas        | Flue gas temperature has exceeded the maximum operating value                     | <ul> <li>Maximum flue gas temperature exceeded:</li> <li>Check the flue gas outlet system</li> <li>Check the heat exchanger to ensure that the flue gas side is not clogged</li> <li>Faulty sensor: replace the sensor</li> </ul>                                      |
| H.02.00 | Reset In Progress    | Reset In Progress                                                                 | Reset procedure active:<br>• No action                                                                                                    |
| H.02.02 | Wait Config Number   | Waiting For Configuration Number                                                  | Configuration error or unknown configuration number:                                                                                                    |
|         | 0.45                 |                                                                                   | • Reset CN1 and CN2                                                                                                    |
| H.02.03 | Conf Error           | Configuration Error                                                               | Configuration error or unknown configuration number:                                                                                                    |
|         |                      |                                                                                   | Reset CN1 and CN2                                                                                                    |
| H.02.04 | Parameter Error      | Parameter Error                                                                   | <ul> <li>Factory settings incorrect:</li> <li>Parameters are not correct: <ul> <li>Restart the boiler</li> <li>Reset CN1 and CN2</li> <li>Replace the CU-GH PCB</li> </ul> </li> </ul>                                                                                 |
| H.02.05 | CSU CU mismatch      | CSU does not match CU type                                                        | Configuration error:                                                                                                    |
|         |                      |                                                                                   | Reset CN1 and CN2                                                                                                    |
| H.02.09 | Partial block        | Partial blocking of the device recog-<br>nized                                    | <ul> <li>Blocking input active or frost protection active:</li> <li>External cause: remove external cause</li> <li>Wrong parameter set: check the parameters</li> <li>Bad connection: check the connection</li> </ul>                                                  |
| H.02.10 | Full Block           | Full blocking of the device recog-<br>nized                                       | <ul> <li>Blocking input is active (without frost protection):</li> <li>External cause: remove external cause</li> <li>Wrong parameter set: check the parameters</li> <li>Bad connection: check the connection</li> </ul>                                               |
| H.02.12 | Release Signal       | Release Signal input of the Control<br>Unit from device external environ-<br>ment | <ul> <li>Waiting time release signal has elapsed:</li> <li>External cause: remove external cause</li> <li>Wrong parameter set: check the parameters</li> <li>Bad connection: check the connection</li> </ul>                                                           |
| H.02.16 | Int CSU Timeout      | Internal CSU Timeout                                                              | Configuration error:<br>• Reset <b>CN1</b> and <b>CN2</b><br>• Replace the PCB                                                                                                    |
| H.02.18 | OBD Error            | Object Dictionary Error                                                           | Reset CN1 and CN2                                                                                                    |
|         |                      |                                                                                   | See<br>The data plate for the CN1 and CN2<br>values.                                                                                                    |
| H.02.36 | Funct device lost    | Functional device has been discon-<br>nected                                      | <ul> <li>Communication error with the SCB PCB:</li> <li>Bad connection with BUS: check the wiring.</li> <li>No PCB: reconnect PCB or retrieve from memory using auto-detect.</li> </ul>                                                                                |
| H.02.40 | Function unavailable | Function unavailable                                                              | Contact your supplier                                                                                                    |
| H.02.45 | Full Can Conn Matrix | Full Can Connection Matrix                                                        | SCB not found:                                                                                                    |
|         |                      |                                                                                   | <ul> <li>Carry out an auto-detect</li> </ul>                                                                                                    |

| Code    | Display text         | Description                                                                               | Solution                                                                                                    |
|---------|----------------------|-------------------------------------------------------------------------------------------|----------------------------------------------------------------------------------------------------|
| H.02.46 | Full Can Device Adm  | Full Can Device Administration                                                            | SCB not found:                                                                                                    |
|         |                      |                                                                                           | Carry out an auto-detect                                                                                                    |
| H.02.48 | Funct Gr Conf Fault  | Function Group Configuration Fault                                                        | SCB not found:                                                                                                    |
|         |                      |                                                                                           | Carry out an auto-detect                                                                                                    |
| H.02.50 | Funct Gr Comm Err    | Function Group Communication Er-<br>ror                                                   | -                                                                                                    |
| H.02.55 | Inval or miss SerNR  | Invalid or missing device serial num-<br>ber                                              | Replace the CU-GH PCB                                                                                                    |
| H.02.61 | Unsupported function | Zone A doesn't support the selected function                                              | Zone A function setting is not correct or is not al-<br>lowed on this circuit:                                                       |
|         |                      |                                                                                           | Check the setting of parameter CP020.                                                                                                |
| H.02.62 | Unsupported function | Zone B doesn't support the selected function                                              | Zone B function setting is not correct or is not al-<br>lowed on this circuit:                                                       |
|         |                      |                                                                                           | Check the setting of parameter CP021.                                                                                                |
| H.02.63 | Unsupported function | Zone C doesn't support the selected function                                              | Zone C function setting is not correct or is not al-<br>lowed on this circuit:                                                       |
|         |                      |                                                                                           | Check the setting of parameter CP023.                                                                                                |
| H.02.64 | Unsupported function | Zone D doesn't support the selected function                                              | Zone C function (DHW) setting is not correct or is not allowed on this circuit:                                                      |
|         |                      |                                                                                           | Check the setting of parameter CP022.                                                                                                |
| H.02.65 | Unsupported function | Zone E doesn't support the selected function                                              | Zone E function (AUX) setting is not correct or is not allowed on this circuit:                                                      |
|         |                      |                                                                                           | Check the setting of parameter CP024.                                                                                                |
| H.02.66 | TAS not connected    | The anti corrosion protection (TAS)<br>of the Domestic Hot Water tank is<br>not connected | Corrosion protection anode (TAS) not detected:                                                                                       |
|         |                      |                                                                                           | <ul> <li>Anode is not connected: Connect the anode</li> <li>Anode is not connected correctly: Connect the anode correctly</li> </ul> |
| H.02.67 | TAS short-circuit    | The anti corrosion protection (TAS) of the Domestic Hot Water tank is                     | Corrosion protection anode (TAS) missing or short-circuited:                                                                         |
|         |                      | shortend                                                                                  | Bad connection: check the wiring and connec-                                                                                         |
|         |                      |                                                                                           | tors <ul> <li>Incorrectly fitted sensor: check that the sensor</li> </ul>                                                            |
|         |                      |                                                                                           | has been correctly fitted                                                                                                    |
|         |                      |                                                                                           | Faulty sensor: replace the sensor                                                                                                    |
| H.02.79 | Appliance lost S Bus | There is no appliance present on                                                          | S-Bus connector devices missing:                                                                                                    |
|         |                      | system bus (cascade).                                                                     | Bad connection: check the wiring and connec-<br>tors                                                                                 |
|         |                      |                                                                                           | Incorrectly fitted connectors: check that the                                                                                        |
|         |                      |                                                                                           | connectors has been correctly fitted                                                                                                 |
|         |                      |                                                                                           | • End connectors (with resistor) are missing or<br>badly connected; check wiring and connectors                                      |
|         |                      |                                                                                           | Check if connected devices are activated                                                                                             |
| H.02.80 | Missing Cascade Ctrl | Missing Cascade controller                                                                | Cascade controller not found:                                                                                                    |
|         |                      |                                                                                           | <ul><li>Reconnect the cascade master</li><li>Carry out an auto-detect</li></ul>                                                      |
| H.03.00 | Parameter Error      | Safety parameters level 2, 3, 4 are                                                       | Parameter error: security kernel                                                                                                    |
|         |                      | not correct or missing                                                                    | Restart the boiler                                                                                                    |
|         |                      |                                                                                           | Replace the CU-GH                                                                                                    |
| H.03.01 | CU to GVC data error | No valid data from CU to GVC re-                                                          | Communication error with the CU-GH:                                                                                                  |
|         |                      |                                                                                           | Restart the boiler                                                                                                    |

| Code    | Display text              | Description                                         | Solution                                                                                                    |
|---------|---------------------------|-----------------------------------------------------|----------------------------------------------------------------------------------------------------|
| H.03.02 | Flame loss detected       | Measured ionisation current is below                | No flame during operation:                                                                                                    |
|         |                           | limit                                               | <ul> <li>No ionisation current: <ul> <li>Vent the gas supply to remove air</li> <li>Check that the gas valve is fully opened</li> <li>Check the gas supply pressure</li> <li>Check the operation and setting of the gas valve unit</li> <li>Check that the air supply inlet and flue gas outlet are not blocked</li> <li>Check that there is no recirculation of flue gases</li> </ul> </li> </ul> |
| H.03.05 | Internal blocking         | Gas Valve Control internal blocking                 | Security kernel error:                                                                                                    |
|         |                           | occured                                             | <ul><li>Restart the boiler</li><li>Replace the CU-GH</li></ul>                                                                                                    |
| H.10.00 | T Flow Zone A Open        | Flow temperature sensor Zone A                      | Flow temperature sensor zone A open:                                                                                                    |
|         |                           | Open                                                | <ul> <li>Bad connection: check the wiring and connectors</li> <li>Incorrectly fitted sensor: check that the sensor has been correctly fitted</li> <li>Sensor is not present.</li> <li>Faulty sensor: replace the sensor</li> </ul>                                                                                                    |
| H.10.01 | T Flow Zone A Closed      | Flow temperature sensor Zone A                      | Flow temperature sensor zone A short-circuited:                                                                                                    |
|         |                           | Closed                                              | <ul> <li>Bad connection: check the wiring and connectors</li> <li>Incorrectly fitted sensor: check that the sensor has been correctly fitted</li> <li>Faulty sensor: replace the sensor</li> </ul>                                                                                                    |
| H.10.02 | T Dhw Zone A Open         | Domestic Hot Water temperature sensor Zone A Open   | Domestic hot water temperature sensor zone A open:                                                                                                    |
|         |                           |                                                     | <ul> <li>Bad connection: check the wiring and connectors</li> <li>Incorrectly fitted sensor: check that the sensor has been correctly fitted</li> <li>Sensor is not present.</li> <li>Faulty sensor: replace the sensor</li> </ul>                                                                                                    |
| H.10.03 | T Dhw Zone A Closed       | Domestic Hot Water temperature sensor Zone A Closed | Domestic hot water temperature sensor zone A short-circuited:                                                                                                    |
|         |                           |                                                     | <ul> <li>Bad connection: check the wiring and connectors</li> <li>Incorrectly fitted sensor: check that the sensor has been correctly fitted</li> <li>Faulty sensor: replace the sensor</li> <li>When using thermostat instead of sensor: parameter CP500 must be set to off (=disable)</li> </ul>                                                                                                 |
| H.10.04 | TSwimmPoolZoneA<br>Open   | Swimming Pool Temperature Sen-<br>sor Zone A Open   | <ul> <li>Swimming pool temperature sensor A open:</li> <li>Bad connection: check the wiring and connectors</li> <li>Incorrectly fitted sensor: check that the sensor has been correctly fitted</li> <li>Sensor is not present.</li> <li>Faulty sensor: replace the sensor</li> </ul>                                                                                                    |
| H.10.05 | TSwimmPoolZoneA-<br>Close | Swimming Pool Temperature Sen-<br>sor Zone A Closed | <ul> <li>Swimming pool temperature sensor zone A short-circuited:</li> <li>Bad connection: check the wiring and connectors</li> <li>Incorrectly fitted sensor: check that the sensor has been correctly fitted</li> <li>Faulty sensor: replace the sensor</li> </ul>                                                                                                    |

| Code    | Display text              | Description                                          | Solution                                                                                                    |
|---------|---------------------------|------------------------------------------------------|----------------------------------------------------------------------------------------------------|
| H.10.09 | T Flow Zone B Open        | Flow temperature sensor Zone B                       | Flow temperature sensor zone B open:                                                                                                    |
|         |                           | Open                                                 | <ul> <li>Bad connection: check the wiring and connectors</li> <li>Incorrectly fitted sensor: check that the sensor has been correctly fitted</li> <li>Sensor is not present.</li> <li>Faulty sensor: replace the sensor</li> </ul>                                               |
| H.10.10 | T Flow Zone B Closed      | Flow temperature sensor Zone B                       | Flow temperature sensor zone B short-circuited:                                                                                                    |
|         |                           | Closed                                               | <ul> <li>Bad connection: check the wiring and connectors</li> <li>Incorrectly fitted sensor: check that the sensor has been correctly fitted</li> <li>Faulty sensor: replace the sensor</li> </ul>                                                                               |
| H.10.11 | T Dhw Zone B Open         | Domestic Hot Water Temperature<br>Sensor Zone B Open | Domestic hot water temperature sensor zone B open:                                                                                                    |
|         |                           |                                                      | <ul> <li>Bad connection: check the wiring and connectors</li> <li>Incorrectly fitted sensor: check that the sensor has been correctly fitted</li> <li>Sensor is not present.</li> <li>Faulty sensor: replace the sensor</li> </ul>                                               |
| H.10.12 | T Dhw Zone B Closed       | Domestic Hot Water temperature sensor Zone B Closed  | Domestic hot water temperature sensor zone B<br>short-circuited:<br>• Bad connection: check the wiring and connec-                                                                                                    |
|         |                           |                                                      | <ul> <li>tors</li> <li>Incorrectly fitted sensor: check that the sensor<br/>has been correctly fitted</li> <li>Faulty sensor: replace the sensor</li> <li>When using thermostat instead of sensor: parameter CP501 must be set to off (=disable)</li> </ul>                      |
| H.10.13 | TSwimmPoolZoneB           | Swimming Pool Temperature Sen-                       | Swimming pool temperature sensor B open:                                                                                                    |
|         | Open                      | sor Zone B Open                                      | <ul> <li>Bad connection: check the wiring and connectors</li> <li>Incorrectly fitted sensor: check that the sensor has been correctly fitted</li> <li>Sensor is not present.</li> <li>Faulty sensor: replace the sensor</li> </ul>                                               |
| H.10.14 | TSwimmPoolZoneB-<br>Close | Swimming Pool Temperature Sen-<br>sor Zone B Closed  | Swimming pool temperature sensor zone B short-<br>circuited:                                                                                                    |
|         |                           |                                                      | <ul> <li>Bad connection: check the wiring and connectors</li> <li>Incorrectly fitted sensor: check that the sensor has been correctly fitted</li> <li>Faulty sensor: replace the sensor</li> </ul>                                                                               |
| H.10.18 | T Flow Zone C Open        | Flow temperature sensor Zone C<br>Open               | <ul> <li>Flow temperature sensor zone C open:</li> <li>Bad connection: check the wiring and connectors</li> <li>Incorrectly fitted sensor: check that the sensor has been correctly fitted</li> <li>Sensor is not present.</li> <li>Faulty sensor: replace the sensor</li> </ul> |
| H.10.19 | T Flow Zone C Closed      | Flow temperature sensor Zone C<br>Closed             | <ul> <li>Flow temperature sensor zone C short-circuited:</li> <li>Bad connection: check the wiring and connectors</li> <li>Incorrectly fitted sensor: check that the sensor has been correctly fitted</li> <li>Faulty sensor: replace the sensor</li> </ul>                      |

| Code    | Display text              | Description                                          | Solution                                                                                                    |
|---------|---------------------------|------------------------------------------------------|----------------------------------------------------------------------------------------------------|
| H.10.20 | T Dhw Zone C Open         | Domestic Hot Water Temperature<br>Sensor Zone C Open | Domestic hot water temperature sensor zone C open:                                                                                                    |
|         |                           |                                                      | <ul> <li>Bad connection: check the wiring and connectors</li> <li>Incorrectly fitted sensor: check that the sensor has been correctly fitted</li> <li>Sensor is not present.</li> <li>Faulty sensor: replace the sensor</li> </ul>                                                                 |
| H.10.21 | T Dhw Zone C Closed       | Domestic Hot Water temperature sensor Zone C Closed  | Domestic hot water temperature sensor zone C short-circuited:                                                                                                    |
|         |                           |                                                      | <ul> <li>Bad connection: check the wiring and connectors</li> <li>Incorrectly fitted sensor: check that the sensor has been correctly fitted</li> <li>Faulty sensor: replace the sensor</li> <li>When using thermostat instead of sensor: parameter CP503 must be set to off (=disable)</li> </ul> |
| H.10.22 | TSwimmPoolZoneC           | Swimming Pool Temperature Sen-                       | Swimming pool temperature sensor C open:                                                                                                    |
|         | Open                      | sor Zone C Open                                      | <ul> <li>Bad connection: check the wiring and connectors</li> <li>Incorrectly fitted sensor: check that the sensor has been correctly fitted</li> <li>Sensor is not present.</li> <li>Faulty sensor: replace the sensor</li> </ul>                                                                 |
| H.10.23 | TSwimmPoolZoneC-<br>Close | Swimming Pool Temperature Sen-<br>sor Zone C Closed  | Swimming pool temperature sensor zone C short-circuited:                                                                                                    |
|         |                           |                                                      | <ul> <li>Bad connection: check the wiring and connectors</li> <li>Incorrectly fitted sensor: check that the sensor has been correctly fitted</li> <li>Faulty sensor: replace the sensor</li> </ul>                                                                                                 |
| H.10.27 | T Flow Zone DHW           | Flow temperature sensor Zone DHW                     | Flow temperature sensor zone DHW open:                                                                                                    |
|         | open                      | open                                                 | <ul> <li>Bad connection: check the wiring and connectors</li> <li>Incorrectly fitted sensor: check that the sensor has been correctly fitted</li> <li>Sensor is not present.</li> <li>Faulty sensor: replace the sensor</li> </ul>                                                                 |
| H.10.28 | Sens. ZoneDHW<br>closed   | Flow temperature sensor Zone DHW closed              | Flow temperature sensor zone DHW short-circuit-<br>ed:                                                                                                    |
|         |                           |                                                      | <ul> <li>Bad connection: check the wiring and connectors</li> <li>Incorrectly fitted sensor: check that the sensor has been correctly fitted</li> <li>Faulty sensor: replace the sensor</li> </ul>                                                                                                 |
| H.10.29 | Sensor Zone DHW open      | Temperature sensor Zone DHW open                     | Domestic hot water temperature sensor zone DHW open:                                                                                                    |
|         |                           |                                                      | <ul> <li>Bad connection: check the wiring and connectors</li> <li>Incorrectly fitted sensor: check that the sensor has been correctly fitted</li> <li>Sensor is not present.</li> <li>Faulty sensor: replace the sensor</li> </ul>                                                                 |

| Code    | Display text         | Description                                              | Solution                                                                                                    |
|---------|----------------------|----------------------------------------------------------|----------------------------------------------------------------------------------------------------|
| H.10.30 | T Zone DHW closed    | Domestic Hot Water temperature sensor Zone DHW closed    | Domestic hot water temperature sensor zone<br>DHW short-circuited:                                                                                                    |
|         |                      |                                                          | <ul> <li>Bad connection: check the wiring and connectors</li> <li>Incorrectly fitted sensor: check that the sensor has been correctly fitted</li> <li>Faulty sensor: replace the sensor</li> <li>When using thermostat instead of sensor: parameter CP502 must be set to off (=disable)</li> </ul> |
| H.10.36 | Sensor Zone AUX open | Flow temperature sensor Zone AUX open                    | Flow temperature sensor zone AUX open:<br>• Bad connection: check the wiring and connec-                                                                                                    |
|         |                      |                                                          | tors <ul> <li>Incorrectly fitted sensor: check that the sensor has been correctly fitted</li> <li>Sensor is not present.</li> <li>Faulty sensor: replace the sensor</li> </ul>                                                                                                    |
| H.10.37 | Sens. ZoneAUX closed | Flow temperature sensor ZoneAUX closed                   | Flow temperature sensor zone AUX short-circuit-<br>ed:                                                                                                    |
|         |                      |                                                          | <ul> <li>Bad connection: check the wiring and connectors</li> <li>Incorrectly fitted sensor: check that the sensor has been correctly fitted</li> <li>Faulty sensor: replace the sensor</li> </ul>                                                                                                 |
| H.10.38 | T Dhw Zone AUX open  | Domestic Hot Water temperature sensor Zone AUX open      | Domestic hot water temperature sensor zone AUX open:                                                                                                    |
|         |                      |                                                          | <ul> <li>Bad connection: check the wiring and connectors</li> <li>Incorrectly fitted sensor: check that the sensor has been correctly fitted</li> <li>Sensor is not present.</li> <li>Faulty sensor: replace the sensor</li> </ul>                                                                 |
| H.10.39 | Sens. ZoneAUX Closed | Domestic Hot Water temperature<br>sensor Zone AUX closed | Domestic hot water temperature sensor zone AUX short-circuited:                                                                                                    |
|         |                      |                                                          | <ul> <li>Bad connection: check the wiring and connectors</li> <li>Incorrectly fitted sensor: check that the sensor has been correctly fitted</li> <li>Faulty sensor: replace the sensor</li> <li>When using thermostat instead of sensor: parameter CP504 must be set to off (=disable)</li> </ul> |

# 12.1.4 Locking

## Tab.131 Locking codes

| Code    | Display text | Description                                                                           | Solution                                                                                                    |
|---------|--------------|---------------------------------------------------------------------------------------|----------------------------------------------------------------------------------------------------|
| E.00.00 | TFlow Open   | Flow temperature sensor is either<br>removed or measures a temperature<br>below range | <ul> <li>Flow temperature sensor open:</li> <li>Bad connection: check the wiring and connectors.</li> <li>Incorrectly fitted sensor: check that the sensor has been correctly fitted.</li> <li>Faulty sensor: replace the sensor.</li> </ul>            |
| E.00.01 | TFlow Closed | Flow temperature sensor is either<br>shorted or measures a temperature<br>above range | <ul> <li>Flow temperature sensor short circuited:</li> <li>Bad connection: check the wiring and connectors.</li> <li>Incorrectly fitted sensor: check that the sensor has been correctly fitted.</li> <li>Faulty sensor: replace the sensor.</li> </ul> |

| Code           | Display text        | Description                                                               | Solution                                                                                   |
|----------------|---------------------|---------------------------------------------------------------------------|--------------------------------------------------------------------------------------------|
| E.00.04        | TReturn Open        | Return temperature sensor is either                                       | Return temperature sensor open:                                                            |
|                |                     | removed or measures a temperature                                         | Bad connection: check the wiring and connec-                                               |
|                |                     |                                                                           | tors                                                                                       |
|                |                     |                                                                           | has been correctly fitted                                                                  |
|                |                     |                                                                           | Faulty sensor: replace the sensor                                                          |
| E.00.05        | TReturn Closed      | Return temperature sensor is either                                       | Return temperature sensor short-circuited:                                                 |
|                |                     | shorted or measures a temperature                                         | • Bad connection: check the wiring and connec-                                             |
|                |                     | above range                                                               | tors                                                                                       |
|                |                     |                                                                           | has been correctly fitted                                                                  |
|                |                     |                                                                           | Faulty sensor: replace the sensor                                                          |
| E.00.08        | THeat Ex Open       | Heat exchanger temperature sensor                                         | Heat exchanger temperature sensor open:                                                    |
|                |                     | temperature below range                                                   | • Bad connection: check the wiring and connec-                                             |
|                |                     |                                                                           | <ul> <li>Incorrectly fitted sensor: check that the sensor</li> </ul>                       |
|                |                     |                                                                           | has been correctly fitted.                                                                 |
| <b>F</b> 00.00 | The st Fix Olse and |                                                                           | Faulty sensor: replace the sensor.                                                         |
| E.00.09        | Theat Ex Closed     | Heat exchanger temperature sensor<br>is either shorted or measures a tem- | ed:                                                                                        |
|                |                     | perature above range                                                      | Bad connection: check the wiring and connec-<br>tors                                       |
|                |                     |                                                                           | Incorrectly fitted sensor: check that the sensor                                           |
|                |                     |                                                                           | has been correctly fitted.                                                                 |
| E 00 20        | TElue Gas Open      | Flue das temperature sensor is ei-                                        | Open circuit in flue das sensor:                                                           |
| 2.00.20        |                     | ther removed or measures a temper-                                        | Bad connection: check the wiring and connect                                               |
|                |                     | ature below range                                                         | tors.                                                                                      |
|                |                     |                                                                           | Incorrectly fitted sensor: check that the sensor                                           |
|                |                     |                                                                           | <ul> <li>has been correctly fitted.</li> <li>Faulty sensor: replace the sensor.</li> </ul> |
| E.00.21        | TFlue Gas Closed    | Flue gas temperature sensor is ei-                                        | Flue gas sensor short-circuited:                                                           |
|                |                     | ther shorted or measures a tempera-                                       | • Bad connection: check the wiring and connec-                                             |
|                |                     |                                                                           | tors.                                                                                      |
|                |                     |                                                                           | Incorrectly fitted sensor: cneck that the sensor     has been correctly fitted.            |
|                |                     |                                                                           | Faulty sensor: replace the sensor.                                                         |
| E.00.40        | WaterPressureOpen   | Water pressure sensor is either re-                                       | Hydraulic pressure sensor open:                                                            |
|                |                     | moved or measures a temperature below range                               | Bad connection: check the wiring and connec-                                               |
|                |                     |                                                                           | tors.  Incorrectly fitted sensor: check that the sensor                                    |
|                |                     |                                                                           | has been correctly fitted.                                                                 |
|                |                     |                                                                           | Faulty sensor: replace the sensor.                                                         |
| E.00.41        | WaterPressureClosed | Water pressure sensor is either                                           | Hydraulic pressure sensor short-circuited:                                                 |
|                |                     | above range                                                               | Bad connection: check the wiring and connec-<br>tors.                                      |
|                |                     |                                                                           | Incorrectly fitted sensor: check that the sensor                                           |
|                |                     |                                                                           | has been correctly fitted.                                                                 |
| F 01 04        | 5x Flame Loss Error | 5x Error of unintended Elame Loss                                         | Flame loss occurs 5 times:                                                                 |
|                |                     | occurance                                                                 | Vent the gas supply to remove air                                                          |
|                |                     |                                                                           | Check that the gas valve is fully opened                                                   |
|                |                     |                                                                           | Check the gas supply pressure                                                              |
|                |                     |                                                                           | valve unit                                                                                 |
|                |                     |                                                                           | Check that the air supply inlet and flue gas out-                                          |
|                |                     |                                                                           | let are not blocked                                                                        |
|                |                     |                                                                           | gases                                                                                      |

| Code    | Display text         | Description                                          | Solution                                                                                                    |
|---------|----------------------|------------------------------------------------------|----------------------------------------------------------------------------------------------------|
| E.01.12 | Return Higher Flow   | Return tempearture has a higher                      | Flow and return reversed:                                                                                                    |
|         |                      | temperature value than the flow temperature          | <ul> <li>Bad connection: check the wiring and connectors</li> <li>Water circulation in wrong direction: check the circulation (direction, pump, valves)</li> <li>Incorrectly fitted sensor: check that the sensor has been correctly fitted</li> <li>Malfunctioning sensor: check the Ohmic value of the sensor</li> <li>Faulty sensor: replace the sensor</li> </ul> |
| E.02.04 | Parameter Error      | Parameter Error                                      | Configuration error:                                                                                                    |
|         |                      |                                                      | Reset CN1 and CN2     See     The data plate for the CN1 and CN2     values.                                                                                                    |
| E.02.13 | Blocking Input       | Blocking Input of the Control Unit                   | Blocking input is active:                                                                                                    |
|         |                      | from device external environment                     | <ul><li>External cause: remove external cause</li><li>Wrong parameter set: check the parameters</li></ul>                                                                                                    |
| E.02.15 | Ext CSU Timeout      | External CSU Timeout                                 | CSU time out:                                                                                                    |
|         |                      |                                                      | <ul> <li>Bad connection: check the wiring and connectors</li> <li>Faulty CSU: Replace CSU</li> </ul>                                                                                                    |
| E.02.17 | GVC CommTimeout      | Gas Valve Control unit communica-                    | Communication error with the security kernel:                                                                                                    |
|         |                      | tion has exceeded feedback time                      | <ul><li>Restart the boiler</li><li>Replace the CU-GH</li></ul>                                                                                                    |
| E.02.35 | Safety device lost   | Safety critical device has been dis-<br>connected    | Communication fault <ul> <li>Carry out an auto-detect</li> </ul>                                                                                                    |
| E.02.47 | Failed Conn Funct Gr | Failed Connecting Function Groups                    | Function group not found:<br>• Carry out an auto-detect<br>• Restart the boiler<br>• Replace the CU-GH                                                                                                    |
| E.02.48 | Funct Gr Conf Fault  | Function Group Configuration Fault                   | -                                                                                                    |
| E.02.52 | Gvc Burner Prof Err  | Gvc Burner Profile Error                             | -                                                                                                    |
| E.02.70 | HRU test error       | External heat recovery unit test failed              | -                                                                                                    |
| E.04.00 | Parameter error      | Safety parameters Level 5 are not correct or missing | Replace the CU-GH.                                                                                                    |
| E.04.01 | TFlow Closed         | Flow temperature sensor is either                    | Flow temperature sensor short circuited:                                                                                                    |
|         |                      | shorted or measuring a temperature<br>above range    | <ul> <li>Bad connection: check the wiring and connectors</li> <li>Incorrectly fitted sensor: check that the sensor has been correctly fitted</li> <li>Faulty sensor: replace the sensor</li> </ul>                                                                                                    |
| E.04.02 | TFlow Open           | Flow temperature sensor is either                    | Flow temperature sensor open:                                                                                                    |
|         |                      | removed or measuring a tempera-<br>ture below range  | <ul> <li>Bad connection: check the wiring and connectors</li> <li>Faulty sensor: replace the sensor</li> </ul>                                                                                                    |
| E.04.03 | Max Flow temp        | Measured flow temperature above                      | No flow or insufficient flow:                                                                                                    |
|         |                      | savety limit                                         | <ul> <li>Check the circulation (direction, pump, valves)</li> <li>Check the water pressure</li> <li>Check the cleanliness of the heat exchanger</li> </ul>                                                                                                    |

| Code    | Display text       | Description                                           | Solution                                                                                                    |
|---------|--------------------|-------------------------------------------------------|----------------------------------------------------------------------------------------------------|
| E.04.04 | TFlue Closed       | Flue temperature sensor is either                     | Flue gas temperature sensor short-circuited:                                                                                                    |
|         |                    | shorted or measuring a temperature above range        | <ul> <li>Bad connection: check the wiring and connectors</li> <li>Incorrectly fitted sensor: check that the sensor has been correctly fitted</li> </ul>                                                                                                    |
|         |                    |                                                       | Faulty sensor: replace the sensor                                                                                                    |
| E.04.05 | TFlue Open         | Flue temperature sensor is either re-                 | Flue gas temperature sensor open:                                                                                                    |
|         |                    | below range                                           | <ul> <li>Bad connection: check the wiring and connectors</li> <li>Incorrectly fitted sensor: check that the sensor has been correctly fitted</li> </ul>                                                                                                    |
|         |                    |                                                       | Faulty sensor: replace the sensor                                                                                                    |
| E.04.06 | Max Flue temp      | Measured flue temperature above limit                 | -                                                                                                    |
| E.04.07 | TFlow Sensor       | Deviation in flow sensor 1 and flow                   | Flow temperature sensor deviation:                                                                                                    |
|         |                    | sensor 2 detected                                     | <ul><li>Bad connection: check the connection</li><li>Faulty sensor: replace the sensor</li></ul>                                                                                                    |
| E.04.08 | Safety input       | Safety input is open                                  | Air pressure differential switch activated:                                                                                                    |
|         |                    |                                                       | <ul> <li>Bad connection: check the wiring and connectors</li> <li>Pressure in flue gas duct is or was too high: <ul> <li>Non-return valve does not open</li> <li>Siphon blocked or empty</li> <li>Check that the air supply inlet and flue gas outlet are not blocked</li> <li>Check the cleanliness of the heat exchanger</li> </ul> </li> </ul>                                                                                                    |
| E.04.09 | TFlue Sensor       | Deviation in flue sensor 1 and flue sensor 2 detected | Flue gas temperature sensor deviation:                                                                                                    |
|         |                    |                                                       | <ul><li>Bad connection: check the connection</li><li>Faulty sensor: replace the sensor</li></ul>                                                                                                    |
| E.04.10 | Unsuccessful start | 5 Unsuccessful burners starts detec-                  | Five failed burner starts:                                                                                                    |
|         |                    | ted                                                   | <ul> <li>No ignition spark: <ul> <li>Check the wiring between the CU-GH and the ignition transformer</li> <li>Check the ionisation/ignition electrode</li> <li>Check the condition of the burner cover</li> <li>Check the condition of the burner cover</li> <li>Check the earthing</li> <li>Replace the CU-GH</li> </ul> </li> <li>Ignition spark but no flame: <ul> <li>Vent the gas pipes to remove air</li> <li>Check that the air supply inlet and flue gas outlet are not blocked</li> <li>Check that the gas valve is fully opened</li> <li>Check the operation and setting of the gas valve unit</li> <li>Replace the CU-GH</li> </ul> </li> <li>Flame present, but ionisation has failed or is inadequate: <ul> <li>Check that the gas valve is fully opened</li> <li>Check that the gas valve is fully opened</li> <li>Check the the gas valve is fully opened</li> <li>Check the the gas valve is fully opened</li> <li>Check the the gas valve is fully opened</li> <li>Check the the gas valve is fully opened</li> <li>Check the the gas valve is fully opened</li> <li>Check the the gas valve is fully opened</li> <li>Check the the gas valve is fully opened</li> <li>Check the the gas valve is fully opened</li> <li>Check the the gas supply pressure</li> <li>Check the ionisation/ignition electrode</li> <li>Check the earthing</li> <li>Check the wiring on the ionisation/ignition electrode.</li> </ul> </li> </ul> |

| Code     | Display text         | Description                          | Solution                                                                                                    |
|----------|----------------------|--------------------------------------|----------------------------------------------------------------------------------------------------|
| E.04.11  | VPS                  | VPS Gas Valve proving failed         | Gas leakage control fault:                                                                                                    |
|          |                      |                                      | <ul> <li>Bad connection: check the wiring and connectors</li> <li>Gas leakage control VPS faulty: Replace the GPS</li> <li>Gas valve unit faulty: Replace the gas valve</li> </ul>                   |
| F 04 40  |                      |                                      |                                                                                                    |
| E.04.12  | False flame          | False flame detected before burner   | False flame signal:                                                                                                    |
|          |                      | Start                                | • The burner remains very hot: Set the O <sub>2</sub>                                                                                                    |
|          |                      |                                      | Ionisation current measured but no flame<br>should be present: check the ionisation/ignition<br>electrode                                                                                            |
|          |                      |                                      | <ul> <li>Faulty gas valve: replace the gas valve</li> <li>Faulty ignition transformer: replace the ignition transformer</li> </ul>                                                                   |
| E.04.13  | Fan                  | Fan speed has exceeded normal op-    | Fan fault:                                                                                                    |
|          |                      | erating range                        | <ul> <li>Bad connection: check the wiring and connectors.</li> <li>Fan operates when it should not be operating: check for excessive chimney draught</li> <li>Faulty fan: replace the fan</li> </ul> |
| E.04.15  | FlueGas Pipe Blocked | The flue gas pipe is blocked         | Flue gas outlet is blocked:                                                                                                    |
|          |                      |                                      | <ul><li>Check that the flue gas outlet is not blocked</li><li>Restart the boiler</li></ul>                                                                                                    |
| E.04.17  | GasValve Driver Err. | The driver for the gas valve is bro- | Gas valve unit fault:                                                                                                    |
|          |                      | ken                                  | <ul> <li>Bad connection: check the wiring and connectors</li> <li>Faulty gas valve unit: Replace the gas valve unit</li> </ul>                                                                       |
| E.04.23  | Internal Error       | Gas Valve Control internal locking   | <ul><li>Restart the boiler</li><li>Replace the CU-GH</li></ul>                                                                                                    |
| E.04.250 | Internal error       | Gas valve relay error detected       | -                                                                                                    |
| E.04.254 | Unknown              | Unknown                              | -                                                                                                    |

# 12.2 Error history

The control panel includes an error memory in which is stored a history of the last 32 errors. Details of the boiler when the error occurred can be read out. For example;

- status
- sub-status
- flow temperature
- return temperature

These details and others can contribute to the error solution.

#### 12.2.1 Reading out and clearing the error memory

The error memory stores the details of the most recent errors.

- 1. Select the tile [ #].
- 2. Press the  $\checkmark$  button to confirm the selection.

#### Fig.147 Installer level

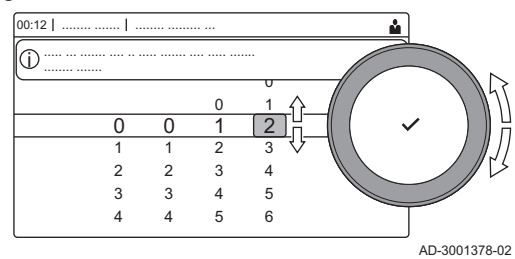

#### Fig.148 Error details

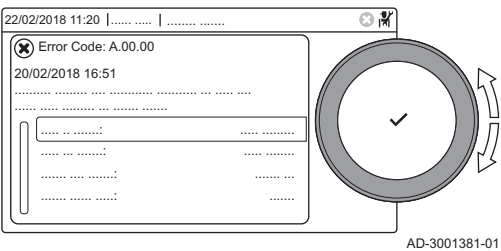

- 3. Use the rotary knob to select code: 0012
- 4. Press the  $\checkmark$  button to confirm the selection.
  - ⇒ When the installer level is enabled, the status of the tile [∦] changes from Off into On.
- 5. Press the ≔ button.
- 6. Use the rotary knob to select **Error History**.
- 7. Press the  $\checkmark$  button to confirm the selection.
  - A list up to 32 most recent errors is displayed with the error code, a short description and the date.
- 8. Use the rotary knob to select the error code you want to investigate.
- 9. Press the  $\checkmark$  button to confirm the selection.
  - ⇒ The display shows an explanation of the error code and several details of the boiler when the error occurred.
- 10. To clear the error memory, press and hold the  $\checkmark$  button.

# 13 Technical specifications

# 13.1 Homologations

### 13.1.1 Certifications

#### Tab.132 Certifications

| CE identification number                                                                                 | PIN 0063CU3937                                                                                        |
|----------------------------------------------------------------------------------------------------|----------------------------------------------------------------------------------------------------|
| Class NOx <sup>(1)</sup>                                                                                 | 6                                                                                                    |
| Type of flue gas connection                                                                              | $\begin{array}{l} B_{23},  B_{23P}{}^{(2)} \\ C_{13},  C_{33},  C_{53},  C_{63},  C_{93} \end{array}$ |
| <ul> <li>(1) EN 15502–1</li> <li>(2) When installing a boiler with boiler is lowered to IP20.</li> </ul> | th connection type $B_{23}$ , $B_{23P}$ , the IP rating of the                                        |

# Unit categories

#### Tab.133 Unit categories

| Country        | Category          | Gas type    | Connection pressure (mbar) |
|----------------|-------------------|-------------|----------------------------|
| Armenia        | I <sub>2H</sub>   | G20 (H gas) | 20                         |
| Austria        | I <sub>2H</sub>   | G20 (H gas) | 20                         |
| Azerbaijan     | I <sub>2H</sub>   | G20 (H gas) | 20                         |
| Bulgaria       | I <sub>2H</sub>   | G20 (H gas) | 20                         |
| Belarus        | I <sub>2H</sub>   | G20 (H gas) | 20                         |
| Cyprus         | I <sub>2H</sub>   | G20 (H gas) | 20                         |
| Czech Republic | I <sub>2H</sub>   | G20 (H gas) | 20                         |
| Algeria        | I <sub>2H</sub>   | G20 (H gas) | 20                         |
| Estonia        | I <sub>2H</sub>   | G20 (H gas) | 20                         |
| Spain          | I <sub>2H</sub>   | G20 (H gas) | 20                         |
| Finland        | I <sub>2H</sub>   | G20 (H gas) | 20                         |
| France         | I <sub>2Esi</sub> | G20 (H gas) | 20                         |
|                |                   | G25 (L gas) | 25                         |
| Georgia        | I <sub>2H</sub>   | G20 (H gas) | 20                         |
| Greece         | I <sub>2H</sub>   | G20 (H gas) | 20                         |
| Ireland        | I <sub>2H</sub>   | G20 (H gas) | 20                         |
| Italy          | I <sub>2H</sub>   | G20 (H gas) | 20                         |
| Kyrgyzstan     | I <sub>2H</sub>   | G20 (H gas) | 20                         |
| Kazakhstan     | I <sub>2H</sub>   | G20 (H gas) | 20                         |
| Lithuania      | I <sub>2H</sub>   | G20 (H gas) | 20                         |
| Luxembourg     | I <sub>2H</sub>   | G20 (H gas) | 20                         |
| Latvia         | I <sub>2H</sub>   | G20 (H gas) | 20                         |
| Morocco        | I <sub>2H</sub>   | G20 (H gas) | 20                         |
| Moldova        | I <sub>2H</sub>   | G20 (H gas) | 20                         |
| Portugal       | I <sub>2H</sub>   | G20 (H gas) | 20                         |
| Romania        | I <sub>2H</sub>   | G20 (H gas) | 20                         |
| Russia         | I <sub>2H</sub>   | G20 (H gas) | 20                         |
| Slovenia       | I <sub>2H</sub>   | G20 (H gas) | 20                         |
| Tajikistan     | I <sub>2H</sub>   | G20 (H gas) | 20                         |
| Turkmenistan   | I <sub>2H</sub>   | G20 (H gas) | 20                         |

| Country    | Category        | Gas type    | Connection pressure (mbar) |
|------------|-----------------|-------------|----------------------------|
| Tunesia    | I <sub>2H</sub> | G20 (H gas) | 20                         |
| Uzbekistan | I <sub>2H</sub> | G20 (H gas) | 20                         |

#### 13.1.2 Directives

In addition to the legal requirements and guidelines, the supplementary guidelines in this manual must also be followed.

Supplements or subsequent regulations and guidelines that are valid at the time of installation shall apply to all regulations and guidelines specified in this manual.

#### 13.1.3 Factory test

Before leaving the factory, each boiler is optimally set and tested for:

- Electrical safety.
- Adjustment of O<sub>2</sub>.
- Water tightness.
- Gas tightness.
- Parameter setting.

#### 13.2 Electrical diagram

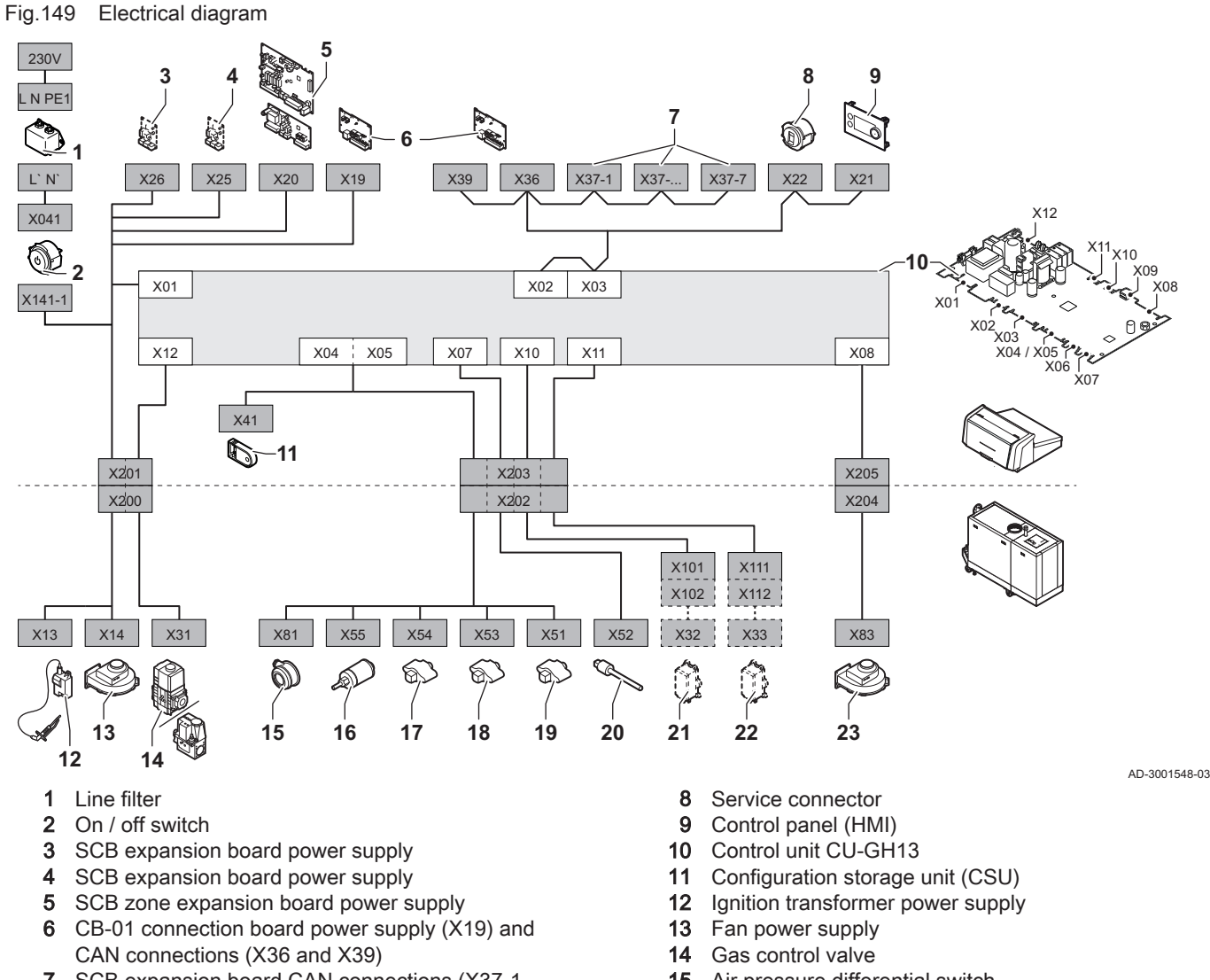

- 7 SCB expansion board CAN connections (X37-1 X37-7)
- 15 Air pressure differential switch
- 16 Water pressure sensor

177

- **17** Return temperature sensor
- 18 Heat exchanger temperature sensor
- 19 Flow temperature sensor
- 20 Flue gas temperature sensor

- 21 Valve proving system (VPS)
- 22 Gas pressure switch (GPS)
- 23 Fan PWM signal

# 13.3 Hydraulic resistance

Tab.134 Hydraulic resistance

|                                         |             | Hydraulic resistance in mbar |             |             |             |             |             |             |             |             |             |
|-----------------------------------------|-------------|------------------------------|-------------|-------------|-------------|-------------|-------------|-------------|-------------|-------------|-------------|
| Heat exchanger size                     | ∆T 10<br>°C | ∆T 11<br>°C                  | ∆T 12<br>°C | ∆T 13<br>°C | ∆T 14<br>°C | ∆T 15<br>°C | ∆T 16<br>°C | ∆T 17<br>°C | ∆T 18<br>°C | ∆T 19<br>°C | ∆T 20<br>°C |
| 5 sections:<br>C 340 280<br>C 640 560   | 452         | 374                          | 314         | 267         | 231         | 201         | 177         | 156         | 140         | 125         | 113         |
| 6 sections:<br>C 340 350<br>C 640 700   | 440         | 364                          | 306         | 260         | 224         | 196         | 172         | 152         | 136         | 122         | 110         |
| 7 sections:<br>C 340 430<br>C 640 860   | 480         | 397                          | 333         | 284         | 245         | 213         | 188         | 166         | 148         | 133         | 120         |
| 8 sections:<br>C 340 500<br>C 640 1000  | 440         | 364                          | 306         | 260         | 224         | 196         | 172         | 152         | 136         | 122         | 110         |
| 9 sections:<br>C 340 570<br>C 640 1140  | 500         | 413                          | 347         | 296         | 255         | 222         | 195         | 173         | 154         | 139         | 125         |
| 10 sections:<br>C 340 650<br>C 640 1300 | 520         | 430                          | 361         | 308         | 265         | 231         | 203         | 180         | 160         | 144         | 130         |

## 13.4 C 340 technical data

Tab.135 General

| C 340                                     |                                                                              |    |                           | 280           | 350           | 430           | 500            | 570            | 650            |
|-------------------------------------------|------------------------------------------------------------------------------|----|---------------------------|---------------|---------------|---------------|----------------|----------------|----------------|
| Number of sections                        |                                                                              |    |                           | 5             | 6             | 7             | 8              | 9              | 10             |
| Nominal output                            | <i>P<sub>n</sub></i> 80/60 °C                                                | kW | min<br>max <sup>(1)</sup> | 51.1<br>260.7 | 64.8<br>326.7 | 78.6<br>394.8 | 91.5<br>461.0  | 105.5<br>530.4 | 118.7<br>600.9 |
| Nominal output                            | <i>P<sub>nc</sub></i> 70/50 °C                                               | kW | max <sup>(1)</sup>        | 262.0         | 328.0         | 396.4         | 462.4          | 532.0          | 602.1          |
| Nominal output                            | <i>P<sub>nc</sub></i> 50/30 °C                                               | kW | max <sup>(1)</sup>        | 278.8         | 350.3         | 424.5         | 497.1          | 573.5          | 651.5          |
| Nominal input                             | $Q_{nh}(H_i)$                                                                | kW | min<br>max <sup>(1)</sup> | 54<br>266     | 68<br>333     | 82<br>402     | 95<br>469      | 109<br>539     | 122<br>610     |
| Nominal input                             | $Q_{nh}(H_s)$                                                                | kW | min<br>max <sup>(1)</sup> | 60<br>295.6   | 75.6<br>370.0 | 91.1<br>446.7 | 105.6<br>521.1 | 121.1<br>598.9 | 135.6<br>677.8 |
| Full load central heating ef-<br>ficiency | <i>P<sub>n</sub></i> ( <i>H</i> <sub>i</sub> ) 80/60 °C                      | %  |                           | 98.0          | 98.1          | 98.2          | 98.3           | 98.4           | 98.5           |
| Full load central heating ef-<br>ficiency | <i>P<sub>n</sub></i> ( <i>H<sub>i</sub></i> )70/50 °C                        | %  |                           | 98.5          | 98.5          | 98.6          | 98.6           | 98.7           | 98.7           |
| Full load central heating ef-<br>ficiency | <i>H<sub>i</sub></i> 50/30 °C                                                | %  |                           | 104.8         | 105.2         | 105.6         | 106.0          | 106.4          | 106.8          |
| Min load central heating ef-<br>ficiency  | <i>H<sub>i</sub></i> Return temper-<br>ature 60 °C                           | %  |                           | 94.7          | 95.3          | 95.8          | 96.3           | 96.8           | 97.3           |
| Part load central heating ef-<br>ficiency | <i>P<sub>n</sub></i> ( <i>H<sub>i</sub></i> ) Return<br>temperature<br>30 °C | %  |                           | 109.2         | 109.0         | 108.8         | 108.6          | 108.3          | 108.1          |
| Full load central heating ef-<br>ficiency | <i>P<sub>n</sub></i> ( <i>H<sub>s</sub></i> ) 80/60 °C                       | %  |                           | 88.2          | 88.3          | 88.4          | 88.5           | 88.6           | 88.7           |

| C 340                                     |                                                       |   | 280  | 350  | 430  | 500  | 570  | 650  |
|-------------------------------------------|-------------------------------------------------------|---|------|------|------|------|------|------|
| Full load central heating ef-<br>ficiency | <i>P<sub>n</sub></i> ( <i>H<sub>s</sub></i> )70/50 °C | % | 88.7 | 88.7 | 88.7 | 88.7 | 88.8 | 88.8 |
| Full load central heating ef-<br>ficiency | <i>H<sub>s</sub></i> 50/30 °С                         | % | 94.3 | 94.7 | 95.0 | 95.4 | 95.8 | 96.1 |
| Min load central heating ef-<br>ficiency  | <i>H<sub>s</sub></i> Return tem-<br>perature 60 °C    | % | 85.2 | 85.8 | 86.2 | 86.7 | 87.1 | 87.6 |
| Part load central heating ef-<br>ficiency | $P_n(H_s)$ Return<br>temperature<br>30 °C             | % | 98.3 | 98.1 | 97.9 | 97.7 | 97.5 | 97.3 |
| (1) Factory setting                       |                                                       |   | -    |      |      |      |      |      |

### Tab.136 Gas and flue gas data

| C 340                                        |                                                                     |                   |            | 280         | 350         | 430          | 500          | 570          | 650          |
|----------------------------------------------|---------------------------------------------------------------------|-------------------|------------|-------------|-------------|--------------|--------------|--------------|--------------|
| Gas inlet pressure                           | G20                                                                 | mbar              | min<br>max | 17<br>25    | 17<br>25    | 17<br>25     | 17<br>25     | 17<br>25     | 17<br>25     |
| Gas inlet pressure                           | G25                                                                 | mbar              | min<br>max | 20<br>30    | 20<br>30    | 20<br>30     | 20<br>30     | 20<br>30     | 20<br>30     |
| Gas consumption                              | G20                                                                 | m <sup>3</sup> /h | min<br>max | 5.7<br>28.1 | 7.2<br>35.2 | 8.7<br>42.5  | 10.1<br>49.6 | 11.5<br>57.0 | 12.9<br>64.6 |
| Gas consumption                              | G25                                                                 | m <sup>3</sup> /h | min<br>max | 6.7<br>32.7 | 8.4<br>41.0 | 10.1<br>49.5 | 11.7<br>57.7 | 13.4<br>66.3 | 15.0<br>75.1 |
| NOx annual emissions                         | G20 O <sub>2</sub> = 0%<br>(EN15502)                                | ppm               |            | 29          | 29          | 30           | 30           | 30           | 31           |
| NOx annual emissions                         | G20 <i>H<sub>i</sub></i><br>(EN15502)                               | mg/kWh            |            | 47          | 48          | 49           | 50           | 51           | 52           |
| NOx annual emissions                         | G20 <i>H<sub>s</sub></i><br>(EN15502)                               | mg/kWh            |            | 43          | 43          | 44           | 45           | 46           | 47           |
| NOx weighted average emissions               | G20 <i>H<sub>s</sub></i>                                            | mg/kWh            |            | 45          | -           | -            | -            | -            | 48           |
| CO annual emissions                          | G20 <i>H</i> <sub>s</sub>                                           | mg/kWh            |            | 11          | -           | -            | -            | -            | 13           |
| Flue gas amount                              |                                                                     | kg/h              | min<br>max | 91<br>448   | 115<br>561  | 138<br>677   | 160<br>790   | 184<br>907   | 205<br>1027  |
| Flue gas temperature                         |                                                                     | °C                | min<br>max | 30<br>60    | 30<br>61    | 30<br>64     | 30<br>63     | 30<br>66     | 30<br>65     |
| Maximum counter pressure for flue gas outlet |                                                                     | Pa                |            | 130         | 120         | 130          | 150          | 150          | 150          |
| Flue efficiency                              | ( <i>H</i> <sub>i</sub> ) 80/60 °C Ambient temperature 20 °C        | %                 |            | 97.8        | 97.8        | 97.8         | 97.7         | 97.7         | 97.7         |
| Flue losses                                  | ( <i>H<sub>i</sub></i> ) 80/60 °C Am-<br>bient temperature<br>20 °C | %                 |            | 2.2         | 2.2         | 2.2          | 2.3          | 2.3          | 2.3          |

### Tab.137 Central heating circuit data

| C 340                                        |          |                   |     | 280  | 350  | 430  | 500  | 570  | 650  |
|----------------------------------------------|----------|-------------------|-----|------|------|------|------|------|------|
| Water content                                |          | I                 |     | 49   | 60   | 71   | 82   | 93   | 104  |
| Water operating pressure                     |          | bar               | min | 0.8  | 0.8  | 0.8  | 0.8  | 0.8  | 0.8  |
| Water operating pressure                     | PMS      | bar               | max | 7.0  | 7.0  | 7.0  | 7.0  | 7.0  | 7.0  |
| Water temperature                            |          | °C                | max | 110  | 110  | 110  | 110  | 110  | 110  |
| Operating temperature                        |          | °C                | max | 90   | 90   | 90   | 90   | 90   | 90   |
| Water flow at full load cen-<br>tral heating | 80/60 °C | m <sup>3</sup> /h | max | 11.1 | 13.9 | 16.8 | 19.6 | 22.5 | 22.5 |
| Water flow at full load cen-<br>tral heating | 70/50 °C | m <sup>3</sup> /h | max | 11.3 | 14.1 | 17.1 | 19.9 | 22.9 | 25.9 |

| C 340                                        |                                              |                   |                              | 280  | 350  | 430  | 500  | 570  | 650  |
|----------------------------------------------|----------------------------------------------|-------------------|------------------------------|------|------|------|------|------|------|
| Water flow at full load cen-<br>tral heating | 50/30 °C                                     | m <sup>3</sup> /h | max                          | 12.0 | 15.1 | 18.3 | 21.4 | 24.7 | 28.1 |
| Water flow to ensure cor-<br>rect operation  | 50/30 °C                                     | m <sup>3</sup> /h | min                          | 2.5  | 3.2  | 3.8  | 4.4  | 5.1  | 5.7  |
| Water side pressure drop                     | ΔΤ=40Κ                                       | mbar              |                              | 34   | 33   | 36   | 33   | 38   | 39   |
| Water side pressure drop                     | ΔΤ=30Κ                                       | mbar              |                              | 60   | 59   | 64   | 59   | 67   | 69   |
| Water side pressure drop                     | ΔΤ=20Κ                                       | mbar              |                              | 113  | 110  | 120  | 110  | 125  | 130  |
| Water side pressure drop                     | ΔT=11K                                       | mbar              |                              | 374  | 364  | 397  | 364  | 413  | 435  |
| Standby loss                                 | With heat ex-<br>changer insula-<br>tion kit | W<br>%            | (ΔT =<br>30K) <sup>(1)</sup> | 464  | 479  | 493  | 508  | 522  | 537  |
| (1) $\Delta T =$ (boiler temperature -       | - ambient temperature                        | ).                |                              |      |      |      |      |      |      |

### Tab.138 Electrical data

| C 340                                                                   |                                      |       |     | 280    | 350    | 430    | 500    | 570    | 650    |
|-------------------------------------------------------------------------|--------------------------------------|-------|-----|--------|--------|--------|--------|--------|--------|
| Supply voltage                                                          |                                      | V~/Hz |     | 230/50 | 230/50 | 230/50 | 230/50 | 230/50 | 230/50 |
| Power consumption <sup>(1)</sup>                                        | Max input CH                         | W     | max | 280    | 345    | 450    | 576    | 768    | 720    |
| Power consumption <sup>(1)</sup>                                        | Max input CH<br>( <i>elmax</i> )     | W     | max | 280    | 345    | 450    | 576    | 768    | 720    |
| Power consumption <sup>(1)</sup>                                        | Min input CH                         | W     | min | 52     | 57     | 64     | 72     | 68     | 60     |
| Power consumption <sup>(1)</sup>                                        | Min input CH<br>( <i>elmin</i> )     | W     | min | 60     | 62     | 76     | 86     | 89     | 80     |
| Power consumption <sup>(1)</sup>                                        | standby<br>( <i>P<sub>SB</sub></i> ) | W     | min | 10     | 9      | 10     | 10     | 10     | 10     |
| Electrical protection index <sup>(2)</sup>                              |                                      | IP    |     | X1     | X1     | X1     | X1     | X1     | X1     |
| Fuse – main (power con-<br>nector)                                      |                                      | (AT)  |     | 10     | 10     | 10     | 10     | 10     | 10     |
| Fuse – CU-GH13                                                          |                                      | (AT)  |     | 1.6    | 1.6    | 1.6    | 1.6    | 1.6    | 1.6    |
| Fuse – CB-01                                                            |                                      | (AT)  |     | 6.3    | 6.3    | 6.3    | 6.3    | 6.3    | 6.3    |
| <ul><li>(1) Without pump</li><li>(2) For a room-sealed system</li></ul> | l.                                   | •     | •   | \$     | •      | •      | \$     | •      |        |

### Tab.139 Other data

| C 340                                                                                 |                       |       |     | 280  | 350  | 430  | 500  | 570  | 650  |
|---------------------------------------------------------------------------------------|-----------------------|-------|-----|------|------|------|------|------|------|
| Total weight with packaging                                                           | Including control box | kg    |     | 436  | 470  | 505  | 572  | 608  | 645  |
| Total weight without pack-<br>aging                                                   | Including control box | kg    |     | 366  | 400  | 435  | 497  | 533  | 570  |
| Weight of the split boiler                                                            | Heat exchanger side   | kg    |     | 249  | 283  | 317  | 356  | 390  | 424  |
| Average acoustic level at a distance of 1 metre from the boiler <sup>(1)</sup>        | LpA                   | dB(A) |     | 61.2 | 61.2 | 64.8 | 64.8 | 64.8 | 64.8 |
| Average acoustic level <sup>(2)</sup>                                                 | LwA                   | dB(A) |     | 77.6 | 77.6 | 81.2 | 81.4 | 81.4 | 81.4 |
| Ambient temperature                                                                   |                       | °C    | max | 40   | 40   | 40   | 40   | 40   | 40   |
| <ul><li>(1) For a sealed installation</li><li>(2) For a sealed installation</li></ul> |                       |       |     |      |      |      |      |      |      |

### Tab.140 Technical parameters

| C 340                                 |  | 280 | 350 | 430 | 500 | 570 | 650 |
|---------------------------------------|--|-----|-----|-----|-----|-----|-----|
| Condensing boiler                     |  | Yes | Yes | Yes | Yes | Yes | Yes |
| Low-temperature boiler <sup>(1)</sup> |  | No  | No  | No  | No  | No  | No  |
| B1 boiler                             |  | No  | No  | No  | No  | No  | No  |
| Cogeneration space heater             |  | No  | No  | No  | No  | No  | No  |
| C 340                                                                                                    |                       |           | 280   | 350   | 430   | 500   | 570   | 650   |
|----------------------------------------------------------------------------------------------------|-----------------------|-----------|-------|-------|-------|-------|-------|-------|
| Combination heater                                                                                                    |                       |           | No    | No    | No    | No    | No    | No    |
| Rated heat output                                                                                                    | Prated                | kW        | 261   | 327   | 395   | 461   | 530   | 601   |
| Useful heat output at nominal heat output and high temperature operation <sup>(2)</sup>                                                                                                    | <i>P</i> <sub>4</sub> | kW        | 260.7 | 326.7 | 394.8 | 461.0 | 530.4 | 600.9 |
| Useful heat output at 30% of rated heat output and low temperature regime <sup>(1)</sup>                                                                                                    | <i>P</i> <sub>1</sub> | kW        | 87.1  | 108.9 | 131.2 | 152.8 | 175.1 | 197.8 |
| Seasonal space heating energy efficiency                                                                                                    | $\eta_s$              | %         | -     | -     | -     | -     | -     | -     |
| Useful efficiency at rated heat output and high temperature regime <sup>(2)</sup>                                                                                                    | $\eta_4$              | %         | 88.3  | 88.4  | 88.5  | 88.6  | 88.7  | 88.7  |
| Useful efficiency at 30% of rated heat output and low temperature regime <sup>(1)</sup>                                                                                                    | $\eta_1$              | %         | 98.4  | 98.2  | 98.0  | 97.8  | 97.6  | 97.4  |
| Auxiliary electricity consumption                                                                                                    |                       |           |       |       |       |       |       |       |
| Full load                                                                                                    | elmax                 | kW        | 0.280 | 0.345 | 0.450 | 0.576 | 0.768 | 0.720 |
| Part load                                                                                                    | elmin                 | kW        | 0.060 | 0.062 | 0.076 | 0.086 | 0.089 | 0.080 |
| Standby mode                                                                                                    | P <sub>SB</sub>       | kW        | 0.010 | 0.009 | 0.010 | 0.010 | 0.010 | 0.010 |
| Other items                                                                                                    |                       |           |       |       |       |       |       |       |
| Standby heat loss                                                                                                    | P <sub>stby</sub>     | kW        | 0.571 | 0.591 | 0.611 | 0.630 | 0.650 | 0.670 |
| Ignition burner power consumption                                                                                                    | P <sub>ign</sub>      | kW        | -     | -     | -     | -     | -     | -     |
| Annual energy consumption                                                                                                    | Q <sub>HE</sub>       | kWh<br>GJ | -     | -     | -     | -     | -     | -     |
| Sound power level, indoors                                                                                                    | L <sub>WA</sub>       | dB        | 78    | 78    | 81    | 81    | 81    | 81    |
| Emissions of nitrogen oxides     NO <sub>X</sub> mg/kWh     43     43     44     45     46     47                                                                                                    |                       |           |       |       |       |       | 47    |       |
| <ul> <li>(1) Low temperature means 30 °C for condensing boilers, 37 °C for low temperature boilers and 50 °C (at heater inlet) for other heating appliances.</li> <li>(2) High temperature operation means 60 °C return temperature at heater inlet and 80 °C feed temperature at heater outlet.</li> </ul> |                       |           |       |       |       |       |       |       |

See Refer to the back cover for contact details.

#### 13.5 C 640 technical data

Tab.141 General

| C 640                                     |                                                                              |    |                           | 560           | 700            | 860            | 1000            | 1140            | 1300            |
|-------------------------------------------|------------------------------------------------------------------------------|----|---------------------------|---------------|----------------|----------------|-----------------|-----------------|-----------------|
| Number of sections                        |                                                                              |    |                           | 2x5           | 2x6            | 2x7            | 2x8             | 2x9             | 2x10            |
| Nominal output                            | <i>P<sub>n</sub></i> 80/60 °C                                                |    | min<br>max <sup>(1)</sup> | 75.8<br>521.4 | 86.7<br>656.3  | 122.6<br>789.5 | 122.3<br>922.1  | 148.1<br>1080.6 | 165.4<br>1201.7 |
| Nominal output                            | <i>P<sub>nc</sub></i> 70/50 °C                                               | kW | max <sup>(1)</sup>        | 524.0         | 656.3          | 792.7          | 924.9           | 1064.0          | 1204.1          |
| Nominal output                            | <i>P<sub>nc</sub></i> 50/30 °C                                               | kW | max <sup>(1)</sup>        | 557.5         | 700.6          | 849.0          | 994.3           | 1147.0          | 1303.0          |
| Nominal input                             | $Q_{nh}(H_i)$                                                                | kW | min<br>max <sup>(1)</sup> | 80<br>532     | 91<br>666      | 128<br>804     | 127<br>938      | 153<br>1078     | 170<br>1220     |
| Nominal input                             | $Q_{nh}(H_s)$                                                                |    | min<br>max <sup>(1)</sup> | 88.9<br>591.1 | 101.1<br>740.0 | 142.2<br>893.3 | 141.1<br>1042.2 | 170.0<br>1197.8 | 188.9<br>1355.6 |
| Full load central heating ef-<br>ficiency | <i>P<sub>n</sub></i> ( <i>H<sub>i</sub></i> ) 80/60 °C                       | %  |                           | 98.0          | 98.1           | 98.2           | 98.3            | 98.4            | 98.5            |
| Full load central heating ef-<br>ficiency | <i>P<sub>n</sub></i> ( <i>H</i> <sub>i</sub> )70/50 °C                       | %  |                           | 98.5          | 98.5           | 98.6           | 98.6            | 98.7            | 98.7            |
| Full load central heating ef-<br>ficiency | <i>H<sub>i</sub></i> 50/30 °C                                                | %  |                           | 104.8         | 105.2          | 105.6          | 106.0           | 106.4           | 106.8           |
| Min load central heating ef-<br>ficiency  | <i>H<sub>i</sub></i> Return temper-<br>ature 60 °C                           | %  |                           | 94.7          | 95.3           | 95.8           | 96.3            | 96.8            | 97.3            |
| Part load central heating ef-<br>ficiency | <i>P<sub>n</sub></i> ( <i>H<sub>i</sub></i> ) Return<br>temperature<br>30 °C | %  |                           | 109.2         | 109.0          | 108.8          | 108.6           | 108.3           | 108.1           |

| C 640                                     |                                                        |   |  | 560  | 700  | 860  | 1000 | 1140 | 1300 |
|-------------------------------------------|--------------------------------------------------------|---|--|------|------|------|------|------|------|
| Full load central heating ef-<br>ficiency | <i>P<sub>n</sub></i> ( <i>H<sub>s</sub></i> ) 80/60 °C | % |  | 88.2 | 88.3 | 88.4 | 88.5 | 88.6 | 88.7 |
| Full load central heating ef-<br>ficiency | <i>P<sub>n</sub></i> ( <i>H<sub>s</sub></i> )70/50 °C  | % |  | 88.7 | 88.7 | 88.7 | 88.7 | 88.8 | 88.8 |
| Full load central heating ef-<br>ficiency | <i>Н<sub>s</sub></i> 50/30 °С                          | % |  | 94.3 | 94.7 | 95.0 | 95.4 | 95.8 | 96.1 |
| Min load central heating ef-<br>ficiency  | <i>H<sub>s</sub></i> Return tem-<br>perature 60 °C     | % |  | 85.2 | 85.8 | 86.2 | 86.7 | 87.1 | 87.6 |
| Part load central heating ef-<br>ficiency | $P_n(H_s)$ Return<br>temperature<br>30 °C              | % |  | 98.3 | 98.1 | 97.9 | 97.7 | 97.5 | 97.3 |
| (1) Las Factory setting                   |                                                        |   |  |      |      |      |      |      |      |

# Tab.142 Gas and flue gas data

| C 640                                        |                                                                      |                   |            | 560         | 700          | 860          | 1000          | 1140          | 1300          |
|----------------------------------------------|----------------------------------------------------------------------|-------------------|------------|-------------|--------------|--------------|---------------|---------------|---------------|
| Gas inlet pressure                           | G20                                                                  | mbar              | min<br>max | 17<br>25    | 17<br>25     | 17<br>25     | 17<br>25      | 17<br>25      | 17<br>25      |
| Gas inlet pressure                           | G25                                                                  | mbar              | min<br>max | 20<br>30    | 20<br>30     | 20<br>30     | 20<br>30      | 20<br>30      | 20<br>30      |
| Gas consumption                              | G20                                                                  | m <sup>3</sup> /h | min<br>max | 8.5<br>56.3 | 9.6<br>70.5  | 13.5<br>85.1 | 13.4<br>99.3  | 16.2<br>115.8 | 18.0<br>129.1 |
| Gas consumption                              | G25                                                                  | m <sup>3</sup> /h | min<br>max | 9.9<br>65.5 | 11.2<br>82.0 | 15.8<br>99.0 | 15.6<br>115.4 | 18.7<br>134.7 | 20.9<br>150.2 |
| NOx annual emissions                         | G20 O <sub>2</sub> = 0%<br>(EN15502)                                 | ppm               |            | 29          | 29           | 30           | 30            | 30            | 31            |
| NOx annual emissions                         | G20 <i>H<sub>i</sub></i><br>(EN15502)                                | mg/kWh            |            | 47          | 48           | 49           | 50            | 51            | 52            |
| NOx annual emissions                         | G20 <i>H<sub>s</sub></i><br>(EN15502)                                | mg/kWh            |            | 43          | 43           | 44           | 45            | 46            | 47            |
| NOx weighted average emissions               | G20 <i>H</i> <sub>s</sub>                                            | mg/kWh            |            | 45          | -            | -            | -             | -             | 48            |
| CO annual emissions                          | G20 <i>H</i> <sub>s</sub>                                            | mg/kWh            |            | 11          | -            | -            | -             | -             | 13            |
| Flue gas amount                              |                                                                      | kg/h              | min<br>max | 135<br>896  | 153<br>1121  | 216<br>1354  | 214<br>1579   | 258<br>1842   | 286<br>2054   |
| Flue gas temperature                         |                                                                      | °C                | min<br>max | 30<br>60    | 30<br>61     | 30<br>64     | 30<br>63      | 30<br>66      | 30<br>65      |
| Maximum counter pressure for flue gas outlet |                                                                      | Ра                |            | 130         | 120          | 130          | 150           | 150           | 150           |
| Flue efficiency                              | ( <i>H</i> <sub>i</sub> ) 80/60 °C Am-<br>bient temperature<br>20 °C | %                 |            | 97.8        | 97.8         | 97.8         | 97.7          | 97.7          | 97.7          |
| Flue losses                                  | ( <i>H</i> <sub>i</sub> ) 80/60 °C Ambient temperature 20 °C         | %                 |            | 2.2         | 2.2          | 2.2          | 2.3           | 2.3           | 2.3           |

# Tab.143 Central heating circuit data

| C 640                                        |          |                   |     | 560  | 700  | 860  | 1000 | 1140 | 1300 |
|----------------------------------------------|----------|-------------------|-----|------|------|------|------|------|------|
| Water content                                |          | I                 |     | 98   | 120  | 142  | 164  | 186  | 208  |
| Water operating pressure                     |          | bar               | min | 0.8  | 0.8  | 0.8  | 0.8  | 0.8  | 0.8  |
| Water operating pressure                     | PMS      | bar               | max | 7.0  | 7.0  | 7.0  | 7.0  | 7.0  | 7.0  |
| Water temperature                            |          | °C                | max | 110  | 110  | 110  | 110  | 110  | 110  |
| Operating temperature                        |          | °C                | max | 90   | 90   | 90   | 90   | 90   | 90   |
| Water flow at full load cen-<br>tral heating | 80/60 °C | m <sup>3</sup> /h | max | 22.2 | 27.8 | 33.6 | 39.2 | 45.1 | 51.0 |

| C 640                                                        |                                              |                   |                              | 560  | 700  | 860  | 1000 | 1140 | 1300 |
|--------------------------------------------------------------|----------------------------------------------|-------------------|------------------------------|------|------|------|------|------|------|
| Water flow at full load cen-<br>tral heating                 | 70/50 °C                                     | m <sup>3</sup> /h | max                          | 22.6 | 28.3 | 34.1 | 39.8 | 45.8 | 51.9 |
| Water flow at full load cen-<br>tral heating                 | 50/30 °C                                     | m <sup>3</sup> /h | max                          | 24.0 | 30.2 | 36.6 | 42.8 | 49.4 | 56.1 |
| Water flow to ensure cor-<br>rect operation                  | 50/30 °C                                     | m <sup>3</sup> /h | min                          | 3.7  | 4.3  | 6.0  | 5.9  | 7.1  | 7.9  |
| Water side pressure drop                                     | ΔT=40K, per heat exchanger                   | mbar              |                              | 34   | 33   | 36   | 33   | 38   | 39   |
| Water side pressure drop                                     | ΔT=30K, per heat exchanger                   | mbar              |                              | 60   | 59   | 64   | 59   | 67   | 69   |
| Water side pressure drop                                     | ΔT=20K, per heat exchanger                   | mbar              |                              | 113  | 110  | 120  | 110  | 125  | 130  |
| Water side pressure drop                                     | ΔT=11K, per heat exchanger                   | mbar              |                              | 374  | 364  | 397  | 364  | 413  | 435  |
| Standby loss                                                 | With heat ex-<br>changer insula-<br>tion kit | W                 | (ΔT =<br>30K) <sup>(1)</sup> | 928  | 958  | 986  | 1016 | 1044 | 1074 |
| (1) $\Delta T$ = (boiler temperature – ambient temperature). |                                              |                   |                              |      |      |      |      |      |      |

# Tab.144 Electrical data

| C 640                                                                   |                                      |       |     | 560    | 700    | 860    | 1000   | 1140   | 1300   |
|-------------------------------------------------------------------------|--------------------------------------|-------|-----|--------|--------|--------|--------|--------|--------|
| Supply voltage                                                          |                                      | V~/Hz |     | 230/50 | 230/50 | 230/50 | 230/50 | 230/50 | 230/50 |
| Power consumption <sup>(1)</sup>                                        | Max input CH                         | W     | max | 560    | 690    | 900    | 1152   | 1536   | 1440   |
| Power consumption <sup>(1)</sup>                                        | Max input CH<br>( <i>elmax</i> )     | W     | max | 560    | 690    | 900    | 1152   | 1536   | 1440   |
| Power consumption <sup>(1)</sup>                                        | Min input CH                         | W     | min | 120    | 124    | 160    | 166    | 178    | 148    |
| Power consumption <sup>(1)</sup>                                        | Min input CH<br>( <i>elmin</i> )     | W     | min | 120    | 124    | 152    | 172    | 178    | 160    |
| Power consumption <sup>(1)</sup>                                        | standby<br>( <i>P<sub>SB</sub></i> ) | W     | min | 20     | 18     | 20     | 20     | 20     | 20     |
| Electrical protection index <sup>(2)</sup>                              |                                      | IP    |     | X1     | X1     | X1     | X1     | X1     | X1     |
| Fuse – main (power con-<br>nector)                                      |                                      | (AT)  |     | 10     | 10     | 10     | 10     | 10     | 10     |
| Fuse – CU-GH13                                                          |                                      | (AT)  |     | 1.6    | 1.6    | 1.6    | 1.6    | 1.6    | 1.6    |
| Fuse – CB-01                                                            |                                      | (AT)  |     | 6.3    | 6.3    | 6.3    | 6.3    | 6.3    | 6.3    |
| <ul><li>(1) Without pump</li><li>(2) For a room-sealed system</li></ul> | 1.                                   |       |     |        |        |        |        |        |        |

### Tab.145 Other data

| C 640                                                                                 |                       |       |     | 560  | 700  | 860  | 1000 | 1140 | 1300 |
|---------------------------------------------------------------------------------------|-----------------------|-------|-----|------|------|------|------|------|------|
| Total weight with packaging                                                           | Including control box | kg    |     | 851  | 915  | 981  | 1111 | 1179 | 1249 |
| Total weight without pack-<br>aging                                                   | Including control box | kg    |     | 711  | 775  | 841  | 961  | 1029 | 1099 |
| Weight of the split boiler                                                            | Heat exchanger side   | kg    |     | 249  | 283  | 317  | 356  | 390  | 424  |
| Average acoustic level at a distance of 1 metre from the boiler <sup>(1)</sup>        | LpA                   | dB(A) |     | 64.2 | 64.2 | 67.8 | 67.8 | 67.8 | 67.8 |
| Average acoustic level <sup>(2)</sup>                                                 | LwA                   | dB(A) |     | 81.2 | 81.2 | 84.8 | 85.0 | 85.0 | 85.0 |
| Ambient temperature                                                                   |                       | °C    | max | 40   | 40   | 40   | 40   | 40   | 40   |
| <ul><li>(1) For a sealed installation</li><li>(2) For a sealed installation</li></ul> |                       |       |     |      |      |      |      |      |      |

#### Tab.146 Technical parameters

| C 640                                                                                                    |                       |           | 560   | 700   | 860   | 1000  | 1140   | 1300   |
|----------------------------------------------------------------------------------------------------|-----------------------|-----------|-------|-------|-------|-------|--------|--------|
| Condensing boiler                                                                                                    |                       |           | Yes   | Yes   | Yes   | Yes   | Yes    | Yes    |
| Low-temperature boiler <sup>(1)</sup>                                                                                                    |                       |           | No    | No    | No    | No    | No     | No     |
| B1 boiler                                                                                                    |                       |           | No    | No    | No    | No    | No     | No     |
| Cogeneration space heater                                                                                                    |                       |           | No    | No    | No    | No    | No     | No     |
| Combination heater                                                                                                    |                       |           | No    | No    | No    | No    | No     | No     |
| Rated heat output                                                                                                    | Prated                | kW        | 521   | 653   | 790   | 922   | 1061   | 1202   |
| Useful heat output at nominal heat output and high temperature operation <sup>(2)</sup>                                                                                                    | <i>P</i> <sub>4</sub> | kW        | 521.4 | 653.3 | 789.5 | 922.1 | 1060.8 | 1201.7 |
| Useful heat output at 30% of rated heat output and low temperature regime <sup>(1)</sup>                                                                                                    | <i>P</i> <sub>1</sub> | kW        | 174.3 | 217.8 | 262.4 | 305.6 | 350.3  | 395.6  |
| Seasonal space heating energy efficiency                                                                                                    | $\eta_s$              | %         | -     | -     | -     | -     | -      | -      |
| Useful efficiency at rated heat output and high temperature regime <sup>(2)</sup>                                                                                                    | $\eta_4$              | %         | 88.3  | 88.4  | 88.5  | 88.6  | 88.7   | 88.7   |
| Useful efficiency at 30% of rated heat output and low temperature regime <sup>(1)</sup>                                                                                                    | η <sub>1</sub>        | %         | 98.4  | 98.2  | 98.0  | 97.8  | 97.6   | 97.4   |
| Auxiliary electricity consumption                                                                                                    |                       |           |       |       |       |       |        |        |
| Full load                                                                                                    | elmax                 | kW        | 0.560 | 0.690 | 0.900 | 1.152 | 1.536  | 1.440  |
| Part load                                                                                                    | elmin                 | kW        | 0.120 | 0.124 | 0.152 | 0.172 | 0.178  | 0.160  |
| Standby mode                                                                                                    | P <sub>SB</sub>       | kW        | 0.020 | 0.018 | 0.020 | 0.020 | 0.020  | 0.020  |
| Other items                                                                                                    |                       |           |       |       |       |       |        |        |
| Standby heat loss                                                                                                    | P <sub>stby</sub>     | kW        | 1.142 | 1.182 | 1.222 | 1.260 | 1.300  | 1.340  |
| Ignition burner power consumption                                                                                                    | P <sub>ign</sub>      | kW        | -     | -     | -     | -     | -      | -      |
| Annual energy consumption                                                                                                    | Q <sub>HE</sub>       | kWh<br>GJ | -     | -     | -     | -     | -      | -      |
| Sound power level, indoors                                                                                                    | L <sub>WA</sub>       | dB        | 81    | 81    | 85    | 85    | 85     | 85     |
| Emissions of nitrogen oxides NO <sub>X</sub> mg/kWh 43 43 44 45 46 47                                                                                                    |                       |           |       |       |       | 47    |        |        |
| <ul> <li>(1) Low temperature means 30 °C for condensing boilers, 37 °C for low temperature boilers and 50 °C (at heater inlet) for other heating appliances.</li> <li>(2) High temperature operation means 60 °C return temperature at heater inlet and 80 °C feed temperature at heater outlet.</li> </ul> |                       |           |       |       |       |       |        |        |

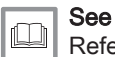

Refer to the back cover for contact details.

# 14 Spare parts

# 14.1 General

Only replace defective or worn boiler parts with original parts or recommended parts.

Information about available parts can be found via the website for professionals.

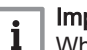

Important

When ordering a part, you must state the part number of the required part.

When ordering a part, you must state the part number that appears in the list beside the position number of the required part.

Fig.150 http://pieces.dedietrich-thermique.fr

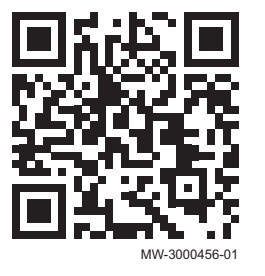

# 14.2 Exploded views

#### Fig.151 C 340 / C 640 - Casing

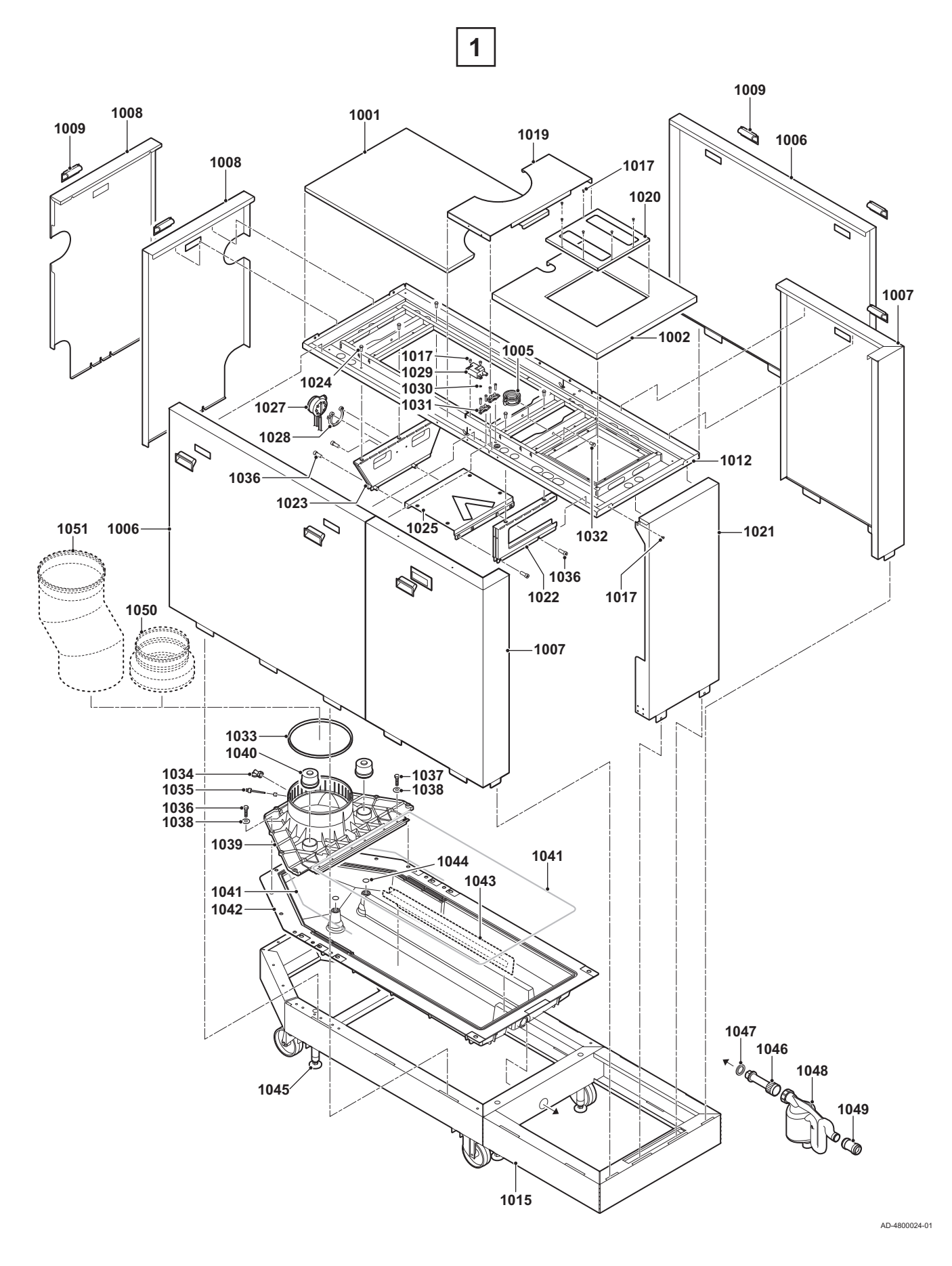

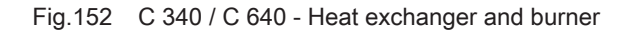

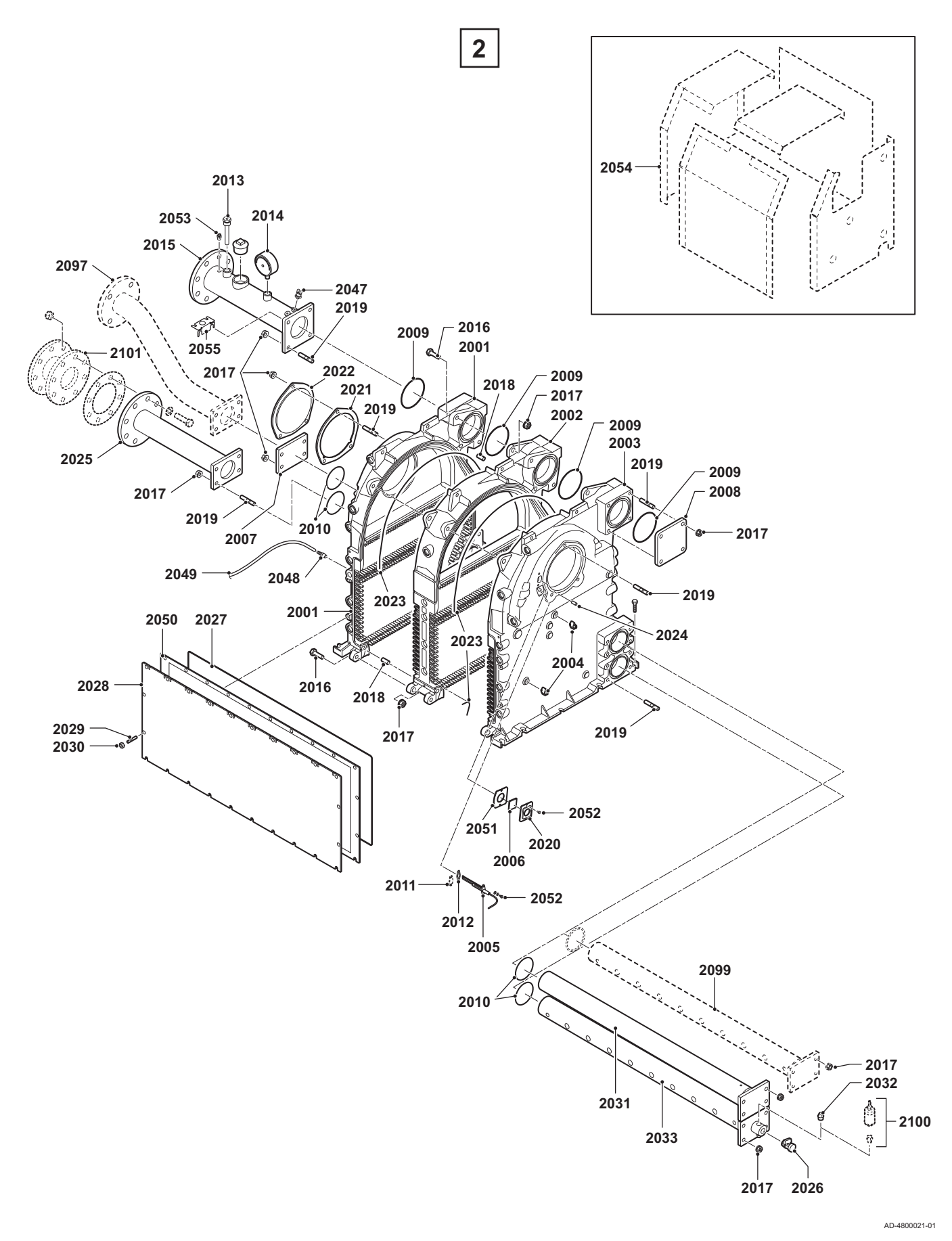

7762666 - v.02 - 29092020

Fig.153 C 340 / C 640 - Gas / air

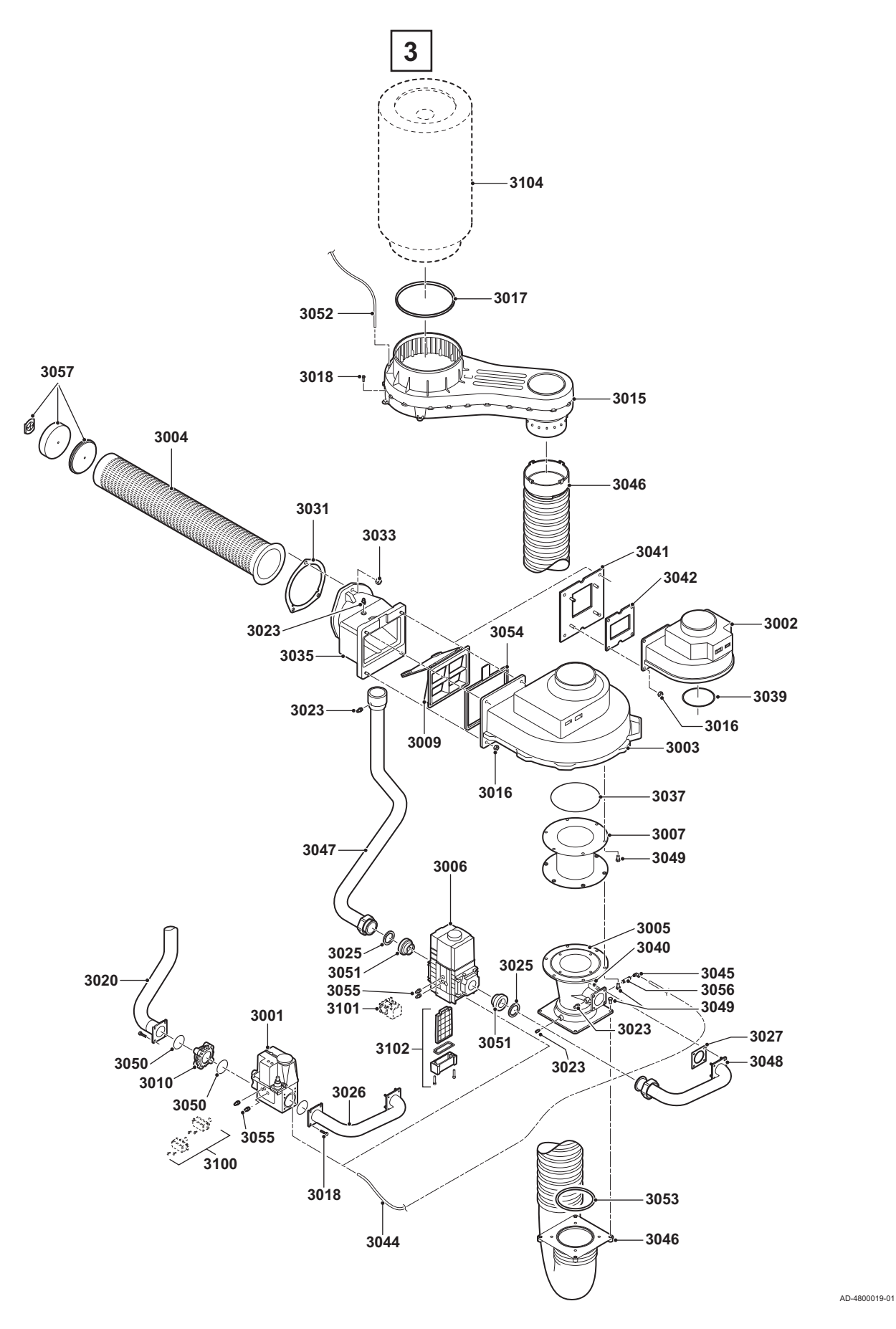

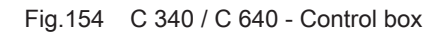

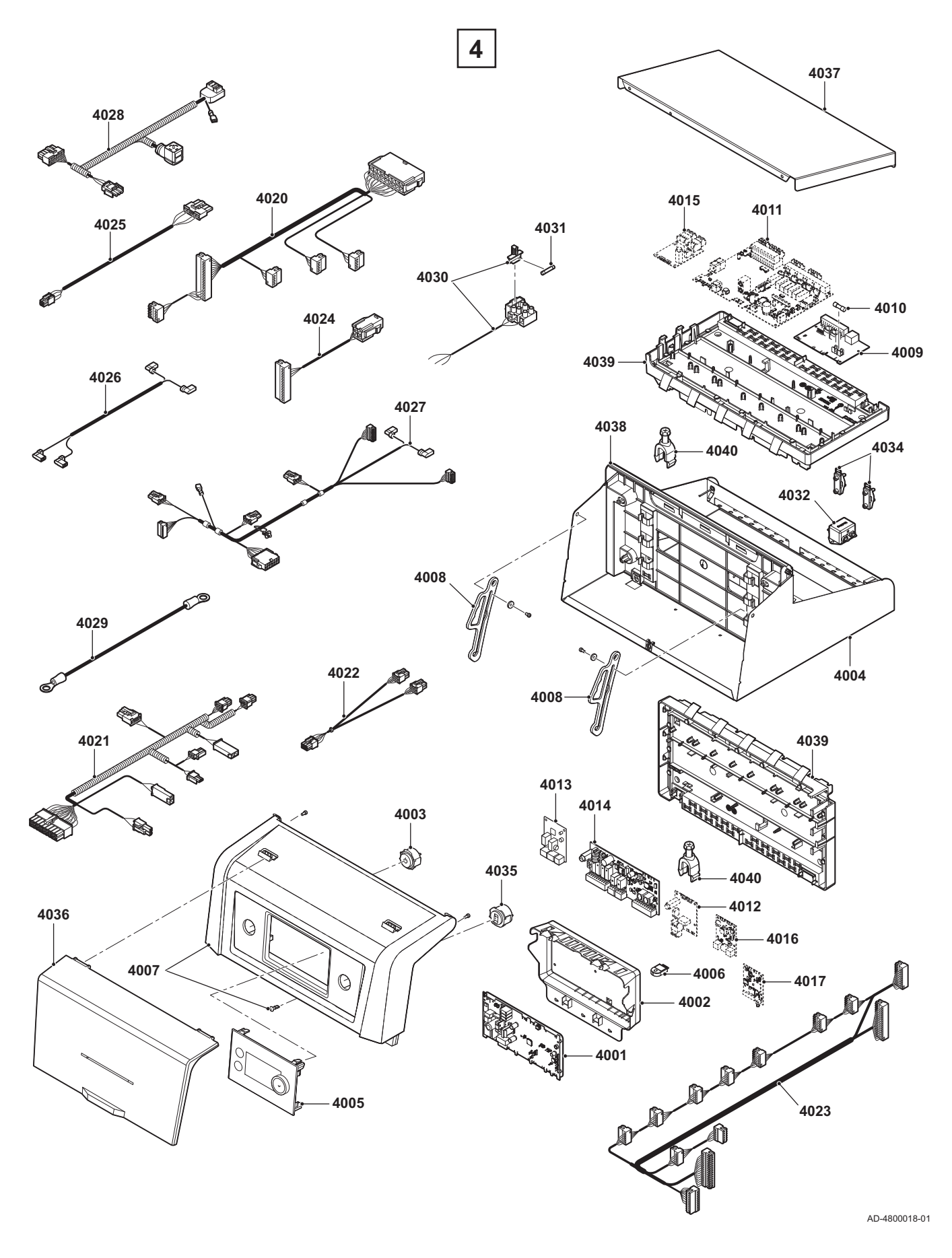

Fig.155 C 640

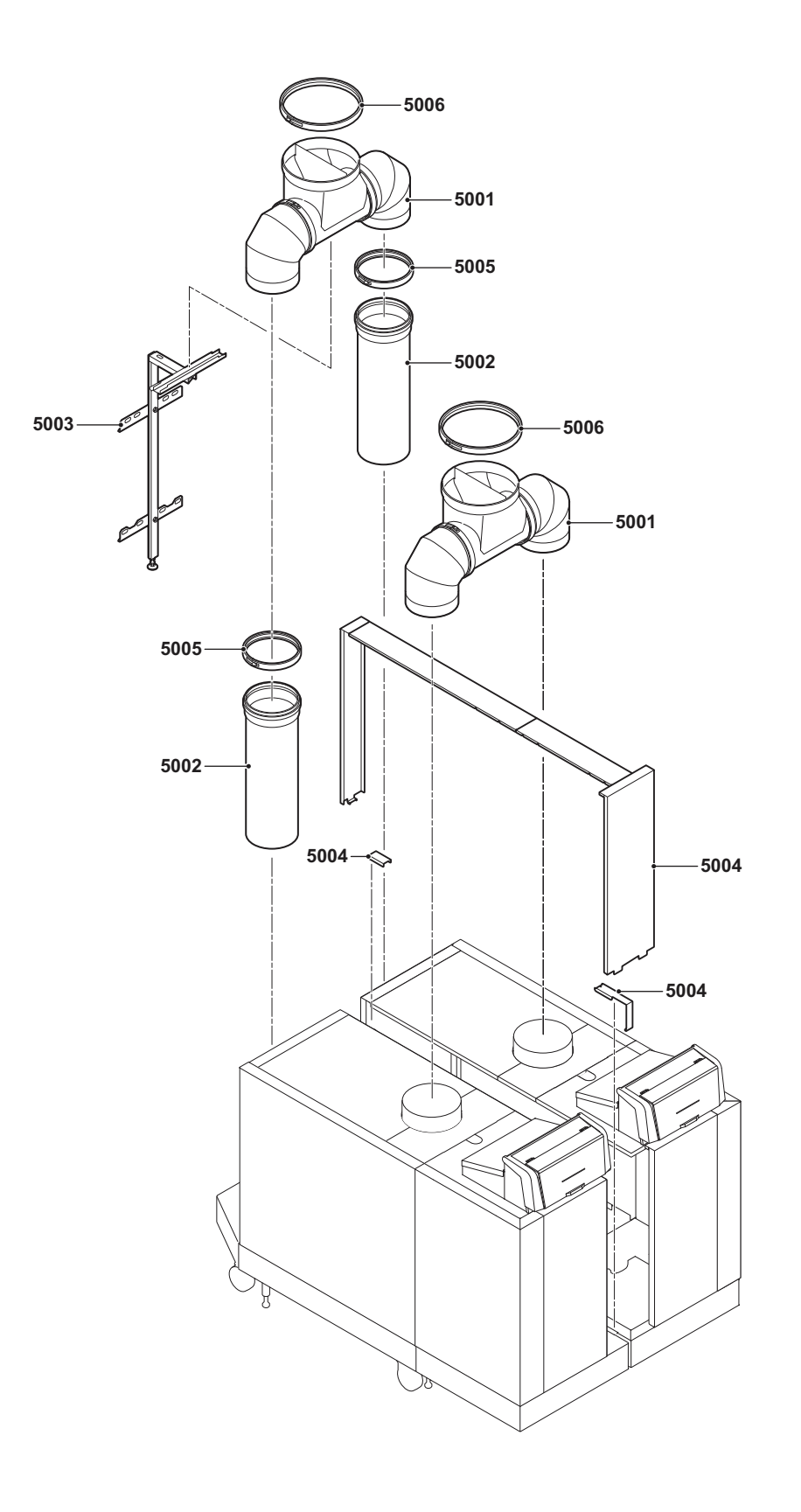

AD-4800022-01

# 14.3 Parts list

## Tab.147 C 340 / C 640 - Casing

| Item | Part number | Description                                    |
|------|-------------|------------------------------------------------|
| 1001 | 7740930     | Top cover 5-7 sections                         |
| 1001 | 7740960     | Top cover 8-10 sections                        |
| 1002 | 7740961     | Top cover front (outer part)                   |
| 1005 | S103242     | Gas pipe bracket                               |
| 1006 | S103102     | Side cover 5-7 sections (corner left side)     |
| 1006 | S103103     | Side cover 5-7 sections (corner right side)    |
| 1006 | S103104     | Side cover 5-7 sections (corner right side)    |
| 1006 | S103101     | Side cover 8-10 sections (corner right side)   |
| 1007 | S103098     | Side cover right                               |
| 1007 | S103099     | Side cover left                                |
| 1007 | 7741177     | Side cover with logo right                     |
| 1007 | 7741204     | Side cover with logo left                      |
| 1008 | 7740962     | Back cover left                                |
| 1008 | 7740963     | Back cover right                               |
| 1009 | S100419     | Cover handle                                   |
| 1012 | S103152     | Frame top 5-7 sections                         |
| 1012 | S103153     | Frame top 8-10 sections                        |
| 1015 | S103144     | Frame bottom 5-7 sections                      |
| 1015 | S103145     | Frame bottom 8-10 sections                     |
| 1017 | S14254      | Sheet metal screw 4.2 x 9.5 (20 pcs.)          |
| 1019 | 7741209     | Top cover middle                               |
| 1020 | 7741208     | Top cover front                                |
| 1021 | 7749333     | Front cover                                    |
| 1021 | 7741211     | Front cover                                    |
| 1022 | S103154     | Front frame support bracket                    |
| 1023 | S103155     | Back frame support bracket                     |
| 1024 | S100570     | Bolt M5 x 20 mm (10 pcs.)                      |
| 1025 | S103156     | Air box bracket                                |
| 1027 | S103246     | Pressure differential switch                   |
| 1028 | S103247     | Pressure differential switch clip (5 pcs.)     |
| 1029 | S103251     | Ignition transformer                           |
| 1030 | S21473      | Washer spring ring a4.3 (10 pcs.)              |
| 1031 | S103315     | Cable clamp (10 pcs.)                          |
| 1032 | S103248     | Bolt M8 x 10 mm (5 pcs.)                       |
| 1033 | S103140     | Flue gas outlet sealing ring ø 250 mm (2 pcs.) |
| 1034 | S103244     | Flue gas measuring point cap (2 pcs.)          |
| 1035 | S59659      | Tulle for flue gas pipe                        |
| 1035 | 7740176     | Flue gas temperature sensor                    |
| 1036 | S103250     | Bolt M8 x 35 mm (10 pcs.)                      |
| 1037 | S103260     | Bolt M8 x 20 mm (10 pcs.)                      |
| 1038 | S103249     | Washer ø 8.4 mm (10 pcs.)                      |
| 1039 | S103137     | Flue gas discharge adapter 5+8 sections        |
| 1039 | S103138     | Flue gas discharge adapter 6+9 sections        |
| 1039 | S103139     | Flue gas discharge adapter 7+10 sections       |
| 1040 | S103141     | Sealing cap (2 pcs.)                           |
| 1041 | S101372     | Sealing silicon ø 10 mm (5 m)                  |
| 1042 | S103135     | Condensate collector 5-7 sections              |
| 1042 | S103136     | Condensate collector 8-10 sections             |
| 1043 | S103302     | Condensate collector strip 6 sections          |

| Item | Part number | Description                           |
|------|-------------|---------------------------------------|
| 1044 | S62713      | O-ring ø 20 x 2.5 mm (10 pcs.)        |
| 1045 | S103243     | Levelling foot (2 pcs.)               |
| 1046 | S103143     | Syphon connection                     |
| 1047 | S103261     | Sealing ring 45 x 34 x 3 mm (10 pcs.) |
| 1048 | S103142     | Syphon assembly                       |
| 1049 | 7741277     | Sleeve for syphon                     |
| 1050 | S103179     | Adapter 250 - 200 mm                  |
| 1050 | 7600367     | Clamp band and gasket ring ø 200 mm   |
| 1051 | S103178     | Flue gas adapter ø 250 mm             |
| 1051 | 7600368     | Clamp band and gasket ring ø 250 mm   |

# Tab.148 C 340 / C 640 - Heat exchanger and burner

| Item | Part number | Description                                 |
|------|-------------|---------------------------------------------|
| 2001 | 7741215     | Section front                               |
| 2002 | 7768023     | Section middle (basic)                      |
| 2002 | 7750343     | Section middle (extended)                   |
| 2003 | 7741214     | Section end                                 |
| 2004 | 7623837     | NTC sensor                                  |
| 2005 | 7774699     | Ignition/ionisation electrode               |
| 2006 | S45004      | Inspection glass with gasket and screws     |
| 2007 | S100430     | Blanking flange return                      |
| 2008 | S100431     | Blanking flange flow                        |
| 2009 | S103263     | O-ring ø 107 x 5 mm (4 pcs.)                |
| 2010 | S103264     | O-ring ø 82 mm (8 pcs.)                     |
| 2011 | S103265     | Cover plate                                 |
| 2012 | S62105      | Gasket for electrode (10 pcs.)              |
| 2013 | S42649      | Thermostat pocket 1/2"                      |
| 2014 | S103291     | Pressure gauge 0-10 bar                     |
| 2015 | S103030     | Flow pipe 5+8 sections                      |
| 2015 | S103031     | Flow pipe 6+9 sections                      |
| 2015 | S103032     | Flow pipe 7+10 sections                     |
| 2016 | 7750414     | Screw M12 x 40 mm (10pcs.)                  |
| 2017 | S103283     | Flange nut M12 (10 pcs.)                    |
| 2018 | 7750418     | Dowel pin Ø12H8 x 20 mm (10pcs.)            |
| 2019 | 7750419     | Stud M12 x 35 mm (10pcs.)                   |
| 2020 | S54822      | Mounting frame for inspection glass         |
| 2021 | S103266     | Gasket for cover plate/burner (2 pcs.)      |
| 2022 | S57785      | Cover plate for burner hole                 |
| 2023 | S100643     | Silicone sealant                            |
| 2024 | S103267     | Dowel for burner (10 pcs.)                  |
| 2025 | S103033     | Connection piece return 5+8 sections        |
| 2025 | S103034     | Connection piece return 6+9 sections        |
| 2025 | S103035     | Connection piece return 7+10 sections       |
| 2026 | S103304     | Filling and drain cock 1/2"                 |
| 2027 | S101368     | Sealing silicon red ø 7 mm (5 m)            |
| 2028 | S57720      | Inspection hatch heat exchanger 5 sections  |
| 2028 | S57721      | Inspection hatch heat exchanger 6 sections  |
| 2028 | S57722      | Inspection hatch heat exchanger 7 sections  |
| 2028 | S57723      | Inspection hatch heat exchanger 8 sections  |
| 2028 | S57724      | Inspection hatch heat exchanger 9 sections  |
| 2028 | S103148     | Inspection hatch heat exchanger 10 sections |
| 2029 | S100549     | Stud M8 x 20 mm (25 pcs.)                   |

| Item | Part number | Description                                           |  |  |  |
|------|-------------|-------------------------------------------------------|--|--|--|
| 2030 | S100556     | Nut M8 (25 pcs.)                                      |  |  |  |
| 2031 | S57738      | 2nd return water pipe blind 5 sections                |  |  |  |
| 2031 | S57739      | 2nd return water pipe blind 6 sections                |  |  |  |
| 2031 | S57740      | 2nd return water pipe blind 7 sections                |  |  |  |
| 2031 | S57741      | nd return water pipe blind 8 sections                 |  |  |  |
| 2031 | S57742      | 2nd return water pipe blind 9 sections                |  |  |  |
| 2031 | S103036     | nd return water pipe blind 10 sections                |  |  |  |
| 2032 | S100532     | Plug 3/8"                                             |  |  |  |
| 2033 | S103269     | Return water distribution pipe 5 sections             |  |  |  |
| 2033 | S103270     | Return water distribution pipe 6 sections             |  |  |  |
| 2033 | S103271     | Return water distribution pipe 7 sections             |  |  |  |
| 2033 | S103272     | Return water distribution pipe 8 sections             |  |  |  |
| 2033 | S103273     | Return water distribution pipe 9 sections             |  |  |  |
| 2033 | S103038     | Return water distribution pipe 10 sections            |  |  |  |
| 2047 | 7623837     | NTC sensor                                            |  |  |  |
| 2048 | S103188     | Nipple incl. silicone tube 8x2                        |  |  |  |
| 2049 | S103274     | Silicone tube 4/8 1300 mm                             |  |  |  |
| 2050 | S100668     | Insulation inspection hatch heat exchanger 5 sections |  |  |  |
| 2050 | S100669     | Insulation inspection hatch heat exchanger 6 sections |  |  |  |
| 2050 | S100670     | Insulation inspection hatch heat exchanger 7 sections |  |  |  |
| 2050 | S100671     | Insulation inspection hatch heat exchanger 8 sections |  |  |  |
| 2050 | S100672     | nsulation inspection hatch heat exchanger 9 sections  |  |  |  |
| 2050 | S103149     | nsulation inspection hatch heat exchanger 10 sections |  |  |  |
| 2051 | S35458      | Gasket for inspection glass (5 pcs.)                  |  |  |  |
| 2052 | S48950      | Screw M4 x 10 mm (50 pcs.)                            |  |  |  |
| 2053 | S41601      | Air bleed 1/8"                                        |  |  |  |
| 2054 | S101806     | Heat exchanger insulation 5 sections                  |  |  |  |
| 2054 | S101807     | leat exchanger insulation 6 sections                  |  |  |  |
| 2054 | S103307     | Heat exchanger insulation 7 sections                  |  |  |  |
| 2054 | S103308     | Heat exchanger insulation 8 sections                  |  |  |  |
| 2054 | S103309     | Heat exchanger insulation 9 sections                  |  |  |  |
| 2054 | S103310     | Heat exchanger insulation 10 sections                 |  |  |  |
| 2055 | 7600397     | Hose bracket                                          |  |  |  |
| 2097 | S103039     | 2nd return pipe 5-8 sections                          |  |  |  |
| 2097 | S103040     | 2nd return pipe 6-9 sections                          |  |  |  |
| 2097 | S103041     | 2nd return pipe 7-10 sections                         |  |  |  |
| 2099 | S57743      | 2nd return distribution pipe 5 sections               |  |  |  |
| 2099 | S57744      | 2nd return distribution pipe 6 sections               |  |  |  |
| 2099 | S57745      | 2nd return distribution pipe 7 sections               |  |  |  |
| 2099 | S57746      | 2nd return distribution pipe 8 sections               |  |  |  |
| 2099 | S57747      | 2nd return distribution pipe 9 sections               |  |  |  |
| 2099 | S103037     | 2nd return distribution pipe 10 sections              |  |  |  |
| 2100 | 7750082     | Water pressure sensor                                 |  |  |  |
| 2101 | S101775     | Pump adapter                                          |  |  |  |
|      |             |                                                       |  |  |  |

# Tab.149 C 340 / C 640 - Gas / air

| Item | Part number | Description                    |
|------|-------------|--------------------------------|
| 3001 | S103275     | Gas control valve 5 sections   |
| 3001 | S103276     | Gas control valve 6 sections   |
| 3001 | S103277     | Gas control valve 7-9 sections |
| 3002 | S57770      | Fan 5-6 sections               |
| 3003 | S103150     | Fan 7-10 sections              |

| 3044         \$10347         Burner 5 sections           3044         \$103072         Burner 7 sections           3044         \$10330         Burner 7 sections           3044         \$100330         Burner 9 sections           3044         \$100318         Burner 10 sections           3055         \$7791         Venturi assembly 5 sections           3056         \$57793         Venturi assembly 5 sections           3057         \$10377         Venturi assembly 10 sections           3056         \$10371         Centuri assembly 10 sections           3057         \$103072         Venturi assembly 10 sections           3067         \$103072         Venturi assembly 10 sections           3067         \$103072         Venturi fan connecting piece 7-10 sections           3010         \$103075         Air box           3011         \$103075         Air box           3016         \$103075         Air box           3017         \$103140         Flue gas outlet sealing ring a 250 mm (2 pcs.)           3018         \$10677         Boft Ms × 20 mm (10 pcs.)           3020         \$103240         Gas supply pipe 5-9 sections lottom (right)           3023         \$103240         Gas supply pipe 5-9 sections lottom (right)                                                                                                    | Item | Part number | Description                                      |  |  |  |
|----------------------------------------------------------------------------------------------------|------|-------------|--------------------------------------------------|--|--|--|
| 3044         \$100377         Burner 6 sections           3044         \$100330         Burner 7 sections           3044         \$100331         Burner 9 sections           3055         \$100373         Burner 19 sections           3056         \$57791         Venturi assembly 5 sections           3056         \$57792         Venturi assembly 7.9 sections           3057         \$10377         Venturi assembly 1.9 sections           3058         \$10377         Venturi assembly 1.9 sections           3050         \$10377         Venturi assembly 1.9 sections           3067         \$103073         Venturi - fan connecting piece 5-6 sections           307         \$103074         Cas control valve 10 sections           307         \$103073         Venturi - fan connecting piece 5-6 sections           308         \$103074         Cas supply ping 5-9 sections           3015         \$103074         Cas supply ping 5-9 sections (eft)           3016         \$103074         Gas supply ping 5-9 sections (eft)           3020         \$103042         Gas supply ping 5-9 sections bottom (right)           3021         \$103043         Gas supply ping 5-9 sections bottom (right)           3022         \$103046         Gas supply ping 5-9 sections bottom (right) <td>3004</td> <td>S100347</td> <td colspan="4">Burner 5 sections</td>                               | 3004 | S100347     | Burner 5 sections                                |  |  |  |
| 3004         \$100329         Burner 7 sections           3004         \$100330         Burner 9 sections           3004         \$100378         Burner 10 sections           3005         \$57792         Venturi assembly 5 sections           3005         \$57792         Venturi assembly 5 sections           3005         \$57792         Venturi assembly 6 sections           3005         \$51793         Venturi assembly 10 sections           3006         \$103151         Gas control valve 10 sections           3007         \$103072         Venturi - fan connecting piece 7-10 sections           3007         \$103071         Non return valve           3010         \$103075         Ar tox           3010         \$103076         Ar tox           3011         \$103075         Ar tox           3016         \$44433         Nut M8 (10 pcs.)           3017         \$103440         Flue gas outlet sealing ring a 250 nm (2 pcs.)           3020         \$103042         Gas supply pips 5-9 sections (left)           3020         \$103043         Gas supply pips 5-9 sections (left)           3020         \$103044         Gas supply pips 5-9 sections bottom (left)           3025         \$103046         Gas supply pips 7-9 section                                                                                                    | 3004 | S103077     | Burner 6 sections                                |  |  |  |
| 3004         510030         Burner 9 sections           3004         510031         Burner 10 sections           3005         S57791         Venturi assembly 6 sections           3005         S57793         Venturi assembly 6 sections           3005         S57793         Venturi assembly 7 9 sections           3006         S103079         Venturi assembly 7 9 sections           3007         S103073         Venturi - fan connecting piece 7-10 sections           3007         S103071         Non return valve           3007         S103074         Gas control valve 10 sections           3008         S103071         Non return valve           3010         S103074         Gas sinter HFVR           3011         S103074         Gas sinter HFVR           3015         S103074         Akt box           3016         S44483         Nut M8 (10 pcs.)           3020         S103042         Gas supply pips 5-9 sections (eft)           3020         S103042         Gas supply pips 5-9 sections (fth)           3020         S103044         Gas supply pips 5-9 sections bottom (fet)           3025         S103047         Gas supply pips 5-9 sections bottom (fet)           3026         S103046         Gas supply pips                                                                                                    | 3004 | S100329     | Burner 7 sections                                |  |  |  |
| 3004         5100311         Burner 9 sections           3004         \$103078         Burner 10 sections           3005         \$57791         Venturi assembly 5 sections           3005         \$57792         Venturi assembly 7.9 sections           3005         \$57793         Venturi assembly 10 sections           3006         \$103171         Construit assembly 10 sections           3007         \$103072         Venturi - fan connecting piece 7-10 sections           3007         \$103071         Venturi - fan connecting piece 3-6 sections           3007         \$103072         Venturi - fan connecting piece 3-6 sections           3010         \$103074         Gas filter HVR           3011         S103075         Ar box           3011         \$103075         Ar box           3011         \$103070         Bult MS x 20 mm (10 pcs.)           3011         \$103070         Bult MS x 20 mm (10 pcs.)           3020         \$103043         Gas supply pipe 5-9 sections (right)           3021         \$103047         Gas supply pipe 5-9 sections (right)           3022         \$103049         Gas supply pipe 5-9 sections bottom (right)           3023         \$103249         Pressure test nipipe 179 sections bottom (right)                                                                                                    | 3004 | S100330     | Burner 8 sections                                |  |  |  |
| 3004         \$10078         Burner 10 sections           3005         \$57791         Venturi assembly 6 sections           3005         \$57793         Venturi assembly 7.9 sections           3005         \$103079         Venturi assembly 7.9 sections           3006         \$103151         Gas control valve 10 sections           3007         \$103073         Venturi - tan connecting piece 7-10 sections           3007         \$103074         Non return valve           3008         \$103074         Non return valve           3010         \$103074         Gas filter HFVR           3011         Stot3774         Gas filter HFVR           3015         \$103070         Bott M5 x 20 mm (10 pcs.)           3016         \$44483         Nut M8 (10 pcs.)           3017         \$103470         Gas supply pipe 5.9 sections (ight)           3020         \$103042         Gas supply pipe 5.9 sections (ight)           3021         \$103242         Gas supply pipe 5.9 sections bottom (ight)           3022         \$103047         Gas supply pipe 7.9 sections bottom (ight)           3023         \$103247         Gas supply pipe 7.9 sections bottom (ight)           3024         Gas supply pipe 7.9 sections bottom (ight)           3025                                                                                                    | 3004 | S100331     | Burner 9 sections                                |  |  |  |
| 3005         SS7791         Venturi assembly 6 sections           3005         SS7792         Venturi assembly 7.9 sections           3005         S103079         Venturi assembly 10 sections           3006         S103079         Venturi assembly 7.9 sections           3007         S103073         Venturi - fan connecting piece 7-10 sections           3007         S103071         Venturi - fan connecting piece 5-6 sections           3009         S103071         Non return valve           3010         S103075         Air box           3011         S103070         Bott MS (10 pcs.)           3017         S103140         Flue gas outlet sealing ring o 250 mm (2 pcs.)           3018         S100570         Bott MS x20 mm (10 pcs.)           3020         S103240         Gas supply pies 5-9 sections (left)           3021         S103240         Gas supply pie 5-9 sections (left)           3022         S103240         Gas supply pie 7-9 sections bottom (left)           3023         S103247         Gas supply pie 7-9 sections bottom (left)           3026         S103048         Gas supply pie 7-9 sections bottom (left)           3026         S103046         Gas supply pie 7-9 sections bottom (left)           3026         S103244         O-ring                                                                                                    | 3004 | S103078     | Burner 10 sections                               |  |  |  |
| 3005         S57792         Venturi assembly fo sections           3006         S170373         Venturi assembly 70 sections           3006         S103079         Venturi assembly 10 sections           3007         S103073         Venturi - fan connecting piece 7-10 sections           3007         S103071         Non return valve           3008         S103071         Non return valve           3010         S103071         Anr neturn valve           3011         S103074         Gas filter HFVR           3015         S103070         Bolt M5 x 20 mm (10 pcs.)           3016         S44483         Nut M8 (10 pcs.)           3017         S103042         Gas supply pipe 5-9 sections (eft)           3020         S103042         Gas supply pipe 5-9 sections (eft)           3021         S103242         Gas supply pipe 5-9 sections bottom (ift)           3022         S103247         Gas supply pipe 7-9 sections bottom (ift)           3023         S103248         Gas supply pipe 7-9 sections bottom (ift)           3026         S103048         Gas supply pipe 7-9 sections bottom (ift)           3027         S103244         O-ring a 118 x 4 mm (2 pcs.)           3033         S103250         Gasket for venturi (2 pcs.)                                                                                                    | 3005 | S57791      | Venturi assembly 5 sections                      |  |  |  |
| 3005         SS7793         Venturi assembly 7.9 sections           3005         S103079         Venturi assembly 10 sections           3006         S103151         Gas control valve 10 sections           3007         S103073         Venturi - fan connecting piece 5-6 sections           3007         S103071         Non return valve           3010         S103074         Gas filter HFVR           3011         S103074         Gas filter HFVR           3015         S103075         Ar box           3016         S103074         Gas suptly pilte 5-9 sections (left)           3017         S103140         Flue gas outlet seating ring a 250 mm (2 pcs.)           3018         S100570         Bolt M5 x 20 mm (10 pcs.)           3020         S103042         Gas supply pilte 5-9 sections (left)           3021         S103201         Gas supply pilte 5-9 sections bottom (light)           3022         S103204         Gas supply pilte 5-9 sections bottom (light)           3023         S103204         Gas supply pilte 5-9 sections bottom (light)           3026         S103049         Gas supply pilte 5-9 sections bottom (light)           3027         S103286         Gas supply pilte 5-9 sections bottom (light)           3028         S103049         Gas s                                                                                                    | 3005 | S57792      | Venturi assembly 6 sections                      |  |  |  |
| 3005         \$103079         Venturi assembly 10 sections           3006         \$103151         Gas control valve 10 sections           3007         \$103072         Venturi - fan connecting piece 5-6 sections           3009         \$103074         Gas filter HFVR           3010         \$103075         Air box           3011         \$103075         Air box           3012         \$103076         Air box           3013         \$103075         Air box           3014         \$103075         Bolt M5 x 20 mm (10 pcs.)           3015         \$103042         Gas supply pipe 5-9 sections (right)           3020         \$103042         Gas supply pipe 5-9 sections (right)           3021         \$103042         Gas supply pipe 5-9 sections bottom (right)           3022         \$103043         Gas supply pipe 5-9 sections bottom (right)           3023         \$103279         Pressure test inple 1/8" (2 pcs.) incl locite           3026         \$103048         Gas supply pipe 5-9 sections bottom (right)           3026         \$103046         Gas supply pipe 5-9 sections bottom (right)           3026         \$103046         Gas supply pipe 5-9 sections bottom (right)           3027         \$103281         Gasket for venuri (2 pcs.) <t< td=""><td>3005</td><td>S57793</td><td colspan="4">enturi assembly 7-9 sections</td></t<>                          | 3005 | S57793      | enturi assembly 7-9 sections                     |  |  |  |
| 3006         \$103151         Gas control valve 10 sections           3007         \$103073         Venturi - fan connecting piece 5-6 sections           3008         \$103071         Non return valve           3010         \$103074         Gas filter HFVR           3011         \$103074         Gas filter HFVR           3015         \$103074         Gas filter HFVR           3016         \$44433         Nut M8 (10 pcs.)           3017         \$103140         Flue gas outlet sealing ring a 250 mm (2 pcs.)           3020         \$103042         Gas supply pipe 5-9 sections (left)           3020         \$103043         Gas supply pipe 5-9 sections (left)           3021         \$103044         Gas supply pipe 7-9 sections bottom (right)           3022         \$103047         Gas supply pipe 7-9 sections bottom (right)           3026         \$103046         Gas supply pipe 7-9 sections bottom (right)           3027         \$103246         Gas supply pipe 7-9 sections bottom (right)           3028         \$103046         Gas supply pipe 7-9 sections bottom (right)           3029         \$103286         Gasket for cover plate/burner (2 pcs.)           3031         \$103286         Gasket for cover plate/burner (2 pcs.)           3033         \$103285                                                                                                   | 3005 | S103079     | Venturi assembly 10 sections                     |  |  |  |
| 3007         \$103073         Venturi - fan connecting piece 7-10 sections           3007         \$103072         Venturi - fan connecting piece 5-6 sections           3009         \$103071         Non return valve           3010         \$103074         Gas filter HFVR           3015         \$103075         Air box           3016         \$44483         Nut M0 (10 pcs.)           3017         \$103140         Flue gas oulet sealing ring ø 250 mm (2 pcs.)           3018         \$100570         Bolt M5 x 20 mm (10 pcs.)           3020         \$103043         Gas supply pipe 5-9 sections (left)           3023         \$103279         Pressure test nipple 1/8" (2 pcs.) incl. loctite           3026         \$103047         Gas supply pipe 5-9 sections bottom (right)           3027         \$103240         Gas supply pipe 5-9 sections bottom (right)           3028         \$103048         Gas supply pipe 7-9 sections bottom (right)           3026         \$103048         Gas supply pipe 7-9 sections bottom (right)           3027         \$103281         Gasket for over plate/burner (2 pcs.)           3031         \$103286         Garsket for source plate/burner (2 pcs.)           3033         \$103283         Flange nut M12 (10 pcs.)           3041         \$103286                                                                                        | 3006 | S103151     | Gas control valve 10 sections                    |  |  |  |
| 3007         \$103072         Venturi - fan connecting piece 5-6 sections           3009         \$103071         Non return valve           3010         \$103075         Air box           3016         \$143075         Air box           3017         \$103174         Flue gas outlet sealing ring o 250 mm (2 pcs.)           3018         \$100570         Bolt M5 x 20 mm (10 pcs.)           3020         \$103042         Gas supply pipe 5-9 sections (left)           3020         \$103043         Gas supply pipe 5-9 sections (left)           3021         \$103047         Gas supply pipe 5-9 sections (left)           3022         \$103047         Gas supply pipe 7-9 sections bottom (right)           3023         \$103279         Pressure test nipple 1/8" (2 pcs.) incl. locitite           3026         \$103047         Gas supply pipe 7-9 sections bottom (right)           3026         \$103046         Gas supply pipe 7-9 sections bottom (left)           3026         \$103046         Gas supply pipe 7-9 sections bottom (left)           3027         \$103281         Gasket for eventur (2 pcs.)           3031         \$103266         Gasket for cover plate/burner (2 pcs.)           3033         \$103283         Flange nut M12 (10 pcs.)           3040         \$46687                                                                                                  | 3007 | S103073     | Venturi - fan connecting piece 7-10 sections     |  |  |  |
| 3009         \$103071         Non return valve           3010         \$103074         Gas filter HFVR           3015         \$103075         Ar box           3016         \$44483         Nut M8 (10 pcs.)           3017         \$103140         Flue gas outlet sealing ring a 250 mm (2 pcs.)           3020         \$103042         Gas supply pipe 5-9 sections (left)           3020         \$103043         Gas supply pipe 5-9 sections (right)           3023         \$103279         Pressure test nipple 1/8 (2 pcs.) incl. locitite           3026         \$103047         Gas supply pipe 5-9 sections bottom (right)           3028         \$103047         Gas supply pipe 5-9 sections bottom (right)           3026         \$103048         Gas supply pipe 7-9 sections bottom (right)           3026         \$103049         Gas supply pipe 7-9 sections bottom (right)           3026         \$103048         Gas supply pipe 5-9 sections bottom (right)           3027         \$103281         Gasket for cover plate/burner (2 pcs.)           3028         \$103281         Gasket for cover plate/burner (2 pcs.)           3031         \$103284         O-ring ø 111 x 4 mm (2 pcs.)           3033         \$103284         O-ring ø 111 x 4 mm (2 pcs.)           3044         \$103286 </td <td>3007</td> <td>S103072</td> <td>Venturi - fan connecting piece 5-6 sections</td> | 3007 | S103072     | Venturi - fan connecting piece 5-6 sections      |  |  |  |
| 3010         \$103074         Gas filter HFVR           3015         \$103075         Air box           3016         \$44483         Nut M8 (10 pcs.)           3017         \$103140         Flue gas outlet sealing ring ø 250 mm (2 pcs.)           3018         \$100570         Bolt M5 x 20 mm (10 pcs.)           3020         \$103042         Gas supply pipe 5-9 sections (right)           3021         \$103043         Gas supply pipe 5-9 sections (right)           3022         \$103047         Gas supply pipe 7-9 sections bottom (right)           3026         \$103047         Gas supply pipe 7-9 sections bottom (right)           3026         \$103047         Gas supply pipe 7-9 sections bottom (right)           3026         \$103047         Gas supply pipe 7-9 sections bottom (right)           3026         \$103047         Gas supply pipe 7-9 sections bottom (right)           3027         \$103281         Gasket for cover plate/burner (2 pcs.)           3031         \$103281         Gasket for cover plate/burner (2 pcs.)           3033         \$103283         Flange nut M12 (10 pcs.)           3034         \$103284         O-ring a 111 x 4 mm (2 pcs.)           3041         \$103286         Gasket for fan           3042         \$56660         Gasket for f                                                                                                 | 3009 | S103071     | Non return valve                                 |  |  |  |
| 3015         S103075         Air box           3016         S44483         Nut M8 (10 pcs.)           3017         S103140         File gas outlet sealing ring ø 250 mm (2 pcs.)           3018         S100570         Bolt M5 x 20 mm (10 pcs.)           3020         S103042         Gas supply pipe 5-9 sections (left)           3020         S103043         Gas supply pipe 5-9 sections (left)           3023         S103279         Pressure test nipple 1/8" (2 pcs.) incl. locitite           3026         S103047         Gas suppl ypip 7-9 sections bottom (right)           3026         S103048         Gas supply pip 7-9 sections bottom (right)           3026         S103046         Gas supply pipe 7-9 sections bottom (right)           3026         S103046         Gas supply pipe 7-9 sections bottom (right)           3026         S103046         Gas supply pipe 7-9 sections bottom (right)           3027         S103281         Gasket for oventuri (2 pcs.)           3031         S103266         Gasket for oventuri (2 pcs.)           3033         S103283         Flange nut M12 (10 pcs.)           3034         S103280         O-ring ø 111 x 4 mm (2 pcs.)           3040         S46687         Flange nut M12 (10 pcs.)           3041         S103280                                                                                                    | 3010 | S103074     | Gas filter HFVR                                  |  |  |  |
| 3016         S44483         Nut M8 (10 pcs.)           3017         S103140         Flue gas outlet sealing ring a 250 mm (2 pcs.)           3018         S100570         Bolt M5 x 20 mm (10 pcs.)           3020         S103042         Gas supply pipe 5-9 sections (left)           3020         S103043         Gas supply pipe 5-9 sections (left)           3021         S103279         Pressure test nipple 1/8" (2 pcs.) incl. locitite           3022         S103270         Gas supply pipe 5-9 sections bottom (left)           3026         S103047         Gas supply pipe 7-9 sections bottom (left)           3026         S103048         Gas supply pipe 7-9 sections bottom (left)           3027         S103281         Gasket for cover plate/burner (2 pcs.)           3031         S103281         Gasket for cover plate/burner (2 pcs.)           3033         S103283         Flange nut M12 (10 pcs.)           3034         S103284         O-ring a 111 x 4 mm (2 pcs.)           3040         S46687         Flange nut M12 (10 pcs.)           3041         S103286         Mounting plate fan           3042         S99650         Gasket for fan           3043         S103286         Gougrees M5 x 6 mm (5 pcs.)           3044         S103286         Abountin                                                                                                    | 3015 | S103075     | Air box                                          |  |  |  |
| 3017         \$103140         Flue gas outlet sealing ring ø 250 mm (2 pcs.)           3018         \$100570         Bolt M5 x 20 mm (10 pcs.)           3020         \$103042         Gas supply pipe 5-9 sections (left)           3020         \$103043         Gas supply pipe 5-9 sections (left)           3023         \$103279         Pressure test nipple 1/8" (2 pcs.) incl. locitie           3026         \$103280         Gasket ø 56 x 42 x 2 (5 pcs.)           3026         \$103047         Gas supply pipe 7-9 sections bottom (right)           3026         \$103048         Gas supply pipe 7-9 sections bottom (right)           3026         \$103046         Gas supply pipe 7-9 sections bottom (right)           3026         \$103048         Gas supply pipe 7-9 sections bottom (right)           3027         \$103281         Gasket for overun (2 pcs.)           3031         \$103286         Gasket for over plate/burner (2 pcs.)           3033         \$103283         Flange nut M12 (10 pcs.)           3034         \$103284         O-ring e 180 x 3.5 mm (5 pcs.)           3035         \$103286         Outning plate fan           3041         \$103286         Mounting plate fan           3042         \$59600         Gasket for fan           3044         \$103288                                                                                                   | 3016 | S44483      | Nut M8 (10 pcs.)                                 |  |  |  |
| 3018         S100570         Bolt M5 x 20 mm (10 pcs.)           3020         S103042         Gas supply pipe 5-9 sections (left)           3020         S103043         Gas supply pipe 5-9 sections (right)           3023         S103279         Pressure test nipple 1/8" (2 pcs.) incl. loctite           3026         S103047         Gas supply pipe 5+6 sections bottom (right)           3026         S103048         Gas supply pipe 5+6 sections bottom (left)           3026         S103048         Gas supply pipe 5+6 sections bottom (left)           3026         S103046         Gas supply pipe 5+6 sections bottom (left)           3026         S103046         Gas supply pipe 5+6 sections bottom (left)           3027         S103281         Gasket for venturi (2 pcs.)           3031         S103286         Garket for venturi (2 pcs.)           3033         S103280         O-ring ø 180 x 3,5 mm (5 pcs.)           3039         S103284         O-ring ø 180 x 3,5 mm (5 pcs.)           3040         S46687         Flange nut M12 (10 pcs.)           3041         S103286         Mounting plate fan           3042         S59650         Gasket for fan           3044         S103288         Hose ø & x 1 mm (0.6m)           3045         S103045         Gas                                                                                                    | 3017 | S103140     | Flue gas outlet sealing ring ø 250 mm (2 pcs.)   |  |  |  |
| 3020         \$103042         Gas supply pipe 5-9 sections (ight)           3020         \$103043         Gas supply pipe 5-9 sections (ight)           3023         \$103279         Pressure test nipple 1/8" (2 pcs.) incl. loctite           3025         \$103280         Gasket s 56 x 42 x 2 (5 pcs.)           3026         \$103047         Gas supply pipe 5+6 sections bottom (ight)           3026         \$103048         Gas supply pipe 7-9 sections bottom (left)           3026         \$103046         Gas supply pipe 7-9 sections bottom (left)           3026         \$103046         Gas supply pipe 7-9 sections bottom (left)           3026         \$103046         Gas supply pipe 7-9 sections bottom (left)           3027         \$103286         Gasket for ventrui (2 pcs.)           3031         \$103266         Gasket for cover plate/burner (2 pcs.)           3033         \$103283         Flange nut M12 (10 pcs.)           3034         \$103286         O-ring ø 180 x 3,5 mm (5 pcs.)           3039         \$103286         Mounting plate fan           3041         \$103286         Mounting plate fan           3042         \$59505         Gasket for fan           3043         \$103286         Coupling 90 degrees M5 x 6 mm (5 pcs.)           3044         \$103286 <td>3018</td> <td>S100570</td> <td>Bolt M5 x 20 mm (10 pcs.)</td>                         | 3018 | S100570     | Bolt M5 x 20 mm (10 pcs.)                        |  |  |  |
| 3020         \$103043         Gas supply pipe 5-9 sections (right)           3023         \$103279         Pressure test nipple 1/8" (2 pcs.) incl. locitie           3026         \$103047         Gas supply pipe 5+6 sections bottom (right)           3026         \$103047         Gas supply pipe 5+6 sections bottom (right)           3026         \$103048         Gas supply pipe 7-9 sections bottom (right)           3026         \$103046         Gas supply pipe 5+6 sections bottom (right)           3026         \$103046         Gas supply pipe 5+6 sections bottom (right)           3027         \$103281         Gasket for ventrul (2 pcs.)           3031         \$103266         Gasket for cover plate/burner (2 pcs.)           3033         \$103283         Flange nut M12 (10 pcs.)           3034         \$103284         O-ring ø 111 x 4 mm (2 pcs.)           3039         \$103284         O-ring ø 111 x 4 mm (2 pcs.)           3040         \$46687         Flange nut M12 (10 pcs.)           3041         \$103286         Mounting plate fan           3042         \$59650         Gasket for fan           3044         \$103286         Hose ø 6 x 1 mm (0.6m)           3047         \$103044         Gas supply pipe 10 sections (left)           3048         \$103051                                                                                                    | 3020 | S103042     | Gas supply pipe 5-9 sections (left)              |  |  |  |
| 3023         \$103279         Pressure test nipple 1/8" (2 pcs.) incl. loctite           3025         \$103280         Gasket a 56 x 42 x 2 (5 pcs.)           3026         \$103048         Gas supply pipe 5+6 sections bottom (right)           3026         \$103048         Gas supply pipe 7-9 sections bottom (right)           3026         \$103048         Gas supply pipe 7-9 sections bottom (right)           3026         \$103046         Gas supply pipe 7-9 sections bottom (right)           3026         \$103046         Gas supply pipe 7-9 sections bottom (right)           3027         \$103281         Gasket for cover plate/burner (2 pcs.)           3033         \$103283         Flange nut M12 (10 pcs.)           3035         \$103284         O-ring ø 180 x 3,5 mm (5 pcs.)           3040         \$46687         Flange nut M12 (10 pcs.)           3041         \$103286         Mounting plate fan           3042         \$59650         Gasket for fan           3043         \$103286         Hose ø 6 x 1 mm (0.6m)           3044         \$103286         Hose ø 6 x 1 mm (0.6m)           3047         \$103044         Gas supply pipe 10 sections (left)           3047         \$103045         Gas supply pipe 10 sections (left)           3047         \$103045 <t< td=""><td>3020</td><td>S103043</td><td>Gas supply pipe 5-9 sections (right)</td></t<>              | 3020 | S103043     | Gas supply pipe 5-9 sections (right)             |  |  |  |
| 3025         S 103280         Gasket ø 56 x 42 x 2 (5 pcs.)           3026         S 103047         Gas supply pipe 7-9 sections bottom (right)           3026         S 103048         Gas supply pipe 7-9 sections bottom (right)           3026         S 103046         Gas supply pipe 7-9 sections bottom (right)           3026         S 103046         Gas supply pipe 7-9 sections bottom (right)           3026         S 103046         Gas supply pipe 7-9 sections bottom (right)           3027         S 103281         Gasket for cover plate/burner (2 pcs.)           3031         S 103266         Gasket for cover plate/burner (2 pcs.)           3033         S 103284         O-ring ø 180 x 3,5 mm (5 pcs.)           3039         S 103284         O-ring ø 180 x 3,5 mm (5 pcs.)           3040         S 46687         F lange nut M12 (10 pcs.)           3041         S 103286         Mounting plate fan           3042         S 59650         Gasket for fan           3044         S 103288         Hose ø 6 x 1 mm (0.6m)           3045         S 103280         Coupling 90 degrees M5 x 6 mm (5 pcs.)           3046         S 103045         Gas supply pipe 10 sections (left)           3047         S 103244         Gas supply pipe 10 sections foltom (right)           3048 <td>3023</td> <td>S103279</td> <td>Pressure test nipple 1/8" (2 pcs.) incl. loctite</td>           | 3023 | S103279     | Pressure test nipple 1/8" (2 pcs.) incl. loctite |  |  |  |
| 3026         \$103047         Gas supply pipe 5+6 sections bottom (right)           3026         \$103048         Gas supply pipe 7-9 sections bottom (right)           3026         \$103049         Gas supply pipe 7-9 sections bottom (right)           3026         \$103046         Gas supply pipe 7-9 sections bottom (right)           3026         \$103046         Gas supply pipe 6+6 sections bottom (right)           3027         \$103281         Gasket for cover plate/burner (2 pcs.)           3031         \$103266         Gasket for cover plate/burner (2 pcs.)           3033         \$103283         Flange nut M12 (10 pcs.)           3037         \$103285         O-ring a 111 x 4 mm (2 pcs.)           3040         \$46687         Flange nut M12 (10 pcs.)           3041         \$103286         Mounting plate fan           3042         \$59650         Gasket for fan           3044         \$103288         Hose ø 6 x 1 mm (0.6m)           3045         \$103288         Hose ø 6 x 1 mm (0.5 mcs.)           3046         \$103288         Hose ø 6 x 1 mm (0.5 mcs.)           3047         \$103044         Gas supply pipe 10 sections (left)           3048         \$103050         Gas supply pipe 10 sections left)           3048         \$103050         Gas supply                                                                                                 | 3025 | S103280     | Gasket ø 56 x 42 x 2 (5 pcs.)                    |  |  |  |
| 3026         S103048         Gas supply pipe 7-9 sections bottom (left)           3026         S103049         Gas supply pipe 7-9 sections bottom (right)           3026         S103046         Gas supply pipe 5-6 sections bottom (left)           3027         S103281         Gasket for venturi (2 pcs.)           3031         S103266         Gasket for cover plate/burner (2 pcs.)           3033         S103283         Flange nut M12 (10 pcs.)           3035         S103070         Mixing adapter           3037         S103284         O-ring ø 180 x 3,5 mm (5 pcs.)           3039         S103285         O-ring ø 111 x 4 mm (2 pcs.)           3040         S46687         Flange nut M12 (10 pcs.)           3041         S103285         O-ring ø 111 x 4 mm (2 pcs.)           3040         S46687         Flange nut M12 (10 pcs.)           3041         S103286         Mounting plate fan           3042         S59650         Gasket for fan           3044         S103288         Hose ø 6 x 1 mm (0.6m)           3045         S103046         Gas supply pipe 10 sections (left)           3047         S103044         Gas supply pipe 10 sections (left)           3048         S103051         Gas supply pipe 10 sections bottom (right) <tr< td=""><td>3026</td><td>S103047</td><td>Gas supply pipe 5+6 sections bottom (right)</td></tr<>                                       | 3026 | S103047     | Gas supply pipe 5+6 sections bottom (right)      |  |  |  |
| 3026         S 103049         Gas supply pipe 7-9 sections bottom (right)           3026         S 103046         Gas supply pipe 5+6 sections bottom (left)           3027         S 103281         Gasket for venturi (2 pcs.)           3031         S 103266         Gasket for cover plate/burner (2 pcs.)           3033         S 103283         F lange nut M12 (10 pcs.)           3035         S 103284         O-ring ø 180 x 3,5 mm (5 pcs.)           3039         S 103285         O-ring ø 111 x 4 mm (2 pcs.)           3040         S 46687         F lange nut M12 (10 pcs.)           3041         S 103286         Mounting plate fan           3042         S 59650         Gasket for fan           3044         S 103288         Hose ø 6 x 1 mm (0.6m)           3045         S 103289         Coupling 90 degrees M5 x 6 mm (5 pcs.)           3046         S 103076         F lexible hose complete           3047         S 103044         Gas supply pipe 10 sections (left)           3048         S 103051         Gas supply pipe 10 sections bottom (right)           3048         S 103050         Gas supply pipe 10 sections bottom (left)           3049         S 15524         Bott M8 x 16 mm (10 pcs.)           3051         S 103290         Adapter 2"x 1 \st'                                                                                                    | 3026 | S103048     | Gas supply pipe 7-9 sections bottom (left)       |  |  |  |
| 3026         S103046         Gas supply pipe 5+6 sections bottom (left)           3027         S103281         Gasket for cover plate/burner (2 pcs.)           3031         S103266         Gasket for cover plate/burner (2 pcs.)           3033         S103283         Flange nut M12 (10 pcs.)           3035         S103070         Mixing adapter           3037         S103284         O-ring Ø 180 x 3,5 mm (5 pcs.)           3039         S103285         O-ring Ø 111 x 4 mm (2 pcs.)           3040         S46687         Flange nut M12 (10 pcs.)           3041         S103286         Mounting plate fan           3042         S59650         Gasket for fan           3044         S103288         Hose ø 6 x 1 mm (0.6m)           3045         S103289         Coupling 90 degrees M5 x 6 mm (5 pcs.)           3046         S103076         Flexible hose complete           3047         S103044         Gas supply pipe 10 sections (left)           3048         S103051         Gas supply pipe 10 sections bottom (left)           3049         S59141         Screw M5 x 18 mm (15 pcs.)           3049         S15524         Bolt M8 x 16 mm (10 pcs.)           3050         S1002090         Adapter 2" x 1.½" (2 pcs.)           3052                                                                                                    | 3026 | S103049     | Gas supply pipe 7-9 sections bottom (right)      |  |  |  |
| 3027         S103281         Gasket for venturi (2 pcs.)           3031         S103266         Gasket for cover plate/burner (2 pcs.)           3033         S103283         Flange nut M12 (10 pcs.)           3035         S103070         Mixing adapter           3037         S103284         O-ring ø 180 x 3,5 mm (5 pcs.)           3039         S103285         O-ring ø 111 x 4 mm (2 pcs.)           3040         S46687         Flange nut M12 (10 pcs.)           3041         S103286         Mounting plate fan           3042         S59650         Gasket for fan           3044         S103288         Hose ø 6 x 1 mm (0.6m)           3045         S103289         Coupling 90 degrees M5 x 6 mm (5 pcs.)           3046         S103076         Flexible hose complete           3047         S103044         Gas supply pipe 10 sections (left)           3048         S103051         Gas supply pipe 10 sections bottom (right)           3048         S103050         Gas supply pipe 10 sections bottom (left)           3049         S15524         Bolt M8 x 16 mm (16 pcs.)           3050         S100619         O-ring ø 52.39 x 3.53 (f pcs.)           3051         S103287         O-ring ø 130 x 3.5 mm (2 pcs.)           3052                                                                                                    | 3026 | S103046     | Gas supply pipe 5+6 sections bottom (left)       |  |  |  |
| 3031         \$103266         Gasket for cover plate/burner (2 pcs.)           3033         \$103283         Flange nut M12 (10 pcs.)           3035         \$103070         Mixing adapter           3037         \$103284         O-ring ø 180 x 3,5 mm (5 pcs.)           3039         \$103285         O-ring ø 111 x 4 mm (2 pcs.)           3040         \$46687         Flange nut M12 (10 pcs.)           3041         \$103286         Mounting plate fan           3042         \$59660         Gasket for fan           3044         \$103288         Hose ø 6 x 1 mm (0.6m)           3045         \$103289         Coupling 90 degrees M5 x 6 mm (5 pcs.)           3046         \$103076         Flexible hose complete           3047         \$103044         Gas supply pipe 10 sections (left)           3048         \$103051         Gas supply pipe 10 sections bottom (right)           3048         \$103050         Gas supply pipe 10 sections bottom (left)           3049         \$15524         Bolt M8 x 16 mm (10 pcs.)           3050         \$100819         O-ring ø 52.39 x 3.53 (5 pcs.)           3051         \$103287         O-ring ø 130 x 3.5 mm (2 pcs.)           3052         \$47170         \$310cen hose ø 4 mm i/d 8 mm (1 m)           3053 <td>3027</td> <td>S103281</td> <td>Gasket for venturi (2 pcs.)</td>                                                         | 3027 | S103281     | Gasket for venturi (2 pcs.)                      |  |  |  |
| 3033         \$103283         Flange nut M12 (10 pcs.)           3035         \$103070         Mixing adapter           3037         \$103284         O-ring ø 180 x 3,5 mm (5 pcs.)           3039         \$103285         O-ring ø 111 x 4 mm (2 pcs.)           3040         \$46687         Flange nut M12 (10 pcs.)           3041         \$103286         Mounting plate fan           3042         \$59650         Gasket for fan           3044         \$103288         Hose ø 6 x 1 mm (0.6m)           3045         \$103289         Coupling 90 degrees M5 x 6 mm (5 pcs.)           3046         \$103076         Flexible hose complete           3047         \$103044         Gas supply pipe 10 sections (left)           3048         \$103051         Gas supply pipe 10 sections (right)           3048         \$103050         Gas supply pipe 10 sections bottom (right)           3049         \$559141         Screw M5 x 18 mm (15 pcs.)           3050         \$100319         O-ring ø 52.39 x 3.53 (5 pcs.)           3051         \$103280         Adapter 2" x 1.½" (2 pcs.)           3052         \$47170         \$ilicone hose ø 4 mm i/d 8 mm (1 m)           3053         \$103287         O-ring ø 130 x 3.5 mm (2 pcs.)           3054                                                                                                    | 3031 | S103266     | Gasket for cover plate/burner (2 pcs.)           |  |  |  |
| 3035         \$103070         Mixing adapter           3037         \$103284         O-ring ø 180 x 3,5 mm (5 pcs.)           3039         \$103285         O-ring ø 111 x 4 mm (2 pcs.)           3040         \$46687         Flange nut M12 (10 pcs.)           3041         \$103286         Mounting plate fan           3042         \$59650         Gasket for fan           3044         \$103288         Hose ø 6 x 1 mm (0.6m)           3045         \$103289         Coupling 90 degrees M5 x 6 mm (5 pcs.)           3046         \$103076         Flexible hose complete           3047         \$103044         Gas supply pipe 10 sections (left)           3047         \$103045         Gas supply pipe 10 sections (right)           3048         \$103051         Gas supply pipe 10 sections bottom (right)           3048         \$103050         Gas supply pipe 10 sections bottom (right)           3049         \$55141         Screw M5 x 18 mm (15 pcs.)           3050         \$100619         O-ring ø 52.39 x 3.53 (5 pcs.)           3051         \$103280         Adapter 2" x 1.½" (2 pcs.)           3052         \$47170         \$ilicone hose ø 4 mm i/d 8 mm (1 m)           3053         \$103287         O-ring ø 130 x 3.5 mm (2 pcs.)           3054<                                                                                                    | 3033 | S103283     | Flange nut M12 (10 pcs.)                         |  |  |  |
| 3037         \$103284         O-ring ø 180 x 3,5 mm (5 pcs.)           3039         \$103285         O-ring ø 111 x 4 mm (2 pcs.)           3040         \$46687         Flange nut M12 (10 pcs.)           3041         \$103286         Mounting plate fan           3042         \$59650         Gasket for fan           3044         \$103288         Hose ø 6 x 1 mm (0.6m)           3045         \$103289         Coupling 90 degrees M5 x 6 mm (5 pcs.)           3046         \$103076         Flexible hose complete           3047         \$103044         Gas supply pipe 10 sections (left)           3048         \$103051         Gas supply pipe 10 sections bottom (right)           3049         \$59141         Screw M5 x 18 mm (15 pcs.)           3050         \$100619         O-ring ø 52.39 x 3.53 (5 pcs.)           3051         \$103290         Adapter 2" x 1.½" (2 pcs.)           3052         \$47170         \$ilicone hose ø 4 mm (14 8 mm (1 m)           3053         \$103330         Gasket non return valve (5 pcs.)           3054         \$103330         Gasket non return valve (5 pcs.)           3055         \$103330         Gasket non return valve (5 pcs.)           3054         \$103330         Gasket non return valve (5 pcs.) <t< td=""><td>3035</td><td>S103070</td><td colspan="2">Mixing adapter</td></t<>                                                   | 3035 | S103070     | Mixing adapter                                   |  |  |  |
| 3039         \$103285         O-ring ø 111 x 4 mm (2 pcs.)           3040         \$46687         Flange nut M12 (10 pcs.)           3041         \$103286         Mounting plate fan           3042         \$59650         Gasket for fan           3044         \$103288         Hose ø 6 x 1 mm (0.6m)           3045         \$103289         Coupling 90 degrees M5 x 6 mm (5 pcs.)           3046         \$103076         Flexible hose complete           3047         \$103044         Gas supply pipe 10 sections (left)           3048         \$103051         Gas supply pipe 10 sections bottom (right)           3048         \$103050         Gas supply pipe 10 sections bottom (right)           3049         \$59141         Screw M5 x 18 mm (15 pcs.)           3050         \$100619         O-ring ø 52.39 x 3.53 (5 pcs.)           3051         \$103287         O-ring ø 10 x 3.5 mm (2 pcs.)           3052         \$47170         Silicone hose ø 4 mm i/d 8 mm (1 m)           3053         \$103287         O-ring ø 10 x 3.5 mm (2 pcs.)           3054         \$103300         Gasket non return valve (5 pcs.)           3055         \$103356         Pressure test nipple 1/8" (2 pcs.)           3055         \$103356         Pressure test nipple 1/8" (2 pcs.)                                                                                                    | 3037 | S103284     | O-ring ø 180 x 3,5 mm (5 pcs.)                   |  |  |  |
| 3040         S46687         Flange nut M12 (10 pcs.)           3041         S103286         Mounting plate fan           3042         S59650         Gasket for fan           3044         S103288         Hose ø 6 x 1 mm (0.6m)           3045         S103289         Coupling 90 degrees M5 x 6 mm (5 pcs.)           3046         S103076         Flexible hose complete           3047         S103044         Gas supply pipe 10 sections (left)           3048         S103051         Gas supply pipe 10 sections bottom (right)           3048         S103050         Gas supply pipe 10 sections bottom (left)           3049         S59141         Screw M5 x 18 mm (15 pcs.)           3050         S100619         O-ring ø 52.39 x 3.53 (5 pcs.)           3051         S103290         Adapter 2" x 1.½" (2 pcs.)           3052         S47170         Silicone hose ø 4 mm i/d 8 mm (1 m)           3053         S103287         O-ring ø 130 x 3.5 mm (2 pcs.)           3054         S103330         Gasket non return valve (5 pcs.)           3055         S103356         Pressure test nipple 1/8" (2 pcs.)                                                                                                    | 3039 | S103285     | O-ring ø 111 x 4 mm (2 pcs.)                     |  |  |  |
| 3041         S103286         Mounting plate fan           3042         S59650         Gasket for fan           3044         S103288         Hose ø 6 x 1 mm (0.6m)           3045         S103289         Coupling 90 degrees M5 x 6 mm (5 pcs.)           3046         S103076         Flexible hose complete           3047         S103044         Gas supply pipe 10 sections (left)           3048         S103051         Gas supply pipe 10 sections bottom (right)           3048         S103050         Gas supply pipe 10 sections bottom (left)           3049         S59141         Screw M5 x 18 mm (15 pcs.)           3049         S15524         Bolt M8 x 16 mm (10 pcs.)           3050         S100619         O-ring ø 52.39 x 3.53 (5 pcs.)           3051         S103290         Adapter 2" x 1.½" (2 pcs.)           3052         S47170         Silicone hose ø 4 mm i/d 8 mm (1 m)           3053         S103287         O-ring ø 130 x 3.5 mm (2 pcs.)           3054         S103330         Gasket non return valve (5 pcs.)           3055         S103356         Pressure test nipple 1/8" (2 pcs.)           3055         S103357         Adapter 1/8" M5 (2 pcs.) incl.loctite                                                                                                    | 3040 | S46687      | Flange nut M12 (10 pcs.)                         |  |  |  |
| 3042         S59650         Gasket or fan           3044         \$103288         Hose ø 6 x 1 mm (0.6m)           3045         \$103289         Coupling 90 degrees M5 x 6 mm (5 pcs.)           3046         \$103076         Flexible hose complete           3047         \$103044         Gas supply pipe 10 sections (left)           3047         \$103045         Gas supply pipe 10 sections (right)           3048         \$103051         Gas supply pipe 10 sections bottom (right)           3048         \$103050         Gas supply pipe 10 sections bottom (left)           3049         \$59141         Screw M5 x 18 mm (15 pcs.)           3049         \$15524         Bolt M8 x 16 mm (10 pcs.)           3050         \$100619         O-ring ø 52.39 x 3.53 (5 pcs.)           3051         \$103290         Adapter 2" x 1.½" (2 pcs.)           3052         \$47170         Silicone hose ø 4 mm i/d 8 mm (1 m)           3053         \$103287         O-ring ø 130 x 3.5 mm (2 pcs.)           3054         \$103330         Gasket non return valve (5 pcs.)           3055         \$103356         Pressure test nipple 1/8" (2 pcs.)           3056         \$103357         Adapter 1/8" M5 (2 pcs.)                                                                                                    | 3041 | S103286     | Mounting plate fan                               |  |  |  |
| 3044         S103288         Hose ø 6 x 1 mm (0.6m)           3045         S103289         Coupling 90 degrees M5 x 6 mm (5 pcs.)           3046         S103076         Flexible hose complete           3047         S103044         Gas supply pipe 10 sections (left)           3048         S103051         Gas supply pipe 10 sections bottom (right)           3048         S103050         Gas supply pipe 10 sections bottom (left)           3049         S59141         Screw M5 x 18 mm (15 pcs.)           3050         S100619         O-ring ø 52.39 x 3.53 (5 pcs.)           3051         S103290         Adapter 2" x 1.½" (2 pcs.)           3052         S47170         Silicone hose ø 4 mm i/d 8 mm (1 m)           3053         S103287         O-ring ø 130 x 3.5 mm (2 pcs.)           3054         S103300         Gasket non return valve (5 pcs.)           3055         S103356         Pressure test nipple 1/8" (2 pcs.)                                                                                                    | 3042 | S59650      | Gasket for fan                                   |  |  |  |
| 3045         S103289         Coupling 90 degrees M5 x 6 mm (5 pcs.)           3046         S103076         Flexible hose complete           3047         S103044         Gas supply pipe 10 sections (left)           3047         S103045         Gas supply pipe 10 sections (right)           3048         S103051         Gas supply pipe 10 sections bottom (right)           3048         S103050         Gas supply pipe 10 sections bottom (left)           3049         S59141         Screw M5 x 18 mm (15 pcs.)           3049         S15524         Bolt M8 x 16 mm (10 pcs.)           3050         S100619         O-ring ø 52.39 x 3.53 (5 pcs.)           3051         S103280         Adapter 2" x 1.½" (2 pcs.)           3052         S47170         Silicone hose ø 4 mm i/d 8 mm (1 m)           3053         S103287         O-ring ø 130 x 3.5 mm (2 pcs.)           3054         S103300         Gasket non return valve (5 pcs.)           3055         S103356         Pressure test nipple 1/8" (2 pcs.)           3056         S103357         Adapter 1/8" M5 (2 pcs.) incl. loctite                                                                                                    | 3044 | S103288     | Hose ø 6 x 1 mm (0.6m)                           |  |  |  |
| 3046         S103076         Flexible hose complete           3047         S103044         Gas supply pipe 10 sections (left)           3047         S103045         Gas supply pipe 10 sections (right)           3048         S103051         Gas supply pipe 10 sections bottom (right)           3048         S103050         Gas supply pipe 10 sections bottom (left)           3049         S59141         Screw M5 x 18 mm (15 pcs.)           3049         S15524         Bolt M8 x 16 mm (10 pcs.)           3050         S100619         O-ring ø 52.39 x 3.53 (5 pcs.)           3051         S103290         Adapter 2" x 1.½" (2 pcs.)           3052         S47170         Silicone hose ø 4 mm i/d 8 mm (1 m)           3053         S103287         O-ring ø 130 x 3.5 mm (2 pcs.)           3054         S103330         Gasket non return valve (5 pcs.)           3055         S103356         Pressure test nipple 1/8" (2 pcs.)           3056         S103357         Adapter 1/8" M5 (2 pcs.) incl. loctite                                                                                                    | 3045 | S103289     | Coupling 90 degrees M5 x 6 mm (5 pcs.)           |  |  |  |
| 3047         S103044         Gas supply pipe 10 sections (left)           3047         S103045         Gas supply pipe 10 sections (right)           3048         S103051         Gas supply pipe 10 sections bottom (right)           3048         S103050         Gas supply pipe 10 sections bottom (left)           3049         S59141         Screw M5 x 18 mm (15 pcs.)           3049         S15524         Bolt M8 x 16 mm (10 pcs.)           3050         S100619         O-ring ø 52.39 x 3.53 (5 pcs.)           3051         S103290         Adapter 2" x 1.½" (2 pcs.)           3052         S47170         Silicone hose ø 4 mm i/d 8 mm (1 m)           3053         S103300         Gasket non return valve (5 pcs.)           3055         S103356         Pressure test nipple 1/8" (2 pcs.)           3056         S103357         Adapter 1/8" M5 (2 pcs.)                                                                                                    | 3046 | S103076     | Flexible hose complete                           |  |  |  |
| 3047         S103045         Gas supply pipe 10 sections (right)           3048         S103051         Gas supply pipe 10 sections bottom (right)           3048         S103050         Gas supply pipe 10 sections bottom (left)           3049         S59141         Screw M5 x 18 mm (15 pcs.)           3049         S15524         Bolt M8 x 16 mm (10 pcs.)           3050         S100619         O-ring ø 52.39 x 3.53 (5 pcs.)           3051         S103290         Adapter 2" x 1.½" (2 pcs.)           3052         S47170         Silicone hose ø 4 mm i/d 8 mm (1 m)           3053         S103287         O-ring ø 130 x 3.5 mm (2 pcs.)           3054         S103300         Gasket non return valve (5 pcs.)           3055         S103356         Pressure test nipple 1/8" (2 pcs.)           3056         S103357         Adapter 1/8" M5 (2 pcs.)                                                                                                    | 3047 | S103044     | Gas supply pipe 10 sections (left)               |  |  |  |
| 3048         \$103051         Gas supply pipe 10 sections bottom (right)           3048         \$103050         Gas supply pipe 10 sections bottom (left)           3049         \$59141         Screw M5 x 18 mm (15 pcs.)           3049         \$15524         Bolt M8 x 16 mm (10 pcs.)           3050         \$100619         O-ring ø 52.39 x 3.53 (5 pcs.)           3051         \$103290         Adapter 2" x 1.½" (2 pcs.)           3052         \$47170         Silicone hose ø 4 mm i/d 8 mm (1 m)           3053         \$103287         O-ring ø 130 x 3.5 mm (2 pcs.)           3054         \$103330         Gasket non return valve (5 pcs.)           3055         \$103356         Pressure test nipple 1/8" (2 pcs.)           3056         \$103357         Adapter 1/8" M5 (2 pcs.) incl. loctite                                                                                                    | 3047 | S103045     | Gas supply pipe 10 sections (right)              |  |  |  |
| 3048         \$103050         Gas supply pipe 10 sections bottom (left)           3049         \$59141         \$Crew M5 x 18 mm (15 pcs.)           3049         \$15524         Bolt M8 x 16 mm (10 pcs.)           3050         \$100619         O-ring ø 52.39 x 3.53 (5 pcs.)           3051         \$103290         Adapter 2" x 1.½" (2 pcs.)           3052         \$47170         \$Silicone hose ø 4 mm i/d 8 mm (1 m)           3053         \$103287         O-ring ø 130 x 3.5 mm (2 pcs.)           3054         \$103330         Gasket non return valve (5 pcs.)           3055         \$103356         Pressure test nipple 1/8" (2 pcs.)           3056         \$103357         Adapter 1/8" M5 (2 pcs.)                                                                                                    | 3048 | S103051     | Gas supply pipe 10 sections bottom (right)       |  |  |  |
| 3049         S59141         Screw M5 x 18 mm (15 pcs.)           3049         S15524         Bolt M8 x 16 mm (10 pcs.)           3050         S100619         O-ring ø 52.39 x 3.53 (5 pcs.)           3051         S103290         Adapter 2" x 1.½" (2 pcs.)           3052         S47170         Silicone hose ø 4 mm i/d 8 mm (1 m)           3053         S103287         O-ring ø 130 x 3.5 mm (2 pcs.)           3054         S103300         Gasket non return valve (5 pcs.)           3055         S103356         Pressure test nipple 1/8" (2 pcs.)           3056         S103357         Adapter 1/8" M5 (2 pcs.) incl. loctite                                                                                                    | 3048 | S103050     | Gas supply pipe 10 sections bottom (left)        |  |  |  |
| 3049         S15524         Bolt M8 x 16 mm (10 pcs.)           3050         S100619         O-ring ø 52.39 x 3.53 (5 pcs.)           3051         S103290         Adapter 2" x 1.½" (2 pcs.)           3052         S47170         Silicone hose ø 4 mm i/d 8 mm (1 m)           3053         S103287         O-ring ø 130 x 3.5 mm (2 pcs.)           3054         S103300         Gasket non return valve (5 pcs.)           3055         S103356         Pressure test nipple 1/8" (2 pcs.)           3056         S103357         Adapter 1/8" M5 (2 pcs.) incl. loctite                                                                                                    | 3049 | S59141      | Screw M5 x 18 mm (15 pcs.)                       |  |  |  |
| 3050         S100619         O-ring ø 52.39 x 3.53 (5 pcs.)           3051         S103290         Adapter 2" x 1.½" (2 pcs.)           3052         S47170         Silicone hose ø 4 mm i/d 8 mm (1 m)           3053         S103287         O-ring ø 130 x 3.5 mm (2 pcs.)           3054         S103330         Gasket non return valve (5 pcs.)           3055         S103356         Pressure test nipple 1/8" (2 pcs.)           3056         S103357         Adapter 1/8" M5 (2 pcs.) incl. loctite                                                                                                    | 3049 | S15524      | Bolt M8 x 16 mm (10 pcs.)                        |  |  |  |
| 3051         S103290         Adapter 2" x 1.½" (2 pcs.)           3052         S47170         Silicone hose ø 4 mm i/d 8 mm (1 m)           3053         S103287         O-ring ø 130 x 3.5 mm (2 pcs.)           3054         S103330         Gasket non return valve (5 pcs.)           3055         S103356         Pressure test nipple 1/8" (2 pcs.)           3056         S103357         Adapter 1/8" M5 (2 pcs.) incl. loctite                                                                                                    | 3050 | S100619     | O-ring ø 52.39 x 3.53 (5 pcs.)                   |  |  |  |
| 3052         S47170         Silicone hose ø 4 mm i/d 8 mm (1 m)           3053         S103287         O-ring ø 130 x 3.5 mm (2 pcs.)           3054         S103330         Gasket non return valve (5 pcs.)           3055         S103356         Pressure test nipple 1/8" (2 pcs.)           3056         S103357         Adapter 1/8" M5 (2 pcs.) incl. loctite                                                                                                    | 3051 | S103290     | Adapter 2" x 1.½" (2 pcs.)                       |  |  |  |
| 3053         S103287         O-ring Ø 130 x 3.5 mm (2 pcs.)           3054         S103330         Gasket non return valve (5 pcs.)           3055         S103356         Pressure test nipple 1/8" (2 pcs.)           3056         S103357         Adapter 1/8" M5 (2 pcs.) incl. loctite                                                                                                    | 3052 | S47170      | Silicone hose ø 4 mm i/d 8 mm (1 m)              |  |  |  |
| 3054         S103330         Gasket non return valve (5 pcs.)           3055         S103356         Pressure test nipple 1/8" (2 pcs.)           3056         S103357         Adapter 1/8" M5 (2 pcs.) incl. loctite                                                                                                    | 3053 | S103287     | O-ring ø 130 x 3.5 mm (2 pcs.)                   |  |  |  |
| 3055         S103356         Pressure test nipple 1/8" (2 pcs.)           3056         S103357         Adapter 1/8" M5 (2 pcs.) incl. loctite                                                                                                    | 3054 | S103330     | Gasket non return valve (5 pcs.)                 |  |  |  |
| 3056 \$103357 Adapter 1/8" M5 (2 pcs.) incl. loctite                                                                                                    | 3055 | S103356     | Pressure test nipple 1/8" (2 pcs.)               |  |  |  |
|                                                                                                    | 3056 | S103357     | Adapter 1/8" M5 (2 pcs.) incl. loctite           |  |  |  |

| Item | Part number | Description                             |
|------|-------------|-----------------------------------------|
| 3057 | S100490     | Burner insulation repair set            |
| 3100 | 7745411     | Valve proving system (VPS) 5-9 sections |
| 3100 | 7745414     | Gas pressure switch (GPS) 5-9 sections  |
| 3101 | 7745412     | Valve proving system (VPS)10 sections   |
| 3101 | 7745415     | Gas pressure switch (GPS) 10 sections   |
| 3102 | S103292     | Gas filter 10 sections                  |
| 3104 | 59212       | Air inlet filter ø 325 mm               |

#### Tab.150 C 340 / C 640 - Control box

| Item | Part number | Description                              |  |  |  |
|------|-------------|------------------------------------------|--|--|--|
| 4001 | 7750337     | Control unit CU-GH13                     |  |  |  |
| 4002 | 7750339     | Box for control unit CU-GH13             |  |  |  |
| 4003 | 7654846     | Power switch grey                        |  |  |  |
| 4004 | 7749564     | Control box base grey                    |  |  |  |
| 4005 | 7768028     | Control panel Diematic Evolution         |  |  |  |
| 4006 | 7633327     | Configuration storage unit CSU-01        |  |  |  |
| 4007 | 7765800     | Instrument panel front with HMI cover    |  |  |  |
| 4008 | 7656853     | Controlbox slider (2 pcs.)               |  |  |  |
| 4009 | 7635885     | Connection PCB CB-01                     |  |  |  |
| 4010 | S6778       | Glass fuse 6.30 Amp Slow (10 pcs.)       |  |  |  |
| 4011 | 7774497     | Expansion PCB SCB-10                     |  |  |  |
| 4012 | 7750338     | Expansion PCB SCB-13                     |  |  |  |
| 4013 | 7635886     | Expansion PCB SCB-01                     |  |  |  |
| 4015 | 7663076     | Expansion PCB SCB-09                     |  |  |  |
| 4016 | 7721982     | Expansion PCB GTW-08                     |  |  |  |
| 4017 | 7733655     | Expansion PCB GTW-30                     |  |  |  |
| 4020 | 7741274     | Cable harness sensors - control box side |  |  |  |
| 4021 | 7741275     | Cable harness sensors - boiler side      |  |  |  |
| 4022 | 7600363     | Cable BUS split                          |  |  |  |
| 4023 | 7741276     | Cable harness 24V                        |  |  |  |
| 4024 | 7750330     | Cable harness PWM-fan - control box side |  |  |  |
| 4025 | 7750332     | Cable harness PWM-fan - boiler side      |  |  |  |
| 4026 | 7750333     | Cable power supply 230 VAC               |  |  |  |
| 4027 | 7750334     | Cable harness 230 VAC - control box side |  |  |  |
| 4028 | 7750335     | Cable harness 230 VAC - boiler side      |  |  |  |
| 4029 | 7750336     | Ground cable                             |  |  |  |
| 4030 | 7764001     | Cable line filter                        |  |  |  |
| 4031 | 7604728     | Glass fuse 10 Amp Slow (5 pcs.)          |  |  |  |
| 4032 | 7765622     | Line filter                              |  |  |  |
| 4034 | S103315     | Cable clamp (10 pcs.)                    |  |  |  |
| 4035 | 7654847     | RJ-11 connector grey                     |  |  |  |
| 4036 | 7657320     | HMI cover                                |  |  |  |
| 4037 | 7749569     | Control box cover grey                   |  |  |  |
| 4038 | 7750118     | Frame dark grey                          |  |  |  |
| 4039 | 7749571     | Installer box                            |  |  |  |
| 4040 | 7612543     | Strain relief set                        |  |  |  |

### Tab.151 C 640

| Item | Part number | Description                               |
|------|-------------|-------------------------------------------|
| 5001 | S103128     | Junction for air inlet or flue gas outlet |
| 5002 | S103119     | Flue gas pipe ø 250 mm I= 890 mm          |

| Item | Part number | Description                         |
|------|-------------|-------------------------------------|
| 5003 | S103318     | Flue gas pipe support               |
| 5004 | S103313     | Cover set 5-7 sections              |
| 5004 | S103314     | Cover set 8-10 sections             |
| 5005 | 7600368     | Clamp band and gasket ring ø 250 mm |
| 5006 | 7600369     | Clamp band + gasket ring ø 350 mm   |

### Tab.152 C 340 / C 640 - Other

| Item | Part number | Description                |  |  |  |
|------|-------------|----------------------------|--|--|--|
| -    | S100316     | Outdoor temperature sensor |  |  |  |
| -    | S103294     | Maintenance kit            |  |  |  |
| -    | S58823      | Cleaning knife 560 mm      |  |  |  |

# 15 Appendix

# 15.1 ErP information

| 1 | 5. | 1. | 1 | Product fiche |
|---|----|----|---|---------------|
|   | υ. | 1. |   |               |

#### Tab.153 Product fiche

| De Dietrich - C 340                               |    | 280 | 350 | 430 | 500 | 570 | 650 |
|---------------------------------------------------|----|-----|-----|-----|-----|-----|-----|
| Seasonal space heating energy efficiency<br>class |    | -   | -   | -   | -   | -   | -   |
| Rated heat output (Prated or Psup)                | kW | 258 | 323 | 391 | 455 | 523 | 592 |
| Seasonal space heating energy efficiency          | %  | -   | -   | -   | -   | -   | -   |
| Annual energy consumption                         | GJ | -   | -   | -   | -   | -   | -   |
| Sound power level L <sub>WA</sub> indoors         | dB | 78  | 78  | 81  | 81  | 81  | 81  |

#### Tab.154 Product fiche

| De Dietrich - C 640                               |    | 560 | 700 | 860 | 1000 | 1140 | 1300 |
|---------------------------------------------------|----|-----|-----|-----|------|------|------|
| Seasonal space heating energy efficiency<br>class |    | -   | -   | -   | -    | -    | -    |
| Rated heat output (Prated or Psup)                | kW | 516 | 647 | 781 | 911  | 1062 | 1185 |
| Seasonal space heating energy efficiency          | %  | -   | -   | -   | -    | -    | -    |
| Annual energy consumption                         | GJ | -   | -   | -   | -    | -    | -    |
| Sound power level L <sub>WA</sub> indoors         | dB | 81  | 81  | 85  | 85   | 85   | 85   |

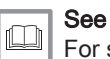

For specific precautions in relation to assembly, installation and maintenance: Safety, page 6

### 15.2 EC declaration of conformity

The appliance complies with the standard type described in the EC declaration of conformity. It has been manufactured and commissioned in accordance with European directives.

The original declaration of conformity is available from the manufacturer.

# 16 Parameter index

## Tab.155 Parameter index

| Code  | Display text         | Menu path                                                                                            |
|-------|----------------------|----------------------------------------------------------------------------------------------------|
| AP001 | BL function          | Installation Setup > CU-GH13 > Gas fired appliance > Parameters, counters, signals > Parameters      |
| AP002 | Manual Heat Demand   | Installation Setup > CU-GH13 > Gas fired appliance > Parameters, counters, signals > Adv. Parameters |
| AP004 | Hydr Valve Wait Time | Installation Setup > CU-GH13 > Gas fired appliance > Parameters, counters, signals > Adv. Parameters |
| AP006 | Min. water pressure  | Installation Setup > CU-GH13 > Gas fired appliance > Parameters, counters, signals > Parameters      |
| AP008 | Release wait time    | ≔ > Installation Setup > CU-GH13 > Gas fired appliance > Parameters, counters, signals > Parameters  |
| AP009 | Service hours        | ≔ > Installation Setup > CU-GH13 > Gas fired appliance > Parameters, counters, signals > Parameters  |
| AP010 | Service notification | Installation Setup > CU-GH13 > Gas fired appliance > Parameters, counters, signals > Parameters      |
| AP011 | Service hours mains  | Installation Setup > CU-GH13 > Gas fired appliance > Parameters, counters, signals > Parameters      |
| AP016 | CH function on       | ≔ > Installation Setup > CU-GH13 > Gas fired appliance > Parameters, counters, signals > Parameters  |
| AP017 | DHW function on      | ≔ > Installation Setup > CU-GH13 > Gas fired appliance > Parameters, counters, signals > Parameters  |
| AP026 | Setpoint manual HD   | Installation Setup > CU-GH13 > Gas fired appliance > Parameters, counters, signals > Adv. Parameters |
| AP056 | Outdoor sensor       | Installation Setup > SCB-10 > Outdoor temperature > Parameters, counters, signals > Parameters       |
| AP056 | Outdoor sensor       | Installation Setup > CU-GH13 > Outdoor temperature > Parameters, counters, signals > Parameters      |
| AP063 | Max CH flow setpoint | Installation Setup > CU-GH13 > Gas fired appliance > Parameters, counters, signals > Parameters      |
| AP073 | Summer Winter        | ≔ > Installation Setup > SCB-10 > Outdoor temperature > Parameters, counters, signals > Parameters   |
| AP073 | Summer Winter        | Installation Setup > CU-GH13 > Outdoor temperature > Parameters, counters, signals > Parameters      |
| AP074 | Force summer mode    | Installation Setup > SCB-10 > Outdoor temperature > Parameters, counters, signals > Parameters       |
| AP074 | Force summer mode    | Installation Setup > CU-GH13 > Outdoor temperature > Parameters, counters, signals > Parameters      |
| AP075 | Season cross-over    | Installation Setup > SCB-10 > Outdoor temperature > Parameters, counters, signals > Parameters       |
| AP079 | Building Inertia     | Installation Setup > SCB-10 > Outdoor temperature > Parameters, counters, signals > Parameters       |
| AP079 | Building Inertia     | Installation Setup > CU-GH13 > Outdoor temperature > Parameters, counters, signals > Parameters      |
| AP080 | Frost min out temp   | Installation Setup > SCB-10 > Outdoor temperature > Parameters, counters, signals > Parameters       |
| AP080 | Frost min out temp   | Installation Setup > CU-GH13 > Outdoor temperature > Parameters, counters, signals > Parameters      |
| AP083 | Enable master func   | Installation Setup > SCB-10 > Cascade management B > Parameters, counters, signals > Parameters      |
| AP091 | Outside Sens. Source | Installation Setup > SCB-10 > Outdoor temperature > Parameters, counters, signals > Parameters       |

| Code  | Display text         | Menu path                                                                                                    |
|-------|----------------------|----------------------------------------------------------------------------------------------------|
| AP091 | Outside Sens. Source | Installation Setup > CU-GH13 > Outdoor temperature > Parameters, counters, signals > Parameters                                                                                                    |
| AP102 | Boiler Pump function | Installation Setup > CU-GH13 > Gas fired appliance > Parameters, counters, signals > Adv. Parameters                                                                                                    |
| AP111 | Can line length      | ≔ > Installation Setup > SCB-10 > Cascade management B > Parameters, counters, signals > Adv. Parameters                                                                                                    |
| AP112 | Can line length      | Installation Setup > SCB-10 > Cascade management B > Parameters, counters, signals > Adv. Parameters                                                                                                    |
| BP001 | Type Buffer Tank     | <ul> <li>⇒ Installation Setup &gt; SCB-10 &gt; Disabled buffer tank &gt; Parameters, counters, signals &gt; Parameters</li> <li>⇒ Installation Setup &gt; SCB-10 &gt; Pass.buff.tank 1sens &gt; Parameters, counters, signals &gt; Parameters</li> <li>⇒ Installation Setup &gt; SCB-10 &gt; Pass.buff.tank 2sens &gt; Parameters, counters, signals &gt; Parameters</li> </ul> |
| BP002 | Buff Tank HC Strat.  | <ul> <li>Installation Setup &gt; SCB-10 &gt; Pass.buff.tank 1sens &gt; Parameters, counters, signals &gt; Parameters</li> <li>Installation Setup &gt; SCB-10 &gt; Pass.buff.tank 2sens &gt; Parameters, counters, signals &gt; Parameters</li> </ul>                                                                                                    |
| BP003 | Stp Buffertank Heat  | <ul> <li>⇒ Installation Setup &gt; SCB-10 &gt; Pass.buff.tank 1sens &gt; Parameters, counters, signals &gt; Parameters</li> <li>⇒ Installation Setup &gt; SCB-10 &gt; Pass.buff.tank 2sens &gt; Parameters, counters, signals &gt; Parameters</li> </ul>                                                                                                    |
| BP004 | Setp Buffertank Cool | <ul> <li>≔ &gt; Installation Setup &gt; SCB-10 &gt; Pass.buff.tank 1sens &gt; Parameters, counters, signals &gt; Parameters</li> <li>≕ &gt; Installation Setup &gt; SCB-10 &gt; Pass.buff.tank 2sens &gt; Parameters, counters, signals &gt; Parameters</li> </ul>                                                                                                    |
| BP005 | Buffer Tank Slope    | <ul> <li>≔ &gt; Installation Setup &gt; SCB-10 &gt; Pass.buff.tank 1sens &gt; Parameters, counters, signals &gt; Parameters</li> <li>≕ &gt; Installation Setup &gt; SCB-10 &gt; Pass.buff.tank 2sens &gt; Parameters, counters, signals &gt; Parameters</li> </ul>                                                                                                    |
| BP013 | BufferTankTcalOffset | <ul> <li>≔ &gt; Installation Setup &gt; SCB-10 &gt; Pass.buff.tank 1sens &gt; Parameters, counters, signals &gt; Parameters</li> <li>≕ &gt; Installation Setup &gt; SCB-10 &gt; Pass.buff.tank 2sens &gt; Parameters, counters, signals &gt; Parameters</li> </ul>                                                                                                    |
| BP014 | BufferTank HystStart | <ul> <li>≔ &gt; Installation Setup &gt; SCB-10 &gt; Pass.buff.tank 1sens &gt; Parameters, counters, signals &gt; Parameters</li> <li>≕ &gt; Installation Setup &gt; SCB-10 &gt; Pass.buff.tank 2sens &gt; Parameters, counters, signals &gt; Parameters</li> </ul>                                                                                                    |
| BP015 | Buf.Tank post run    | <ul> <li>≔ &gt; Installation Setup &gt; SCB-10 &gt; Pass.buff.tank 1sens &gt; Parameters, counters, signals &gt; Parameters</li> <li>≕ &gt; Installation Setup &gt; SCB-10 &gt; Pass.buff.tank 2sens &gt; Parameters, counters, signals &gt; Parameters</li> </ul>                                                                                                    |
| BP019 | BufferTank HystStop  | <ul> <li>⇒ Installation Setup &gt; SCB-10 &gt; Pass.buff.tank 1sens &gt; Parameters, counters, signals &gt; Parameters</li> <li>⇒ Installation Setup &gt; SCB-10 &gt; Pass.buff.tank 2sens &gt; Parameters, counters, signals &gt; Parameters</li> </ul>                                                                                                    |
| CP000 | MaxZoneTFlowSetpoint | ≔ > Installation Setup > SCB-10 > CIRCA 1 > Parameters, counters, signals > Parameters                                                                                                    |
| CP000 | MaxZoneTFlowSetpoint | ≔ > Installation Setup > CU-GH13 > CIRCA > Parameters, counters, signals > Parameters                                                                                                    |
| CP001 | MaxZoneTFlowSetpoint | ≔ > Installation Setup > <b>SCB-10</b> > <b>CIRCB 1</b> > Parameters, counters, signals ><br>Parameters                                                                                                    |
| CP002 | MaxZoneTFlowSetpoint | Installation Setup > SCB-10 > DHW 1 > Parameters, counters, signals > Parameters                                                                                                    |
| CP003 | MaxZoneTFlowSetpoint | ≔ > Installation Setup > SCB-10 > CIRCC 1 > Parameters, counters, signals > Parameters                                                                                                    |

| Code  | Display text         | Menu path                                                                                               |
|-------|----------------------|----------------------------------------------------------------------------------------------------|
| CP004 | MaxZoneTFlowSetpoint | ≔ > Installation Setup > SCB-10 > AUX 1 > Parameters, counters, signals > Parameters                    |
| CP010 | Tflow setpoint zone  | ≔ > Installation Setup > SCB-10 > CIRCA 1 > Parameters, counters, signals > Parameters                  |
| CP010 | Tflow setpoint zone  | ≔ > Installation Setup > CU-GH13 > CIRCA > Parameters, counters, signals > Parameters                   |
| CP011 | Tflow setpoint zone  | ≔ > Installation Setup > SCB-10 > CIRCB 1 > Parameters, counters, signals > Parameters                  |
| CP012 | Tflow setpoint zone  | ≔ > Installation Setup > <b>SCB-10</b> > <b>DHW 1</b> > Parameters, counters, signals ><br>Parameters   |
| CP013 | Tflow setpoint zone  | = > Installation Setup > SCB-10 > CIRCC 1 > Parameters, counters, signals > Parameters                  |
| CP014 | Tflow setpoint zone  | = > Installation Setup > SCB-10 > AUX 1 > Parameters, counters, signals > Parameters                    |
| CP020 | Zone Function        | ≔ > Installation Setup > SCB-10 > CIRCA 1 > Parameters, counters, signals > Parameters                  |
| CP020 | Zone Function        | ≔ > Installation Setup > CU-GH13 > CIRCA > Parameters, counters, signals > Parameters                   |
| CP021 | Zone Function        | = > Installation Setup > SCB-10 > CIRCB 1 > Parameters, counters, signals > Parameters                  |
| CP022 | Zone Function        | = > Installation Setup > <b>SCB-10</b> > <b>DHW 1</b> > Parameters, counters, signals ><br>Parameters   |
| CP023 | Zone Function        | = > Installation Setup > <b>SCB-10</b> > <b>CIRCC 1</b> > Parameters, counters, signals ><br>Parameters |
| CP024 | Zone Function        | = > Installation Setup > <b>SCB-10</b> > <b>AUX 1</b> > Parameters, counters, signals > Parameters      |
| CP030 | Bandwidth Mix. Valve | = > Installation Setup > SCB-10 > CIRCA 1 > Parameters, counters, signals > Parameters                  |
| CP031 | Bandwidth Mix. Valve | = > Installation Setup > <b>SCB-10</b> > <b>CIRCB 1</b> > Parameters, counters, signals ><br>Parameters |
| CP032 | Bandwidth Mix. Valve | = > Installation Setup > <b>SCB-10</b> > <b>DHW 1</b> > Parameters, counters, signals > Parameters      |
| CP033 | Bandwidth Mix. Valve | = > Installation Setup > SCB-10 > CIRCC 1 > Parameters, counters, signals > Parameters                  |
| CP034 | Bandwidth Mix. Valve | ≔ > Installation Setup > SCB-10 > AUX 1 > Parameters, counters, signals > Parameters                    |
| CP040 | Postrun zone pump    | = > Installation Setup > SCB-10 > CIRCA 1 > Parameters, counters, signals > Parameters                  |
| CP040 | Postrun zone pump    | = > Installation Setup > CU-GH13 > CIRCA > Parameters, counters, signals > Parameters                   |
| CP041 | Postrun zone pump    | = > Installation Setup > <b>SCB-10</b> > <b>CIRCB 1</b> > Parameters, counters, signals ><br>Parameters |
| CP042 | Postrun zone pump    | = > Installation Setup > <b>SCB-10</b> > <b>DHW 1</b> > Parameters, counters, signals > Parameters      |
| CP043 | Postrun zone pump    | ≔ > Installation Setup > SCB-10 > CIRCC 1 > Parameters, counters, signals > Parameters                  |
| CP044 | Postrun zone pump    | ≔ > Installation Setup > SCB-10 > AUX 1 > Parameters, counters, signals > Parameters                    |
| CP050 | Mixing Valve shift   | == > Installation Setup > SCB-10 > CIRCA 1 > Parameters, counters, signals > Parameters                 |
| CP051 | Mixing Valve shift   | == > Installation Setup > SCB-10 > CIRCB 1 > Parameters, counters, signals > Parameters                 |
| CP052 | Mixing Valve shift   | Installation Setup > SCB-10 > DHW 1 > Parameters, counters, signals > Parameters                        |

| Code  | Display text         | Menu path                                                                                                 |
|-------|----------------------|----------------------------------------------------------------------------------------------------|
| CP053 | Mixing Valve shift   | Installation Setup > SCB-10 > CIRCC 1 > Parameters, counters, signals > Parameters                        |
| CP054 | Mixing Valve shift   | ≔ > Installation Setup > <b>SCB-10</b> > <b>AUX 1</b> > Parameters, counters, signals ><br>Parameters     |
| CP060 | RoomT. Holiday       | Installation Setup > SCB-10 > CIRCA 1 > Parameters, counters, signals > Parameters                        |
| CP060 | RoomT. Holiday       | Installation Setup > CU-GH13 > CIRCA > Parameters, counters, signals > Parameters                         |
| CP061 | RoomT. Holiday       | Installation Setup > SCB-10 > CIRCB 1 > Parameters, counters, signals > Parameters                        |
| CP062 | RoomT. Holiday       | ≔ > Installation Setup > <b>SCB-10</b> > <b>DHW 1</b> > Parameters, counters, signals ><br>Parameters     |
| CP063 | RoomT. Holiday       | ≔ > Installation Setup > SCB-10 > CIRCC 1 > Parameters, counters, signals > Parameters                    |
| CP064 | RoomT. Holiday       | ≔ > Installation Setup > <b>SCB-10</b> > <b>AUX 1</b> > Parameters, counters, signals ><br>Parameters     |
| CP070 | MaxReducedRoomT.Lim  | Installation Setup > SCB-10 > CIRCA 1 > Parameters, counters, signals > Parameters                        |
| CP070 | MaxReducedRoomT.Lim  | Installation Setup > CU-GH13 > CIRCA > Parameters, counters, signals > Parameters                         |
| CP071 | MaxReducedRoomT.Lim  | ≔ > Installation Setup > SCB-10 > CIRCB 1 > Parameters, counters, signals > Parameters                    |
| CP072 | MaxReducedRoomT.Lim  | ≔ > Installation Setup > <b>SCB-10</b> > <b>DHW 1</b> > Parameters, counters, signals ><br>Parameters     |
| CP073 | MaxReducedRoomT.Lim  | Installation Setup > SCB-10 > CIRCC 1 > Parameters, counters, signals > Parameters                        |
| CP074 | MaxReducedRoomT.Lim  | ≔ > Installation Setup > SCB-10 > AUX 1 > Parameters, counters, signals > Parameters                      |
| CP080 | User T.Room Activity | Installation Setup > SCB-10 > CIRCA 1 > Parameters, counters, signals > Parameters                        |
| CP080 | User T.Room Activity | Installation Setup > CU-GH13 > CIRCA > Parameters, counters, signals > Parameters                         |
| CP081 | User T.Room Activity | ≔ > Installation Setup > SCB-10 > CIRCA 1 > Parameters, counters, signals > Parameters                    |
| CP081 | User T.Room Activity | ≔ > Installation Setup > CU-GH13 > Direct zone > Parameters, counters, signals > Parameters               |
| CP082 | User T.Room Activity | ≔ > Installation Setup > SCB-10 > CIRCA 1 > Parameters, counters, signals > Parameters                    |
| CP082 | User T.Room Activity | ≔ > Installation Setup > CU-GH13 > Direct zone > Parameters, counters, signals > Parameters               |
| CP083 | User T.Room Activity | Installation Setup > SCB-10 > CIRCA 1 > Parameters, counters, signals > Parameters                        |
| CP083 | User T.Room Activity | Installation Setup > CU-GH13 > Direct zone > Parameters, counters, signals > Parameters                   |
| CP084 | User T.Room Activity | Installation Setup > SCB-10 > CIRCA 1 > Parameters, counters, signals > Parameters                        |
| CP084 | User T.Room Activity | ≔ > Installation Setup > <b>CU-GH13</b> > <b>Direct zone</b> > Parameters, counters, signals > Parameters |
| CP085 | User T.Room Activity | ≔ > Installation Setup > <b>SCB-10</b> > <b>CIRCA 1</b> > Parameters, counters, signals > Parameters      |
| CP085 | User T.Room Activity | Installation Setup > CU-GH13 > Direct zone > Parameters, counters, signals > Parameters                   |
| CP086 | User T.Room Activity | Installation Setup > SCB-10 > CIRCB 1 > Parameters, counters, signals > Parameters                        |

| Code  | Display text         | Menu path                                                                                               |
|-------|----------------------|----------------------------------------------------------------------------------------------------|
| CP087 | User T.Room Activity | ≔ > Installation Setup > SCB-10 > CIRCB 1 > Parameters, counters, signals > Parameters                  |
| CP088 | User T.Room Activity | ≔ > Installation Setup > SCB-10 > CIRCB 1 > Parameters, counters, signals > Parameters                  |
| CP089 | User T.Room Activity | ≔ > Installation Setup > SCB-10 > CIRCB 1 > Parameters, counters, signals > Parameters                  |
| CP090 | User T.Room Activity | ≔ > Installation Setup > SCB-10 > CIRCB 1 > Parameters, counters, signals > Parameters                  |
| CP091 | User T.Room Activity | = > Installation Setup > <b>SCB-10</b> > <b>CIRCB 1</b> > Parameters, counters, signals ><br>Parameters |
| CP092 | User T.Room Activity | = > Installation Setup > <b>SCB-10</b> > <b>DHW 1</b> > Parameters, counters, signals ><br>Parameters   |
| CP093 | User T.Room Activity | == > Installation Setup > <b>SCB-10</b> > <b>DHW 1</b> > Parameters, counters, signals > Parameters     |
| CP094 | User T.Room Activity | = > Installation Setup > SCB-10 > DHW 1 > Parameters, counters, signals > Parameters                    |
| CP095 | User T.Room Activity | = > Installation Setup > <b>SCB-10</b> > <b>DHW 1</b> > Parameters, counters, signals > Parameters      |
| CP096 | User T.Room Activity | == > Installation Setup > <b>SCB-10</b> > <b>DHW 1</b> > Parameters, counters, signals > Parameters     |
| CP097 | User T.Room Activity | == > Installation Setup > <b>SCB-10</b> > <b>DHW 1</b> > Parameters, counters, signals > Parameters     |
| CP098 | User T.Room Activity | = > Installation Setup > SCB-10 > CIRCC 1 > Parameters, counters, signals > Parameters                  |
| CP099 | User T.Room Activity | = > Installation Setup > <b>SCB-10</b> > <b>CIRCC 1</b> > Parameters, counters, signals > Parameters    |
| CP100 | User T.Room Activity | = > Installation Setup > SCB-10 > CIRCC 1 > Parameters, counters, signals > Parameters                  |
| CP101 | User T.Room Activity | ≔ > Installation Setup > SCB-10 > CIRCC 1 > Parameters, counters, signals > Parameters                  |
| CP102 | User T.Room Activity | ≔ > Installation Setup > SCB-10 > CIRCC 1 > Parameters, counters, signals > Parameters                  |
| CP103 | User T.Room Activity | ≔ > Installation Setup > SCB-10 > CIRCC 1 > Parameters, counters, signals > Parameters                  |
| CP104 | User T.Room Activity | = > Installation Setup > <b>SCB-10</b> > <b>AUX 1</b> > Parameters, counters, signals ><br>Parameters   |
| CP105 | User T.Room Activity | = > Installation Setup > <b>SCB-10</b> > <b>AUX 1</b> > Parameters, counters, signals > Parameters      |
| CP106 | User T.Room Activity | == > Installation Setup > <b>SCB-10</b> > <b>AUX 1</b> > Parameters, counters, signals > Parameters     |
| CP107 | User T.Room Activity | == > Installation Setup > <b>SCB-10</b> > <b>AUX 1</b> > Parameters, counters, signals > Parameters     |
| CP108 | User T.Room Activity | == > Installation Setup > <b>SCB-10</b> > <b>AUX 1</b> > Parameters, counters, signals > Parameters     |
| CP109 | User T.Room Activity | == > Installation Setup > <b>SCB-10</b> > <b>AUX 1</b> > Parameters, counters, signals > Parameters     |
| CP140 | RoomCoolTempSetpoint | ≔ > Installation Setup > SCB-10 > CIRCA 1 > Parameters, counters, signals > Parameters                  |
| CP141 | RoomCoolTempSetpoint | == > Installation Setup > SCB-10 > CIRCA 1 > Parameters, counters, signals > Parameters                 |
| CP142 | RoomCoolTempSetpoint | == > Installation Setup > SCB-10 > CIRCA 1 > Parameters, counters, signals > Parameters                 |
| CP143 | RoomCoolTempSetpoint | Installation Setup > SCB-10 > CIRCA 1 > Parameters, counters, signals > Parameters                      |

| Code  | Display text         | Menu path                                                                                               |
|-------|----------------------|----------------------------------------------------------------------------------------------------|
| CP144 | RoomCoolTempSetpoint | Installation Setup > SCB-10 > CIRCA 1 > Parameters, counters, signals > Parameters                      |
| CP145 | RoomCoolTempSetpoint | ≔ > Installation Setup > <b>SCB-10</b> > <b>CIRCA 1</b> > Parameters, counters, signals ><br>Parameters |
| CP146 | RoomCoolTempSetpoint | Installation Setup > SCB-10 > CIRCB 1 > Parameters, counters, signals > Parameters                      |
| CP147 | RoomCoolTempSetpoint | Installation Setup > SCB-10 > CIRCB 1 > Parameters, counters, signals > Parameters                      |
| CP148 | RoomCoolTempSetpoint | Installation Setup > SCB-10 > CIRCB 1 > Parameters, counters, signals > Parameters                      |
| CP149 | RoomCoolTempSetpoint | Installation Setup > SCB-10 > CIRCB 1 > Parameters, counters, signals > Parameters                      |
| CP150 | RoomCoolTempSetpoint | Installation Setup > SCB-10 > CIRCB 1 > Parameters, counters, signals > Parameters                      |
| CP151 | RoomCoolTempSetpoint | Installation Setup > SCB-10 > CIRCB 1 > Parameters, counters, signals > Parameters                      |
| CP152 | RoomCoolTempSetpoint | Installation Setup > SCB-10 > DHW 1 > Parameters, counters, signals > Parameters                        |
| CP153 | RoomCoolTempSetpoint | ≔ > Installation Setup > <b>SCB-10</b> > <b>DHW 1</b> > Parameters, counters, signals ><br>Parameters   |
| CP154 | RoomCoolTempSetpoint | ≔ > Installation Setup > <b>SCB-10</b> > <b>DHW 1</b> > Parameters, counters, signals ><br>Parameters   |
| CP155 | RoomCoolTempSetpoint | ≔ > Installation Setup > <b>SCB-10</b> > <b>DHW 1</b> > Parameters, counters, signals ><br>Parameters   |
| CP156 | RoomCoolTempSetpoint | ≔ > Installation Setup > <b>SCB-10</b> > <b>DHW 1</b> > Parameters, counters, signals ><br>Parameters   |
| CP157 | RoomCoolTempSetpoint | ≔ > Installation Setup > <b>SCB-10</b> > <b>DHW 1</b> > Parameters, counters, signals ><br>Parameters   |
| CP158 | RoomCoolTempSetpoint | Installation Setup > SCB-10 > CIRCC 1 > Parameters, counters, signals > Parameters                      |
| CP159 | RoomCoolTempSetpoint | ≔ > Installation Setup > SCB-10 > CIRCC 1 > Parameters, counters, signals > Parameters                  |
| CP160 | RoomCoolTempSetpoint | ≔ > Installation Setup > SCB-10 > CIRCC 1 > Parameters, counters, signals > Parameters                  |
| CP161 | RoomCoolTempSetpoint | ≔ > Installation Setup > SCB-10 > CIRCC 1 > Parameters, counters, signals > Parameters                  |
| CP162 | RoomCoolTempSetpoint | ≔ > Installation Setup > SCB-10 > CIRCC 1 > Parameters, counters, signals > Parameters                  |
| CP163 | RoomCoolTempSetpoint | Installation Setup > SCB-10 > CIRCC 1 > Parameters, counters, signals > Parameters                      |
| CP164 | RoomCoolTempSetpoint | ≔ > Installation Setup > <b>SCB-10</b> > <b>AUX 1</b> > Parameters, counters, signals ><br>Parameters   |
| CP165 | RoomCoolTempSetpoint | Installation Setup > SCB-10 > AUX 1 > Parameters, counters, signals > Parameters                        |
| CP166 | RoomCoolTempSetpoint | ≔ > Installation Setup > <b>SCB-10</b> > <b>AUX 1</b> > Parameters, counters, signals ><br>Parameters   |
| CP167 | RoomCoolTempSetpoint | ≔ > Installation Setup > <b>SCB-10</b> > <b>AUX 1</b> > Parameters, counters, signals ><br>Parameters   |
| CP168 | RoomCoolTempSetpoint | ≔ > Installation Setup > <b>SCB-10</b> > <b>AUX 1</b> > Parameters, counters, signals ><br>Parameters   |
| CP169 | RoomCoolTempSetpoint | ≔ > Installation Setup > <b>SCB-10</b> > <b>AUX 1</b> > Parameters, counters, signals ><br>Parameters   |
| CP200 | Manu ZoneRoomTempSet | ≔ > Installation Setup > SCB-10 > CIRCA 1 > Parameters, counters, signals > Parameters                  |

| Code  | Display text         | Menu path                                                                                             |
|-------|----------------------|----------------------------------------------------------------------------------------------------|
| CP200 | Manu ZoneRoomTempSet | Installation Setup > CU-GH13 > CIRCA > Parameters, counters, signals > Parameters                     |
| CP201 | Manu ZoneRoomTempSet | ≔ > Installation Setup > SCB-10 > CIRCB 1 > Parameters, counters, signals > Parameters                |
| CP202 | Manu ZoneRoomTempSet | ≔ > Installation Setup > SCB-10 > DHW 1 > Parameters, counters, signals > Parameters                  |
| CP203 | Manu ZoneRoomTempSet | ≔ > Installation Setup > SCB-10 > CIRCC 1 > Parameters, counters, signals > Parameters                |
| CP204 | Manu ZoneRoomTempSet | ≔ > Installation Setup > <b>SCB-10</b> > <b>AUX 1</b> > Parameters, counters, signals ><br>Parameters |
| CP210 | Zone HCZP Comfort    | ≔ > Installation Setup > SCB-10 > CIRCA 1 > Parameters, counters, signals > Parameters                |
| CP210 | Zone HCZP Comfort    | = > Installation Setup > CU-GH13 > CIRCA > Parameters, counters, signals > Parameters                 |
| CP211 | Zone HCZP Comfort    | = > Installation Setup > <b>SCB-10</b> > <b>CIRCB 1</b> > Parameters, counters, signals > Parameters  |
| CP212 | Zone HCZP Comfort    | == > Installation Setup > <b>SCB-10</b> > <b>DHW 1</b> > Parameters, counters, signals > Parameters   |
| CP213 | Zone HCZP Comfort    | == > Installation Setup > SCB-10 > CIRCC 1 > Parameters, counters, signals > Parameters               |
| CP214 | Zone HCZP Comfort    | ≔ > Installation Setup > <b>SCB-10</b> > <b>AUX 1</b> > Parameters, counters, signals ><br>Parameters |
| CP220 | Zone HCZP Reduced    | = > Installation Setup > SCB-10 > CIRCA 1 > Parameters, counters, signals > Parameters                |
| CP220 | Zone HCZP Reduced    | = > Installation Setup > CU-GH13 > CIRCA > Parameters, counters, signals > Parameters                 |
| CP221 | Zone HCZP Reduced    | == > Installation Setup > <b>SCB-10</b> > <b>CIRCB 1</b> > Parameters, counters, signals > Parameters |
| CP222 | Zone HCZP Reduced    | = > Installation Setup > <b>SCB-10</b> > <b>DHW 1</b> > Parameters, counters, signals > Parameters    |
| CP223 | Zone HCZP Reduced    | = > Installation Setup > SCB-10 > CIRCC 1 > Parameters, counters, signals > Parameters                |
| CP224 | Zone HCZP Reduced    | ≔ > Installation Setup > <b>SCB-10</b> > <b>AUX 1</b> > Parameters, counters, signals ><br>Parameters |
| CP230 | Zone Heating Curve   | = > Installation Setup > SCB-10 > CIRCA 1 > Parameters, counters, signals > Parameters                |
| CP230 | Zone Heating Curve   | = > Installation Setup > CU-GH13 > CIRCA > Parameters, counters, signals > Parameters                 |
| CP231 | Zone Heating Curve   | = > Installation Setup > SCB-10 > CIRCB 1 > Parameters, counters, signals > Parameters                |
| CP232 | Zone Heating Curve   | = > Installation Setup > <b>SCB-10</b> > <b>DHW 1</b> > Parameters, counters, signals > Parameters    |
| CP233 | Zone Heating Curve   | = > Installation Setup > SCB-10 > CIRCC 1 > Parameters, counters, signals > Parameters                |
| CP234 | Zone Heating Curve   | == > Installation Setup > <b>SCB-10</b> > <b>AUX 1</b> > Parameters, counters, signals > Parameters   |
| CP240 | ZoneRoomUnitInfl     | ≔ > Installation Setup > SCB-10 > CIRCA 1 > Parameters, counters, signals > Parameters                |
| CP240 | ZoneRoomUnitInfl     | == > Installation Setup > CU-GH13 > CIRCA > Parameters, counters, signals > Parameters                |
| CP241 | ZoneRoomUnitInfl     | == > Installation Setup > SCB-10 > CIRCB 1 > Parameters, counters, signals > Parameters               |
| CP242 | ZoneRoomUnitInfl     | Installation Setup > SCB-10 > DHW 1 > Parameters, counters, signals > Parameters                      |

| Code  | Display text         | Menu path                                                                                               |
|-------|----------------------|----------------------------------------------------------------------------------------------------|
| CP243 | ZoneRoomUnitInfl     | ≔ > Installation Setup > SCB-10 > CIRCC 1 > Parameters, counters, signals > Parameters                  |
| CP244 | ZoneRoomUnitInfl     | ≔ > Installation Setup > <b>SCB-10</b> > <b>AUX 1</b> > Parameters, counters, signals ><br>Parameters   |
| CP250 | CalSondeAmbZone      | ≔ > Installation Setup > <b>CU-GH13</b> > <b>CIRCA</b> > Parameters, counters, signals ><br>Parameters  |
| CP270 | Floor Cool. setpoint | == > Installation Setup > <b>SCB-10</b> > <b>CIRCA 1</b> > Parameters, counters, signals > Parameters   |
| CP271 | Floor Cool. setpoint | ≔ > Installation Setup > <b>SCB-10</b> > <b>CIRCB 1</b> > Parameters, counters, signals ><br>Parameters |
| CP272 | Floor Cool. setpoint | Installation Setup > SCB-10 > DHW 1 > Parameters, counters, signals > Parameters                        |
| CP273 | Floor Cool. setpoint | Installation Setup > SCB-10 > CIRCC 1 > Parameters, counters, signals > Parameters                      |
| CP274 | Floor Cool. setpoint | ≔ > Installation Setup > <b>SCB-10</b> > <b>AUX 1</b> > Parameters, counters, signals ><br>Parameters   |
| CP280 | Fan Cool. setpoint   | Installation Setup > SCB-10 > CIRCA 1 > Parameters, counters, signals > Parameters                      |
| CP281 | Fan Cool. setpoint   | Installation Setup > SCB-10 > CIRCB 1 > Parameters, counters, signals > Parameters                      |
| CP282 | Fan Cool. setpoint   | Installation Setup > SCB-10 > DHW 1 > Parameters, counters, signals > Parameters                        |
| CP283 | Fan Cool. setpoint   | ≔ > Installation Setup > SCB-10 > CIRCC 1 > Parameters, counters, signals > Parameters                  |
| CP284 | Fan Cool. setpoint   | Installation Setup > SCB-10 > AUX 1 > Parameters, counters, signals > Parameters                        |
| CP290 | ConfigZonePumpOut    | Installation Setup > SCB-10 > CIRCA 1 > Parameters, counters, signals > Parameters                      |
| CP290 | ConfigZonePumpOut    | == > Installation Setup > <b>CU-GH13</b> > <b>CIRCA</b> > Parameters, counters, signals > Parameters    |
| CP291 | ConfigZonePumpOut    | == > Installation Setup > <b>SCB-10</b> > <b>CIRCB 1</b> > Parameters, counters, signals > Parameters   |
| CP292 | ConfigZonePumpOut    | ≔ > Installation Setup > <b>SCB-10</b> > <b>DHW 1</b> > Parameters, counters, signals ><br>Parameters   |
| CP293 | ConfigZonePumpOut    | Installation Setup > SCB-10 > CIRCC 1 > Parameters, counters, signals > Parameters                      |
| CP294 | ConfigZonePumpOut    | ≔ > Installation Setup > <b>SCB-10</b> > <b>AUX 1</b> > Parameters, counters, signals ><br>Parameters   |
| CP320 | OperatingZoneMode    | Installation Setup > SCB-10 > CIRCA 1 > Parameters, counters, signals > Parameters                      |
| CP320 | OperatingZoneMode    | ≔ > Installation Setup > <b>CU-GH13</b> > <b>CIRCA</b> > Parameters, counters, signals ><br>Parameters  |
| CP321 | OperatingZoneMode    | Installation Setup > SCB-10 > CIRCB 1 > Parameters, counters, signals > Parameters                      |
| CP322 | OperatingZoneMode    | Installation Setup > SCB-10 > DHW 1 > Parameters, counters, signals > Parameters                        |
| CP323 | OperatingZoneMode    | Installation Setup > SCB-10 > CIRCC 1 > Parameters, counters, signals > Parameters                      |
| CP324 | OperatingZoneMode    | Installation Setup > SCB-10 > AUX 1 > Parameters, counters, signals > Parameters                        |
| CP330 | Opening Valve Time   | Installation Setup > SCB-10 > CIRCA 1 > Parameters, counters, signals > Parameters                      |
| CP331 | Opening Valve Time   | Installation Setup > SCB-10 > CIRCB 1 > Parameters, counters, signals > Parameters                      |

| Code  | Display text         | Menu path                                                                                             |
|-------|----------------------|----------------------------------------------------------------------------------------------------|
| CP332 | Opening Valve Time   | ≔ > Installation Setup > SCB-10 > DHW 1 > Parameters, counters, signals > Parameters                  |
| CP333 | Opening Valve Time   | = > Installation Setup > SCB-10 > CIRCC 1 > Parameters, counters, signals > Parameters                |
| CP334 | Opening Valve Time   | ≔ > Installation Setup > SCB-10 > AUX 1 > Parameters, counters, signals > Parameters                  |
| CP340 | TypeReducedNightMode | == > Installation Setup > <b>SCB-10</b> > <b>CIRCA 1</b> > Parameters, counters, signals > Parameters |
| CP340 | TypeReducedNightMode | = > Installation Setup > CU-GH13 > CIRCA > Parameters, counters, signals > Parameters                 |
| CP341 | TypeReducedNightMode | = > Installation Setup > <b>SCB-10</b> > <b>CIRCB 1</b> > Parameters, counters, signals > Parameters  |
| CP342 | TypeReducedNightMode | == > Installation Setup > <b>SCB-10</b> > <b>DHW 1</b> > Parameters, counters, signals > Parameters   |
| CP343 | TypeReducedNightMode | == > Installation Setup > SCB-10 > CIRCC 1 > Parameters, counters, signals > Parameters               |
| CP344 | TypeReducedNightMode | Installation Setup > SCB-10 > AUX 1 > Parameters, counters, signals > Parameters                      |
| CP350 | ComfortZoneDHWtemp   | Installation Setup > SCB-10 > CIRCA 1 > Parameters, counters, signals > Parameters                    |
| CP351 | ComfortZoneDHWtemp   | = > Installation Setup > SCB-10 > CIRCB 1 > Parameters, counters, signals > Parameters                |
| CP352 | ComfortZoneDHWtemp   | = > Installation Setup > <b>SCB-10</b> > <b>DHW 1</b> > Parameters, counters, signals ><br>Parameters |
| CP353 | ComfortZoneDHWtemp   | = > Installation Setup > SCB-10 > CIRCC 1 > Parameters, counters, signals > Parameters                |
| CP354 | ComfortZoneDHWtemp   | Installation Setup > SCB-10 > AUX 1 > Parameters, counters, signals > Parameters                      |
| CP360 | ReducedZoneDHWtemp.  | = > Installation Setup > SCB-10 > CIRCA 1 > Parameters, counters, signals > Parameters                |
| CP361 | ReducedZoneDHWtemp.  | = > Installation Setup > SCB-10 > CIRCB 1 > Parameters, counters, signals > Parameters                |
| CP362 | ReducedZoneDHWtemp.  | = > Installation Setup > <b>SCB-10</b> > <b>DHW 1</b> > Parameters, counters, signals > Parameters    |
| CP363 | ReducedZoneDHWtemp.  | = > Installation Setup > SCB-10 > CIRCC 1 > Parameters, counters, signals > Parameters                |
| CP364 | ReducedZoneDHWtemp.  | = > Installation Setup > <b>SCB-10</b> > <b>AUX 1</b> > Parameters, counters, signals > Parameters    |
| CP370 | Holiday ZoneDHWtemp  | == > Installation Setup > SCB-10 > CIRCA 1 > Parameters, counters, signals > Parameters               |
| CP371 | Holiday ZoneDHWtemp  | = > Installation Setup > SCB-10 > CIRCB 1 > Parameters, counters, signals > Parameters                |
| CP372 | Holiday ZoneDHWtemp  | == > Installation Setup > <b>SCB-10</b> > <b>DHW 1</b> > Parameters, counters, signals > Parameters   |
| CP373 | Holiday ZoneDHWtemp  | == > Installation Setup > SCB-10 > CIRCC 1 > Parameters, counters, signals > Parameters               |
| CP374 | Holiday ZoneDHWtemp  | ≔ > Installation Setup > SCB-10 > AUX 1 > Parameters, counters, signals > Parameters                  |
| CP380 | Antileg ZoneDHWtemp  | ≔ > Installation Setup > SCB-10 > CIRCA 1 > Parameters, counters, signals > Parameters                |
| CP381 | Antileg ZoneDHWtemp  | == > Installation Setup > SCB-10 > CIRCB 1 > Parameters, counters, signals > Parameters               |
| CP382 | Antileg ZoneDHWtemp  | == > Installation Setup > SCB-10 > DHW 1 > Parameters, counters, signals > Parameters                 |

| Code  | Display text        | Menu path                                                                                               |
|-------|---------------------|----------------------------------------------------------------------------------------------------|
| CP383 | Antileg ZoneDHWtemp | ≔ > Installation Setup > SCB-10 > CIRCC 1 > Parameters, counters, signals > Parameters                  |
| CP384 | Antileg ZoneDHWtemp | Installation Setup > SCB-10 > AUX 1 > Parameters, counters, signals > Parameters                        |
| CP390 | Start Antileg       | = > Installation Setup > <b>SCB-10</b> > <b>CIRCA 1</b> > Parameters, counters, signals > Parameters    |
| CP391 | Start Antileg       | Installation Setup > SCB-10 > CIRCB 1 > Parameters, counters, signals > Parameters                      |
| CP392 | Start Antileg       | Installation Setup > SCB-10 > DHW 1 > Parameters, counters, signals > Parameters                        |
| CP393 | Start Antileg       | Installation Setup > SCB-10 > CIRCC 1 > Parameters, counters, signals > Parameters                      |
| CP394 | Start Antileg       | ≔ > Installation Setup > <b>SCB-10</b> > <b>AUX 1</b> > Parameters, counters, signals ><br>Parameters   |
| CP400 | Zone Dhw antileg.   | ≔ > Installation Setup > <b>SCB-10</b> > <b>CIRCA 1</b> > Parameters, counters, signals ><br>Parameters |
| CP401 | Zone Dhw antileg.   | Installation Setup > SCB-10 > CIRCB 1 > Parameters, counters, signals > Parameters                      |
| CP402 | Zone Dhw antileg.   | Installation Setup > SCB-10 > DHW 1 > Parameters, counters, signals > Parameters                        |
| CP403 | Zone Dhw antileg.   | ≔ > Installation Setup > SCB-10 > CIRCC 1 > Parameters, counters, signals > Parameters                  |
| CP404 | Zone Dhw antileg.   | Installation Setup > SCB-10 > AUX 1 > Parameters, counters, signals > Parameters                        |
| CP420 | ZoneDhwHysterisis   | Installation Setup > SCB-10 > CIRCA 1 > Parameters, counters, signals > Parameters                      |
| CP421 | ZoneDhwHysterisis   | Installation Setup > SCB-10 > CIRCB 1 > Parameters, counters, signals > Parameters                      |
| CP422 | ZoneDhwHysterisis   | ≔ > Installation Setup > SCB-10 > DHW 1 > Parameters, counters, signals > Parameters                    |
| CP423 | ZoneDhwHysterisis   | Installation Setup > SCB-10 > CIRCC 1 > Parameters, counters, signals > Parameters                      |
| CP424 | ZoneDhwHysterisis   | Installation Setup > SCB-10 > AUX 1 > Parameters, counters, signals > Parameters                        |
| CP430 | Optimise DHW Zone   | Installation Setup > SCB-10 > CIRCA 1 > Parameters, counters, signals > Parameters                      |
| CP431 | Optimise DHW Zone   | Installation Setup > SCB-10 > CIRCB 1 > Parameters, counters, signals > Parameters                      |
| CP432 | Optimise DHW Zone   | Installation Setup > SCB-10 > DHW 1 > Parameters, counters, signals > Parameters                        |
| CP433 | Optimise DHW Zone   | Installation Setup > SCB-10 > CIRCC 1 > Parameters, counters, signals > Parameters                      |
| CP434 | Optimise DHW Zone   | ≔ > Installation Setup > <b>SCB-10</b> > <b>AUX 1</b> > Parameters, counters, signals ><br>Parameters   |
| CP440 | Release DHW zone    | Installation Setup > SCB-10 > CIRCA 1 > Parameters, counters, signals > Parameters                      |
| CP441 | Release DHW zone    | ≔ > Installation Setup > SCB-10 > CIRCB 1 > Parameters, counters, signals > Parameters                  |
| CP442 | Release DHW zone    | ≔ > Installation Setup > <b>SCB-10</b> > <b>DHW 1</b> > Parameters, counters, signals ><br>Parameters   |
| CP443 | Release DHW zone    | ≔ > Installation Setup > <b>SCB-10</b> > <b>CIRCC 1</b> > Parameters, counters, signals > Parameters    |
| CP444 | Release DHW zone    | ≔ > Installation Setup > SCB-10 > AUX 1 > Parameters, counters, signals > Parameters                    |

| Code  | Display text        | Menu path                                                                                               |
|-------|---------------------|----------------------------------------------------------------------------------------------------|
| CP460 | DHW Zone Priority   | ≔ > Installation Setup > SCB-10 > CIRCA 1 > Parameters, counters, signals > Parameters                  |
| CP461 | DHW Zone Priority   | ≔ > Installation Setup > SCB-10 > CIRCB 1 > Parameters, counters, signals > Parameters                  |
| CP462 | DHW Zone Priority   | ≔ > Installation Setup > SCB-10 > DHW 1 > Parameters, counters, signals > Parameters                    |
| CP463 | DHW Zone Priority   | ≔ > Installation Setup > SCB-10 > CIRCC 1 > Parameters, counters, signals > Parameters                  |
| CP464 | DHW Zone Priority   | ≔ > Installation Setup > <b>SCB-10</b> > <b>AUX 1</b> > Parameters, counters, signals ><br>Parameters   |
| CP470 | Zone screed drying  | = > Installation Setup > <b>SCB-10</b> > <b>CIRCA 1</b> > Parameters, counters, signals ><br>Parameters |
| CP470 | Zone screed drying  | = > Installation Setup > CU-GH13 > CIRCA > Parameters, counters, signals > Parameters                   |
| CP471 | Zone screed drying  | = > Installation Setup > SCB-10 > CIRCB 1 > Parameters, counters, signals > Parameters                  |
| CP472 | Zone screed drying  | = > Installation Setup > <b>SCB-10</b> > <b>DHW 1</b> > Parameters, counters, signals ><br>Parameters   |
| CP473 | Zone screed drying  | = > Installation Setup > <b>SCB-10</b> > <b>CIRCC 1</b> > Parameters, counters, signals > Parameters    |
| CP474 | Zone screed drying  | ≔ > Installation Setup > <b>SCB-10</b> > <b>AUX 1</b> > Parameters, counters, signals ><br>Parameters   |
| CP480 | ScreedStartTemp     | = > Installation Setup > <b>SCB-10</b> > <b>CIRCA 1</b> > Parameters, counters, signals ><br>Parameters |
| CP480 | ScreedStartTemp     | = > Installation Setup > CU-GH13 > CIRCA > Parameters, counters, signals > Parameters                   |
| CP481 | ScreedStartTemp     | = > Installation Setup > <b>SCB-10</b> > <b>CIRCB 1</b> > Parameters, counters, signals ><br>Parameters |
| CP482 | ScreedStartTemp     | = > Installation Setup > <b>SCB-10</b> > <b>DHW 1</b> > Parameters, counters, signals > Parameters      |
| CP483 | ScreedStartTemp     | = > Installation Setup > <b>SCB-10</b> > <b>CIRCC 1</b> > Parameters, counters, signals > Parameters    |
| CP484 | ScreedStartTemp     | ≔ > Installation Setup > <b>SCB-10</b> > <b>AUX 1</b> > Parameters, counters, signals ><br>Parameters   |
| CP490 | ScreedStopTemp      | = > Installation Setup > SCB-10 > CIRCA 1 > Parameters, counters, signals > Parameters                  |
| CP490 | ScreedStopTemp      | = > Installation Setup > CU-GH13 > CIRCA > Parameters, counters, signals > Parameters                   |
| CP491 | ScreedStopTemp      | == > Installation Setup > <b>SCB-10</b> > <b>CIRCB 1</b> > Parameters, counters, signals > Parameters   |
| CP492 | ScreedStopTemp      | Installation Setup > SCB-10 > DHW 1 > Parameters, counters, signals > Parameters                        |
| CP493 | ScreedStopTemp      | = > Installation Setup > <b>SCB-10</b> > <b>CIRCC 1</b> > Parameters, counters, signals > Parameters    |
| CP494 | ScreedStopTemp      | == > Installation Setup > <b>SCB-10</b> > <b>AUX 1</b> > Parameters, counters, signals > Parameters     |
| CP500 | Tflow Sensor Enable | ≔ > Installation Setup > SCB-10 > CIRCA 1 > Parameters, counters, signals > Parameters                  |
| CP501 | Tflow Sensor Enable | == > Installation Setup > SCB-10 > CIRCB 1 > Parameters, counters, signals > Parameters                 |
| CP502 | Tflow Sensor Enable | = > Installation Setup > SCB-10 > DHW 1 > Parameters, counters, signals > Parameters                    |
| CP503 | Tflow Sensor Enable | = > Installation Setup > SCB-10 > CIRCC 1 > Parameters, counters, signals > Parameters                  |

| Code  | Display text         | Menu path                                                                                               |
|-------|----------------------|----------------------------------------------------------------------------------------------------|
| CP504 | Tflow Sensor Enable  | ≔ > Installation Setup > <b>SCB-10</b> > <b>AUX 1</b> > Parameters, counters, signals ><br>Parameters   |
| CP510 | Temporary Room Setp  | ≔ > Installation Setup > <b>SCB-10</b> > <b>CIRCA 1</b> > Parameters, counters, signals ><br>Parameters |
| CP510 | Temporary Room Setp  | Installation Setup > CU-GH13 > CIRCA > Parameters, counters, signals > Parameters                       |
| CP511 | Temporary Room Setp  | Installation Setup > SCB-10 > CIRCB 1 > Parameters, counters, signals > Parameters                      |
| CP512 | Temporary Room Setp  | Installation Setup > SCB-10 > DHW 1 > Parameters, counters, signals > Parameters                        |
| CP513 | Temporary Room Setp  | Installation Setup > SCB-10 > CIRCC 1 > Parameters, counters, signals > Parameters                      |
| CP514 | Temporary Room Setp  | ≔ > Installation Setup > <b>SCB-10</b> > <b>AUX 1</b> > Parameters, counters, signals ><br>Parameters   |
| CP520 | Zone Power setpoint  | Installation Setup > SCB-10 > CIRCA 1 > Parameters, counters, signals > Parameters                      |
| CP520 | Zone Power setpoint  | Installation Setup > CU-GH13 > CIRCA > Parameters, counters, signals > Parameters                       |
| CP521 | Zone Power setpoint  | Installation Setup > SCB-10 > CIRCB 1 > Parameters, counters, signals > Parameters                      |
| CP522 | Zone Power setpoint  | ≔ > Installation Setup > <b>SCB-10</b> > <b>DHW 1</b> > Parameters, counters, signals ><br>Parameters   |
| CP523 | Zone Power setpoint  | Installation Setup > SCB-10 > CIRCC 1 > Parameters, counters, signals > Parameters                      |
| CP524 | Zone Power setpoint  | ≔ > Installation Setup > <b>SCB-10</b> > <b>AUX 1</b> > Parameters, counters, signals ><br>Parameters   |
| CP530 | Zone PWM Pump speed  | ≔ > Installation Setup > <b>SCB-10</b> > <b>CIRCA 1</b> > Parameters, counters, signals ><br>Parameters |
| CP530 | Zone PWM Pump speed  | Installation Setup > CU-GH13 > CIRCA > Parameters, counters, signals > Parameters                       |
| CP531 | Zone PWM Pump speed  | Installation Setup > SCB-10 > CIRCB 1 > Parameters, counters, signals > Parameters                      |
| CP532 | Zone PWM Pump speed  | ≔ > Installation Setup > <b>SCB-10</b> > <b>DHW 1</b> > Parameters, counters, signals ><br>Parameters   |
| CP533 | Zone PWM Pump speed  | Installation Setup > SCB-10 > CIRCC 1 > Parameters, counters, signals > Parameters                      |
| CP534 | Zone PWM Pump speed  | ≔ > Installation Setup > <b>SCB-10</b> > <b>AUX 1</b> > Parameters, counters, signals ><br>Parameters   |
| CP540 | Zone TSwimmPool setp | ≔ > Installation Setup > <b>SCB-10</b> > <b>CIRCA 1</b> > Parameters, counters, signals ><br>Parameters |
| CP541 | Zone TSwimmPool setp | ≔ > Installation Setup > <b>SCB-10</b> > <b>CIRCB 1</b> > Parameters, counters, signals ><br>Parameters |
| CP542 | Zone TSwimmPool setp | Installation Setup > SCB-10 > DHW 1 > Parameters, counters, signals > Parameters                        |
| CP543 | Zone TSwimmPool setp | Installation Setup > SCB-10 > CIRCC 1 > Parameters, counters, signals > Parameters                      |
| CP544 | Zone TSwimmPool setp | ≔ > Installation Setup > <b>SCB-10</b> > <b>AUX 1</b> > Parameters, counters, signals ><br>Parameters   |
| CP550 | Zone, fire place     | ≔ > Installation Setup > SCB-10 > CIRCA 1 > Parameters, counters, signals > Parameters                  |
| CP550 | Zone, fire place     | ≔ > Installation Setup > <b>CU-GH13</b> > <b>CIRCA</b> > Parameters, counters, signals ><br>Parameters  |
| CP551 | Zone, fire place     | Installation Setup > SCB-10 > CIRCB 1 > Parameters, counters, signals > Parameters                      |

| Code  | Display text         | Menu path                                                                                               |
|-------|----------------------|----------------------------------------------------------------------------------------------------|
| CP552 | Zone, fire place     | ≔ > Installation Setup > SCB-10 > DHW 1 > Parameters, counters, signals > Parameters                    |
| CP553 | Zone, fire place     | ≔ > Installation Setup > SCB-10 > CIRCC 1 > Parameters, counters, signals > Parameters                  |
| CP554 | Zone, fire place     | ≔ > Installation Setup > SCB-10 > AUX 1 > Parameters, counters, signals > Parameters                    |
| CP560 | ZoneConfigDHWAntileg | ≔ > Installation Setup > SCB-10 > CIRCA 1 > Parameters, counters, signals > Parameters                  |
| CP561 | ZoneConfigDHWAntileg | ≔ > Installation Setup > SCB-10 > CIRCB 1 > Parameters, counters, signals > Parameters                  |
| CP562 | ZoneConfigDHWAntileg | ≔ > Installation Setup > SCB-10 > DHW 1 > Parameters, counters, signals > Parameters                    |
| CP563 | ZoneConfigDHWAntileg | = > Installation Setup > SCB-10 > CIRCC 1 > Parameters, counters, signals > Parameters                  |
| CP564 | ZoneConfigDHWAntileg | ≔ > Installation Setup > SCB-10 > AUX 1 > Parameters, counters, signals > Parameters                    |
| CP570 | ZoneTimeProg Select  | ≔ > Installation Setup > SCB-10 > CIRCA 1 > Parameters, counters, signals > Parameters                  |
| CP570 | ZoneTimeProg Select  | = > Installation Setup > CU-GH13 > CIRCA > Parameters, counters, signals > Parameters                   |
| CP571 | ZoneTimeProg Select  | = > Installation Setup > SCB-10 > CIRCB 1 > Parameters, counters, signals > Parameters                  |
| CP572 | ZoneTimeProg Select  | = > Installation Setup > <b>SCB-10</b> > <b>DHW 1</b> > Parameters, counters, signals ><br>Parameters   |
| CP573 | ZoneTimeProg Select  | = > Installation Setup > SCB-10 > CIRCC 1 > Parameters, counters, signals > Parameters                  |
| CP574 | ZoneTimeProg Select  | = > Installation Setup > SCB-10 > AUX 1 > Parameters, counters, signals > Parameters                    |
| CP600 | ProcessHeat Spt zone | ≔ > Installation Setup > SCB-10 > CIRCA 1 > Parameters, counters, signals > Parameters                  |
| CP601 | ProcessHeat Spt zone | ≔ > Installation Setup > SCB-10 > CIRCB 1 > Parameters, counters, signals > Parameters                  |
| CP602 | ProcessHeat Spt zone | ≔ > Installation Setup > <b>SCB-10</b> > <b>DHW 1</b> > Parameters, counters, signals ><br>Parameters   |
| CP603 | ProcessHeat Spt zone | = > Installation Setup > <b>SCB-10</b> > <b>CIRCC 1</b> > Parameters, counters, signals ><br>Parameters |
| CP604 | ProcessHeat Spt zone | = > Installation Setup > <b>SCB-10</b> > <b>AUX 1</b> > Parameters, counters, signals ><br>Parameters   |
| CP610 | Hys PH on per zone   | = > Installation Setup > <b>SCB-10</b> > <b>CIRCA 1</b> > Parameters, counters, signals ><br>Parameters |
| CP611 | Hys PH on per zone   | = > Installation Setup > SCB-10 > CIRCB 1 > Parameters, counters, signals > Parameters                  |
| CP612 | Hys PH on per zone   | = > Installation Setup > <b>SCB-10</b> > <b>DHW 1</b> > Parameters, counters, signals > Parameters      |
| CP613 | Hys PH on per zone   | ≔ > Installation Setup > SCB-10 > CIRCC 1 > Parameters, counters, signals > Parameters                  |
| CP614 | Hys PH on per zone   | ≔ > Installation Setup > SCB-10 > AUX 1 > Parameters, counters, signals > Parameters                    |
| CP620 | Hys PH off per zone  | == > Installation Setup > SCB-10 > CIRCA 1 > Parameters, counters, signals > Parameters                 |
| CP621 | Hys PH off per zone  | ≔ > Installation Setup > SCB-10 > CIRCB 1 > Parameters, counters, signals > Parameters                  |
| CP622 | Hys PH off per zone  | Installation Setup > SCB-10 > DHW 1 > Parameters, counters, signals > Parameters                        |

| Code  | Display text         | Menu path                                                                                             |
|-------|----------------------|----------------------------------------------------------------------------------------------------|
| CP623 | Hys PH off per zone  | Installation Setup > SCB-10 > CIRCC 1 > Parameters, counters, signals > Parameters                    |
| CP624 | Hys PH off per zone  | Installation Setup > SCB-10 > AUX 1 > Parameters, counters, signals > Parameters                      |
| CP630 | StartdayAntileg zone | = > Installation Setup > <b>SCB-10</b> > <b>CIRCA 1</b> > Parameters, counters, signals > Parameters  |
| CP631 | StartdayAntileg zone | == > Installation Setup > SCB-10 > CIRCB 1 > Parameters, counters, signals > Parameters               |
| CP632 | StartdayAntileg zone | Installation Setup > SCB-10 > DHW 1 > Parameters, counters, signals > Parameters                      |
| CP633 | StartdayAntileg zone | Installation Setup > SCB-10 > CIRCC 1 > Parameters, counters, signals > Parameters                    |
| CP634 | StartdayAntileg zone | Installation Setup > SCB-10 > AUX 1 > Parameters, counters, signals > Parameters                      |
| CP640 | OTH LogicLev contact | Installation Setup > SCB-10 > CIRCA 1 > Parameters, counters, signals > Parameters                    |
| CP640 | OTH LogicLev contact | = > Installation Setup > <b>CU-GH13</b> > <b>CIRCA</b> > Parameters, counters, signals > Parameters   |
| CP641 | OTH LogicLev contact | Installation Setup > SCB-10 > CIRCB 1 > Parameters, counters, signals > Parameters                    |
| CP642 | OTH LogicLev contact | ≔ > Installation Setup > <b>SCB-10</b> > <b>DHW 1</b> > Parameters, counters, signals ><br>Parameters |
| CP643 | OTH LogicLev contact | Installation Setup > SCB-10 > CIRCC 1 > Parameters, counters, signals > Parameters                    |
| CP644 | OTH LogicLev contact | Installation Setup > SCB-10 > AUX 1 > Parameters, counters, signals > Parameters                      |
| CP650 | Cool stop Room T.    | ≔ > Installation Setup > SCB-10 > CIRCA 1 > Parameters, counters, signals > Parameters                |
| CP651 | Cool stop Room T.    | ≔ > Installation Setup > SCB-10 > CIRCB 1 > Parameters, counters, signals > Parameters                |
| CP652 | Cool stop Room T.    | ≔ > Installation Setup > SCB-10 > DHW 1 > Parameters, counters, signals > Parameters                  |
| CP653 | Cool stop Room T.    | ≔ > Installation Setup > SCB-10 > CIRCC 1 > Parameters, counters, signals > Parameters                |
| CP654 | Cool stop Room T.    | Installation Setup > SCB-10 > AUX 1 > Parameters, counters, signals > Parameters                      |
| CP660 | Icon display zone    | Installation Setup > SCB-10 > CIRCA 1 > Parameters, counters, signals > Parameters                    |
| CP660 | Icon display zone    | Installation Setup > CU-GH13 > CIRCA > Parameters, counters, signals > Parameters                     |
| CP661 | Icon display zone    | Installation Setup > SCB-10 > CIRCB 1 > Parameters, counters, signals > Parameters                    |
| CP662 | Icon display zone    | Installation Setup > SCB-10 > DHW 1 > Parameters, counters, signals > Parameters                      |
| CP663 | Icon display zone    | Installation Setup > SCB-10 > CIRCC 1 > Parameters, counters, signals > Parameters                    |
| CP664 | Icon display zone    | ≔ > Installation Setup > <b>SCB-10</b> > <b>AUX 1</b> > Parameters, counters, signals ><br>Parameters |
| CP680 | ConfPairing RU Zone  | ≔ > Installation Setup > SCB-10 > CIRCA 1 > Parameters, counters, signals > Parameters                |
| CP680 | ConfPairing RU Zone  | = > Installation Setup > <b>CU-GH13</b> > <b>CIRCA</b> > Parameters, counters, signals > Parameters   |
| CP681 | ConfPairing RU Zone  | Installation Setup > SCB-10 > CIRCB 1 > Parameters, counters, signals > Parameters                    |

| Code  | Display text         | Menu path                                                                                               |
|-------|----------------------|----------------------------------------------------------------------------------------------------|
| CP682 | ConfPairing RU Zone  | ≔ > Installation Setup > SCB-10 > DHW 1 > Parameters, counters, signals > Parameters                    |
| CP683 | ConfPairing RU Zone  | ≔ > Installation Setup > SCB-10 > CIRCC 1 > Parameters, counters, signals > Parameters                  |
| CP684 | ConfPairing RU Zone  | ≔ > Installation Setup > SCB-10 > AUX 1 > Parameters, counters, signals > Parameters                    |
| CP690 | RevContactOTH cool   | ≔ > Installation Setup > SCB-10 > CIRCA 1 > Parameters, counters, signals > Parameters                  |
| CP691 | RevContactOTH cool   | ≔ > Installation Setup > SCB-10 > CIRCB 1 > Parameters, counters, signals > Parameters                  |
| CP692 | RevContactOTH cool   | = > Installation Setup > <b>SCB-10</b> > <b>DHW 1</b> > Parameters, counters, signals ><br>Parameters   |
| CP693 | RevContactOTH cool   | = > Installation Setup > <b>SCB-10</b> > <b>CIRCC 1</b> > Parameters, counters, signals > Parameters    |
| CP694 | RevContactOTH cool   | = > Installation Setup > SCB-10 > AUX 1 > Parameters, counters, signals > Parameters                    |
| CP700 | DHW Cal Offset zone  | = > Installation Setup > SCB-10 > CIRCA 1 > Parameters, counters, signals > Parameters                  |
| CP701 | DHW Cal Offset zone  | = > Installation Setup > <b>SCB-10</b> > <b>CIRCB 1</b> > Parameters, counters, signals ><br>Parameters |
| CP702 | DHW Cal Offset zone  | == > Installation Setup > <b>SCB-10</b> > <b>DHW 1</b> > Parameters, counters, signals > Parameters     |
| CP703 | DHW Cal Offset zone  | = > Installation Setup > SCB-10 > CIRCC 1 > Parameters, counters, signals > Parameters                  |
| CP704 | DHW Cal Offset zone  | = > Installation Setup > <b>SCB-10</b> > <b>AUX 1</b> > Parameters, counters, signals ><br>Parameters   |
| CP710 | Zone IncTFlowStp DHW | = > Installation Setup > SCB-10 > CIRCA 1 > Parameters, counters, signals > Parameters                  |
| CP711 | Zone IncTFlowStp DHW | = > Installation Setup > SCB-10 > CIRCB 1 > Parameters, counters, signals > Parameters                  |
| CP712 | Zone IncTFlowStp DHW | ≔ > Installation Setup > SCB-10 > DHW 1 > Parameters, counters, signals > Parameters                    |
| CP713 | Zone IncTFlowStp DHW | ≔ > Installation Setup > SCB-10 > CIRCC 1 > Parameters, counters, signals > Parameters                  |
| CP714 | Zone IncTFlowStp DHW | ≔ > Installation Setup > SCB-10 > AUX 1 > Parameters, counters, signals > Parameters                    |
| CP720 | Zone, IncFT ProcHeat | = > Installation Setup > <b>SCB-10</b> > <b>CIRCA 1</b> > Parameters, counters, signals ><br>Parameters |
| CP721 | Zone, IncFT ProcHeat | = > Installation Setup > <b>SCB-10</b> > <b>CIRCB 1</b> > Parameters, counters, signals ><br>Parameters |
| CP722 | Zone, IncFT ProcHeat | = > Installation Setup > <b>SCB-10</b> > <b>DHW 1</b> > Parameters, counters, signals ><br>Parameters   |
| CP723 | Zone, IncFT ProcHeat | = > Installation Setup > SCB-10 > CIRCC 1 > Parameters, counters, signals > Parameters                  |
| CP724 | Zone, IncFT ProcHeat | ≔ > Installation Setup > <b>SCB-10</b> > <b>AUX 1</b> > Parameters, counters, signals ><br>Parameters   |
| CP730 | Zone Heat up speed   | = > Installation Setup > <b>SCB-10</b> > <b>CIRCA 1</b> > Parameters, counters, signals > Parameters    |
| CP730 | Zone Heat up speed   | ≔ > Installation Setup > CU-GH13 > CIRCA > Parameters, counters, signals > Parameters                   |
| CP731 | Zone Heat up speed   | ≔ > Installation Setup > SCB-10 > CIRCB 1 > Parameters, counters, signals > Parameters                  |
| CP732 | Zone Heat up speed   | Installation Setup > SCB-10 > DHW 1 > Parameters, counters, signals > Parameters                        |

| Code  | Display text         | Menu path                                                                                             |
|-------|----------------------|----------------------------------------------------------------------------------------------------|
| CP733 | Zone Heat up speed   | Installation Setup > SCB-10 > CIRCC 1 > Parameters, counters, signals > Parameters                    |
| CP734 | Zone Heat up speed   | Installation Setup > SCB-10 > AUX 1 > Parameters, counters, signals > Parameters                      |
| CP740 | Zone cool down speed | == > Installation Setup > <b>SCB-10</b> > <b>CIRCA 1</b> > Parameters, counters, signals > Parameters |
| CP740 | Zone cool down speed | == > Installation Setup > <b>CU-GH13</b> > <b>CIRCA</b> > Parameters, counters, signals > Parameters  |
| CP741 | Zone cool down speed | = > Installation Setup > <b>SCB-10</b> > <b>CIRCB 1</b> > Parameters, counters, signals > Parameters  |
| CP742 | Zone cool down speed | ≔ > Installation Setup > <b>SCB-10</b> > <b>DHW 1</b> > Parameters, counters, signals ><br>Parameters |
| CP743 | Zone cool down speed | = > Installation Setup > SCB-10 > CIRCC 1 > Parameters, counters, signals > Parameters                |
| CP744 | Zone cool down speed | == > Installation Setup > <b>SCB-10</b> > <b>AUX 1</b> > Parameters, counters, signals > Parameters   |
| CP750 | MaxZone Preheat time | == > Installation Setup > SCB-10 > CIRCA 1 > Parameters, counters, signals > Parameters               |
| CP750 | MaxZone Preheat time | == > Installation Setup > <b>CU-GH13</b> > <b>CIRCA</b> > Parameters, counters, signals > Parameters  |
| CP751 | MaxZone Preheat time | = > Installation Setup > SCB-10 > CIRCB 1 > Parameters, counters, signals > Parameters                |
| CP752 | MaxZone Preheat time | == > Installation Setup > <b>SCB-10</b> > <b>DHW 1</b> > Parameters, counters, signals > Parameters   |
| CP753 | MaxZone Preheat time | == > Installation Setup > SCB-10 > CIRCC 1 > Parameters, counters, signals > Parameters               |
| CP754 | MaxZone Preheat time | == > Installation Setup > <b>SCB-10</b> > <b>AUX 1</b> > Parameters, counters, signals > Parameters   |
| CP760 | Zone DHW TAS enable  | == > Installation Setup > SCB-10 > CIRCA 1 > Parameters, counters, signals > Parameters               |
| CP761 | Zone DHW TAS enable  | Installation Setup > SCB-10 > CIRCB 1 > Parameters, counters, signals > Parameters                    |
| CP762 | Zone DHW TAS enable  | == > Installation Setup > <b>SCB-10</b> > <b>DHW 1</b> > Parameters, counters, signals > Parameters   |
| CP763 | Zone DHW TAS enable  | = > Installation Setup > SCB-10 > CIRCC 1 > Parameters, counters, signals > Parameters                |
| CP764 | Zone DHW TAS enable  | = > Installation Setup > <b>SCB-10</b> > <b>AUX 1</b> > Parameters, counters, signals > Parameters    |
| CP770 | Zone Buffered        | = > Installation Setup > SCB-10 > CIRCA 1 > Parameters, counters, signals > Parameters                |
| CP771 | Zone Buffered        | Installation Setup > SCB-10 > CIRCB 1 > Parameters, counters, signals > Parameters                    |
| CP772 | Zone Buffered        | == > Installation Setup > <b>SCB-10</b> > <b>DHW 1</b> > Parameters, counters, signals > Parameters   |
| CP773 | Zone Buffered        | == > Installation Setup > SCB-10 > CIRCC 1 > Parameters, counters, signals > Parameters               |
| CP774 | Zone Buffered        | ≔ > Installation Setup > <b>SCB-10</b> > <b>AUX 1</b> > Parameters, counters, signals > Parameters    |
| CP780 | Control strategy     | ≔ > Installation Setup > SCB-10 > CIRCA 1 > Parameters, counters, signals > Parameters                |
| CP780 | Control strategy     | ≔ > Installation Setup > <b>CU-GH13</b> > <b>CIRCA</b> > Parameters, counters, signals > Parameters   |
| CP781 | Control strategy     | Installation Setup > SCB-10 > CIRCB 1 > Parameters, counters, signals > Parameters                    |

| Code  | Display text         | Menu path                                                                                                    |
|-------|----------------------|----------------------------------------------------------------------------------------------------|
| CP782 | Control strategy     | Installation Setup > SCB-10 > DHW 1 > Parameters, counters, signals > Parameters                                         |
| CP783 | Control strategy     | == > Installation Setup > SCB-10 > CIRCC 1 > Parameters, counters, signals > Parameters                                  |
| CP784 | Control strategy     | ≔ > Installation Setup > SCB-10 > AUX 1 > Parameters, counters, signals > Parameters                                     |
| DP003 | Abs. max fan DHW     | Installation Setup > CU-GH13 > Gas fired appliance > Parameters,<br>counters, signals > Adv. Parameters                  |
| DP010 | Hysteresis DHW       | ≔ > Installation Setup > CU-GH13 > Gas fired appliance > Parameters,<br>counters, signals > Adv. Parameters              |
| DP011 | Stop offset DHW      | ≔ > Installation Setup > CU-GH13 > Gas fired appliance > Parameters,<br>counters, signals > Adv. Parameters              |
| DP020 | Postrun DHW pump/3wv | Installation Setup > CU-GH13 > Gas fired appliance > Parameters, counters, signals > Adv. Parameters                     |
| DP140 | DHW load type        | Installation Setup > CU-GH13 > Gas fired appliance > Parameters, counters, signals > Adv. Parameters                     |
| EP014 | SCB func. 10V PWMin  | Installation Setup > SCB-10 > 0-10 volt input > Parameters, counters, signals > Parameters                               |
| EP014 | SCB func. 10V PWMin  | == > Installation Setup > <b>CU-GH13</b> > <b>0-10 volt input</b> > Parameters, counters, signals > Parameters           |
| EP018 | Status relay func.   | = > Installation Setup > SCB-10 > Status information > Parameters, counters, signals > Parameters                        |
| EP018 | Status relay func.   | = > Installation Setup > <b>SCB-01</b> > <b>Status information</b> > Parameters, counters, signals > Parameters          |
| EP019 | Status relay func.   | = > Installation Setup > <b>SCB-01</b> > <b>Status information</b> > Parameters, counters, signals > Parameters          |
| EP028 | Function 10V-PWM     | Installation Setup > SCB-01 > 0-10 volt or PWM out > Parameters, counters, signals > Parameters                          |
| EP029 | Source 10V-PWM       | Installation Setup > SCB-01 > 0-10 volt or PWM out > Parameters, counters, signals > Parameters                          |
| EP030 | Min Setp Temp 0-10V  | Installation Setup > SCB-10 > 0-10 volt input > Parameters, counters, signals > Parameters                               |
| EP031 | Max Setp Temp 0-10V  | Installation Setup > SCB-10 > 0-10 volt input > Parameters, counters, signals > Parameters                               |
| EP032 | Min Setp Power 0-10V | = > Installation Setup > <b>SCB-10</b> > <b>0-10 volt input</b> > Parameters, counters, signals > Parameters             |
| EP033 | Max Setp Power 0-10V | Installation Setup > SCB-10 > 0-10 volt input > Parameters, counters, signals > Parameters                               |
| EP034 | Min Setp Volt 0-10V  | == > Installation Setup > <b>SCB-10</b> > <b>0-10 volt input</b> > Parameters, counters, signals > Parameters            |
| EP035 | Max Setp Volt 0-10V  | == > Installation Setup > <b>SCB-10</b> > <b>0-10 volt input</b> > Parameters, counters, signals > Parameters            |
| EP036 | Sensor input config  | = > Installation Setup > <b>SCB-10</b> > <b>Analogue input</b> > Parameters, counters, signals > Adv. Parameters         |
| EP037 | Sensor input config  | <b>:=</b> > Installation Setup > <b>SCB-10</b> > <b>Analogue input</b> > Parameters, counters, signals > Adv. Parameters |
| EP046 | Digital input config | Installation Setup > SCB-10 > Digital Input > Parameters, counters, signals > Parameters                                 |
| EP056 | Logic level Digi In  | Installation Setup > SCB-10 > Digital Input > Parameters, counters, signals > Parameters                                 |
| EP066 | Req FlowSetp digi In | Installation Setup > SCB-10 > Digital Input > Parameters, counters, signals > Parameters                                 |
| EP076 | Req PowSetp digi In  | Installation Setup > SCB-10 > Digital Input > Parameters, counters, signals > Parameters                                 |

| Code  | Display text         | Menu path                                                                                                    |
|-------|----------------------|----------------------------------------------------------------------------------------------------|
| GP007 | Fan RPM Max CH       | Installation Setup > CU-GH13 > Gas fired appliance > Parameters, counters, signals > Parameters                                 |
| GP008 | Fan RPM Min          | Installation Setup > CU-GH13 > Gas fired appliance > Parameters, counters, signals > Parameters                                 |
|       |                      | Installation Setup > CU-GH13 > GVC Pneumatic > Parameters, counters, signals > Parameters                                       |
| GP009 | Fan RPM Start        | ≔ > Installation Setup > CU-GH13 > Gas fired appliance > Parameters, counters, signals > Parameters                             |
|       |                      | ≔ > Installation Setup > CU-GH13 > GVC Pneumatic > Parameters, counters, signals > Parameters                                   |
| GP010 | GPS Check            | Installation Setup > CU-GH13 > Gas fired appliance > Parameters, counters, signals > Parameters                                 |
| GP017 | Max power            | ≔ > Installation Setup > CU-GH13 > Gas fired appliance > Parameters,<br>counters, signals > Adv. Parameters                     |
| GP019 | Pre Purge Time       | = > Installation Setup > <b>CU-GH13</b> > <b>Gas fired appliance</b> > Parameters, counters, signals > Adv. Parameters          |
|       |                      | Installation Setup > CU-GH13 > GVC Pneumatic > Parameters, counters, signals > Adv. Parameters                                  |
| GP021 | Temp diff Modulating | Installation Setup > CU-GH13 > Gas fired appliance > Parameters, counters, signals > Parameters                                 |
| GP022 | Tfa Filter Tau       | = > Installation Setup > <b>CU-GH13</b> > <b>Gas fired appliance</b> > Parameters, counters, signals > Adv. Parameters          |
| GP030 | Flue Gas Temp Max    | = > Installation Setup > <b>CU-GH13</b> > <b>Gas fired appliance</b> > Parameters, counters, signals > Adv. Parameters          |
| GP042 | Fan RPM Max          | == > Installation Setup > <b>CU-GH13</b> > <b>GVC Pneumatic</b> > Parameters, counters, signals > Adv. Parameters               |
| GP050 | Power Min            | Installation Setup > CU-GH13 > Gas fired appliance > Parameters, counters, signals > Adv. Parameters                            |
| GP082 | Chimney over DHW     | == > Installation Setup > <b>CU-GH13</b> > <b>Gas fired appliance</b> > Parameters, counters, signals > Adv. Parameters         |
| NP001 | CascProdMan Hys.High | Installation Setup > SCB-10 > Cascade management B > Parameters, counters, signals > Adv. Parameters                            |
| NP002 | CascProdMan Hys.Low  | <b>:</b> ≡ > Installation Setup > <b>SCB-10</b> > <b>Cascade management B</b> > Parameters, counters, signals > Adv. Parameters |
| NP003 | CascProdManErrRange  | <b>:</b> ≡ > Installation Setup > <b>SCB-10</b> > <b>Cascade management B</b> > Parameters, counters, signals > Adv. Parameters |
| NP004 | CascPFactorAlgoTemp  | Installation Setup > SCB-10 > Cascade management B > Parameters, counters, signals > Adv. Parameters                            |
| NP005 | Cascade Permutation  | Installation Setup > SCB-10 > Cascade management B > Parameters, counters, signals > Parameters                                 |
| NP006 | Cascade Type         | Installation Setup > SCB-10 > Cascade management B > Parameters, counters, signals > Parameters                                 |
| NP007 | CascTOutsideHeatParl | = > Installation Setup > SCB-10 > Cascade management B > Parameters, counters, signals > Parameters                             |
| NP008 | CascTPostRunGenePump | Installation Setup > SCB-10 > Cascade management B > Parameters, counters, signals > Parameters                                 |
| NP009 | CascInterStageTime   | Installation Setup > SCB-10 > Cascade management B > Parameters, counters, signals > Parameters                                 |
| NP010 | CascTOutsideCoolPara | Installation Setup > SCB-10 > Cascade management B > Parameters, counters, signals > Parameters                                 |
| NP011 | CascadeTypeAlgo      | Installation Setup > SCB-10 > Cascade management B > Parameters, counters, signals > Parameters                                 |
| NP012 | CascPowerRiseTime    | Installation Setup > SCB-10 > Cascade management B > Parameters, counters, signals > Parameters                                 |

| Code  | Display text         | Menu path                                                                                                    |
|-------|----------------------|----------------------------------------------------------------------------------------------------|
| NP013 | CascForceStop Pprim  | Installation Setup > SCB-10 > Cascade management B > Parameters, counters, signals > Parameters                        |
| NP014 | Cascade Mode         | Installation Setup > SCB-10 > Cascade management B > Parameters, counters, signals > Parameters                        |
| PP007 | Min anti-cycle time  | Installation Setup > CU-GH13 > Gas fired appliance > Parameters,<br>counters, signals > Adv. Parameters                |
| PP012 | Stabilization time   | Installation Setup > CU-GH13 > Gas fired appliance > Parameters,<br>counters, signals > Adv. Parameters                |
| PP015 | CH Pump postrun time | Installation Setup > CU-GH13 > Gas fired appliance > Parameters, counters, signals > Parameters                        |
| PP016 | Max. CH pump speed   | Installation Setup > CU-GH13 > Gas fired appliance > Parameters, counters, signals > Parameters                        |
| PP017 | ChPumpSpeedMaxFactor | = > Installation Setup > <b>CU-GH13</b> > <b>Gas fired appliance</b> > Parameters, counters, signals > Adv. Parameters |
| PP018 | Min CH pump speed    | Installation Setup > CU-GH13 > Gas fired appliance > Parameters, counters, signals > Parameters                        |
| PP023 | CH Hysteresis        | = > Installation Setup > <b>CU-GH13</b> > <b>Gas fired appliance</b> > Parameters, counters, signals > Parameters      |
16 Parameter index

16 Parameter index

## Original instructions - © Copyright

All technical and technological information contained in these technical instructions, as well as any drawings and technical descriptions supplied, remain our property and shall not be multiplied without our prior consent in writing. Subject to alterations.

## 

## FRANCE

Direction de la Marque 57, rue de la Gare - F-67580 Mertzwiller

6 03 88 80 27 00

03 88 80 27 99

www.dedietrich-thermique.fr

## VAN MARCKE NV

BE

LAR Blok Z, 5 B- 8511 KORTRIJK

+32 (0)56/23 75 11
www.vanmarcke.be

DE DIETRICH THERMIQUE IBERIA S.L.U. ES C/Salvador Espriu, 11 08908 L'HOSPITALET de LLOBREGAT Image: h34 902 030 154 Image: info@dedietrichthermique.es www.dedietrich-calefaccion.es MEIER TOBLER AG CH Bahnstrasse 24 - CH - 8603 SCHWERZENBACH Image: h41 (0) 44 806 41 41 Image: info@meiertobler.ch +41 (0)8 00 846 846 Serviceline www.meiertobler.ch

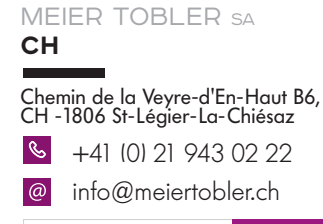

+41 (0)8 00 846 846 Serviceling

DE DIETRICH Technika Grzewcza sp. z o.o. PL ul. Północna 15-19, 54-105 Wrocław +48 71 71 27 400 biuro@dedietrich.pl 801 080 881 not centrala 0.35 at/min www.facebook.com/DeDietrichPL www.dedietrich.pl BDR THERMEA (SLOVAKIA) s.n.o SK Hroznová 2318-911 05 Trenčín +421 907 790 221 De Dietrich SERVICE CONSOMMATEURS 0 825 120 520 Service 0.15 6 / min Prix appel

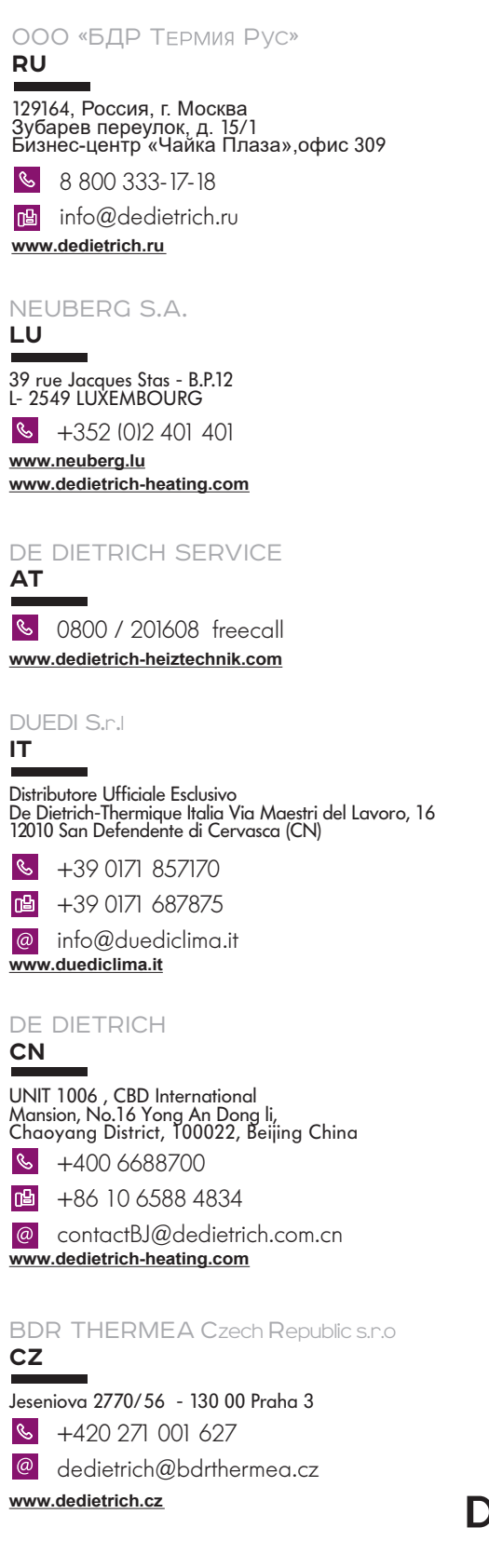

CE EAL De Dietrich 🔷

info@baxi.sk

www.dedietrichsk.sk